# Servo Sistemi Kontrolörü

# MELSEC iQ-R Serisi Motion Modülü Temel Bilgileri (RD78G(H)/Başlatma)

Bu kurs, MELSEC iQ-R serisi motion modülünü ilk kez kullanarak bir motion kontrol sistemi kuracak kullanıcılara yöneliktir.

Sonraki sayfaya ilerlemek için ekranın sağ üst kısmındaki İleri butonuna tıklayınız.

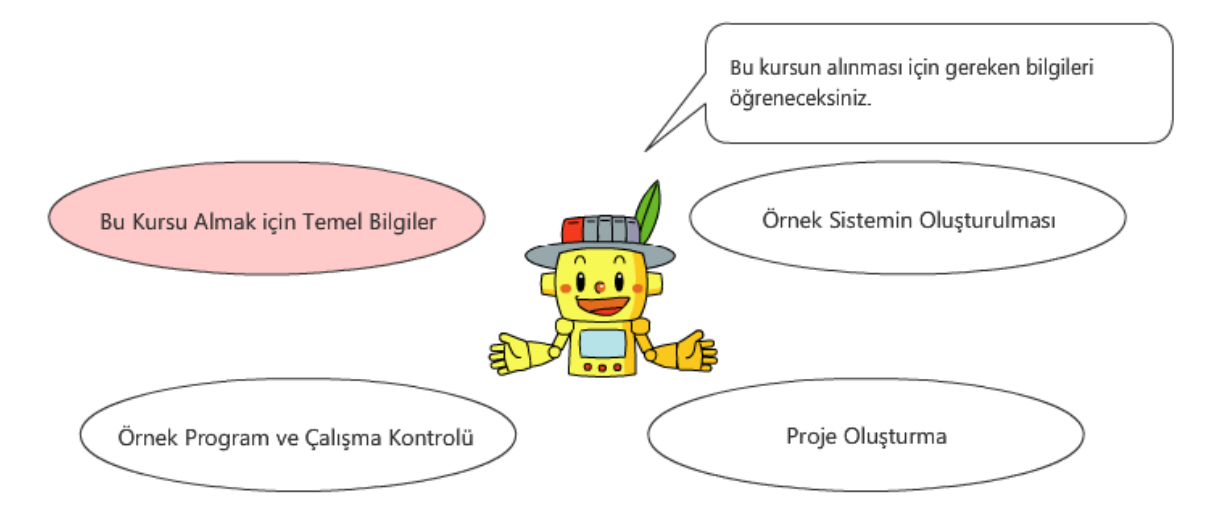

Bu kurs temel düzeyde MELSEC iQ-R serisi PLC, AC servo ve pozisyonlama kontrolü bilgisi gerekir.

Yeni başlayanların aşağıdaki kursları alması önerilir.

- "MELSEC iQ-R Serisi Temel Bilgileri" kursu
- "Mühendislik Yazılımı MELSOFT GX Works3 (Ladder)" kursu
- "Programlama Temelleri (Yapılandırılmış Metin)" kursu
- "Yeni Başlayanlar için FA Ekipmanı (Konumlandırma)" kursu

PLCopen<sup>®</sup>, PLCopen firmasının tescilli ticari markasıdır.

| Giriş Kursun Am |
|-----------------|
|-----------------|

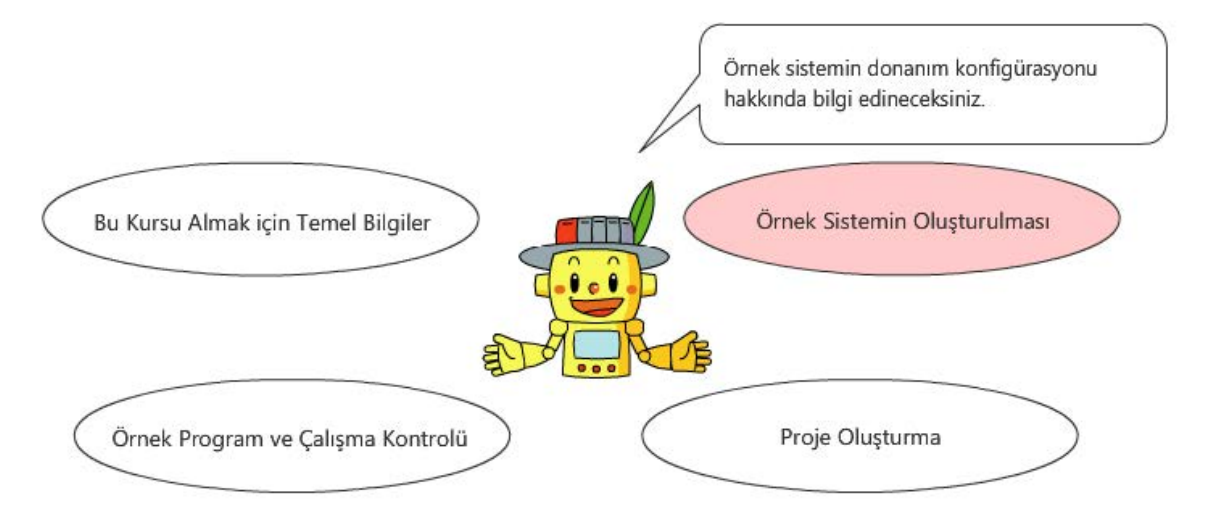

Bu kurs temel düzeyde MELSEC iQ-R serisi PLC, AC servo ve pozisyonlama kontrolü bilgisi gerekir.

Yeni başlayanların aşağıdaki kursları alması önerilir.

- "MELSEC iQ-R Serisi Temel Bilgileri" kursu
- "Mühendislik Yazılımı MELSOFT GX Works3 (Ladder)" kursu
- "Programlama Temelleri (Yapılandırılmış Metin)" kursu
- "Yeni Başlayanlar için FA Ekipmanı (Konumlandırma)" kursu

PLCopen<sup>®</sup>, PLCopen firmasının tescilli ticari markasıdır.

| Giriş Kursun | Amacı |
|--------------|-------|
|--------------|-------|

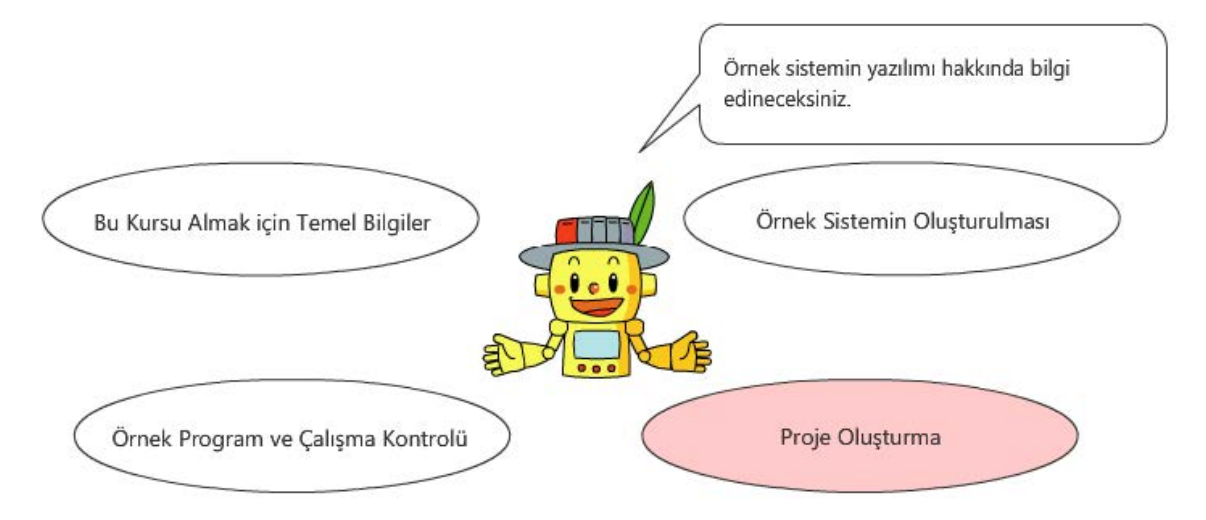

Bu kurs temel düzeyde MELSEC iQ-R serisi PLC, AC servo ve pozisyonlama kontrolü bilgisi gerekir.

Yeni başlayanların aşağıdaki kursları alması önerilir.

- "MELSEC iQ-R Serisi Temel Bilgileri" kursu
- "Mühendislik Yazılımı MELSOFT GX Works3 (Ladder)" kursu
- "Programlama Temelleri (Yapılandırılmış Metin)" kursu
- "Yeni Başlayanlar için FA Ekipmanı (Konumlandırma)" kursu

PLCopen<sup>®</sup>, PLCopen firmasının tescilli ticari markasıdır.

| Giriş | Kursun Amacı |
|-------|--------------|
|-------|--------------|

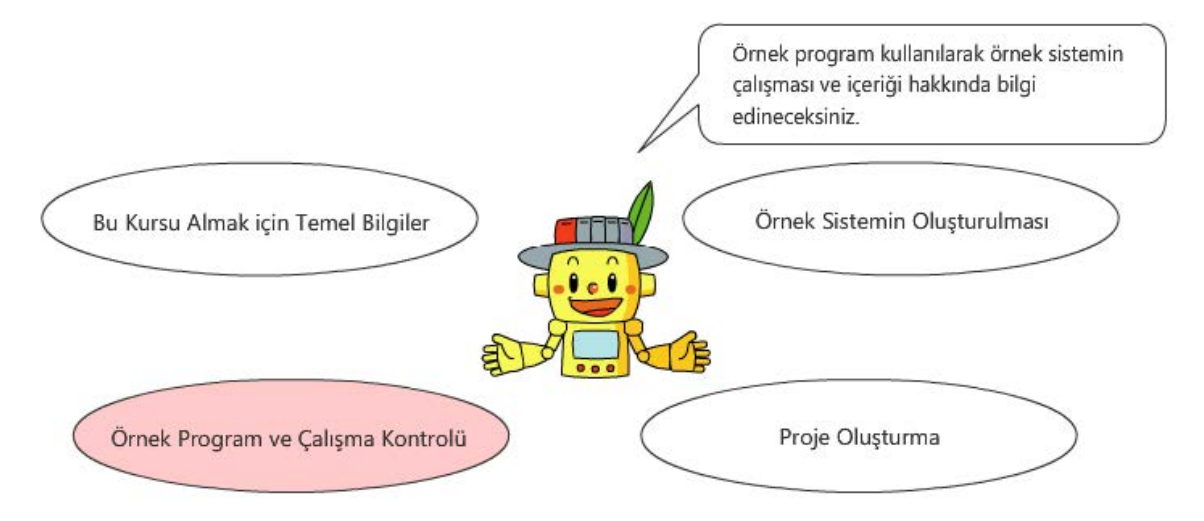

Bu kurs temel düzeyde MELSEC iQ-R serisi PLC, AC servo ve pozisyonlama kontrolü bilgisi gerekir.

Yeni başlayanların aşağıdaki kursları alması önerilir.

- "MELSEC iQ-R Serisi Temel Bilgileri" kursu
- "Mühendislik Yazılımı MELSOFT GX Works3 (Ladder)" kursu
- "Programlama Temelleri (Yapılandırılmış Metin)" kursu
- "Yeni Başlayanlar için FA Ekipmanı (Konumlandırma)" kursu

PLCopen<sup>®</sup>, PLCopen firmasının tescilli ticari markasıdır.

# Giriş Kursun Yapısı

Bu kursun içeriği aşağıdaki gibidir. Bölüm 1'den başlamanızı tavsiye ederiz.

Bölüm 1 - Bu Kursu Almak için Temel Bilgiler

Bu bölümde, bu kursun alınması için gereken bilgiler açıklanmaktadır.

Bölüm 2 - Örnek Sistemin Oluşturulması

Bu bölümde, örnek sistemin donanım (hardware) konfigürasyonu açıklanmaktadır.

Bölüm 3 - Proje Oluşturma

Bu bölümde, örnek sistemin yazılımı (software) açıklanmaktadır.

Bölüm 4 Örnek Program ve Çalışma Kontrolü

Bu bölümde, örnek program kullanılarak örnek sistemin çalışması ve içeriği açıklanmaktadır.

Son Test

Toplam 5 kısım (7 soru), Geçer not: %60 veya üzeri

# Giriş Bu e-Eğitim Aracının Kullanımı

| Sonraki sayfaya git  | >   | Sonraki sayfaya git                                                             |
|----------------------|-----|---------------------------------------------------------------------------------|
| Önceki sayfaya dön   | <   | Önceki sayfaya dön                                                              |
| İstenen sayfaya ulaş | тос | "İçindekiler Tablosu" görüntülenerek istediğiniz sayfaya ulaşabilmenizi sağlar. |
| Eğitimden çık        | x   | Eğitimden çıkın. "İçindekiler" ekranı gibi pencereler ve eğitim kapatılacaktır. |

# Giriş Kullanım Önlemleri

#### Güvenlik önlemleri

Gerçek ürünleri kullanarak öğrenirken, lütfen ilgili kılavuzlardaki güvenlik önlemlerini dikkatlice okuyunuz.

#### Bu kurstaki önlemler

Kullandığınız yazılım sürümünde görüntülenen ekranlar bu kurstakilerden farklı olabilir. Bu kurs şu yazılım sürümleri içindir. Her bir yazılımın en son sürümü için, Mitsubishi Electric FA web sitesini kontrol ediniz.

| MELSOFT GX Works3        | Ver.1.072A | Motion Control Setting | Ver.1.015R |
|--------------------------|------------|------------------------|------------|
| MELSOFT MR Configurator2 | Ver.1.115V |                        |            |

PLC CPU firmware yazılımı sürümü 44 veya daha yeni olmalıdır (RD78GH için 46 veya daha yeni). Motion modülü firmware yazılımı sürümü 14 veya daha yeni olmalıdır. Firmware yazılımı sürümünün nasıl güncelleneceği hakkında bilgi için, modülün konfigürasyon kılavuzuna başvurunuz.

🛛 simgesi başvuru kılavuzunu gösterir.

Bu kursta açıklanan kılavuzların içeriği aşağıdaki sürümlerin içeriğini yansıtır. Sürümler farklılık gösterirse, içerik ve açıklama bölümleri biraz farklı olabilir.

| Kılavuz adı                                                                                           | Kılavuz No. | Sürüm |
|----------------------------------------------------------------------------------------------------|-------------|-------|
| MELSEC iQ-R Motion Module User's Manual (Startup)                                                     | IB-0300406  | С     |
| MELSEC iQ-R Motion Module User's Manual (Application)                                                 | IB-0300411  | С     |
| MELSEC iQ-R Motion Module User's Manual (Network)                                                     | IB-0300426  | С     |
| MELSEC iQ-R Programming Manual<br>(Motion Module Instructions,<br>Standard Functions/Function Blocks) | IB-0300431  | С     |
| MELSEC iQ-R Programming Manual (Motion Control Function Blocks)                                       | IB-030533   | A     |
| MELSEC iQ-R Structured Text (ST) Programming Guide Book                                               | SH-081483   | E     |
| MELSEC iQ-R Programming Manual<br>(CPU Module Instructions, Standard Functions/Function Blocks)       | SH-081266   | W     |
| MELSEC iQ-R CPU Module User's Manual (Application)                                                    | SH-081264   | AF    |

| Bölüm 1 | Bu Kursu Almak için Temel Bilgiler |  |  |  |
|---------|------------------------------------|--|--|--|
|         |                                    |  |  |  |
| 1.1     | Bu Kursun Konusu                   |  |  |  |

Bu kursta, MELSERVO-J5 serisine ait AC servo ve RD78G motion modülünü kullanarak tek eksenli bir bilyeli vidanın mekanizmasını kontrol etmeyi öğreneceksiniz.

Aşağıdaki PTP işletimi, bu kursun konusudur.

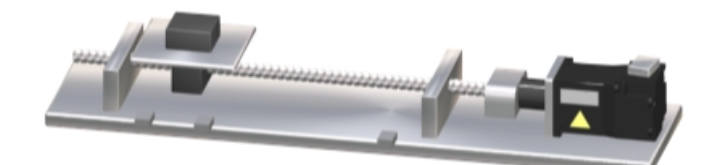

Aşağıda bu kursun ilerleyişi gösterilmektedir.

#### Bölüm 1 Bu Kursu Almak için Temel Bilgiler

Bu bölümde, bu kursun alınması için gereken bilgiler açıklanmaktadır.

# Bölüm 2 Örnek Sistemin Oluşturulması

Bu bölümde, örnek sistemin donanım konfigürasyonu açıklanmaktadır. Bu bölümde sistem konfigürasyonunun ayarları ve servo motorun test işletimlerine yönelik prosedürler açıklanmaktadır.

#### Bölüm 3 Proje Oluşturma

Bu bölümde, örnek sistemin yazılımı açıklanmaktadır. Bu bölümde yeni projelerin oluşturulma prosedürleri, parametre ayarları, ağ ayarları ve diğer konular açıklanmaktadır.

## Bölüm 4 Örnek Program ve Çalışma Kontrolü

Bu bölümde, örnek program kullanılarak örnek sistemin çalışması ve içeriği açıklanmaktadır. PLCopen<sup>®</sup>, PLC uygulamalarının geliştirme verimliliğini iyileştirmeyi, PLC programlaması içi IEC 61131-3 uluslararası standardını desteklemeyi ve tedarikçiden bağımsız olan standart function block (FB) spesifikasyonlarını oluşturup onaylamayı amaçlayan bir üçüncü taraf kuruluşudur.

PLCopen<sup>®</sup> tarafından belirtilen FB kullanımı PLC üreticilerinden bağımsız programlamaya olanak sağlar çünkü FB işletim özellikleri ve G/Ç standarttır.

Bu da programı yapılandırılmış hale getirip tekrar kullanılabilirliği arttırarak mühendislik maliyetinin azaltılmasını sağlar. Motion kontrolü Motion Control FB olarak tanımlanır.

Motion modülü bu Motion Control FB ile uyumludur (bundan böyle, MCFB olarak adlandırılacaktır) ve programlama için bu FB'yi kullanır. (Ayrıntılar için, Bölüm 4'e bakınız.)

Örnek) MC\_MoveRelative (relative değer pozisyonlama kontrolü)

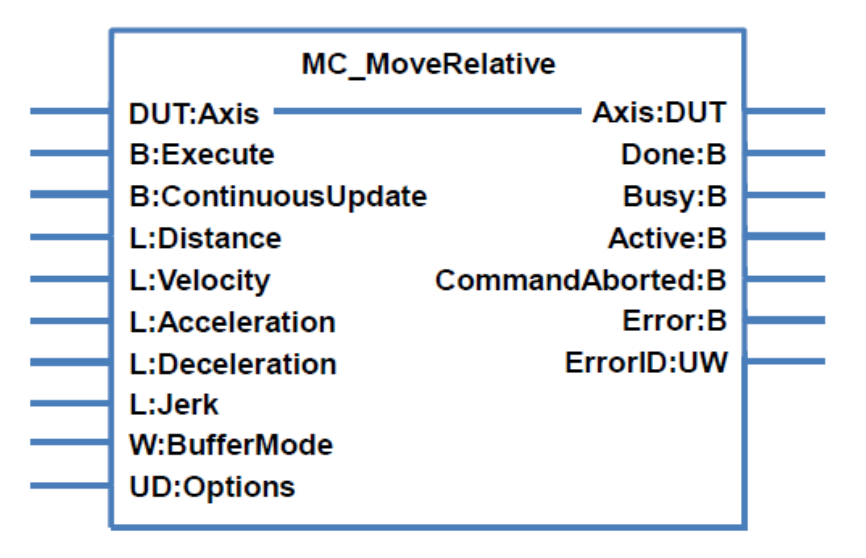

# 1.4 ST Kullanarak Programlama

Bu kısımda, ST programlarının nasıl oluşturulduğu açıklanmakta ve ST'nin yapısına ilişkin açıklamalar yapılmaktadır.

(1) Başvuru kılavuzu

ST kullanarak programlamanın ayrıntıları için, aşağıdaki kılavuzlara başvurun.

Kullanılabilen komutların PLC CPU modülü ile motion modülü arasında farklılık gösterdiğine dikkat ediniz.

# ST biçimi

MELSEC iQ-R Structured Text (ST) Programming Guide Book

ST'de kullanılabilen komutlar

MELSEC iQ-R Programming Manual (CPU Module Instructions, Standard Functions/Function Blocks)

Etiketler ve yapılar

MELSEC iQ-R CPU Module User's Manual (Application)

Program örneği

DMELSEC iQ-R Programming Manual (Motion Control Function Blocks)

# ST Kullanarak Programlama

(2) ST'nin temel kuralları (Çıkarma-Extract)

1.4

Aşağıda örnek programın bir bölümü gösterilmektedir.

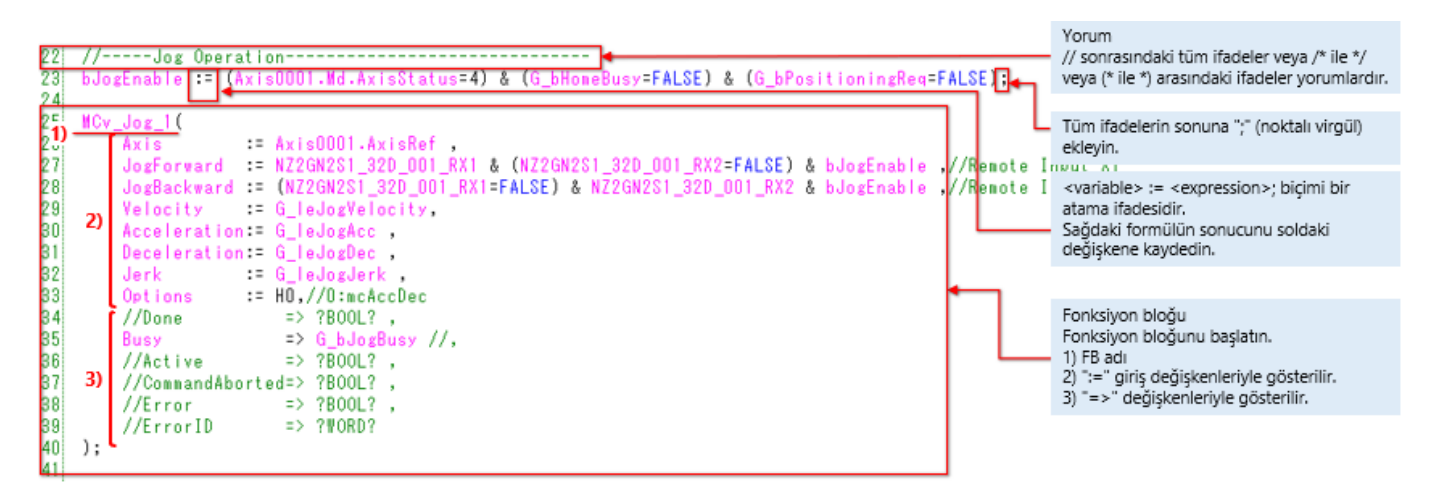

#### (1) Etiket, dizilim ve yapı

1.5

Bir motion modülünün programlarında, cihazlar ve ara bellek numaralarının yerine etiketler kullanılır. Etiket, G/Ç verilerinde veya dahili işleme sürecinde kullanılan bir belirtilmiş diziden oluşan bir değişkendir. Programlamada etiketlerin kullanılması, cihazlar ve ara bellek boyutları bilinmeden programların oluşturulabilmesini sağlar. Bu nedenle, farklı modül konfigürasyonuna sahip sistemlerde bile etiketler kullanan bir program kolaylıkla yeniden kullanılabilir. Dizilim, tek bir ad kullanarak aynı veri türüne sahip bir grup etiketi temsil eden bir veri türüdür. Yapı ise tek bir ad kullanarak farklı biçimlere sahip bir grup etiketi temsil eden bir veri türüdür.

#### (2)Etiket türü

| • Yerel etiket    | <br>Yerel etiket, yalnızca her POU'da kullanılabilen bir etikettir.POU'ların dışında yerel etiketler<br>kullanılamaz.<br>Yerel etiketin ayarları arasında etiket adı, sınıfı ve veri türü yer alır.                                                                                                    |
|-------------------|----------------------------------------------------------------------------------------------------|
| • Genel etiket    | <br>Genel etiket, tek bir proje içinde aynı veriyi sağlayan bir etikettir.Projedeki tüm<br>programlarda kullanılabilir. (Ancak, motion modülünün genel etiketlerini PLC CPU genel<br>etiketleri olarak kullanırken, açık etiketlerin ayarları gereklidir. (NOT))<br>Genel etiket; program bloklarında ve fonksiyon bloklarında kullanılabilir.<br>Genel etiketin ayarları arasında etiket adı, sınıfı ve veri türü yer alır.<br>CPU modülünde, cihazlar genel etiketlere atanabilir. |
| • Modül etiketi   | <br>Modül etiketi, her modül tarafından benzersiz şekilde tanımlanan bir etikettir.<br>Kullanılan modülden mühendislik aracı tarafından otomatik olarak oluşturulur ve genel<br>etiket olarak kullanılabilir.                                                                                                    |
| • Sistem etiketi  | <br>Sistem etiketi, iQ Works ile uyumlu tüm projelerde aynı verileri sağlayan bir etikettir.<br>Diğer istasyonlarda GOT ve CPU modüllerinden başvurulabilir ve veri erişimi ve izleme için<br>kullanılır.<br>(Bu etiket bu kursta kullanılmamaktadır.)                                                                                                    |
| • Yardımcı etiket | <br>Açık etiketler için, aşağıdaki kılavuza başvurun.                                                                                                    |

(Not) Açık etiketler için, çevrimiçi bir eğitim sisteminin bir kursu olan MELSEC iQ-R Serisi Motion Modülü Temel Bilgileri (RD78G(H)/Pozisyonlama Kontrolü) kursuna ve aşağıdaki kılavuza başvurun.

MELSEC iQ-R Programming Manual (Motion Control Function Blocks) 4.2 Motion Module Program Creation

#### (3) Etiket veri türü

1.5

Aşağıdaki tabloda, ana etiket veri türleri gösterilmektedir. Bu kursta kullanılan örnek program, veri türünü etiketin önekiyle gösterir.

| Veri türü                                 |                  | Aralık                                                                                   | Ön ek |
|-------------------------------------------|------------------|------------------------------------------------------------------------------------------|-------|
| Bit                                       | BOOL             | FALSE(0), TRUE(1)                                                                        | b     |
| Sözcük (imzasız)/bit dizisi (16 bit)      | WORD<br>(UINT)   | 0 ila 65535                                                                              | u     |
| Çift sözcük (imzasız)/bit dizisi (32 bit) | DWORD<br>(UDINT) | 0 ila 4294967295                                                                         | ud    |
| Sözcük (imzalı)                           | INT              | -32468 ila 32767                                                                         | W     |
| Çift sözcük (imzalı)                      | DINT             | -2147483648 ila 2147483647                                                               | d     |
| Tek hassasiyetli reel sayı                | REAL             | -2 <sup>128</sup> ila -2 <sup>-126</sup> , 0, 2 <sup>-126</sup> ila 2 <sup>128</sup>     | е     |
| Çift hassasiyetli reel sayı               | LREAL            | -2 <sup>1024</sup> ila -2 <sup>-1022</sup> , 0, 2 <sup>-1022</sup> ila 2 <sup>1024</sup> | le    |
| Zaman                                     | TIME             | T#-24d20h31m23s648ms ila<br>T#24d20h31m23s647ms                                          | tm    |
| Zamanlayıcı (Timer)                       | TIMER            | TIMER structure'dır.<br>S (kontak): BOOL<br>C (bobin): BOOL<br>N (mevcut değer): WORD    | td    |

Ek olarak, genel etiketler için, etiket adının başına "G\_" eklenir.

# Etiket, Dizilim ve Yapı

#### (4) Etiket kayıt yöntemi

1.5

• Yerel etiket

[Local Label], proje ağaç şemasında [Program] altındaki her program için sağlanır. Yerel etiket düzenleyiciyi açmak için burayı çift tıklayın.

• Genel etiket

Genel etiket düzenleyiciyi açmak için proje ağaç şemasında [Label] → [Global Label] → [Global] öğelerini çift tıklayın.

| NON REFECT                                                                                                    |                                                      | Label Name                                                                                                    | Data Type                                                                                                    | Class                                                                                                    | Initial Value 🔺 | Constant | Comment                                                                                                    |
|----------------------------------------------------------------------------------------------------|------------------------------------------------------|----------------------------------------------------------------------------------------------------|----------------------------------------------------------------------------------------------------|----------------------------------------------------------------------------------------------------|-----------------|----------|----------------------------------------------------------------------------------------------------|
| Decis Cotting                                                                                                    | 1                                                    | MC_Power_1                                                                                                    | MC_Power                                                                                                    | VAR                                                                                                    |                 |          |                                                                                                    |
| Basic Setting                                                                                                    | 2                                                    | bPowerStatus                                                                                                    | Bit                                                                                                    | VAR                                                                                                    |                 |          | Servo ON/OFF status                                                                                                    |
| System Setting                                                                                                    | 3                                                    | bReadyStatus                                                                                                    | Bit                                                                                                    | VAR                                                                                                    |                 |          | Ready ON/OFF statu                                                                                                    |
| Axis                                                                                                    | 4                                                    | bPowerBusy                                                                                                    | Bit                                                                                                    | VAR                                                                                                    |                 |          | MC_Power Busy                                                                                                    |
| Axes Group                                                                                                    | 5                                                    | bPowerError                                                                                                    | Bit                                                                                                    | VAR                                                                                                    |                 |          | MC_Power Error                                                                                                    |
| I/O Data                                                                                                    | 6                                                    | uPowerErrorID                                                                                                    | Word [Unsigned]/Bit String [16-bit]                                                                                                    | VAR                                                                                                    |                 |          | MC_Power Error ID                                                                                                    |
| Calculation Profile                                                                                                    | 7                                                    | bJogEnable                                                                                                    | Bit                                                                                                    | VAR                                                                                                    |                 |          | Jog Operation Enable                                                                                                    |
| Network I/O                                                                                                    | 8                                                    | MCv_Jog_1                                                                                                    | MCv_Jog                                                                                                    | VAR                                                                                                    |                 |          |                                                                                                    |
| Program                                                                                                    | 9                                                    |                                                                                                    |                                                                                                    |                                                                                                    |                 |          |                                                                                                    |
| Initial                                                                                                    |                                                      |                                                                                                    | X 1 3 1                                                                                                    | 1                                                                                                    |                 | -        |                                                                                                    |
| Normal                                                                                                    |                                                      |                                                                                                    | Yerei etiket                                                                                                    | auzenieyici d                                                                                                    | ornegi          |          |                                                                                                    |
| ( 🚰 ServoON_Jog                                                                                                    |                                                      |                                                                                                    |                                                                                                    |                                                                                                    |                 |          |                                                                                                    |
|                                                                                                    |                                                      |                                                                                                    |                                                                                                    |                                                                                                    |                 |          |                                                                                                    |
| ServoON_Jog                                                                                                    |                                                      |                                                                                                    |                                                                                                    |                                                                                                    |                 |          |                                                                                                    |
| E ServoON_Jog                                                                                                    |                                                      |                                                                                                    |                                                                                                    |                                                                                                    |                 |          |                                                                                                    |
| ServoON_Jog     Local Label     ProgramBody                                                                                                    |                                                      |                                                                                                    |                                                                                                    |                                                                                                    |                 |          |                                                                                                    |
| Kar ServoUN_Jog     Kar Local Label     ProgramBody     Homing                                                                                                    |                                                      |                                                                                                    |                                                                                                    |                                                                                                    |                 |          |                                                                                                    |
| ServoON_log     ServoON_log     ServoON_log     ProgramBody     Meming     Mensitioning                                                                                                    | <b>.</b>                                             | lakal Nama                                                                                                    | Data Turo                                                                                                    | Class                                                                                                    | Taital Value    | Constant | Commont                                                                                                    |
| ServoON_Jog     ServoON_Jog     Diagonal Label     Diagonal Decision     Diagonal Decisioning     Diagonal Decisioning     Diagonal Decisioning                                                                                                    | ļ                                                    | Label Name                                                                                                    | Data Type                                                                                                    | Class                                                                                                    | Initial Value   | Constant | Comment 100 Velocity                                                                                                    |
| ServoON_Jog  Call Local Label  Di ProgramBody  Di Positioning  Di Positioning  Di Positioning  Di PirrorReset  Di Fixed Scan                                                                                                    | 1                                                    | Label Name<br>G_leJogVelocity                                                                                                    | Data Type<br>FLOAT [Double Precision]                                                                                                    | Class<br>VAR_GLOBAL                                                                                                   | Initial Value   | Constant | Comment<br>JOG Velocity                                                                                                    |
| ServoON_Jog  ServoON_Jog  ProgramBody  ProgramBody  Positioning  Positioning  Fixed Scan  Standby                                                                                                    | 1 2                                                  | Label Name<br>G_leJogVelocity<br>G_leJogAcc                                                                                                    | Data Type<br>FLOAT [Double Precision]<br>FLOAT [Double Precision]                                                                                                    | Class<br>VAR_GLOBAL<br>VAR_GLOBAL                                                                                     | Initial Value   | Constant | Comment<br>JOG Velocity<br>JOG Acceleration                                                                                                    |
| ServoON Jog     Local Label     LorogramBody     ProgramBody     Positioning     Fixed Scan     Standby     No Execution Type                                                                                                    | 1 2 3 3                                              | Label Name<br>G_leJogVelocity<br>G_leJogAcc<br>G_leJogDec                                                                                                    | Data Type<br>FLOAT [Double Precision]<br>FLOAT [Double Precision]<br>FLOAT [Double Precision]                                                                                                    | Class<br>VAR_GLOBAL<br>VAR_GLOBAL<br>VAR_GLOBAL                                                                       | Initial Value   | Constant | Comment<br>JOG Velocity<br>JOG Acceleration<br>JOG Deceleration                                                                                                    |
| ServoON_Jog  Constant ServoON_Jog  Constant | 1<br>2<br>3<br>4                                     | Label Name<br>G_leJogVelocity<br>G_leJogAcc<br>G_leJogDec<br>G_leJogJerk                                                                                             | Data Type<br>FLOAT [Double Precision]<br>FLOAT [Double Precision]<br>FLOAT [Double Precision]<br>FLOAT [Double Precision]                                                                                     | Class<br>VAR_GLOBAL<br>VAR_GLOBAL<br>VAR_GLOBAL<br>VAR_GLOBAL                                                         | Initial Value   | Constant | Comment<br>JOG Velocity<br>JOG Acceleration<br>JOG Deceleration<br>JOG Jerk                                                                                                    |
| ServoON_Jog     Coal Label     DerogramBody     Desitioning     Fixed Scan     Standby     No Execution Type     FB/FUN     Label                                                                                                    | 1<br>2<br>3<br>4<br>5                                | G_leJogVelocity<br>G_leJogVelocity<br>G_leJogOec<br>G_leJogDec<br>G_leJogJerk<br>G_bJogBusy                                                                          | Data Type<br>FLOAT [Double Precision]<br>FLOAT [Double Precision]<br>FLOAT [Double Precision]<br>FLOAT [Double Precision]<br>Bit                                                                              | Class<br>VAR_GLOBAL<br>VAR_GLOBAL<br>VAR_GLOBAL<br>VAR_GLOBAL<br>VAR_GLOBAL                                           | Initial Value   | Constant | Comment<br>JOG Velocity<br>JOG Acceleration<br>JOG Deceleration<br>JOG Jark<br>MC_Jog Busy                                                                                        |
| Correction Type Correction Correction Corre | 1<br>2<br>3<br>4<br>5<br>6                           | G_leJogVelocity<br>G_leJogAcc<br>G_leJogDec<br>G_leJogDec<br>G_leJogDerk<br>G_bJogBusy<br>G_bPositioningReq                                                          | Data Type<br>FLOAT [Double Precision]<br>FLOAT [Double Precision]<br>FLOAT [Double Precision]<br>FLOAT [Double Precision]<br>Bit<br>Bit                                                                       | Class<br>VAR.GLOBAL<br>VAR.GLOBAL<br>VAR.GLOBAL<br>VAR.GLOBAL<br>VAR.GLOBAL<br>VAR.GLOBAL                             | Initial Value   | Constant | Comment<br>JOG Velocity<br>JOG Acceleration<br>JOG Deceleration<br>JOG Jerk<br>MC_Jog Busy<br>Positioning Request                                                                 |
| ServoON_Jog     ServoON_Jog     Destioning     Positioning     Positioning     Standby     No Execution Type     FB/FUN     Label     Global Label     Global Label                                                                                                    | 1<br>2<br>3<br>4<br>5<br>6<br>7                      | Label Name<br>G_leJogVelocity<br>G_leJogAcc<br>G_leJogDec<br>G_leJogJerk<br>G_bJogBusy<br>G_PCositioningReq<br>G_lePoint0Address                                     | Data Type<br>FLOAT [Double Precision]<br>FLOAT [Double Precision]<br>FLOAT [Double Precision]<br>FLOAT [Double Precision]<br>Bit<br>FLOAT [Double Precision]                                                  | Class<br>VAR_GLOBAL<br>VAR_GLOBAL<br>VAR_GLOBAL<br>VAR_GLOBAL<br>VAR_GLOBAL<br>VAR_GLOBAL<br>VAR_GLOBAL               | Initial Value   | Constant | Comment<br>JOG Velocity<br>JOG Acceleration<br>JOG Deceleration<br>JOG Jerk<br>MC_Jog Busy<br>Positioning Request<br>Home Position Address                                        |
| ServoON_Jog  ServoON_Jog  ServoON_Jog  ServoIN_Jog  ServoIN_Jog  Serv | 1<br>2<br>3<br>4<br>5<br>6<br>7<br>8                 | Label Name<br>G_leJogVelocity<br>G_leJogAcc<br>G_leJogDec<br>G_leJogJerk<br>G_bJogBusy<br>G_bPositioningReq<br>G_lePoint0Address<br>G_lePoint1Address                | Data Type<br>FLOAT [Double Precision]<br>FLOAT [Double Precision]<br>FLOAT [Double Precision]<br>Bit<br>Bit<br>FLOAT [Double Precision]<br>FLOAT [Double Precision]                                           | Class<br>VAR_GLOBAL<br>VAR_GLOBAL<br>VAR_GLOBAL<br>VAR_GLOBAL<br>VAR_GLOBAL<br>VAR_GLOBAL<br>VAR_GLOBAL               | Initial Value   | Constant | Comment<br>JOG Velocity<br>JOG Acceleration<br>JOG Deceleration<br>JOG Jerk<br>MC_Jog Busy<br>Positioning Request<br>Home Position Address<br>Positioning Address                 |
| ServoON Jog     ServoON Jog     Constant Label     OregramBody     Desitioning     Desitioning     ServoON Joe     ServoON Joe     ServoN Joe     ServoN Joe      ServoN Joe     ServoN Joe          | 1<br>2<br>3<br>4<br>5<br>6<br>7<br>7<br>8<br>9       | Label Name<br>G_leJogVelocity<br>G_leJogOec<br>G_leJogDec<br>G_leJogJerk<br>G_bJogBusy<br>G_bPositioningReq<br>G_lePoint1Address<br>G_lePoint1Address<br>G_bHomeBusy | Data Type<br>FLOAT [Double Precision]<br>FLOAT [Double Precision]<br>FLOAT [Double Precision]<br>Bit<br>Bit<br>FLOAT [Double Precision]<br>FLOAT [Double Precision]<br>Bit<br>FLOAT [Double Precision]<br>Bit | Class<br>VAR_GLOBAL<br>VAR_GLOBAL<br>VAR_GLOBAL<br>VAR_GLOBAL<br>VAR_GLOBAL<br>VAR_GLOBAL<br>VAR_GLOBAL<br>VAR_GLOBAL | Initial Value   | Constant | Comment<br>JOG Velocity<br>JOG Acceleration<br>JOG Jeceleration<br>JOG Jerk<br>MC_Jog Busy<br>Positioning Request<br>Home Position Address<br>Positioning Address<br>MC_Home Busy |
| fixe ServoON Jog     fixe Local Label         DrogramBody         Destioning         Destioning         Fixed Scan         Standby         No Execution Type         FB/FUN         Label         Global Label         Global Label         Global Label         Ax+Global         Ax+Global                                                                                                    | 1<br>2<br>3<br>4<br>5<br>6<br>7<br>7<br>8<br>9<br>10 | Label Name<br>G_leJogVelocity<br>G_leJogOec<br>G_leJogDec<br>G_leJogJerk<br>G_bJogBusy<br>G_bPositioningReq<br>G_lePoint0Address<br>G_lePoint1Address<br>G_bHomeBusy | Data Type<br>FLOAT [Double Precision]<br>FLOAT [Double Precision]<br>FLOAT [Double Precision]<br>Bit<br>Bit<br>FLOAT [Double Precision]<br>FLOAT [Double Precision]<br>Bit                                    | Class<br>VAR_GLOBAL<br>VAR_GLOBAL<br>VAR_GLOBAL<br>VAR_GLOBAL<br>VAR_GLOBAL<br>VAR_GLOBAL<br>VAR_GLOBAL<br>VAR_GLOBAL | Initial Value   | Constant | Comment<br>JOG Velocity<br>JOG Acceleration<br>JOG Jeceleration<br>JOG Jerk<br>MC_Jog Busy<br>Positioning Request<br>Home Position Address<br>MC_Home Busy                        |
| ServoON Jog     JosevoON Jog     ProgramBody     ProgramBody     Positioning     Fixed Scan     Standby     No Execution Type     FB/FUN     Label     Global Label     Global     Ax+Global     MV+Global1                                                                                                    | 1<br>2<br>3<br>4<br>5<br>6<br>7<br>7<br>8<br>9<br>10 | Label Name<br>G_leJogVelocity<br>G_leJogAcc<br>G_leJogDec<br>G_leJogJerk<br>G_bJogBusy<br>G_bPositioningReq<br>G_lePoint0Address<br>G_lePoint1Address<br>G_bHomeBusy | Data Type<br>FLOAT [Double Precision]<br>FLOAT [Double Precision]<br>FLOAT [Double Precision]<br>Bit<br>Bit<br>FLOAT [Double Precision]<br>FLOAT [Double Precision]<br>Bit                                    | Class<br>VAR_GLOBAL<br>VAR_GLOBAL<br>VAR_GLOBAL<br>VAR_GLOBAL<br>VAR_GLOBAL<br>VAR_GLOBAL<br>VAR_GLOBAL               | Initial Value   | Constant | Comment<br>JOG Velocity<br>JOG Acceleration<br>JOG Deceleration<br>JOG Jerk<br>MC_Jog Busy<br>Positioning Request<br>Home Position Address<br>MC_Home Busy                        |

Gerek PLC CPU gerek motion modülünün programları, aşağıdaki program türleriyle sınıflandırılır.

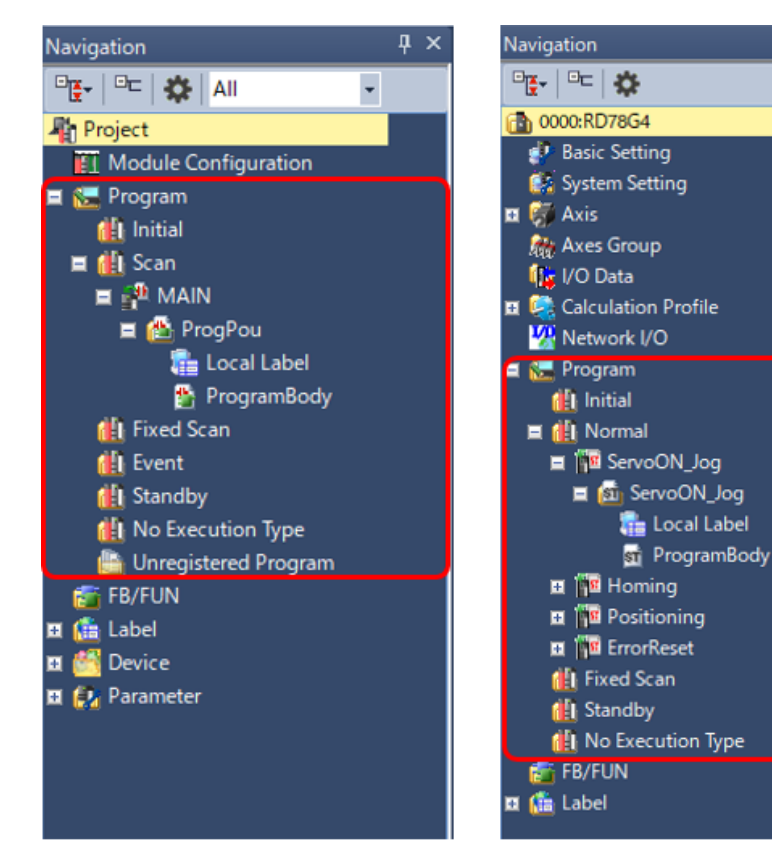

<GX Works3 proje ağacı>

<Motion kontrol ayarı fonksiyonunun proje ağacı>

#### İlk yürütme türü program

Bu program türü CPU modülünün gücü ON olduğunda veya STOP durumundan RUN durumuna geçtiğinde sadece bir kere yürütülür.

#### Tarama yürütme türü program (PLC CPU)/ normal yürütme türü program (Motion modülü)

Bu program, bir ilk yürütme türü programın yürütüldüğü durumlarda, taramanın ardından tarama başına tek bir kez yürütülür.

#### Sabit tarama yürütme türü program

Belirtilen bir zaman aralığında yürütülen bir kesme programı.

Normal kesme programından farklı olan bu program türü kesme işaretçisi (I) ve IRET talimatının yazılmasını gerektirmez. Yürütme, program dosyası bazında gerçekleştirilir.

#### Olay yürütme türü program (PLC CPU)

Bu program türü, yürütmeyi belirtilen bir olay ile tetiklendiğinde başlatır.

Program, CPU parametrelerinin program ayarında belirtilen yürütme sırası geldiğinde yürütülür. Event execution türü programın yürütme sırası geldiğinde, eğer belirtilen trigger'a ait yürütme koşulları karşılanıyorsa, program yürütülür.

#### Standby türü program

Bu program sadece bir yürütme isteği var olduğunda yürütülür.

#### Yürütme türü olmayan, kaydedilmemiş program

Bu program, CPU modülü üzerinde yürütülmez. Yürütme türü belirtilmemiş programlar (seçilirse) CPU'ya yazılır.

Kaydedilmemiş programlar yazılmaz.

# Bu Bölümün Özeti

Bu bölümde, şunları öğrendiniz:

- PLCopen<sup>®</sup> Motion Control FB
- ST Kullanarak Programlama
- Etiket, Dizilim ve Yapı
- Program Türü

## Önemli noktalar

| PLCopen <sup>®</sup> Motion Control FB | <ul> <li>Üçüncü taraf bir kuruluş olan PLCopen<sup>®</sup>, tedarikçiden bağımsız standart FB spesifikasyonları geliştirmektedir.</li> <li>Motion kontrolü Motion Control FB olarak tanımlanır.</li> </ul>                                                            |
|----------------------------------------|----------------------------------------------------------------------------------------------------|
| ST Kullanarak Programlama              | <ul> <li>Tüm ifadeler ";" (noktalı virgül) ile biter.</li> <li>Atama ifadesi <variable> := <expression>; ile temsil edilir.</expression></variable></li> <li>FB'nin giriş değişkeni ":=" ile gösterilir ve çıkış değişkeni "=&gt;" ile gösterilir.</li> </ul>         |
| Etiket, Dizilim ve Yapı                | <ul> <li>Bu etiket türleri, yerel etiket, genel etiket, modül etiketi, sistem etiketi ve yardımcı etikettir.</li> <li>Arrangement, aynı değişken türüne sahip label'lar grubudur.</li> <li>Yapı, farklı değişken türlerine sahip etiketler grubudur.</li> </ul>       |
| Program Türü                           | <ul> <li>Program execution türleri; initial execution türü, scan execution türü/normal execution türü, fixed scan<br/>execution türü, event execution türü, standby execution türü ve execution türü olmayan (no-<br/>execution)/kaydedilmemiş programdır.</li> </ul> |

1.7

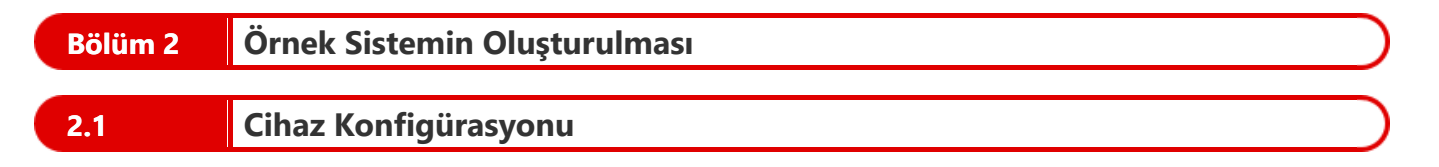

Tek eksenli bilyeli vidanın mekanizmasını kullanın. Makine teknik özellikleri aşağıdaki gibidir.

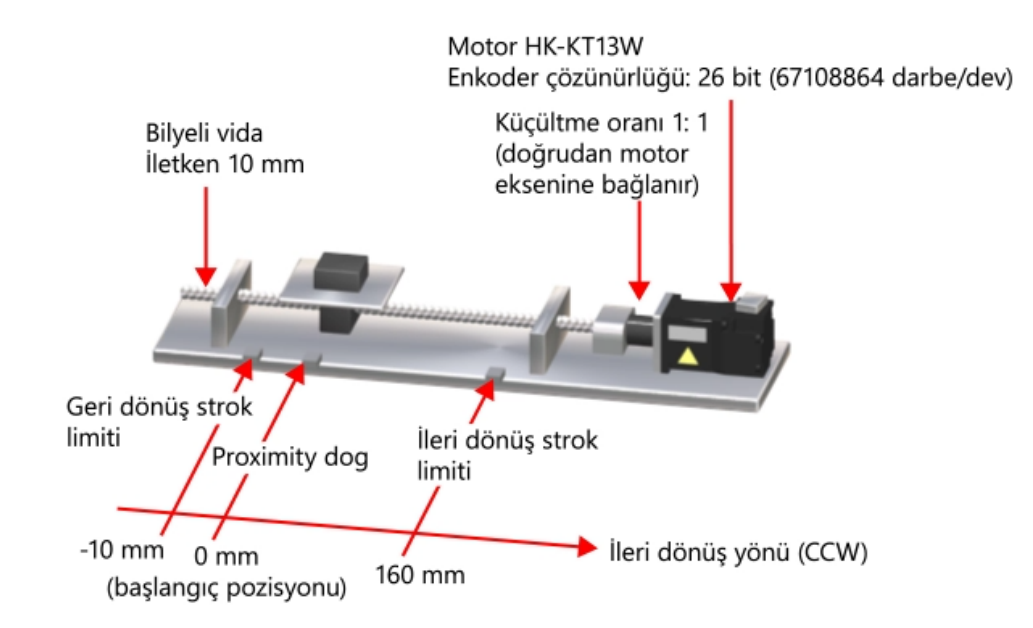

Sistem Konfigürasyonu

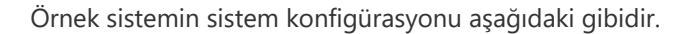

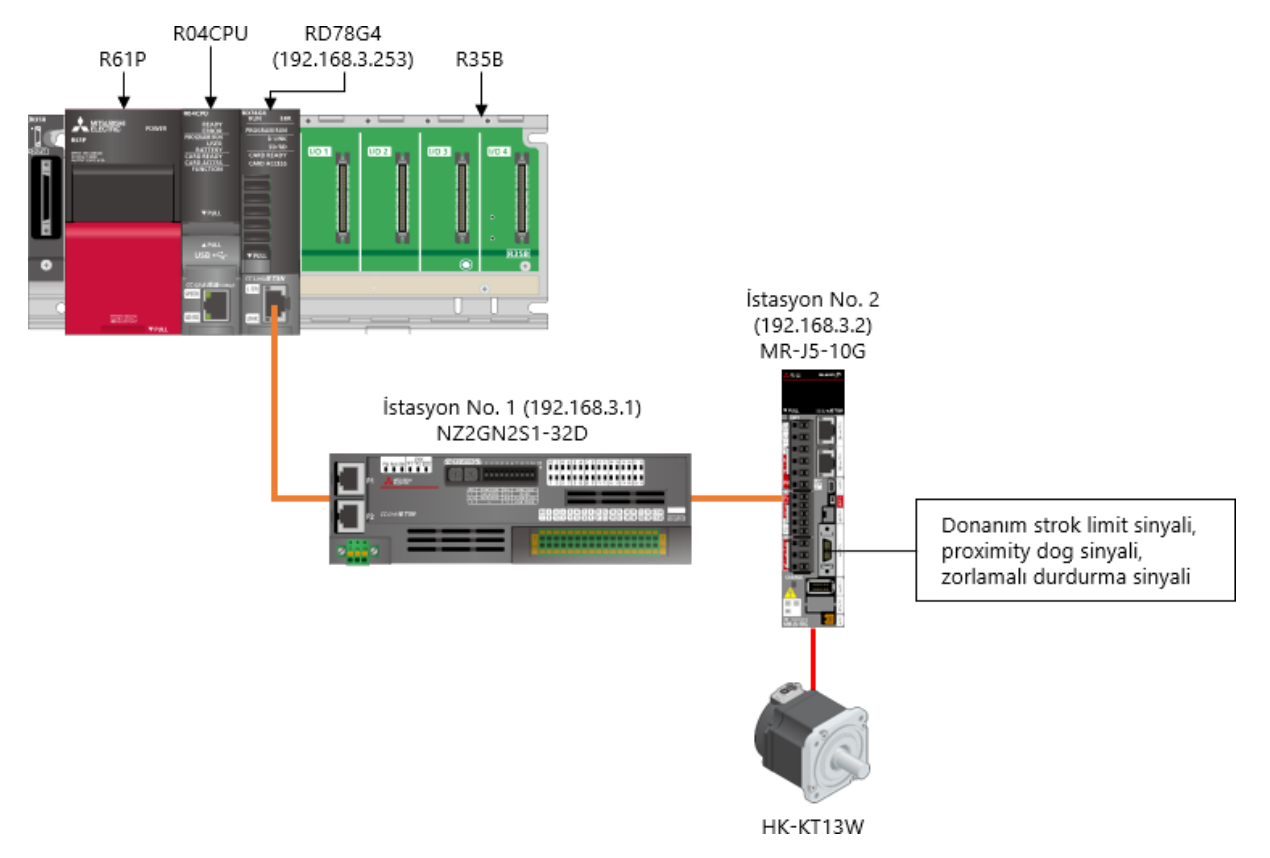

| 2.3   | Kablo Tesisatı                        |  |
|-------|---------------------------------------|--|
|       |                                       |  |
| 2.3.1 | Servo motor ve servo sürücüyü bağlama |  |

Servo motor güç kablosu ve enkoder kablosu için, 1-kablolu tip MR-AEP1CBL2M-A2-L seçeneğini kullanın.

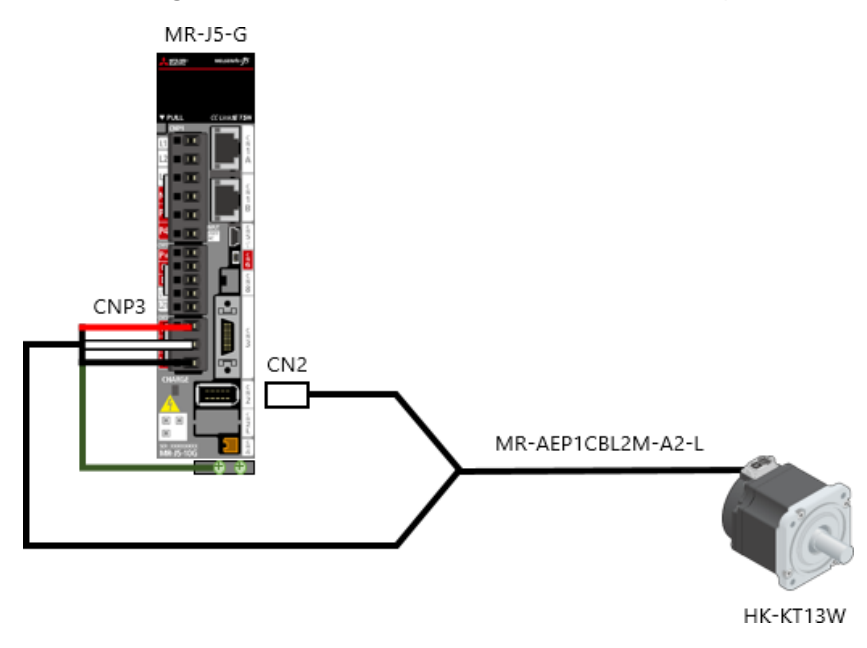

# 2.3.2 Güç kaynağı ve ağ kablolarının döşenmesi

(1) PLC güç kaynağının kablo tesisatı

Güç kaynağı, PLC'nin güç kaynağı modülüne bağlayınız.

Aşağıda, güç kaynağı modülünün kablolaması açıklanmaktadır.

- Kablo tesisatı yapılmadan önce, güç kaynağı modülünün önündeki terminal kapağını açın.
- Güç kaynağı giriş terminallerine (L ve N) girilecek AC güç kaynağını bağlayın.
- FG ve LG terminallerini her zaman 100 Ω veya daha düşük toprak direnciyle topraklayın.

200 ila 240 V AC

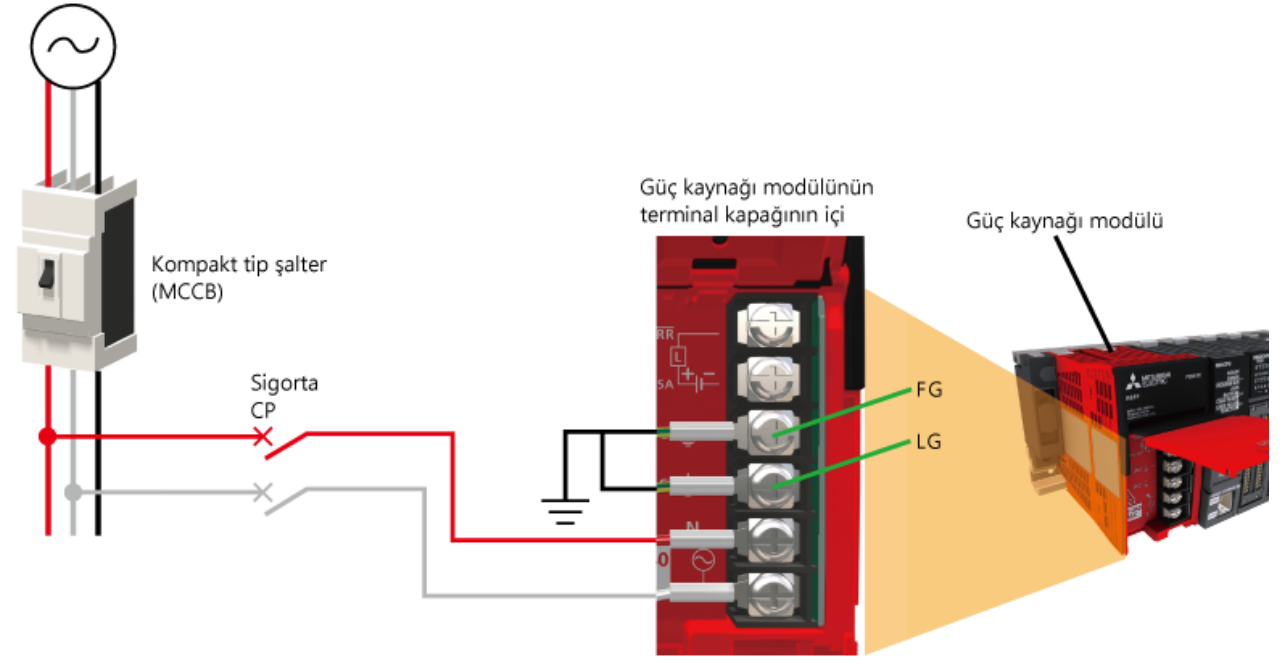

| Terim                  | Geçerli kablo boyutu | Sıkma torku       |
|------------------------|----------------------|-------------------|
| Güç kaynağı<br>kablosu | 18 ila 14 AWG        | 1,02 ila 1,38 N·m |
| Topraklama<br>kablosu  | 18 ila 14 AWG        | 1,02 ila 1,38 N·m |

# 2.3.2 Güç kaynağı ve ağ kablolarının döşenmesi

(2) Servo sürücünün güç kaynağının kablo tesisatını yapma

Güç kaynağının, ana devre güç kaynağına (L1, L2 ve L3) ve servo sürücünün kontrol devresi güç kaynağına (L11 ve L21) kablo tesisatını yapın.

Aşağıda, şematik diyagram gösterilmektedir. Gerçek kablo tesisatı ve ilgili kablo boyutları, kapasiteye bağlı olarak farklılık gösterir. Ayrıntılar için, Servo Sürücü Kullanım Kılavuzuna (Hardware) başvurun.

- Güç kaynağının giriş kablosu için her zaman kalıplanmış devre kesici (MMCB) kullanın.
- Ana devre güç kaynağı ile servo sürücünün L1, L2 ve L3 terminalleri arasına her zaman bir manyetik kontaktör (MC) bağlayın.

200 ila 240 V AC

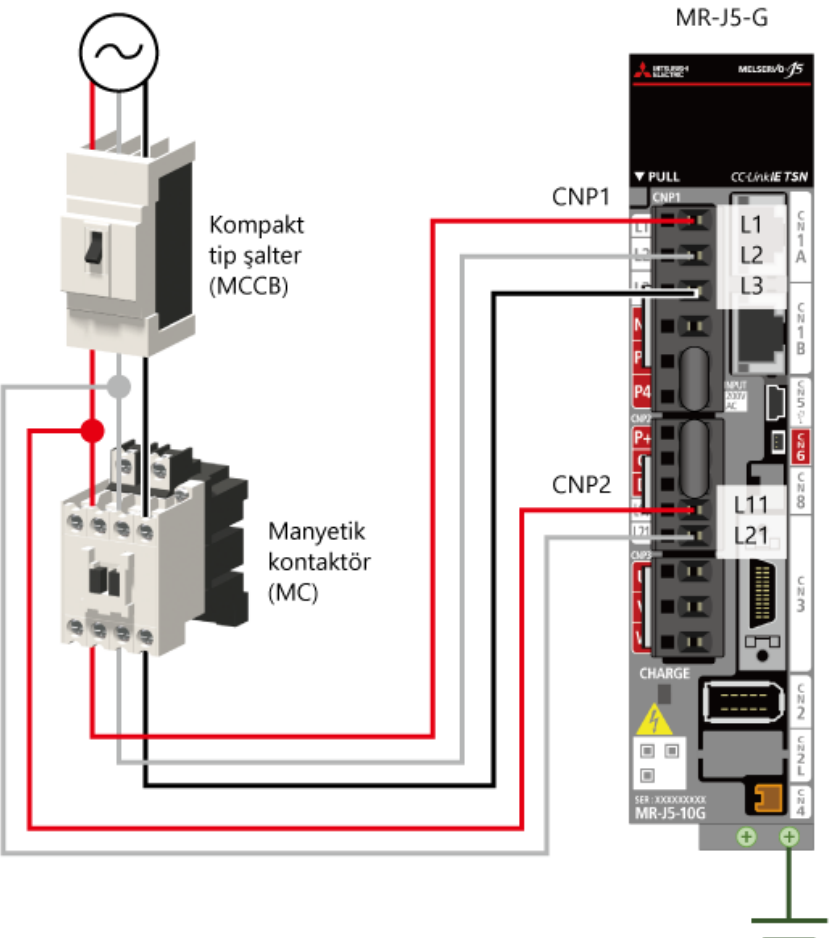

# 2.3.2 Güç kaynağı ve ağ kablolarının döşenmesi

(3) Ağ kablolarının tesisatı

Ağ kablolarını (Ethernet kabloları) döşeyin. Aşağıdaki standartları karşılayan Ethernet kablolarını döşeyin.

| Haberleşme<br>hızı | Ethernet kablosu                                             | Konektör          | Standart                                                                                                   |
|--------------------|--------------------------------------------------------------|-------------------|----------------------------------------------------------------------------------------------------|
| 1Gbps              | Kategori 5'e veya üzeri, düz kablo<br>(double shielded, STP) | RJ45<br>konektörü | Aşağıdaki standartları karşılayan kablolar<br>• IEEE802.3(1000BASE-T)<br>• ANSI/TIA/EIA-568-B(Category 5e) |

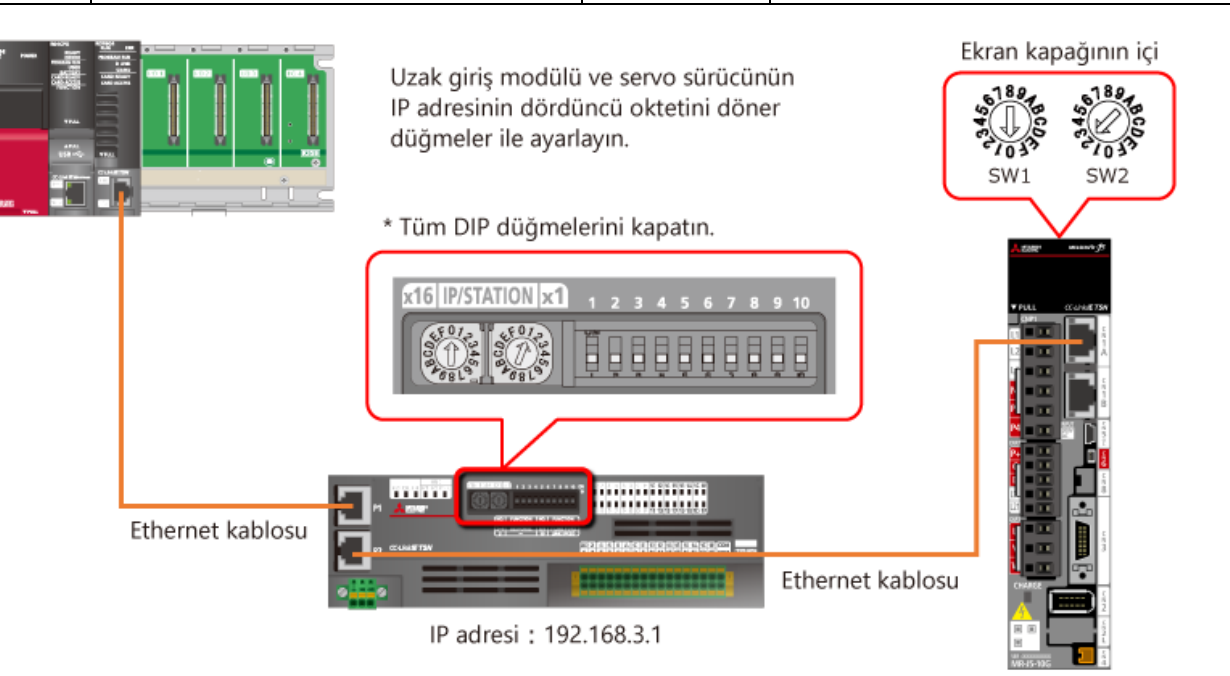

IP adresi : 192.168.3.2

# 2.3.3 Çevresel devrelerin kablo tesisatı

## (1) Sürücünün G/Ç devresi

Servo sürücünün G/Ç devresinin kablo tesisatını aşağıdaki şekilde yapın.

Proximity dog sinyali, ileri/geri dönüş strok limit düğmeleri ve zorlamalı durdurma düğmesi için kablo tesisatını yapın. Ek olarak, manyetik kontaktörün (MC) ALM çıkışı tarafından kapatıldığı devreyi yapılandırın.

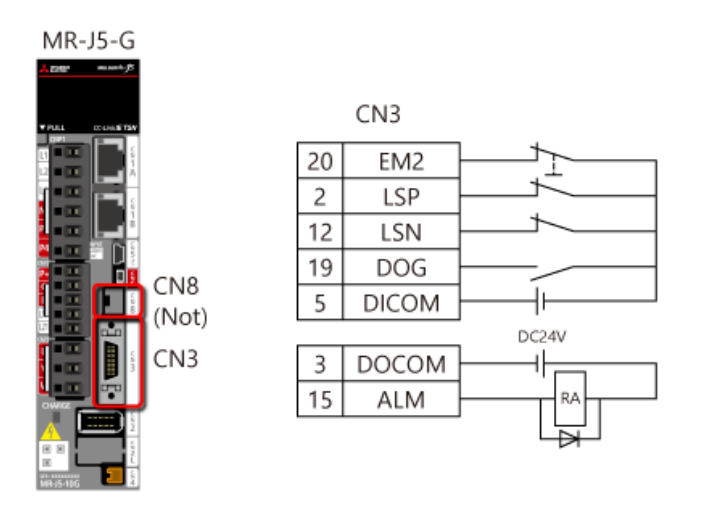

(Not) Bu kursta, STO fonksiyonu kullanılmaz. Dolayısıyla, CN8'den servo sürücü ile temin edilen kısa devre konektörünün bağlantısını kesmeyin.

#### (2) Uzak giriş modülünün harici devresi

Uzak giriş modülünün harici devresinin kablo tesisatını aşağıdaki şekilde yapın.

| X0 X2 | X4                         | COM         |
|-------|----------------------------|-------------|
| X0    | Servo-açık                 |             |
| X1    | İleri dönüş JOG<br>komutu  |             |
| X2    | Geri dönüş JOG<br>komutu   |             |
| Х3    | Başlangıca Dönüş<br>Komutu |             |
| X4    | Pozisyonlama<br>başlatma   |             |
| X1F   | Hata sıfırlama             |             |
| COM   | Ortak terminal             | ]  <u> </u> |
|       |                            | DC24V       |

Alternatif işletim düğmesini yalnızca Servo-on (X0) için kullanın ve diğer sinyaller için anlık işletim düğmesini kullanın.

# 2.4 Test İşlemi

Bağlantı tamamlandıktan sonra, dönüş yönünü ve diğerlerini kontrol etmek için tek servo sürücü ile bir test işlemi yapın. Test işlemini yapmak için aşağıdaki prosedürleri uygulayınız.

- (1) Servo sürücü ve PLC'yi kapatın.
- (2) Servo sürücünün DIP düğmesini (SW3-1) açın.

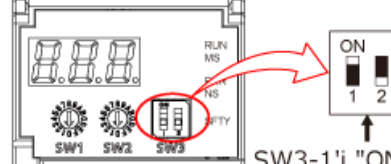

SW3-1'i "ON" durumuna ayarlayın.

- (3) Servo sürücüyü ve bir kişisel bilgisayarı USB kablosuyla veya Ethernet kablosuyla bağlayın. (Not)
- (4) Servo sürücünün gücünü açın. Ekranda "TST" görüntülenir.

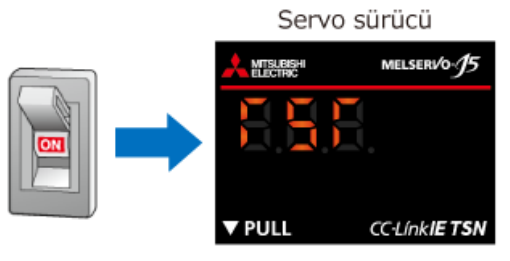

(5) MR Configurator2'yi başlatın ve test işlemini (JOG işlemi) gerçekleştiriniz.

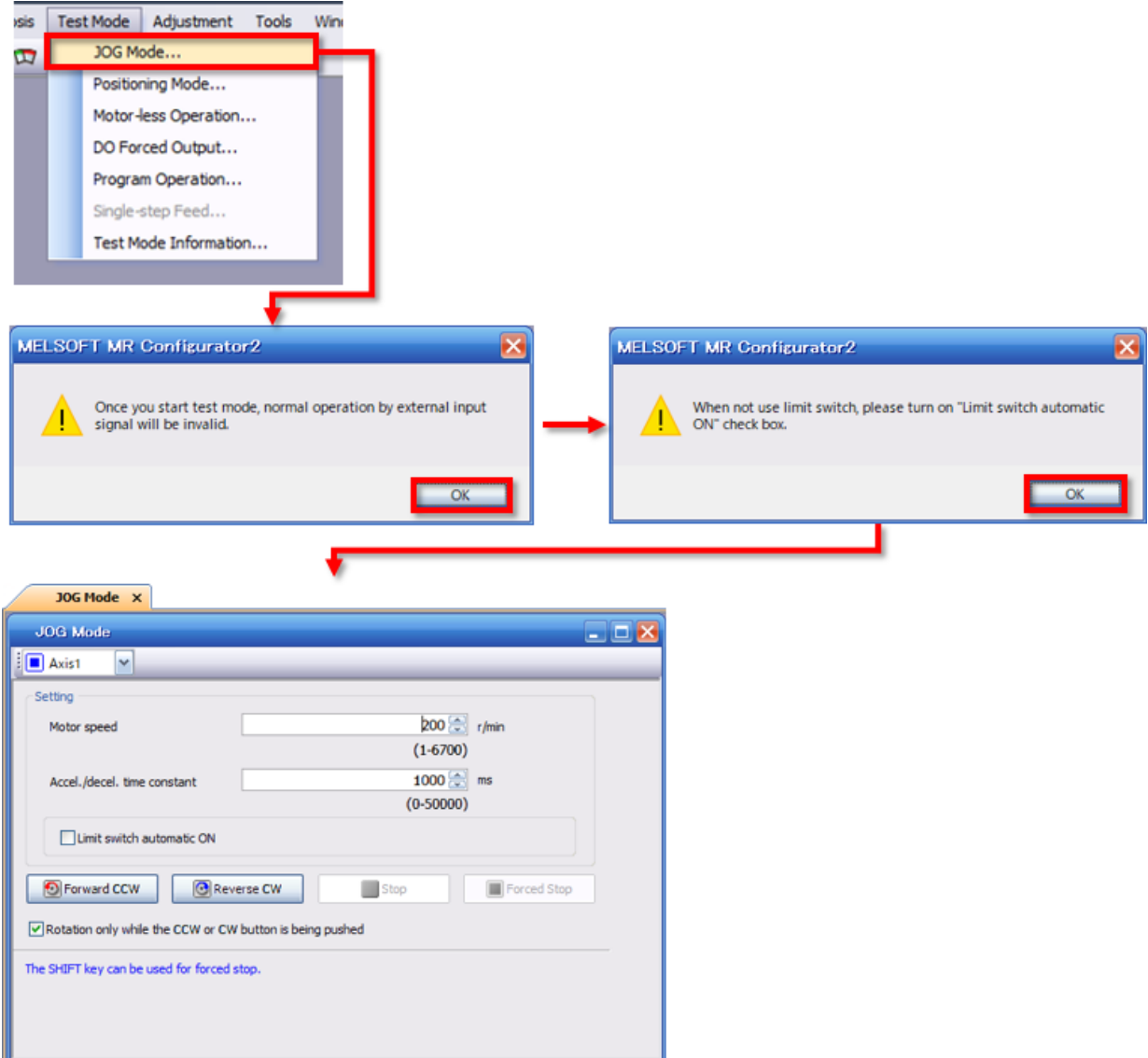

(6) Dönüş yönünü ve makinenin çalışmasını kontrol edin.

(7) Test işlemini tamamlandıktan sonra, servo sürücüyü kapatın ve DIP düğmesini (SW3-1) kapatın.

(Not) Ethernet kablosu kullanırken, MR Configurator2 projesini çok eksenli proje olarak değiştirin.

İpuçları

Birden fazla servo sürücü kullanılırken, Ethernet ile bağlantı, kabloları değiştirme gereksinimini ortadan kaldırabilir.

# Bu Bölümün Özeti

Bu bölümde, şunları öğrendiniz:

- Cihaz Konfigürasyonu
- Sistem Konfigürasyonu
- Kablo Tesisatı
- Test İşlemi

# Önemli noktalar

2.5

| Cihaz Konfigürasyonu  | Örnek sistemde tek eksenli bir bilyeli vida kullanın.                                                                                                    |
|-----------------------|----------------------------------------------------------------------------------------------------|
| Sistem Konfigürasyonu | • Uzak giriş modülü NZ2GN2S1-32D ve servo sürücü MR-J5-G'yi motion modülü RD78G4'e bağlayın.                                                                                                    |
| Kablo Tesisatı        | <ul> <li>Servo motor için 1-kablolu tip kabloyu kullanın.</li> <li>Uzak giriş modülü ve servo sürücünün IP adresinin dördüncü oktetini döner düğmeler ile ayarlayın.</li> <li>Proximity dog sinyali, limit düğmeleri ve zorlamalı durdurma düğmesini servo sürücüye bağlayın.</li> <li>İşletim komut anahtarlarını uzak giriş modülüne bağlayın.</li> </ul> |
| Test İşlemi           | <ul> <li>Servo sürücünün DIP düğmesini değiştirin ve bir kişisel bilgisayara bağlayın.</li> <li>MR Configurator2'nin test işletimini kullanarak motorun dönüş yönünü ve makinenin çalışmasını kontrol edin.</li> </ul>                                                                                                    |

Bu bölümde, örnek program kullanarak motion modülünün çalıştırılması için gereken projeleri oluşturmayı öğreneceksiniz. GX Works3'ü başlatın ve ekrana göre çalıştırın.

Veya aşağıdaki örnek programı indirin ve ayarları kontrol edin.

**\*Sample\_RD78GBasic\_en.zip(1.21MB)** GX Works3 Ver.1.072A veya üzeri gereklidir.

(1) GX Works3'te [Project]  $\rightarrow$  [New] seçeneklerini seçin.

Aşağıdaki pencerede kullanılacak PLC CPU'yu ve PLC CPU'da kullanılacak program dilini seçin. Örnek programda, model R04CPU olarak ve program dili Ladder olarak ayarlanmıştır. Seçim tamamlandığında, [OK] butonunu tıklayın.

| New              |           | ×      |
|------------------|-----------|--------|
| <u>S</u> eries   | 🐗 RCPU    | $\sim$ |
| <u>T</u> ype     | 10 R04    | ~      |
| Mode             |           | $\sim$ |
| Program Language | 🕒 Ladder  | ~      |
|                  | OK Cancel |        |

(2) Aşağıdaki pencere açıldığında, modül etiketi ve örnek yorumun kullanılıp kullanılmayacağını ayarlayın. Ayarı değiştirmek için, [Setting Change] butonunu tıklayın. Projeyi açmak için [OK] butonunu tıklayın.

| MELSOFT GX Works3                                     |                |
|-------------------------------------------------------|----------------|
| Add a module.<br>[Module Name] F<br>[Start I/O No.] 3 | R04CPU<br>3E00 |
| Module Setting                                        | Setting Change |
| Module Label:Not use<br>Sample Comment:Use            | ^              |
|                                                       | ~              |
| Do Not Show this Dialog Again                         | ОК             |

## Yeni bir Proje Oluşturma

(3) Proje ağacında [Module Configuration] seçeneğini çift tıklayın.

Aşağıdaki pencere açıldığında, [OK] butonunu tıklayın. џх Navigation MELSOFT GX Works3 🖳 🖓 🖵 🖓 👬 -When you finish editing Module Configuration, fix the **4**11 parameters to reflect to their respective functions. Module Configuration 🖃 🔚 Program Do not show this dialog again. 🕕 Initial 💻 🚻 Scan You are able to change this setting through the Options menu. **□ 2**0 E 🙆 OK

Module Configuration ekranı açıldığında, sağda gösterilen [Element Selection] penceresinden kullanılacak bir modülü (base modülü, güç kaynağı modülü ve motion modülü) sürükleyip bırakın ve Kısım 2.2'de gösterilene benzer bir modül konfigürasyon şeması oluşturunuz.

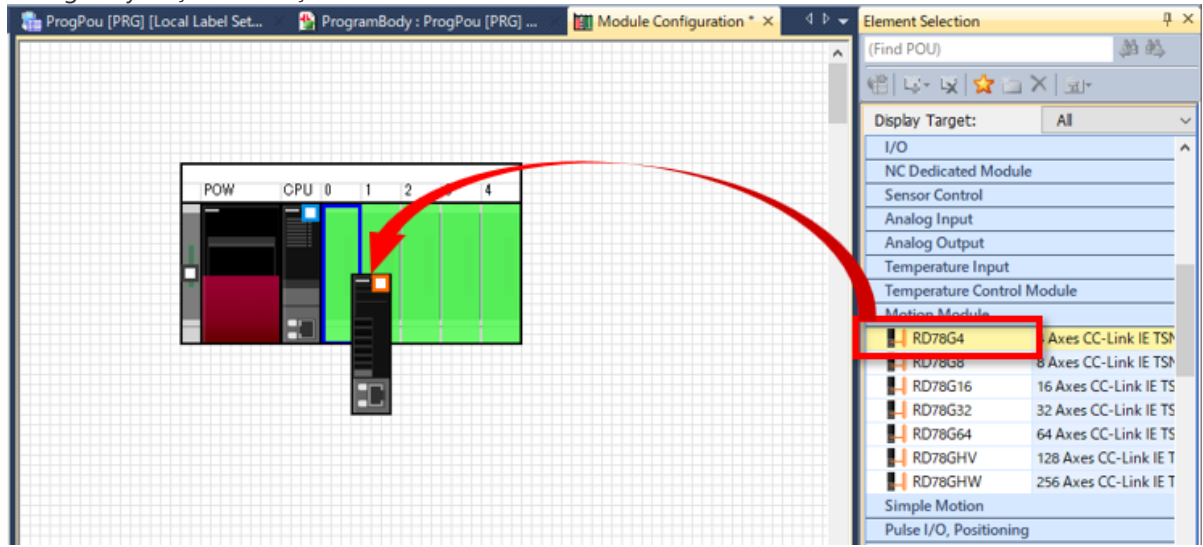

Modül konfigürasyon şemasını oluşturduktan sonra ekrana sağ tıklayın ve [Parameter] → [Fix] seçin. Aşağıdaki önlem mesajı görüntülendiğinde, [Yes] butonunu tıklayın.

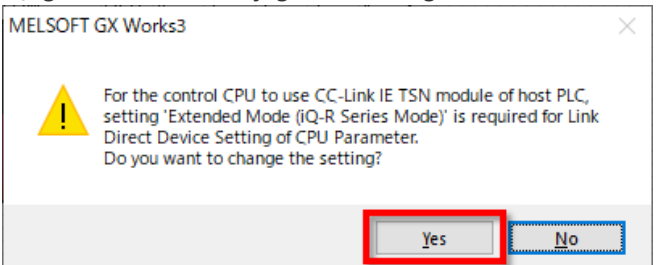

Aşağıdaki pencere açıldığında, örnek yorumun [Use] olarak ayarlanmış olduğunu kontrol edin.

[Not use] ayarlandığında, [Setting Change] butonunu tıklayın ve görüntülenen pencerede ayarı değiştirin.

3.1

Tamamlamak için [OK] butonunu tıklayın.

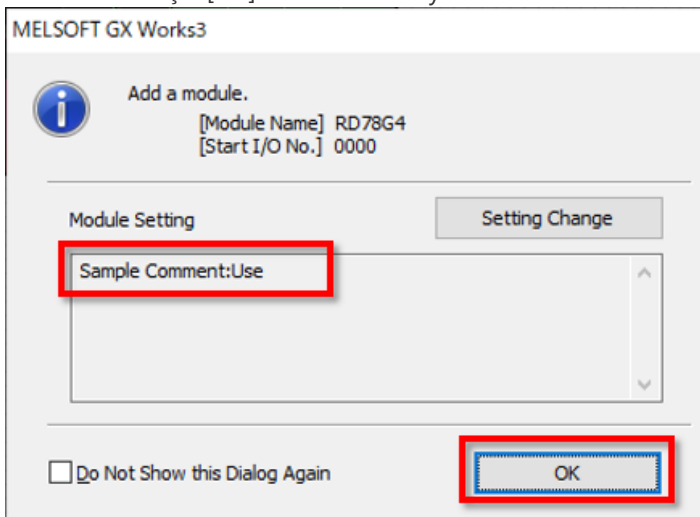

3.2

Proje ağacında [Parameter] → [R04CPU] → [CPU Parameter] seçeneklerini çift tıklayın.

Ayar öğesi listesinde [Link Direct Device Setting] seçeneğini tıklayın.

Aşağı açılır listeyi kullanın ve cihazı doğrudan bağlama ayarının [Extended Mode (iQ-R Series Mode)] olarak ayarlandığını kontrol edin.

[Q Series Compatible Mode] ayarlanmışsa, ayarı [Extended Mode (iQ-R Series Mode)] olarak değiştirin. Ayar tamamlandıktan sonra, sağ alttaki [Apply] butonunu tıklayın.

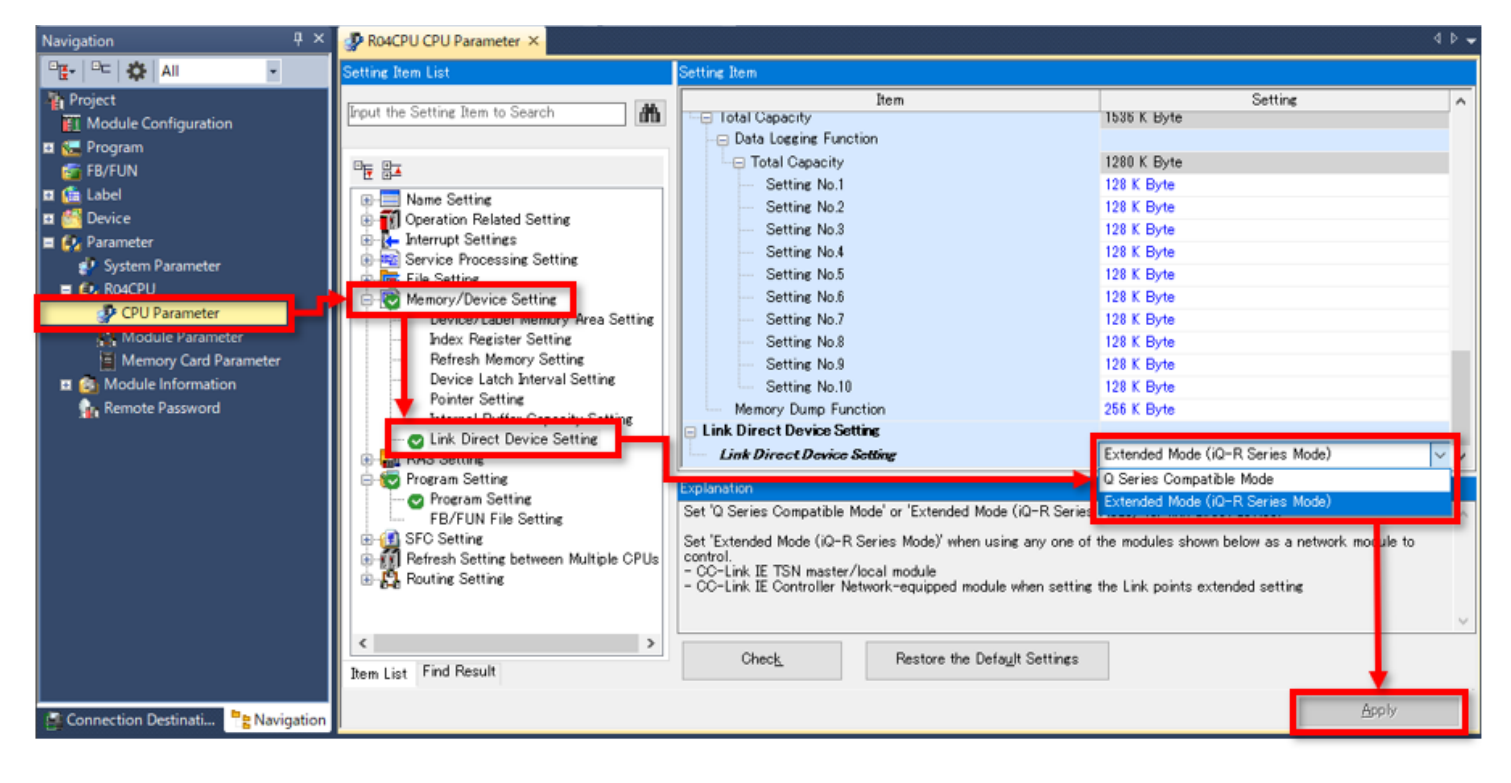

3.3

## 3.3.1 Modül parametresi (Motion)

Proje ağacında [Parameter]  $\rightarrow$  [Module Information]  $\rightarrow$  [0000:RD78G4]  $\rightarrow$  [Module Parameter (Motion)] seçeneklerini çift tıklayın. Modül çalışma ayarında, modül genişletme parametrelerinin depolama hedefi yerleşik bellek veya SD karttan seçilebilir (bkz. 3.3.3 ve 3.4).

Yenileme (refresh) ayarında, device'ların yenileneceği zamanı ayarlayın.

Bu kursta, her ikisi için varsayılan ayarları koruyun.

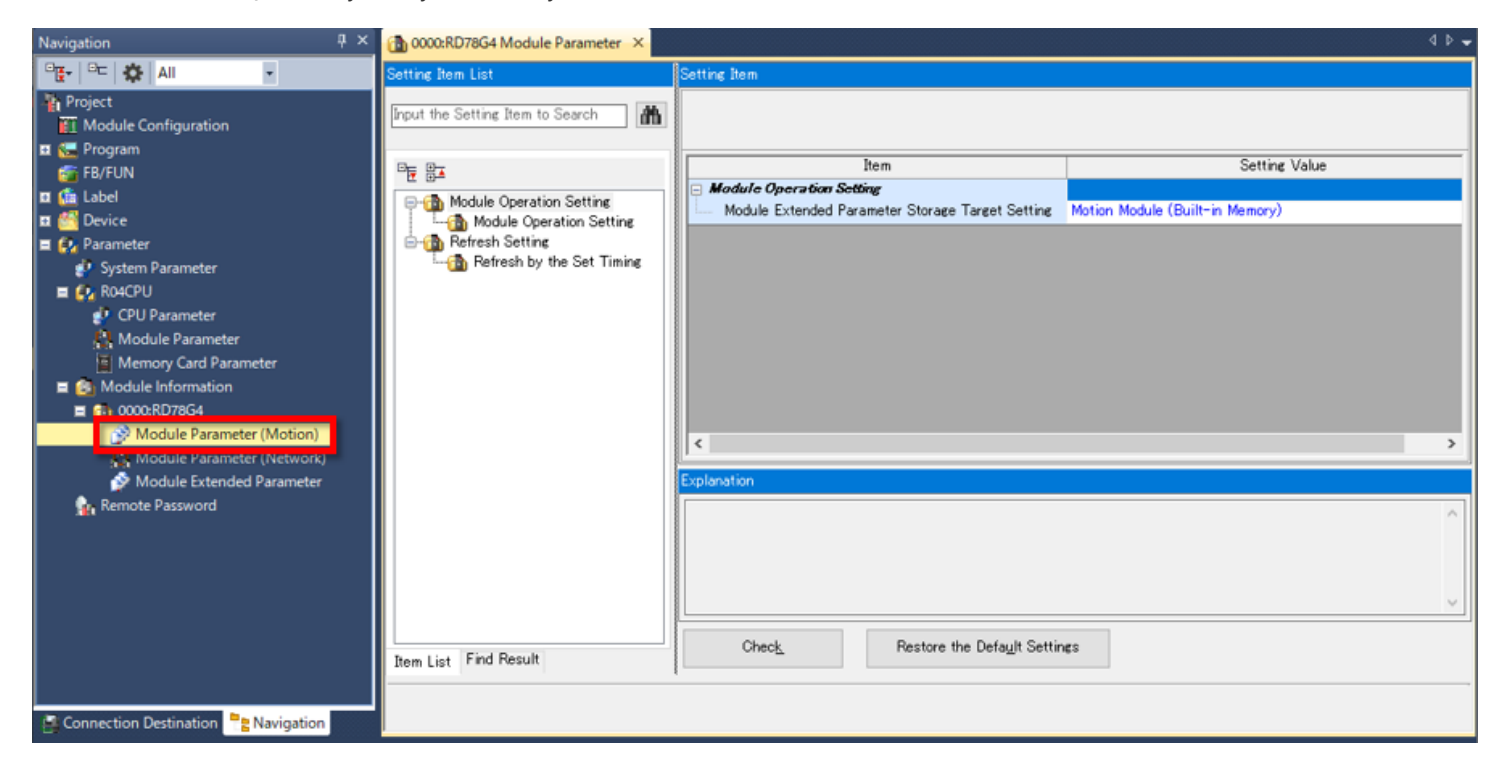

# 3.3.2 Modül parametresi (Ağ)

 $\label{eq:proje} Proje ağacında [Parameter] \rightarrow [Module Information] \rightarrow [0000:RD78G4] \rightarrow [Module Parameter (Network)] seçeneklerini çift tıklayın.$ 

Bu kısımda, ağa bağlanacak cihazlara ve bir bağlantı yenilemeye ilişkin ayarlar yapılandırılır.

#### (1) Network konfigürasyon ayarı

Ayar öğesi listesinde [Basic Settings] seçin ve Network Configuration Settings bölümünde <Detailed Setting> seçeneğini çift tıklayın.

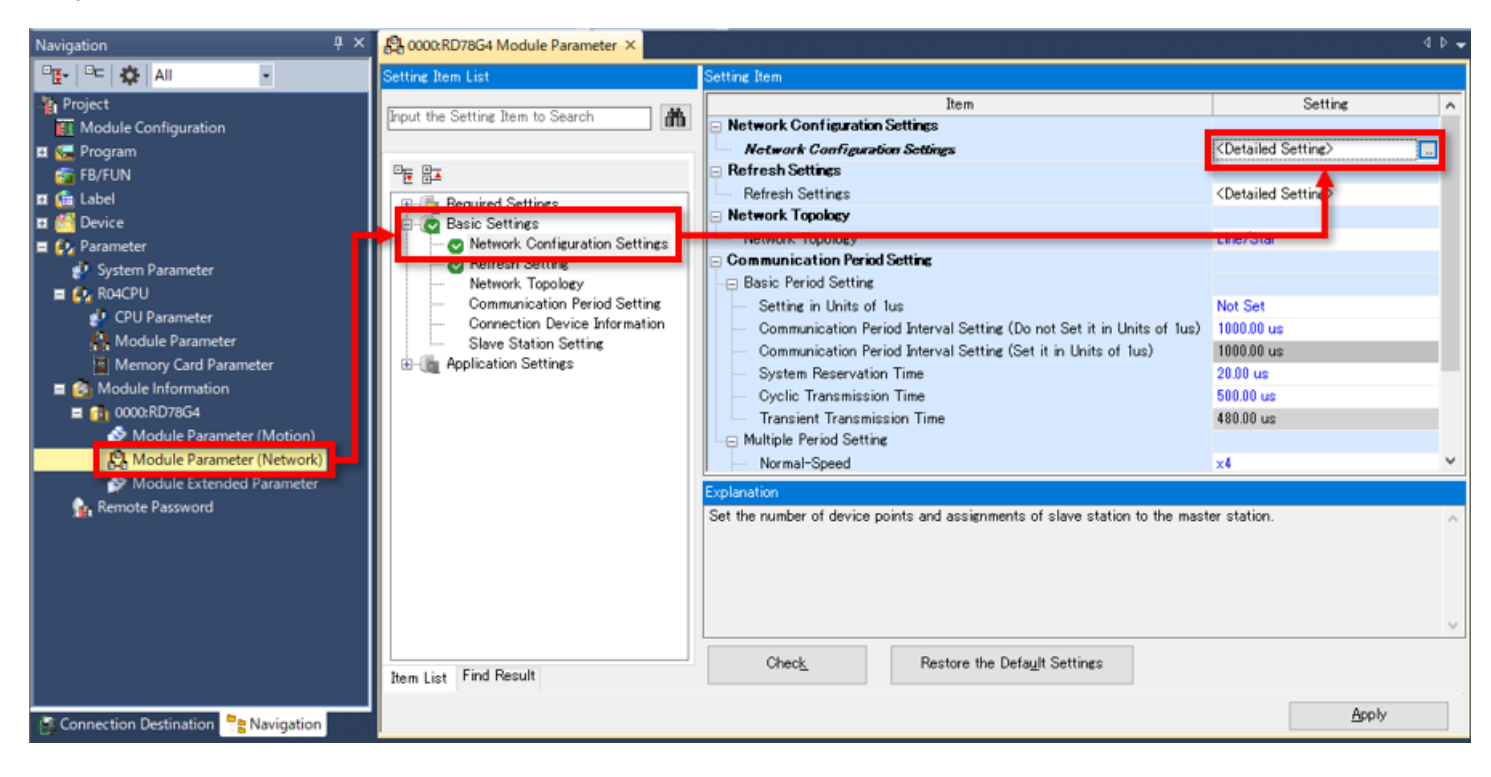
# 3.3.2 Modül parametresi (Ağ)

#### (2) Modül ekleme

| MELSOFT GX Works                                                                                                    | CC-Link IETSN Configuration (Start VO: 0000)                                                                                                    | – 🗆 X                                                                                                    | - 🗆 ×   |
|----------------------------------------------------------------------------------------------------|----------------------------------------------------------------------------------------------------|----------------------------------------------------------------------------------------------------|---------|
| Project Edit Find/                                                                                                    | CC-Link IE TSN Configuration Edit View Close with Discarding the Setting Close with Reflecting the Setting                                                                                                    |                                                                                                    | _ # ×   |
| 10 <b>28</b> 312                                                                                                    | Connected/Disconnected Module Detection Detailed Display                                                                                                    | Module List ×                                                                                                    | · · · · |
| Navigation                                                                                                    | Mode Setting:         Online         Assignment Method;           Cyclic Transmission Time (Min.):         -         us         Communication Period Interval (Min.):         -         us                                                                                                    | CC-Link IE TSN Selection Find Mox 4 >                                                                                                    | 40-     |
| Pig.       Pic       All         Project       Module Configura         Program       FB/FUN         Image: Configuration of the second second s | No. Model Name STAR Station Tunon Motion Control RX Setting RY Setting RW: Setting<br>0 Host Station 0 Oynat butonunu tiklayın.<br>Host Station<br>STARD Master<br>Station<br>STARD Master<br>Station<br>Control RX Setting RY Setting RW: Setting<br>Notion Control RX Setting RY Setting RW: Setting<br>Notion Control RX Setting RY Setting RW: Setting<br>Notion Control RX Setting RY Setting RW: Setting<br>Notion Control RX Setting RY Setting RW: Setting<br>Notion Control RX Setting RY Setting RW: Setting<br>Notion Control RX Setting RY Setting RW: Setting<br>Notion Control RX Setting RY Setting RW: Setting<br>Notion Control RX Setting RY Setting RW: Setting<br>Notion Control RX Setting RY Setting RW: Setting<br>Notion Control RX Setting RY Setting RW: Setting<br>Notion Control RX Setting RY Setting RW: Setting<br>Notion Control RX Setting RY Setting RW: Setting<br>Notion Control RX Setting RY Setting RW: Setting<br>Notion Control RX Setting RY Setting RW: Setting RW: Setting RW: Setting<br>Station Control RX Setting RY Setting RW: Setting RW: Settin | General CC-Link IE TSN Module     CC-Link IE TSN Module     Motion Module     Gonzono Series     DC Input     Transistor Output     Analog Input     General purpose Inverter     General-Purpose AC Servo     T/O Combined |         |
|                                                                                                    | Output                                                                                                    | ×                                                                                                    |         |
| Connection Des                                                                                                    | 🔯 Error 🛕 Warning                                                                                                    |                                                                                                    | Apply   |
| 📰 Output 📰 Progress                                                                                                    |                                                                                                    |                                                                                                    |         |

# 3.3.2 Modül parametresi (Ağ)

#### (2) Modül ekleme

| MELSOFT GX Works                                                                                                    | 🔒 CC-Link IE TSN Configuration (Start I/O: 0000) - 🗆 🗙                                                                                                    | - 🗆 🗙 |
|----------------------------------------------------------------------------------------------------|----------------------------------------------------------------------------------------------------|-------|
| Project Edit Find/                                                                                                    | CC-Link IE TSN Configuration Edit View Close with Discarding the Setting Close with Reflecting the Setting                                                                                                    | - & × |
| 10 <b>2 1</b> 2 1 2 1                                                                                                    | Connected/Disconnected Module Detection Detailed Display Module List ×                                                                                                    | · .   |
| Navigation                                                                                                    | Mode Setting: Online Assignment Method: OC-Link IE TSN Selection Find Mox 4 Communication Pariod Internal (Min ): Use Communication Pariod Internal (Min ): Use Communication Pariod Internal (Min ): Use Communication Pariod Internal (Min ): Communication Pariod Internal (Min ): Communication Pariod (Min ): Communication (Min ): Communi | 4 0 - |
| Project                                                                                                    | No.         Model Name         STA#         Station Type         Motion Control<br>Station         RX Setting<br>Points         RY Setting<br>Points         RW Setting<br>Points         RW Setting<br>POINTS         RW Setting<br>POINTS         RW Setting<br>POINTS         RW Setting<br>POINTS         RW Setting<br>POINTS         RW Setting<br>POINTS <thrw setting<br="">POINTS         <thrw setting<br="">POINTS<th>-</th></thrw></thrw>                                                                                                    | -     |
| Indone Company     Indone Company     Program     FB/FUN     Ga Label     Device     Cy Parameter     Oystem Paramet     Qy Rodule Informu     Om Module Informu     Module Informu     Module Informu     Module Informu     Module Informu     Module Informu     Module Informu     Module Informu     Module Informu     Module Informu     Module Informu     Module Informu     Module Informu     Module Informu | Motion Module     GOT2000 Series     OC Input     Transistor Output     Analog Toput     Analog Output     General purpose Inverter     neral-Purpose AC Servo     combined                                                                                                    |       |
|                                                                                                    | Output X                                                                                                    |       |
| G Connection Des                                                                                                    | 😂 Error 🔔 Warning                                                                                                    | Apply |
| 📰 Output 🔝 Progress                                                                                                    |                                                                                                    |       |

| MELSOFT GX Works         | CC-Link IE TSN Configuration (Start I/O: | 0000]                          |                                         |               | - 🗆 X                                                             | - 🗆 ×      |
|--------------------------|------------------------------------------|--------------------------------|-----------------------------------------|---------------|-------------------------------------------------------------------|------------|
| Project Edit Find/       | CC-Link IE TSN Configuration Edit Vie    | w Close with Discarding the Se | tting Close with Reflecting the Setting |               |                                                                   | - & ×      |
| 10 <b>2 8</b> 3 3        | Connected/Disconnected Module D          | etection Detailed Disp         | lay                                     |               | Module List ×                                                     | * -        |
|                          | Mode Setting: Dr                         | ine 🤅                          | Assignment Method:                      |               | CC-Link IE TSN Selection Find Mor 4 +                             |            |
| Navigation               | Cyclic Transmission Time (Min.):         | - US                           | Communication Period Interval (Min.):   | - US          |                                                                   | 4 6 4      |
| E SE All                 | No. Model Name                           | STA# Station Type              | Station Points                          | Points Points | General CC-Link IE TSN Module     CC-Link TE TSN Module (Mitsubis |            |
| Module Configura         | V 0 Host Station                         | 0 Master Station               |                                         |               | Master/Local Module                                               |            |
| Program     FR/FLIN      |                                          |                                |                                         |               | Motion Module                                                     |            |
| 🖬 🥼 Label                |                                          |                                |                                         |               | E DC Input                                                        |            |
| Device     Device        |                                          |                                |                                         |               | 🗉 Tra vistor Output                                               |            |
| System Paramet           |                                          |                                |                                         |               | DC Input] seçen                                                   | eğini      |
| R04CPU     Module Inform |                                          |                                |                                         |               | 🗉  tıklayın.                                                      |            |
| a 👔 0000:RD78G4          |                                          |                                |                                         | 2             | E 6                                                               |            |
| Module Pr                | <                                        |                                |                                         | >             | E 1/ 0 Committee                                                  |            |
| Module B                 |                                          |                                |                                         |               |                                                                   |            |
| 👔 Remote Passwo          |                                          |                                |                                         |               |                                                                   |            |
|                          | Host Station                             |                                |                                         |               |                                                                   | v          |
|                          | STA#0 Master                             |                                |                                         |               |                                                                   | ~          |
|                          | Station<br>Total STA#:0                  |                                |                                         |               |                                                                   |            |
|                          | Line/Star                                |                                |                                         |               |                                                                   |            |
|                          |                                          |                                |                                         |               |                                                                   |            |
|                          | <                                        |                                |                                         | >             | 1                                                                 |            |
|                          | Output                                   |                                |                                         |               | ×                                                                 |            |
| Connection Des           | Serror 🚹 Warning                         |                                |                                         |               |                                                                   | Apply      |
| 📰 Output 📰 Progress      |                                          |                                |                                         |               |                                                                   |            |
|                          |                                          |                                |                                         |               |                                                                   | CAP NUM at |

| MELSOFT GX Works         | CC-Link              | LE TSN    | Configuration (Start I/O: 0 | (000    |                       |              |               |                  |            |                   | - 🗆 X                                                             | - 🗆 🗙      |
|--------------------------|----------------------|-----------|-----------------------------|---------|-----------------------|--------------|---------------|------------------|------------|-------------------|-------------------------------------------------------------------|------------|
| Project Edit Find/       | CC-Link I            | E TSN Ca  | onfiguration Edit View      | Close   | with Discarding the S | etting Close | with Reflecti | ng the Setting   |            |                   |                                                                   | - @ ×      |
| 10 <b>2</b> 8610         | Cont                 | nected/   | Disconnected Module De      | tection | Detailed Dis          | xay          |               |                  |            |                   | Module List X                                                     | · .        |
|                          | Mode                 | Setting   | g: Onli                     | iê.     |                       | Assignmen    | t Method:     |                  |            | 1.4               | CC-Link IE TSN Selection   Find Mox 4 +                           | 45-        |
| Navigation               | Cyclic               | Transm    | ission Time (Min.):         | +       | US                    | Communica    | ation Period  | Interval (Min.): | PV Satting | US<br>DMr Satting |                                                                   |            |
| Project                  |                      | No.       | Model Name                  | STA#    | Station Type          | Mol          | Station       | Points           | Points     | Points            | General CC-Link IE TSN Module     CC-Link IE TSN Module (Mitsubis | -          |
| Module Configura         | v 10                 | 0 1       | Host Station                | 0       | Master Station        | 1            |               |                  |            |                   | E Master/Local Module                                             |            |
| FR/FLIN                  |                      |           |                             |         |                       |              |               |                  |            |                   | Motion Module                                                     |            |
| 🖬 🌆 Label                |                      |           |                             |         |                       |              |               |                  |            |                   | R DC Input                                                        |            |
| Device     Or Deremeter  |                      |           |                             |         |                       |              |               |                  |            |                   | NZ2GN281-32D 32 points                                            |            |
| System Paramet           |                      |           |                             |         |                       |              |               |                  |            |                   | RZ2GN2S1-320 32 points                                            |            |
| R04CPU     Module Inform |                      |           |                             |         |                       |              |               |                  |            |                   |                                                                   |            |
| a 👔 0000:RD78G4          |                      |           |                             |         |                       |              |               |                  |            |                   | [NZ2GN2S1-32D]                                                    | seçenegini |
| Module Pa                | <                    | _         |                             |         |                       |              |               |                  |            | >                 | sürükleyip birakın.                                               |            |
| Module E                 |                      | $\square$ |                             |         |                       |              |               |                  |            |                   | E ay o comonico                                                   |            |
| 👔 Remote Passwo          |                      |           |                             |         |                       |              |               |                  |            |                   |                                                                   |            |
|                          | Host Statio          | n:        |                             |         |                       |              |               |                  |            |                   |                                                                   | ~          |
|                          | STARO I              | Master    |                             |         |                       |              |               |                  |            |                   |                                                                   | ~          |
|                          | Station<br>Total ST/ | A#:0      |                             |         |                       |              |               |                  |            |                   |                                                                   |            |
|                          | Line/Star            |           |                             |         |                       |              |               |                  |            |                   |                                                                   |            |
|                          |                      |           |                             |         |                       |              |               |                  |            |                   |                                                                   |            |
|                          |                      |           | <                           |         |                       |              |               |                  |            | >                 | ]                                                                 |            |
|                          | Output               | _         |                             | _       |                       |              |               |                  |            |                   | ×                                                                 |            |
| Connection Des           | Error 1              | Warnit    | ng                          | _       | _                     | _            | _             |                  | _          | _                 |                                                                   | Apply      |
| Output Progress          |                      |           |                             |         |                       |              |               |                  |            |                   |                                                                   |            |
|                          |                      |           |                             |         |                       |              |               |                  |            |                   |                                                                   | CAP NUM at |

| Project Edit Find/                                                                                                    | CC-Li                                     | Link I<br>nk IE 1          | e tsn<br>ISN C      | Configuration (Start I/C<br>Configuration Edit V | ): 0000)<br>fiew Class | e with Discarding the      | Setting Clo | ose with Reflect               | ing the Setting      |                      |                       | X                                                                                                    |     | - 6 | 5 × |
|----------------------------------------------------------------------------------------------------|-------------------------------------------|----------------------------|---------------------|--------------------------------------------------|------------------------|----------------------------|-------------|--------------------------------|----------------------|----------------------|-----------------------|----------------------------------------------------------------------------------------------------|-----|-----|-----|
| 0 <b>2</b> 863                                                                                                    | 0                                         | Conne                      | icted               | //Disconnected Module                            | Detection              | Detailed Dis               | play        |                                |                      |                      |                       | Module List ×                                                                                                    |     |     | ÷., |
| Navigation                                                                                                    | M                                         | ode S                      | ettin               | ig: C<br>nission Time (Min.):                    | Inine                  | 115                        | Assignm     | ent Method:<br>hication Period | Interval (Min.):     |                      | 105                   | CC-Link IE TSN Selection Find Mox 4 +                                                                                                    |     | 4   | Þ - |
| Pie- C All<br>Project                                                                                                    | *<br>•                                    |                            | No.<br>0            | Model Name<br>Host Station                       | STA<br>0               | Station Typ Master Station | e M         | Notion Control<br>Station      | RX Setting<br>Points | RY Setting<br>Points | RWr Setting<br>Points | General CC-Link JE TSN Module     CC-Link JE TSN Module (Mitsubis     Master/Local Module                                                                  |     |     | •   |
| Program     Program     FB/FUN     Gr Label     Gr Label     Gr Label     Gr Construction     Gr Construction     Gr Constructin     Gr Construction     Gr Construction     Gr Const | Host St                                   | ¢<br>ation                 |                     | STA#1                                            |                        | Kemote Station             |             |                                | 32                   | 33                   | 4                     | Motion Module GOT2000 Series DC Input NZ2GN281-320 32 points Transistor Output Analog Input General purpose Inverter General Purpose AC Servo I/O Combined |     |     | ~   |
| Connection Des Output Services                                                                                                    | STA#<br>Stati<br>Total<br>Line/S<br>Outpu | r0 Ma<br>on<br>STA<br>Star | ster<br>F:1<br>Warn | Uzak giri<br>No. 1'e e                           | ş mo<br>kleni          | dülü NZ2G                  | N2S1        | -32D ist                       | asyon                | ]                    | >                     | [Outline]<br>DC input module (spring clamp<br>terminal block type)<br>[Specification]<br>CC-Link IE TSN Class B                                            | Aos | ły  |     |

| MELSOFT GX Works                                                                                                    | CC-Lin                                                | ik lê TSI                  | N Configuration (Start I/O: 0                                                             | (000             |                                                  |                           |                            |                            |                       | -                                                                                                    | □ ×                                                                                        | . 7              |             |
|----------------------------------------------------------------------------------------------------|-------------------------------------------------------|----------------------------|-------------------------------------------------------------------------------------------|------------------|--------------------------------------------------|---------------------------|----------------------------|----------------------------|-----------------------|----------------------------------------------------------------------------------------------------|--------------------------------------------------------------------------------------------|------------------|-------------|
| Navigation                                                                                                    | CC-Link<br>Cor<br>Mode<br>Cycle                       | necteo<br>e Setti          | Configuration Edit View<br>d/Disconnected Module Del<br>ng: Onlir<br>mission Time (Min.): | Close<br>tection | Detailed Display                                 | ng Close with Reflect     | ing the Setting            |                            | 115                   | CC-Link IE TSN Selection                                                                                                    | Find Mox 4 +                                                                               |                  | • • •       |
| Image: Control of the second second secon | ×                                                     | No.<br>0<br>1              | Model Name<br>Host Station<br>NZ2GN2S1-32D                                                | STA#             | Station Type<br>Master Station<br>Remote Station | Motion Control<br>Station | RX Setting<br>Points<br>32 | RY Setting<br>Points<br>32 | RWr Setting<br>Points | C-Link IF TSN Mod<br>General CC-Link IF<br>CC-Link IF TSN Mod<br>Motion Module<br>GOT2000 Series<br>DC Input<br>NZ2GN281-320<br>NZ2GN281-320<br>Transistor Output<br>Analog Input<br>Analog Output<br>General Purpose<br>General-Purpose | ISN Module<br>uke (Mitsubis<br>dule<br>32 points<br>32 points<br>t<br>Inverter<br>AC Servo |                  |             |
| n Module Es                                                                                                    | Host Statu<br>STA#0<br>Status<br>Total ST<br>Line/Sta | on<br>Master<br>(A#:1<br>r | STA#1<br>NZ2GN251<br>-32D                                                                 |                  |                                                  | 4                         |                            |                            | 3                     | [Outline]<br>DC input module (spring<br>terminal block type)<br>[Specification]<br>CC-Link IE TSN Class B                                                                                                    | al-Purpo<br>seçeneğ<br>damp                                                                | ose A<br>ini tık | C<br>dayın. |
| Connection Des                                                                                                    | C Error                                               | N Warr                     | ning                                                                                      |                  |                                                  |                           |                            |                            |                       |                                                                                                    |                                                                                            | Ao<br>I          |             |

| MELSOFT GX Works               | CC-L      | nk IE T  | SN Configuration (Start I/O: | 0000)    |                        |                |               |                      |                      |                       | -                                              | □ ×          | - 1   | X                |
|--------------------------------|-----------|----------|------------------------------|----------|------------------------|----------------|---------------|----------------------|----------------------|-----------------------|------------------------------------------------|--------------|-------|------------------|
| Project Edit Find/             | CC-Link   | E IE TSN | Configuration Edit Vie       | w Close  | with Discarding the Se | etting Close w | rith Reflecti | ng the Setting       |                      |                       |                                                |              |       | - 8 ×            |
| 10 <b>2 1</b> 2 1 2 1          | Co        | nnecta   | ed/Disconnected Module D     | etection | Detailed Disp          | day            |               |                      |                      |                       | Module List                                    | ×            |       | · · ·            |
|                                | Mod       | de Sett  | ting: Or                     | line     |                        | Assignment     | Method:       |                      | 0                    |                       | CC-Link IE TSN Selection                       | Find Mox 4 + |       |                  |
| Navigation                     | Cyc       | lic Tran | smission Time (Min.):        | -        | us                     | Communicat     | ion Period I  | nterval (Min.):      | -                    | US                    |                                                | ×            |       | 4 P <del>-</del> |
|                                |           | No       | . Model Name                 | STA#     | Station Type           | Motic          | tation        | RX Setting<br>Points | RY Setting<br>Points | RWr Setting<br>Points | General CC-Link IE T     General CC-Link IE T  | SN Modul ^   |       |                  |
| Module Configura               |           | 0        | Host Station                 | 0        | Master Station         |                |               | ALTERNITY .          |                      |                       | E Master/Local Mo                              | dule         | 1     |                  |
| 🖬 🚰 Program                    |           | 1        | NZ2GN251-32D                 | 1        | Remote Station         |                |               | 32                   | 32                   | 4                     | Motion Module                                  |              |       |                  |
| E FB/FUN                       |           |          |                              |          |                        |                |               |                      |                      |                       | GOT2000 Series     DC Input                    |              |       |                  |
| 🖬 🚰 Device                     |           |          |                              |          |                        |                |               |                      |                      |                       | NZ2GN281-32D                                   | 32 poi       |       |                  |
| Q Parameter     Sustem Paramet |           |          |                              |          |                        |                |               |                      |                      |                       | NZ2GN2S1-32D                                   | 32 poi       |       | _                |
| RO4CPU                         |           |          |                              |          |                        |                |               |                      |                      |                       | Transistor Output                              |              |       |                  |
| Module Inform                  |           |          |                              |          |                        |                |               |                      |                      |                       | E Analog Output                                |              |       |                  |
| Module Pa                      | <         |          |                              |          |                        |                |               |                      |                      | >                     | General purpose                                | Inverter     |       |                  |
| 원 Module Pa                    |           |          | STARL                        |          |                        |                |               |                      |                      |                       | General Purpose                                | AC Servo     |       |                  |
| Remote Passwo                  |           |          | -STAFF                       |          |                        |                |               |                      |                      |                       | MR-JS-G-RJ                                     | Single       |       |                  |
|                                | Host Stat | tion     | -                            |          |                        |                |               |                      |                      |                       | IMP IS G                                       | l socono     | dini  | ~                |
|                                |           |          |                              |          |                        |                |               |                      |                      |                       | cürüklevin                                     | birokin      | gini  |                  |
|                                | STA#0     | Maste    | or the second second         |          |                        |                |               |                      |                      |                       | surukieyip                                     | Dirakin.     | ·     | 0                |
|                                | Total S   | TA#:1    |                              |          |                        |                |               |                      |                      |                       | [Outline]                                      | ^            |       |                  |
|                                | Line/St   | a        | NZ2GN2S1                     |          |                        |                |               |                      |                      |                       | Servo Amplifier(MELSER)<br>Series) Single Axis | /0-35        |       |                  |
|                                |           |          | -545                         |          |                        |                |               |                      |                      |                       | [Specification]                                |              |       | 4                |
|                                |           |          | <                            |          |                        |                |               |                      |                      | >                     |                                                | · · · · ·    |       |                  |
|                                | Output    | 4 141    |                              |          | _                      | _              | _             | _                    | _                    | _                     |                                                | ×            |       |                  |
| Connection Des                 | C Enor    | I. Wa    | ming                         | _        |                        |                | _             |                      |                      |                       |                                                |              | Apply | 8                |
| Dutput Progress                |           |          |                              |          |                        |                |               |                      |                      |                       |                                                |              | (GA   | ∘ NUM "at        |

| MELSOFT GX Works A CC-Link IE TSN Cor                                                                                                    | nfiguration (Start I/O: 0000)                                                                                                    |                                                        |                                                   |                                               |                            |                                              | – 🗆 X                                                                                                    | - 🗆 X            | ł |
|----------------------------------------------------------------------------------------------------|----------------------------------------------------------------------------------------------------|--------------------------------------------------------|---------------------------------------------------|-----------------------------------------------|----------------------------|----------------------------------------------|----------------------------------------------------------------------------------------------------|------------------|---|
| Project Edit Find/ CC-Link IE TSN Confi                                                                                                    | iguration Edit View Close                                                                                                    | with Discarding the Se                                 | tting Close with Reflecti                         | ng the Setting                                |                            |                                              | : Module List X                                                                                                    | - 8              | × |
| Connected/Dis<br>Connected/Dis<br>Mode Setting:<br>Ovcir Transmission                                                                                                    | on Time (Min.):                                                                                                    | Detailed Disp                                          | Assignment Method:                                | Interval (Min.):                              |                            | 05                                           | CC-Link IE TSN Selection   Find Mox 4 →                                                                                                    | 4 Þ              |   |
| Navigation<br>Cyclic Transmissi<br>Project<br>Module Configure<br>FR/FUN<br>Cyclic Transmissi<br>No.<br>O Hos<br>O Hos<br>FR/FUN<br>Cyclic Transmissi<br>O Hos<br>FR/FUN<br>Cyclic Transmissi<br>O Hos<br>Cyclic Transmissi<br>O Hos<br>O Hos<br>Cyclic Transmissi<br>O Hos<br>Cyclic Transmissi<br>Cyclic Transmissi<br>Cyclic Transmissi<br>Cyclic Trans | on Time (Min.):<br>Model Name STA#<br># Station 0<br>fx Station 2<br>1<br>35-6 2<br>STA#1<br>STA#1<br>STA#2<br>STA#2 | us<br>Station Type<br>Master Station<br>Remote Station | Communication Period<br>Motion Control<br>Station | Interval (Mn.):<br>RX Setting<br>Points<br>32 | RY Setting<br>Points<br>32 | us<br>RWr Setting<br>Points<br>4<br>24<br>24 | Continel Control of the control of the control of |                  |   |
| Connection Des                                                                                                    | MR-J5-0                                                                                                    | G istasyon N                                           | No. 2'ye ekle                                     | nir.                                          | -                          |                                              | ×                                                                                                    | Apply<br>Car Num | 4 |

| MELSOFT GX Works                                                                                                    | <b>A</b> (C-U                                        | nik (E TS                    | N Contiguration (Start I/O; 00                                                                          | (00)  |                                                                    |                                            |                            |                            |                                  | ×                                                                                                    | - 🗆 X |
|----------------------------------------------------------------------------------------------------|------------------------------------------------------|------------------------------|----------------------------------------------------------------------------------------------------|-------|--------------------------------------------------------------------|--------------------------------------------|----------------------------|----------------------------|----------------------------------|----------------------------------------------------------------------------------------------------|-------|
| Project Edit Find/                                                                                                    | CC-Link                                              | IE TSN                       | Configuration Edit View                                                                                 | Close | with Discarding the Se                                             | tting Close with Reflect                   | ing the Setting            |                            | _                                | i Module List ×                                                                                                    | _ # × |
| Navigation                                                                                                    | Mod                                                  | le Setti                     | ng: Onlin                                                                                               | eccon | Decaled Disp                                                       | Assignment Method:<br>Communication Period | Interval (Min.):           |                            | 105                              | CC-Link IE TSN Selection Find Mox 4                                                                                                    | 4 6 - |
| Pier Program<br>Program<br>Program | Kost State<br>STAPO<br>Stateon<br>Total S<br>Lune/St | No.<br>0<br>1<br>1<br>2<br>2 | Model Name<br>Host Station<br>NZ2GN251-32D<br>MR-35-G<br>STA#1<br>STA#2<br>STA#2<br>NZ2GN251<br>MR-35-G | STA#  | Station Type<br>Master Station<br>Remote Station<br>Remote Station | Motion Control<br>Station                  | RX Setting<br>Points<br>32 | RY Setting<br>Points<br>32 | RWr Setting<br>Points<br>4<br>24 | General CC-Link IE TSN Modul  Master/Local Module GOT2000 Series DC Input GOT2000 Series DC Input Analog Input Analog Input Analog Output General Purpose Inverter General-Purpose Inverter General-Purpose AC Servo M, MR-35-G-RJ Single MR-35W3-G Analog MR-35W3-G Analog MR-35W3-G_BC_Axis   (Outline] Servo Amplifier(MELSERVO-15 |       |
|                                                                                                    | Output                                               |                              | <                                                                                                    |       |                                                                    |                                            | Modülle                    | r artık                    | eklenmiş                         | stir.                                                                                                    | ~     |
| Connection Des                                                                                                    | Error                                                | L War                        | ning                                                                                                    | -     |                                                                    |                                            | sonraki                    | sayfaya                    | ı geçmel                         | < için <u>&gt;</u> butonunu til                                                                                                    |       |

| MELSOFT GX Works   | CC-Link IE TSN Configuration (Start I/O: 0000)                                                             | - 🗆 X                                     | - 🗆 🗙          |
|--------------------|----------------------------------------------------------------------------------------------------|-------------------------------------------|----------------|
| Project Edit Find/ | CC-Link IE TSN Configuration Edit View Close with Discarding the Setting Close with Reflecting the Setting |                                           | - @ ×          |
| 10 <b>2</b> 839    | Connected/Disconnected Module Detection Detailed Display                                                   | Module List ×                             | • .            |
| 1:89 2 2           | Mode Setting: Online Assignment Method:                                                                    | CC-Link IE TSN Selection   Find Mox 4 >   |                |
| Navigation         | Cyclic Transmission Time (Min.): us Communication Period Interval (Min.): us                               |                                           | <del>7</del> × |
|                    | No. Model Name STA# Station Tuno Motion Control RX Setting RV Setting RW Setting                           | General CC-Link IE TSN Module             | 2              |
| Project            | Overat but on unu tiklarian                                                                                | CC-Link IE TSN Module (Mitsubis           |                |
| 🖬 🚰 Program        | 1 NZ2GN251-32D 1 Oynat Dutonunu tikiayin. 4                                                                | E Motion Module                           | AI ~           |
| த FB/FUN           | R. 2 MR-J5-G 2 Menuce Statum 24                                                                            | E GOT2000 Series                          |                |
| Device             |                                                                                                    | DC Input                                  |                |
| E 🚱 Parameter      |                                                                                                    | Iransistor Output     Analog Input        |                |
| System Paramet     |                                                                                                    | E Analog Output                           |                |
| CPU Paramet        |                                                                                                    | General purpose Inverter                  |                |
| Module Para        |                                                                                                    | E General-Purpose AC Servo                |                |
| Memory Card        |                                                                                                    | MR-15-G-RJ Single Ax                      |                |
| E 0000.RD78G4      | #1 STA#2                                                                                                   | MR-JSW2-G 2-Axis Un                       |                |
| 🔗 Module P.        |                                                                                                    | MR-J5W2-G_B_Axis 2-Axis Un                |                |
| Module Pa          | Host Station                                                                                               | MR-JSW3-G BC Ax 3-Axis Un                 |                |
| Remote Passwo      |                                                                                                    | E I/O Combined                            |                |
|                    | STA#0 Master                                                                                               |                                           |                |
|                    | Total STA#:2                                                                                               | [Outline]                                 |                |
|                    | 12S1 MR-J5-G<br>D                                                                                          | Series) Single Axis                       |                |
|                    |                                                                                                    | [Specification]<br>CC-Link IE TSN Class B |                |
|                    |                                                                                                    | I                                         |                |
|                    |                                                                                                    | ×                                         |                |
| Connection Des     | 🕼 tror 🚯 wannog                                                                                            |                                           | st Mod Libc    |
| Output Progress    |                                                                                                    |                                           |                |
|                    |                                                                                                    |                                           | CAP NUM at     |

| MELSOFT GX Works                                                                                                    | CC-Lin                          | k IE TSI        | N Configuration (Start L               | /O: 0000)   |                                                    |                                            |                      |                      |                       | – 🗆 X                                                                                                    | - 0     | $\times$ |
|----------------------------------------------------------------------------------------------------|---------------------------------|-----------------|----------------------------------------|-------------|----------------------------------------------------|--------------------------------------------|----------------------|----------------------|-----------------------|----------------------------------------------------------------------------------------------------|---------|----------|
| Project Edit Find/                                                                                                    | CC-Link                         | E TSN           | Configuration Edit                     | View Close  | with Discarding the Se                             | etting Close with Reflect                  | ng the Setting       |                      |                       |                                                                                                    |         | - 8 ×    |
| 02833                                                                                                    | Con                             | nected          | d/Disconnected Modul                   | e Detection | Detailed Disp                                      | play                                       |                      |                      |                       | Module List ×                                                                                                    |         | • ;      |
| Navigation                                                                                                    | Mode<br>Cyclic                  | Settir<br>Trans | ng:<br>mission Time (Min.):            | Online      | US                                                 | Assignment Method:<br>Communication Period | interval (Min.):     | -                    | us                    | CC-Link IE TSN Selection   Find Mox 4 >                                                                                                    |         | ą ×      |
| Project                                                                                                    | •                               | No.             | Model Name                             | STA#        | Station Type                                       | Motion Control<br>Station                  | RX Setting<br>Points | RY Setting<br>Points | RWr Setting<br>Points | General CC-Link IE TSN Module     CC-Link IE TSN Module (Mitsubis                                                                                                    | S LIX   | 14       |
| Module Configura<br>Program<br>FB/FUN<br>Label<br>Device<br>Configuration<br>Parameter<br>Parameter<br>P | ¥                               | 0 1 2           | Host Station<br>NZ2GN251-32D<br>MR35-6 | 0 1 2       | Master Station<br>Remote Station<br>Remote Station |                                            | 32                   | 32                   | 4                     | Master/Local Module     Motion Module     GOT2000 Series     DC Input     Transistor Output     Analog Input     Analog Juput     al purpose Inverter     al-Purpose AC Servo                        | IA      | ~        |
| Memory Carc<br>Module Information<br>Module Information<br>Module Pi<br>Module Pi<br>Module Di<br>Module Di<br>Remote Passwo                                                                                                    | Kost Statu                      | on<br>Master    | #1 STA#2                               | vo sure     |                                                    | r ginş modul                               |                      | anann                |                       | Criffini P13-G Single Ax     C-15-G-RJ Single Ax     C-15-G-RJ Single Ax     C-2-Ads Un     MR-15W2-G_B_Adds 2-Adds Un     MR-15W3-G_B_Adds 2-Adds Un     MR-15W3-G_BC_AX 3-Adds Un     T/O Combined |         |          |
|                                                                                                    | Station<br>Total ST<br>Line/Sta | A#:2            | v2S1<br>D<br>K                         |             |                                                    |                                            |                      |                      | ,                     | [Outline]<br>Servo Amplifier(MELSERVO-35<br>Series) Single Axis<br>[Specification]<br>CC-Link IE TSN Class B                                                                                         |         | _        |
|                                                                                                    | Error A                         | Warr            | vina                                   |             |                                                    |                                            | _                    |                      |                       |                                                                                                    |         |          |
| Connection Des                                                                                                    |                                 |                 |                                        |             |                                                    |                                            |                      |                      |                       |                                                                                                    | ist Mod | Libr     |
| Output M Progress                                                                                                    |                                 |                 |                                        |             |                                                    |                                            |                      |                      |                       |                                                                                                    | CAP     |          |

| MELSOFT GX Works                                    | CC-Link            | IE TSN Co  | nfiguration (Start I/O: 0 | (000    |                 |                     |                     |           |            | -                                         |                       | - C      | ) ×       |
|-----------------------------------------------------|--------------------|------------|---------------------------|---------|-----------------|---------------------|---------------------|-----------|------------|-------------------------------------------|-----------------------|----------|-----------|
| Project Edit Find/                                  | CC-Link IE         | TSN Conf   | figuration Edit View      | Close   | with Discarding | the Setting Close v | with Reflecting the | Setting   |            |                                           |                       |          | - 8 ×     |
| 028830                                              | Conr               | nected/Dis | connected Module Det      | tection | Detaile         | d Display           |                     |           |            | Module List                               | ×                     |          |           |
|                                                     | Mode               | Setting:   | Onlin                     | iê.     | 2               | Accommont           | Mathada             | 100       |            | CC-Link IE TSN Selection                  | Find Mox 4 🕨          | 1        |           |
| Navigation                                          | Cyclic             | Transmissi | ion Time (Min.):          | -       | us              | Detailor            | Dicolay             | kiemin    | u tiklavin |                                           | X                     |          | ₽×        |
| All                                                 |                    | No.        | Model Name                | STA#    | Statio          | Detailed            | Display             | j kisinin |            | General CC-Link IE                        | ISN Module            | EDG      | 120       |
| Project                                             |                    | 0 Ho       | st Station                | 0       | Master Station  | <i>i</i>            |                     |           |            | CC-Link IE TSN Mod                        | ule (Mitsubis<br>dule | N L H    | 1 auro    |
| 🖬 🚰 Program                                         | ×                  | 1 NZ       | 2GN251-32D                | 1       | Remote Statio   | n                   |                     | 32        | 32 4       | Motion Module                             | uure                  | Al       | ~         |
| FB/FUN                                              | lin.               | 2 MR       | -15-G                     | 2       | Remote Statio   | n                   |                     |           | 24         | GOT2000 Series                            |                       |          |           |
| Can Label     Can Label     Can Label     Can Label | - 10               |            |                           |         |                 |                     |                     |           |            | DC Input                                  |                       |          |           |
| E 🚯 Parameter                                       | - 10               |            |                           |         |                 |                     |                     |           |            | Analog Input                              | c .                   |          |           |
| System Paramet                                      | - 10               |            |                           |         |                 |                     |                     |           |            | E Analog Output                           |                       |          |           |
| CPU Paramet                                         | - 10               |            |                           |         |                 |                     |                     |           |            | General purpose                           | Inverter              |          |           |
| Module Para                                         |                    |            |                           |         |                 |                     |                     |           |            | E General-Purpose                         | AC Servo              |          |           |
| Memory Care                                         | ۲.                 |            |                           |         |                 |                     |                     |           | >          | MR-J5-G-RJ                                | Single Ax             |          |           |
| 0000-RD78G4                                         |                    | #1         | STA#2                     |         |                 |                     |                     |           |            | 🛼 MR-J5W2-G                               | 2-Axis Un             |          |           |
| Module Pr                                           |                    |            |                           |         |                 |                     |                     |           |            | MR-J5W2-G_B_                              | Axis 2-Axis Un        |          |           |
| Module Pa                                           | Host Station       | n          | 112                       |         |                 |                     |                     |           |            | MR-35W3-G 80                              | Ax 3-Axis Un          |          |           |
| Remote Passwo                                       |                    |            |                           |         |                 |                     |                     |           |            | E I/O Combined                            |                       |          |           |
|                                                     | STARO N<br>Station | laster     |                           |         |                 |                     |                     |           |            |                                           |                       |          |           |
|                                                     | Total STA          | \#:2       |                           |         |                 |                     |                     |           |            | [Outline]                                 | A 15                  |          |           |
|                                                     |                    | 425<br>1D  | 51 MR-35-G                |         |                 |                     |                     |           |            | Series) Single Axis                       | v0-33                 |          |           |
|                                                     |                    |            |                           |         |                 |                     |                     |           |            | [Specification]<br>CC-Link IF TSN Class B |                       |          |           |
|                                                     |                    |            | -                         |         |                 |                     |                     |           | ,          | m + + h m est                             | *. ¥                  |          |           |
|                                                     | Output             |            |                           | -       | -               | _                   |                     | _         |            |                                           | ×                     | -        |           |
| Gonnection Des                                      | Contract 1         | Warning    |                           | _       |                 |                     |                     |           |            |                                           |                       | list Mod | Libc      |
| 🔤 Output 🔛 Progress                                 |                    |            |                           |         |                 |                     |                     |           |            |                                           |                       |          | 10        |
|                                                     |                    |            |                           |         |                 |                     |                     |           |            |                                           |                       | CA       | P NUM all |

| MELSOFT GX Works             | 20     | C-Link   | IE TSN | Configuration (Start | I/O: 000 | 0)    |                            |                        |                 |         |      |          | – 🗆 X                                                                                                    | - 1      | - ×      |
|------------------------------|--------|----------|--------|----------------------|----------|-------|----------------------------|------------------------|-----------------|---------|------|----------|----------------------------------------------------------------------------------------------------|----------|----------|
| Project Edit Find/           | ; cc-  | Link IE  | TSN C  | Configuration Edit   | View     | Close | with Discarding the Settin | g Close with Reflectin | ig the Setting  |         |      |          |                                                                                                    |          | - 8 ×    |
| 02800                        |        | Conne    | ected  | //Disconnected Modi  | ile Dete | ction | Simple Display             |                        |                 |         |      |          | Module List ×                                                                                                    |          | • -      |
|                              |        | Mode 5   | Settin | ig:                  | Online   |       | Ass                        | ignment Method:        |                 | Point/S | tart | ~        | CC-Link IE TSN Selection   Find Mox 4 +                                                                          | 2        |          |
| Navigation                   |        | Cyclic 1 | Transr | mission Time (Min.): |          | -     | us Cor                     | mmunication Period In  | nterval (Min.): | -       | - U5 |          |                                                                                                    |          | ₽×       |
| All                          |        |          | No.    | Model Name           |          | STA#  | Station Type               | Motion Control         | RX              | Setting | 404  | Y Settin | General CC-Link IE TSN Module                                                                                    | 000      | 120      |
| Project                      | 1223   | -        | 0      | Host Station         |          | 0     | Macter Station             | Station                | Points          | Start   | End  | Points   | CC-Link IE TSN Module (Mitsubis                                                                                  | 22 7 2   | The I    |
| Program                      | ۳      | -        | 1      | NZ2GN2S1-32D         | -        | 1     | Remote Station             |                        | 32              |         |      | 32       | Master/Local Module     Motion Module                                                                            | A        | . v      |
| FB/FUN                       |        | I.       | 2      | MR-J5-G              |          | 2     | Remote Station             |                        |                 |         | _    | 1        | E GOT2000 Series                                                                                                 |          |          |
| 🖬 🥼 Label                    |        |          |        |                      |          |       |                            |                        |                 |         |      |          | 🗄 DC Input                                                                                                    |          |          |
| Device     Device     Device |        |          |        |                      |          |       |                            |                        |                 |         |      |          | Transistor Output                                                                                                |          |          |
| System Paramet               |        |          |        |                      |          |       |                            |                        |                 |         |      |          | E Analog Input                                                                                                   |          |          |
| E C RO4CPU                   |        |          |        |                      |          |       | -                          |                        |                 |         | -    |          | General purpose Inverter                                                                                         |          |          |
| Module Para                  |        |          |        |                      |          |       | CHARM                      | 101 × ×                |                 | 212     |      |          | E General-Purpose AC Servo                                                                                       |          |          |
| Memory Care                  |        | <        |        |                      |          |       | Gorun                      | itulenen og            | eler art        | ar.     |      | >        | MR-15-G Single Ax                                                                                                |          |          |
| E S Module Informa           | 1      |          | _      | #1 STA#2             |          |       |                            |                        |                 |         | _    |          | MR-15W2-G 2-Avis Lin                                                                                             |          |          |
| Module P                     |        |          |        | TT SIMPL             |          |       |                            |                        |                 |         |      |          | MR-JSW2-G_B_Axis 2-Axis Un                                                                                       |          |          |
| Module Pa                    | Host   | Station  |        |                      |          |       |                            |                        |                 |         |      |          | 🔜 MR-35W3-G 3-Axis Un                                                                                            |          |          |
| Module Ex                    | 11000  |          |        |                      |          |       |                            |                        |                 |         |      |          | MR-J5W3-G_BC_Ax 3-Axis Un                                                                                        |          |          |
| 💁 Remote Passwo              | ST     | A#0 M    | aster  |                      |          |       |                            |                        |                 |         |      |          | I/O Combined                                                                                                    |          |          |
|                              | Sta    | ation    | #-3    | <u> </u>             |          |       |                            |                        |                 |         |      |          | [out-1                                                                                                    |          |          |
|                              | Line   | e/Star   | T.4    | 4251 M9.15.6         |          |       |                            |                        |                 |         |      |          | Servo Amplifier(MELSERVO-J5                                                                                      |          |          |
|                              |        |          |        | D                    |          |       |                            |                        |                 |         |      |          | Series) Single Axis                                                                                              |          |          |
|                              |        |          |        | < 10                 |          |       |                            |                        |                 |         |      | >        | CC-Link IE TSN Class B                                                                                           |          |          |
|                              | : 0.4  |          |        |                      |          |       |                            |                        |                 |         |      |          | la recentra de la versión de la versión de la versión de la versión de la versión de la versión de la versión de |          |          |
|                              | ( Coli | polit.   | Mare   |                      | -        | -     |                            |                        | _               | -       | -    | -        | ^                                                                                                    | 5        |          |
| Connection Des               | Q.     | tur de   | warn   | ng -                 | _        | _     |                            |                        |                 | _       | _    | _        |                                                                                                    | list Mod | Libe     |
| 📰 Output 📰 Progress          |        |          |        |                      |          |       |                            |                        |                 |         |      |          |                                                                                                    | 100      | 10       |
|                              |        |          |        |                      |          |       |                            |                        |                 |         |      |          |                                                                                                    | GA       | P NUM at |

| MELSOFT GX Works                                                                                                    | CC-Li                        | nk IE TS           | N Configuration (Start I/   | O: 0000)    |                                  |                                           |                        |                |                    | - 🗆 X                                                                                                    | - 1     | o x                                                                                                    |
|----------------------------------------------------------------------------------------------------|------------------------------|--------------------|-----------------------------|-------------|----------------------------------|-------------------------------------------|------------------------|----------------|--------------------|----------------------------------------------------------------------------------------------------|---------|----------------------------------------------------------------------------------------------------|
| Project Edit Find/                                                                                                    | CC-Link                      | IE TSN             | Configuration Edit          | View Close  | with Discarding the Settin       | g Close with Reflectin                    | g the Setting          |                |                    |                                                                                                    | _       | - 8 ×                                                                                                    |
| 10 <b>2</b> 8613                                                                                                    | Co                           | nnecte             | d/Disconnected Module       | e Detection | Simple Display                   |                                           |                        |                |                    | Module List ×                                                                                                    |         | • 7                                                                                                    |
| Navigation                                                                                                    | Mod<br>Cyci                  | e Setti<br>c Trans | ng:<br>mission Time (Min.): | Online      | us Co                            | signment Method;<br>mmunication Period In | terval (Min.):         | int/Start      | ~<br>5             | CC-Link IE TSN Selection Find Mox 4 >                                                                                                    |         | ₽×                                                                                                    |
| Project                                                                                                    |                              | No.                | Model Name<br>Host Station  | STA#        | Station Type<br>Master Station   | Motion Control<br>Station                 | RX Setti<br>Points Sta | ing<br>art End | Y Settin<br>Points | General CC-Link IE TSN Module     CC-Link IE TSN Module (Mitsubis     Master/Local Module                                                                                                    | 12      | 100 - 100 - |
| E C Program                                                                                                    | 1                            | 1                  | NZ2GN2S1-32D<br>MR-35-G     | 1           | Remote Station<br>Remote Station |                                           | 32                     |                | 32                 | E Motion Module                                                                                                    | A       | 1                                                                                                    |
| Ga Label     Ga Device     Go Parameter                                                                                                    |                              |                    |                             |             |                                  | Uzak                                      | giriş mod              | lülü içi       | n "Mo              | tion Control Station" se                                                                                                    | eçin.   |                                                                                                    |
| <ul> <li>System Paramet</li> <li>Ro4CPU</li> <li>CPU Paramet</li> <li>Module Para</li> <li>Memory Carr</li> <li>Module Informe</li> <li>Module Informe</li> <li>Module Para</li> <li>Module Para</li> <li>Module Para</li> <li>Module Para</li> <li>Module Para</li> <li>Module Para</li> <li>Remote Pasawo</li> </ul> | Kost State<br>STA#0<br>State | ion<br>Maste       | #1 STA#2                    |             |                                  |                                           | _                      |                | ,                  | Analog Output General Purpose Inverter General Purpose AC Servo G., MR-J5-G Single Ax MR-J5-G Single Ax MR-J5W2-G 2-Axis Un M., MR-J5W2-G 2-Axis Un M., MR-J5W3-G 3-Axis Un M., MR-J5W3-G 3-Axis Un M., MR-J5W3-G, Ax Maxis Un D., MR-J5W3-G, Ax Maxis Un D., MR-MAX-MARK AX MR-MAX-MARK AX MR-MAX-MAX-MARK AX MR-MAX-MAX-MAX-MAX MR-MAX-MAX-MAX-MAX-MAX MR-MAX-MAX-MAX-MAX-MAX-MAX-MAX-MAX-MAX-MAX |         | ,<br>,<br>,                                                                                                    |
|                                                                                                    | Total S<br>Line/St           | TA#:2<br>W         | 4251 MR-J5-G<br>2D (19)     |             |                                  |                                           |                        |                | >                  | [Outline]<br>Servo Amplifier(MELSERVO-JS<br>Series) Single Axis<br>[Specification]<br>CC-Link JE TSN Class B                                                                                                    |         |                                                                                                    |
|                                                                                                    | Output                       | _                  |                             | _           |                                  |                                           |                        | _              | _                  | ×                                                                                                    |         |                                                                                                    |
| Connection Des                                                                                                    | Emor .                       | War                | ning                        | _           |                                  |                                           |                        | _              | _                  |                                                                                                    | ist Mod | d., Libc.,                                                                                                    |
| Dutput 📰 Progress                                                                                                    |                              |                    |                             |             |                                  |                                           |                        |                |                    |                                                                                                    | ļo      | ⊷  NUM .at                                                                                                    |

| MELSOFT GX Works                                                                                                    | CC-Lie                          | ik IE TS           | N Configuration (Start I                | /O: 0000)       |                                                    |                                              |                 |                  |                       | – 🗆 X                                                                                                    | - 0      | ×       |
|----------------------------------------------------------------------------------------------------|---------------------------------|--------------------|-----------------------------------------|-----------------|----------------------------------------------------|----------------------------------------------|-----------------|------------------|-----------------------|----------------------------------------------------------------------------------------------------|----------|---------|
| Project Edit Find/                                                                                                    | CC-Link                         | IE TSN             | Configuration Edit                      | View Close      | with Discarding the Set                            | ting Close with Reflectin                    | ng the Setting  |                  |                       |                                                                                                    |          | - 8 ×   |
| 02869                                                                                                    | Cor                             | nnecte             | d/Disconnected Modul                    | e Detection     | Simple Displa                                      | γ .                                          |                 |                  |                       | Module List ×                                                                                                    | -        | • -     |
| Navigation                                                                                                    | Mod                             | e Setti<br>c Trans | ng:<br>mission Time (Min.):             | Online .        | us                                                 | Assignment Method:<br>Communication Period I | nterval (Min.): | Point/Star       | t v<br>us             | CC-Link IE TSN Selection   Find Mox 4 →                                                                                                    |          | ą ×     |
| Project                                                                                                    | *                               | No.                | Model Name                              | STA#            | Station Type                                       | Motion Control<br>Station                    | RX Points       | Setting<br>Start | Y Setti<br>End Points | General CC-Link IE TSN Module     CC-Link IE TSN Module (Mitsubis                                                                                                    | No S     | 14      |
| Module Configura<br>Program<br>FB/FUN<br>Label                                                                                                    | • •                             | 0<br>1<br>2        | Host Station<br>NZ2GN2S1-32D<br>MR-J5-G | 0 1 2           | Master Station<br>Remote Station<br>Remote Station |                                              | 32              |                  | 3                     | E Master/Local Module E Motion Module E 6012000 Series E 0C Insult                                                                                                    | LA .     | 4       |
| Device     Device     Overameter     Overameter     Overameter                                                                                                    | 1                               |                    |                                         |                 |                                                    | Serve                                        | o sürüci        | ü için "         | Motion                | Control Station" seçin.                                                                                                    |          |         |
| Kursen<br>Module Para<br>Module Para<br>Module Para<br>Module Carc<br>Module Carc<br>Module Carc<br>Module Para<br>Module Para<br>Module Para<br>Module Para<br>Module Para<br>Module Para<br>Module Para | < I<br>Host Stati               | ion .<br>Master    | STAPI STAP                              | *2              |                                                    |                                              |                 |                  |                       | General purpose Inverter General purpose AC Servo MR-15-G Single Ax MR-15-G Single Ax MR-15-CRI Single Ax MR-15W2-G 2-Axis Un MR-15W2-G 8_Axis 2-Axis Un MR-15W2-G 3-Axis Un MR-15W3-G 3-Axis Un T MR-15W3-G 8C_Ax |          |         |
|                                                                                                    | Station<br>Total ST<br>Line/Sta | TA#:2<br>r         | NZ2GN251<br>-32D                        | <b>b</b><br>5-G |                                                    |                                              |                 |                  |                       | [Outline]<br>Servo Amplifier(MELSERVO-J5<br>Series) Single Axis<br>[Specification]<br>CC-Link IE TSN Class B                                                                                                    |          | _       |
|                                                                                                    | Finor                           | War                |                                         | _               |                                                    |                                              | _               |                  |                       | · ·                                                                                                    | -        |         |
| Connection Des                                                                                                    | Con the second                  | L wan              | ing                                     |                 |                                                    |                                              |                 |                  |                       |                                                                                                    | list Mod | Libc    |
| 📰 Output 📰 Progress                                                                                                    |                                 |                    |                                         |                 |                                                    |                                              |                 |                  |                       |                                                                                                    | CAP      | Inum "a |

| MELSOFT GX Works                                                                                                    | CC-Link IE TSN Configuration (Start I/O: 0000)                                                                                                | – 🗆 X                                                                                                    | – 🗆 🗙       |
|----------------------------------------------------------------------------------------------------|----------------------------------------------------------------------------------------------------|----------------------------------------------------------------------------------------------------|-------------|
| Project Edit Find/                                                                                                    | CC-Link IE TSN Configuration Edit View Close with Discarding the Setting Close with Reflecting the Setting                                    |                                                                                                    | - 8 ×       |
| 028830                                                                                                    | Connected/Disconnected Module Detection Simple Display                                                                                        | Module List ×                                                                                                    | • .         |
| Navigation                                                                                                    | Mode Setting: Online Assignment Method: Point/Start                                                                                           | CC-Link IE TSN Selection Find Mor 4                                                                                                    | a x         |
|                                                                                                    | Cyclic transmission time (Min.); - us     Communication Period Interval (Min.); - us     RWw Setting LB Setting LW Setting Automs             | R General CC-Link IE TSR Module                                                                                                    | 10          |
| Project                                                                                                    | No. Model Name Start End Points Start End Points Start End                                                                                    | CC-Link IE TSN Module (Mitsubis                                                                                                    | THE X LIST  |
| Module Configura                                                                                                    | Image: Weight of the station         Image: Weight of the station           Image: Weight of the station         Image: Weight of the station | Master/Local Module                                                                                                    | AI ~        |
| Control      Control      Control | LB Setting ve "LW Setting" bölü<br>değerler ayarlanmışsa, bunları s                                                                           | imlerinde<br>silin. output<br>ut<br>E Analog Output                                                                                                    |             |
| Kushov<br>Kongo<br>Module Para<br>Module Informa<br>Module Informa<br>Module Informa<br>Module Informa<br>Module Para<br>Module Para                                                                                                    | Kost Station                                                                                                    | <ul> <li>General purpose Inverter</li> <li>General-Purpose AC Servo</li> <li>MR-35-G Single Ax</li> <li>MR-35-GRJ Single Ax</li> <li>MR-35-GRJ Single Ax</li> <li>MR-35-G-RJ Axis Un</li> <li>MR-35W2-G 2-Axis Un</li> <li>MR-35W3-G 3-Axis Un</li> <li>MR-35W3-G_BC_Ax</li> <li>Axis Un</li> <li>I/O Combined</li> </ul> |             |
|                                                                                                    | Total STA#:2<br>Line/Star 42S1 MR-35-G<br>D KR-35-G                                                                                           | [Outline]<br>Servo Amplifier(MELSERVO-J5<br>Series) Single Axis<br>[Specification]<br>CC-Link IE TSN Class B                                                                                                    |             |
|                                                                                                    | Marrian                                                                                                    |                                                                                                    |             |
| 🖪 Connection Des 🍍                                                                                                    | Control 🕐 Contrology                                                                                                    |                                                                                                    | st Mod Libc |
| 📰 Output 📰 Progress                                                                                                    |                                                                                                    |                                                                                                    | CAP NUM at  |

| MELSOFT GX Works                                                                                                    | CC-Lin              | nk IE TSI          | N Configuration (Start I/C                       | : 0000)      |                |                           |                    |                   |                 |                  |       |        | – 🗆 X                                                                                                    | - 0    | ×                     |
|----------------------------------------------------------------------------------------------------|---------------------|--------------------|--------------------------------------------------|--------------|----------------|---------------------------|--------------------|-------------------|-----------------|------------------|-------|--------|----------------------------------------------------------------------------------------------------|--------|-----------------------|
| Project Edit Find/                                                                                                    | CC-Link             | IE TSN             | Configuration Edit V                             | ew Close w   | th Discardi    | ng the Settin             | g Clase with       | Reflectin         | ng the Setting  |                  |       |        | : Module List ×                                                                                                    |        | - 6 ×                 |
| Navigation                                                                                                    | Mod                 | e Setti<br>c Trans | l/Disconnected Module Ig: 0 mission Time (Min.): | nine         | 517            | ple Display<br>Ass<br>Cor | ignment. Me        | thod:<br>Period I | nterval (Min.): | Point/St         | art v |        | CC-Link IE TSN Selection   Find Moc 4 >                                                                                                    |        | ų ×                   |
| Project<br>Module Configure                                                                                                    | ×                   | No.                | Model Name<br>Host Station<br>N226N251-32D       | RWw<br>Start | Setting<br>End | L<br>Points               | B Setting<br>Start | End               | LW<br>Points    | Setting<br>Start | End   | Automs | General CC-Link IE TSN Module     CC-Link IE TSN Module (Mitsubis     Master/Local Module                                                                                                    | IA I   | الل  <br>- زید<br>- ر |
| Program     Program     Program     Program     Program     Program     Galabel     Galabel     Galabel     Gevice     System Parameter     Oruparameter     Oruparameter     Module Para     Memory Carc     Module Para     Module Para | Kost Stat           | ion<br>Master      | #1 \$TA#2                                        |              |                |                           |                    |                   |                 |                  |       | ,      | Motion Module GOT2000 Series DC Input Analog Input Analog Input Analog Output General Purpose Inverter General-Purpose AC Servo M., MR-35-G-RJ Single Ax MR-35-W2-G, B_Axs 2-Axs Un MR-35W2-G, B_Axs 2-Axs Un M, MR-35W3-G, BC_Ax 3-Axs Un M, MR-35W3-G, BC_Ax 3-Axs Un M, MR-35W3-G_BC_Ax 3-Axs Un M, MR-35W3-G_BC_A |        |                       |
|                                                                                                    | Total S<br>Line/Sta | TA#:2<br>ar        | 4251 MR-15-G<br>D                                |              |                |                           |                    | s                 | onraki s        | sayfay           | /a de | vam    | [Outline]<br>Servo Amplifier(MELSERVO-35<br>Series) Single Axis<br>edin.                                                                                                    |        | ]                     |
| 🖉 Connection Des 🎴<br>📷 Output 💼 Progress                                                                                                    | Error .             | i. Warr            | ving                                             |              |                |                           |                    | S                 | onraki s        | sayfay           | /a ge | çmel   | < için <u>&gt;</u> butonunu tık                                                                                                    | layın. | libc                  |

| CC-Link IETSN Configuration Edit View Close with Discarding the Setting Close with Reflecting the Setting CC-Link IETSN Configuration Edit View Close with Discarding the Setting CC-Link IETSN Configuration Edit View Close with Discarding the Setting CC-Link IETSN Configuration Edit View Close with Discarding the Setting Connected/Disconnected/Disconnect                                                                                                    | MELSOFT GX Works             | CC-Link IE TSN Configuration (Start I/O: 0000)                                                             | - 🗆 X                                                  | – – ×    |
|----------------------------------------------------------------------------------------------------|------------------------------|----------------------------------------------------------------------------------------------------|--------------------------------------------------------|----------|
| Connected/Disconnected Module Detection Simple Display  Model Setting: Cyck Transmission Time (Mn.): Us Cyck Transmission Time (Mn.): Us Cyck Transmission Time (Mn.                                                                                                    | Project Edit Find/           | CC-Link IE TSN Configuration Edit View Close with Discarding the Setting Close with Reflecting the Setting |                                                        | - @ ×    |
| Nodel Setting: Online   Navigation   No.   Model Setting:   Operation   Model Configure   No.   Model Staton   Operation   Module Configure   No.   Model Staton   Operation   Module Configure   No.   Model Staton   Operation   Module Configure   No.   Model Staton   Operation   Module Configure   No.   Module Staton   Operation   No.   Module Configure   No.   Module Configure   No.   Module Configure   No.   Module Configure   No.   Module Configure   No.   Module Configure   No.   Module Para   No.   Module Para   Module Para <t< th=""><th>008830</th><th>Connected/Disconnected Module Detection Simple Display</th><th>Module List ×</th><th>* =</th></t<>                                                                                                    | 008830                       | Connected/Disconnected Module Detection Simple Display                                                     | Module List ×                                          | * =      |
| Navigation       Cyck: Transmission Time (Min.):       us       Communication Period Interval (Min.):       us       0       General CC-Link IE TSN Module       0       0       C-Link IE TSN Module       0       0       0       0       0       0       0       0       0       0       0       0       0       0       0       0       0       0       0       0       0       0       0       0       0       0       0       0       0       0       0       0       0       0       0       0       0       0       0       0       0       0       0       0       0       0       0       0       0       0       0       0       0       0       0       0       0       0       0       0       0       0       0       0       0       0       0       0       0       0       0       0       0       0       0       0       0       0       0       0       0       0       0       0       0       0       0       0       0       0       0       0       0       0       0       0       0       0       0       0       0       0 <th></th> <th>Mode Setting: Online Assignment Method: Point/Start ~</th> <th>CC-Link IE TSN Selection Find Mox 4 +</th> <th></th>                                                                                                    |                              | Mode Setting: Online Assignment Method: Point/Start ~                                                      | CC-Link IE TSN Selection Find Mox 4 +                  |          |
| Image: Control of the state of the state of the stat                                                                                                    | Navigation                   | Cyclic Transmission Time (Min.): - us Communication Period Interval (Min.): - us                           | 22 24   22 24   24 24 24 24 24 24 24 24 24 24 24 24 24 | 4 ×      |
| C-C-tink II: TSN Module (Mitsubis<br>Module Configure<br>Program<br>Program | 0 - 🗘 All                    | No. Model Name     RWw Setting     LB Setting     LW Setting     Automs                                    | General CC-Link IE TSN Module                          | (J)      |
| Immodule Conjunt       Image: Program       Image: Program       Ima                                                                                                    | Project                      | Or weat he terror the law                                                                                  | CC-Link IE TSN Module (Mitsubis                        |          |
| FB/FUN                                                                                                    | E Conngura                   | V I NZ2GN2S1-32D Oynat butonunu tiklayin.                                                                  | Master/Local Module     Motion Module                  | AII ~    |
| Image: System Parameter   Image: System Parameter   Image: Syst                                                                                                    | 🚰 FB/FUN                     | 1. 2 MR-J5-G                                                                                               | GOT2000 Series                                         |          |
| Countine Parameter     System Parameter     System Parameter     Sy                                                                                                    | Gin Label                    |                                                                                                    | DC Input                                               |          |
| System Paramet     System Paramet     RodcPU     System Paramet     Analog Input     Analog Output     General purpose Inverter     General-Purpose AC Servo     Module Inform     Module Inform     Module Inform     Module Para     Module Para     Mara Para     Mara Para     Mara P                                                                                                    | Oevice     Oevice     Oevice |                                                                                                    | Transistor Output                                      |          |
| RedCPU      OPU Paramet     Module Paramet     Module Inform     Module Inform     Module Inform     Module Paramet     Module Paramet     Mo                                                                                                    | 🔮 System Paramet             |                                                                                                    | Analog Input     Analog Output                         |          |
| COUPANNEE     Module Para     Memory Car     K     Module Inform     Module Inform     Module Inform     Module Inform     Module Para     Module Para                                                                                                    | R04CPU                       |                                                                                                    | General purpose Inverter                               |          |
| Memory Car        MR-35-G       Single Ax         Module Inform       #1       STA#2       Single Ax         Module P       Module P       MR-35-G       Single Ax         Module P       Module P       MR-35-G       Single Ax         Module P       Module P       MR-35-G       Single Ax         Module P       Module P       MR-35-G       Single Ax         Module P       Module P       MR-35W2-G       2-Axis Un         Module P       MR-35W2-G       Single Ax       MR-35W2-G         Module P       Famous Passeo       Single Ax       MR-35W2-G         Station       Image: Station       Image: Station       MR-35-G         Total STA#2       Image: Station       Image: Station       Single Axis         V2S1       MR-35-G       MR-35-G       Axis                                                                                                    | Module Para                  |                                                                                                    | General-Purpose AC Servo                               |          |
| Image: Module Inform       #1       STA#2         Image: Module P       Module P         Image: Module P       Module P         Image: Module P       Host Station         Image: Module P       STA#2         Image: Module P       Station         Image: Station       Image: Station         Total STA#2       Image: Station         V2S1       MR-J5-G                                                                                                    | Memory Card                  | ( )                                                                                                    | MR-J5-G Single Ax                                      |          |
| Image: Control of Control of Contro                                                                                                    | E 🔁 Module Informa           | E1 STAE2                                                                                                   | MR-JSW2-G 2-Axis Un                                    |          |
| Module Py       Host Station       Image: State of the state of the state                                                                                                    | Module Pr                    |                                                                                                    | MR-J5W2-G_B_Axis 2-Axis Un                             |          |
| Module Ev     Kemote Passwo     STA#0 Master     Station     Total STA#2     Une/Star     V251     MR-J5-G     V251     MR-J5-G                                                                                                    | Module Pa                    | Host Station                                                                                               | MR-JSW3-G 3-Axis Un                                    |          |
| STA#0 Master<br>Station<br>Total STA#2<br>Line/Star<br>2251<br>MR-J5-G<br>D<br>D<br>D                                                                                                    | 🔗 Module E                   |                                                                                                    | MR-J5W3-G_BC_Ax 3-Axis Un                              |          |
| Station<br>Total STA#:2<br>Line/Star U251 MR-J5-G<br>D MR-J5-G                                                                                                    | Remote Passwo                | STA#0 Master                                                                                               | I/O Combined                                           |          |
| Une/Star U251 MR-J5-G<br>D                                                                                                    |                              | Station<br>Total STA#:2                                                                                    | [Outfine]                                              |          |
| 1D Series) Single Axis                                                                                                    |                              | Line/Star (2S1 MR-15-G                                                                                     | Servo Amplifier(MELSERVO-J5                            |          |
| [Specification]                                                                                                    |                              | D.                                                                                                    | Series) Single Axis<br>[Specification]                 |          |
| CC-Link IE TSN Class 8                                                                                                    |                              |                                                                                                    | CC-Link IE TSN Class B                                 |          |
| j Output x                                                                                                    |                              | Output                                                                                                    | ×                                                      |          |
| Serror A Warning                                                                                                    |                              | 😧 Error 🗼 Warning                                                                                          |                                                        |          |
| Connection Des                                                                                                    | Connection Des               |                                                                                                    |                                                        | Mod Libr |
|                                                                                                    | Output Progress              |                                                                                                    |                                                        |          |

| MELSOFT GX Works                                                                                                    | A cc             | -Link I            | E TSN          | Configuration (Sta                                                         | t I/O: 0000)   |          |             |               |                         |                      |                 |           |           |        | – 🗆 X                                                                                                    | - 0            | ×        |
|----------------------------------------------------------------------------------------------------|------------------|--------------------|----------------|----------------------------------------------------------------------------|----------------|----------|-------------|---------------|-------------------------|----------------------|-----------------|-----------|-----------|--------|----------------------------------------------------------------------------------------------------|----------------|----------|
| Project Edit Find/                                                                                                    | CC-L             | ink IE T           | ISN C          | onfiguration Edit                                                          | View Ci        | ose with | h Discardir | ig the Settin | g Close wit             | h Reflectin          | ng the Setting  |           |           |        |                                                                                                    |                | - @ X    |
| 0 <b>2</b> 869                                                                                                    |                  | Conne              | cted           | /Disconnected Mod                                                          | lule Detection | inc      | Sim         | ple Display   |                         |                      |                 |           |           |        | Module List ×                                                                                                    |                |          |
| Navigation                                                                                                    | N                | tode S<br>yclic Ti | ettin<br>ransn | g:<br>nission Time (Min.):                                                 | Online         | - us     |             | Ass           | ignment M<br>nmunicatio | ethod:<br>n Period I | nterval (Min.): | Point/St  | art v     |        | CC-Link IE TSN Selection   Find Mox 4 →                                                                                                    |                | ₽×       |
| Die 🔅 All                                                                                                    |                  |                    | No             | Model Nam                                                                  | . 1            | RWw S    | etting      | L             | B Setting               |                      | LW              | V Setting |           | Automs | General CC-Link IE TSN Module                                                                                                    |                | 14       |
| Project<br>Module Configura<br>Program<br>FR/EN<br>Label<br>Device<br>CPU Parameter<br>CPU Parameter<br>CPU Parameter<br>Module Para<br>Module Informe<br>Module Informe<br>Module Pr<br>Module Pr<br>Module Pr<br>Module Pr<br>Module Pr<br>Module Pr<br>Module Pr<br>Module Pr<br>Module Pr<br>Module Pr<br>Module Pr<br>Module Pr<br>Module Pr<br>Module Pr<br>Module Pr<br>Module Pr<br>Module Pr<br>Module Pr<br>Module Pr<br>Module Pr<br>Module Pr<br>Module Pr | Host S<br>Statue | <                  | 0<br>1<br>2    | Host Station<br>NZ2GN251-32D<br>MR-J5-G<br>PDC<br>#1 5TA#2<br>#251 MR-J5-G | eşleşt         | irm      | esinii      | n bura        | da aya                  | arlanı               | Points          | n, 3.3.   | End 2 (4) | 'e ba  | CC-Link IE TSN Module (Mitsubis<br>Master/Local Module<br>Motion Module<br>DOI 2000 Series<br>DC Input<br>Transistor Output<br>Analog Input<br>Analog Input<br>Analog Output<br>General purpose Inverter<br>Purpose AC Servo<br>-G Single Ax<br>-G-RJ Single Ax<br>-G-RJ Singl | AI             | 20*<br>~ |
|                                                                                                    | 6 Erre           | or ( )             | Nam            | ina                                                                        |                |          |             |               |                         |                      |                 |           |           |        |                                                                                                    |                |          |
| Connection Des                                                                                                    | Co enc           |                    | rraffi         | ing                                                                        |                | -        | _           |               | _                       | _                    |                 | _         | _         | _      |                                                                                                    | ist Mod        | Libr     |
| 📟 Output 📰 Progress                                                                                                    |                  |                    |                |                                                                            |                |          |             |               |                         |                      |                 |           |           |        |                                                                                                    | [G82] <b>9</b> | NUM .at  |

| MELSOFT GX Works   | 🛱 cc-u           | nk IE TS | N Configuration (Start L | O: 0000)      |            |                |             |              |                 |           |       |        | - 0                                               | ×         | - 0       | 1 ×   |
|--------------------|------------------|----------|--------------------------|---------------|------------|----------------|-------------|--------------|-----------------|-----------|-------|--------|---------------------------------------------------|-----------|-----------|-------|
| Project Edit Find/ | CC-Link          | IE TSN   | Configuration Edit       | View Close wi | th Discard | ing the Settin | g Close wit | th Reflectin | ng the Setting  |           |       |        |                                                   |           |           | - 8 × |
| 02863              | Co               | 1        |                          |               |            |                | n l         |              |                 |           |       |        | Module List                                       | ×         |           | * +   |
|                    | Mod              | [[       | C-Link IE TS             | SN Cont       | figura     | ation]         | inment M    | lethod:      |                 | Point/St  | art 🕠 | ê      | CC-Link IE TSN Selection   Find                   | d Mox 4 🕨 | 1         |       |
| Navigation         | Cycl             | se       | ceneăini tık             | lavın.        | -          |                | municatio   | n Period I   | nterval (Min.): | -         | - US  |        | 記録に認知文は×                                          | -         |           | ₽×    |
|                    |                  | L        | 3                        |               |            |                | Setting     | L e a        | LW              | / Setting | ar 4  | Automs | General CC-Link IE TSN                            | Module    | -         | 20    |
| Project            |                  | 0        | Host Station             | Start         | End        | Points         | Start       | End          | Points          | Start     | End   | -      | CC-Link IE TSN Module (                           | Mitsubis  | DZ LI X   | *11   |
| Module Configura   | Y                | 1        | NZ2GN251-32D             |               |            |                |             |              |                 |           |       |        | Master/Local Module     Motion Module             | ÷         | Al        |       |
| FB/FUN             | Π.               | 2        | MR-J5-G                  |               |            |                |             |              |                 |           |       |        | E GOT2000 Series                                  |           |           |       |
| 🖬 🥼 Label          |                  |          |                          |               |            |                |             |              |                 |           |       |        | DC Input                                          |           |           |       |
| Device             |                  |          |                          |               |            |                |             |              |                 |           |       |        | Transistor Output                                 |           |           |       |
| System Paramet     |                  |          |                          |               |            |                |             |              |                 |           |       |        | Analog Input                                      |           |           |       |
| R04CPU             |                  |          |                          |               |            |                |             |              |                 |           |       |        | E General purpose Inve                            | erter     |           |       |
| CPU Paramet        |                  |          |                          |               |            |                |             |              |                 |           |       |        | E General-Purpose AC                              | Servo     |           |       |
| Module Para        |                  | 1        |                          | _             |            |                |             |              |                 |           | -     | ,      | 🕵 MR-35-G                                         | Single Ax |           |       |
| E 🙆 Module Informe |                  | _        |                          | _             |            |                |             |              |                 |           |       |        | MR-J5-G-RJ                                        | Single Ax |           |       |
| 🔄 👔 0000:RD78G4    |                  |          | #1 \$TA#2                |               |            |                |             |              |                 |           |       |        | MR-JSW2-G                                         | 2-Axis Un |           |       |
| Module Pr          |                  |          | <u> </u>                 |               |            |                |             |              |                 |           |       | _      | MR-15W2-G_B_AXIS                                  | 3-Axis Un |           |       |
| Module F           | Host Stat        | ion      | 115                      |               |            |                |             |              |                 |           |       |        | MR-J5W3-G_8C_Ax                                   | 3-Axis Un |           |       |
| Remote Passwo      |                  |          |                          |               |            |                |             |              |                 |           |       |        | I/O Combined                                      |           |           |       |
|                    | STA#0<br>Station | Maste    |                          |               |            |                |             |              |                 |           |       |        |                                                   |           |           |       |
|                    | Total S          | TA#:2    |                          |               |            |                |             |              |                 |           |       |        | [Outline]                                         | ^         |           |       |
|                    | Line/50          | ar.      | 12S1 MR-J5-G             |               |            |                |             |              |                 |           |       |        | Servo Amplifier(MELSERVO-J<br>Series) Single Axis | 5         |           |       |
|                    |                  |          | .0                       |               |            |                |             |              |                 |           |       |        | [Specification]                                   |           |           |       |
| 1                  |                  |          | <                        |               |            |                |             |              |                 |           |       | >      | CC-Link IE TSN Class B                            | ~         |           |       |
|                    | Output           |          |                          |               |            |                |             | _            |                 | _         | _     | _      |                                                   | ×         |           |       |
| Connection Dec     | Error 🤤          | Nar      | ning                     |               |            |                |             |              |                 |           |       |        |                                                   |           | list. Mod | Libra |
| Connection Des     |                  |          |                          |               |            |                |             |              |                 |           |       |        |                                                   |           |           |       |
| Colpor B Progress  |                  |          |                          |               |            |                |             |              |                 |           |       |        |                                                   |           | Trai      |       |
|                    |                  |          |                          |               |            |                |             |              |                 |           |       |        |                                                   |           |           |       |

| MELSOFT GX Works   | CC-Link IE TSN Configuration (Start I/O: 000 | 0)                  |                  |                     |                 |           |       | - 🗆 X                                              | - 0       | ×     |
|--------------------|----------------------------------------------|---------------------|------------------|---------------------|-----------------|-----------|-------|----------------------------------------------------|-----------|-------|
| Project Edit Find/ | CC-Link IE TSN Configuration Edit View       | Close with Discardi | ng the Setting C | lose with Reflectin | ng the Setting  |           |       |                                                    |           | - @ × |
| 00000              | Change Modifie                               | tion Sim            | ple Display      |                     |                 |           |       | Module List ×                                      |           | * =   |
|                    | Change Transmission Path Method              |                     | Assiant          | ment Method:        |                 | Point/St  | art ~ | CC-Link IE TSN Selection   Find Mox 4 >            |           |       |
| Navigation         | Parameter of Slave Station                   | - US                | Comm             | unication Period I  | nterval (Min.): |           | - US  |                                                    |           | ₽×    |
| Pite 🔅 All         | Device No. Reassignment                      | RWw Setting         | LB S             | etting              | LW              | / Setting | Aut   | General CC-Link IE TSN Module                      |           | 12    |
| Project            | Batch Setting of PDO Mapping                 | Start End           | Points           | Start End           | Points          | Start     | End   | CC-Link IE TSN Module (Mitsubis                    | XLIX      | *Un   |
| Module Configura   | Open Si em Configuration                     |                     |                  |                     |                 |           |       | Master/Local Module     Motion Module              | Al        | ~     |
| FB/FUN             | Chec [Batch Setting of                       | of PDO M            | appinal          | secin.              |                 |           |       | GOT2000 Series                                     |           |       |
| 🖬 🥼 Label          | Onlin                                        |                     |                  |                     |                 |           |       | E DC Input                                         |           |       |
| Device             | Close with Discarding the Setting            |                     |                  |                     |                 |           |       | Transistor Output                                  |           |       |
| System Paramet     | Close with Reflecting the Setting            |                     |                  |                     |                 |           |       | Analog Input                                       |           |       |
| E Ch ROACPU        |                                              |                     |                  |                     |                 |           |       | E General purpose Inverter                         |           |       |
| CPU Paramet        |                                              |                     |                  |                     |                 |           |       | E General-Purpose AC Servo                         |           |       |
| Module Para        |                                              | _                   |                  |                     |                 |           |       | MR-15-G Single Ax                                  |           |       |
| E 🙆 Module Informa |                                              |                     |                  |                     |                 |           |       | MR-J5-G-RJ Single Ax                               |           |       |
| 📄 👔 0000.RD78G4    | #1 STA#2                                     |                     |                  |                     |                 |           |       | MR-JSW2-G 2-Axis Un<br>MR-JSW2-C R Axis 2-Axis Un  |           |       |
| Module Pa          |                                              |                     |                  |                     |                 |           |       | MR-JSW2-G_B_AKS 2 Adds of                          |           |       |
| Module E           | Host Station                                 |                     |                  |                     |                 |           |       | MR-J5W3-G_BC_Ax 3-Axis Un                          |           |       |
| Remote Passwo      |                                              |                     |                  |                     |                 |           |       | I/O Combined                                       |           |       |
|                    | STA#0 Master                                 |                     |                  |                     |                 |           |       | 1                                                  |           |       |
|                    | Total STA#:2                                 |                     |                  |                     |                 |           |       | [Outline]                                          |           |       |
|                    | 12S1 MR-J5-G                                 |                     |                  |                     |                 |           |       | Servo Amplifier(MELSERVO-J5<br>Series) Single Axis |           |       |
|                    | 2                                            |                     |                  |                     |                 |           |       | [Specification]                                    |           |       |
|                    | <                                            |                     |                  |                     |                 |           |       | > ICC-LINK IE I SN Class B                         |           |       |
|                    | Output                                       |                     |                  |                     | _               | _         | _     | ×                                                  |           |       |
| Connection Der     | Serror 🗼 Warning                             |                     |                  |                     |                 |           |       |                                                    | list. Mod | Libc. |
| Cutnut an Propress |                                              |                     |                  |                     |                 |           |       |                                                    |           | )     |
| - colpar - rogics  |                                              |                     |                  |                     |                 |           |       |                                                    | Î cas     |       |
|                    |                                              |                     |                  |                     |                 |           |       |                                                    |           |       |

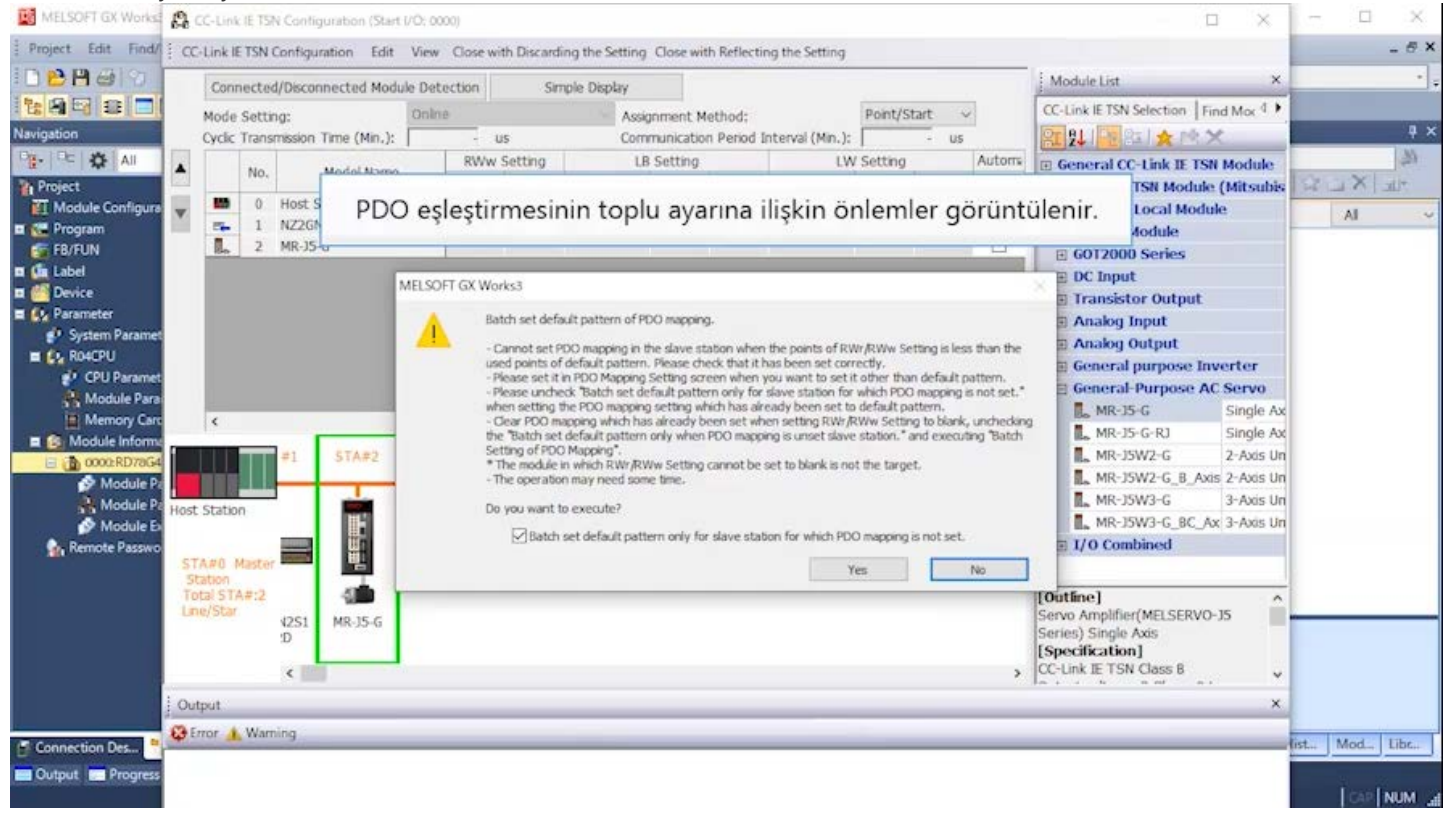

| MELSOFT GX Works        | £2 CC         | Link               | E TSN           | Contigura          | ation (Start | 1/0;00  | 00)                 |                                             |                                                   |                                                |                                            |                                                            |                                             |                                    |                         | — 🗆 ×                                                   | - 0     | ×      |
|-------------------------|---------------|--------------------|-----------------|--------------------|--------------|---------|---------------------|---------------------------------------------|---------------------------------------------------|------------------------------------------------|--------------------------------------------|------------------------------------------------------------|---------------------------------------------|------------------------------------|-------------------------|---------------------------------------------------------|---------|--------|
| Project Edit Find/      | 0C-1          | ink IE 1           | ISN C           | onfigurati         | on Edit      | View    | Close wi            | th Discardi                                 | ng the Settin                                     | g Close wit                                    | h Reflectio                                | ng the Setting                                             |                                             |                                    |                         |                                                         |         | - 6 ×  |
|                         |               | Conne              | cted/           | /Disconne          | cted Mod     | ule Det | ection              | Sin                                         | ple Display                                       |                                                |                                            |                                                            |                                             |                                    |                         | Module List ×                                           |         | * -    |
| Navigation              |               | Aode S<br>Syclic T | ettin;<br>ransm | g:<br>nission Tin  | ne (Min.):   | Onlin   | e.<br>- U           | 5                                           | Ass                                               | ignment M<br>nmunicatio                        | ethod:<br>n Period I                       | ntervai (Min.):                                            | Point/St                                    | art v                              |                         | CC-Link IE TSN Selection Find Mox 4                     | -       | ą ×    |
| Pite 🌣 All              |               |                    |                 |                    | del theme    |         | RWw                 | Setting                                     | 1                                                 | B Setting                                      |                                            | LW                                                         | V Setting                                   |                                    | Automs                  | General CC-Link IE TSN Module                           |         | 14.    |
| Project                 |               | 6                  | 0               | Host Stat          | ion          |         | Start               | End                                         | Points                                            | Start                                          | End                                        | Points                                                     | Start                                       | End                                |                         | CC-Link IE TSN Module (Mitsubis<br>Master/Local Module  |         | *lk    |
| E 🗺 Program             | ۳.            | 5.<br>L.           | 1 2             | NZ2GN2S<br>MR-J5-G | 1-32D        |         |                     |                                             |                                                   |                                                |                                            | -                                                          |                                             |                                    |                         | Motion Module     GOT2000 Series                        |         |        |
| 🖬 🥼 Label<br>🖬 🍊 Device |               |                    |                 |                    |              | MELSO   | FT GX Wor           | ks3                                         | _                                                 |                                                | _                                          | _                                                          | _                                           | _                                  |                         | E DC Input<br>Transistor Output                         |         |        |
| System Parameter        |               |                    |                 |                    |              | 1       | Bat                 | ich set defa<br>annot set P                 | ult pattern of i<br>DO mapping in                 | PDO mapping<br>the slave st                    | ).<br>ation when                           | the points of R\                                           | Nr/RWw Se                                   | tting is les:                      | s than the              | <ul> <li>Analog Input</li> <li>Analog Output</li> </ul> |         |        |
| CPU Paramet             |               |                    |                 |                    |              |         | use<br>- Pi<br>- Pi | ed points of<br>ease set it i<br>ease unche | default patter<br>n PDO Mappin<br>ck "Batch set o | n. Please ch<br>9 Setting scr<br>Refault patte | eck that it h<br>een when y<br>rn only for | has been set con<br>you want to set i<br>slave station for | rectly.<br>It other that<br>which PDO       | default p<br>mapping is            | attern.<br>s not set.*  | General purpose Inverter     General-Purpose AC Servo   |         |        |
| Memory Car              |               | ¢                  |                 |                    |              |         | wh<br>- C<br>the    | en setting t<br>lear PDO m<br>Batch set     | he PDO mappir<br>apping which h<br>default patter | ng setting wi<br>as aiready b<br>n only when   | ich has air<br>een set wh<br>PDO mapp      | eady been set to<br>en setting RWr/<br>ing is unset slave  | a default pa<br>RWw Settin<br>e station." a | ttern.<br>g to blank,<br>nd execut | unchecking<br>ing Batch | MR-35-G Single Ax<br>MR-35-G-R3 Single Ax               |         |        |
| 🕒 👔 0000:RD78G4         |               |                    |                 | #1                 | 5TA#2        |         | Set<br>* T<br>- T1  | ting of PDC<br>he module i<br>he operation  | Mapping".<br>n which RWr/R<br>n may need so       | Ww Setting me time.                            | cannot be                                  | set to blank is no                                         | ot the targe                                | t.                                 |                         | MR-J5W2-G 2-Axis Un<br>MR-J5W2-G_B_Axis 2-Axis Un       |         |        |
| Module P<br>Module E    | Host 5        | tation             |                 |                    | <b>H</b>     |         | Do                  | you want t                                  | o execute?                                        |                                                |                                            | E                                                          |                                             |                                    |                         | MR-J5W3-G 3-Axis Un<br>MR-J5W3-G_8C_Ax 3-Axis Un        |         |        |
| Remote Passwo           | STA           | #0 Ma              | ster            |                    |              |         |                     | ⊠ Batch                                     | set default pat                                   | tern only fo                                   | slave stat                                 | ion for which PD                                           | (es                                         | s not set.                         | No                      | ∃ I/O Combined                                          |         |        |
|                         | Tota<br>Line/ | i STA4<br>Star     | 1:2             | 42S1 N             | (R-15-G      |         |                     |                                             |                                                   |                                                |                                            | [                                                          | [Voc]                                       | but                                |                         | ELSERVO-J5                                              |         | _      |
|                         |               |                    |                 | <                  | _            |         |                     |                                             |                                                   |                                                |                                            | L                                                          | [ies]                                       | butt                               | -                       |                                                         |         |        |
|                         | Outp          | ut                 | _               | _                  |              |         |                     |                                             |                                                   |                                                |                                            |                                                            |                                             |                                    |                         | ×                                                       |         |        |
| Connection Des          | 😂 Erro        | or 🛓 l             | Nami            | ng                 | _            | _       | _                   | _                                           | _                                                 | _                                              | _                                          |                                                            | _                                           | _                                  | _                       |                                                         | ist Mod | Libc   |
| Cutput 📰 Progress       |               |                    |                 |                    |              |         |                     |                                             |                                                   |                                                |                                            |                                                            |                                             |                                    |                         |                                                         | [ 549 ] | NUM _d |

| MELSOFT GX Works                                                                                                    | CC-Link (E.T.                                                | SN Configuration (Start                               | (/O; 0000)<br>View Close w | ith Discard    | ing the Setting              | Close wit                   | h Reflectio          | na the Settina  |                     |               |                     | X                                                                                                    |        | - 5 × |
|----------------------------------------------------------------------------------------------------|--------------------------------------------------------------|-------------------------------------------------------|----------------------------|----------------|------------------------------|-----------------------------|----------------------|-----------------|---------------------|---------------|---------------------|----------------------------------------------------------------------------------------------------|--------|-------|
| 008800                                                                                                    | Connect                                                      | ed/Disconnected Mode                                  | le Detection               | Sin            | nple Display                 |                             |                      | g ne sen g      |                     |               | _                   | Module List ×                                                                                                    |        | •     |
| Navigation                                                                                                    | Mode Set<br>Cyclic Trar                                      | ting:<br>hsmission Time (Min.):                       | Online                     | us             | Assi                         | gnment M<br>municatio       | ethod:<br>n Period I | nterval (Min.): | Point/St            | art v         |                     | CC-Link IE TSN Selection   Find Mox <sup>4</sup> •                                                                                                    |        | ₽×    |
| Project<br>Project<br>Module Configura<br>Program<br>FB/FUN<br>GLabel<br>Device<br>Q. Parameter<br>Q. System Paramet<br>Q. CPU Paramet<br>Module Para<br>Module Informe<br>Module Informe<br>Module Informe | No<br>0<br>                                                  | Model Name<br>Host Station<br>NZ2GR2S1-32D<br>MR-J5-G | RWw<br>Start               | Setting<br>End | LI<br>Points<br>MELSOFT GX W | 8 Setting<br>Start<br>orks3 | End<br>POO mapp      | LW<br>Points    | Start<br>Start<br>× | End           | Automs              | General CC-Link IE TSN Module CC-Link IE TSN Module (Mitsubis Master/Local Module Motion Module GOT2000 Series DC Input Transistor Output Analog Input Analog Input General purpose Inverter General Purpose AC Servo M, MR-35-G Single Ax M, MR-35-G Single Ax M, MR-35W2-G 2-ZAUS UN | AI     |       |
| Connection Des                                                                                                    | t Station<br>TA#0 Mast<br>Itation<br>Jotal STA#:2<br>ne/Star | varning:0                                             |                            |                |                              |                             |                      |                 | Toplu<br>[OK]       | ı aya<br>butc | r tam<br>onunu<br>, | MR-JSW3-G 3-Axis Un<br>MR-JSW3-G 3-Axis Un<br>amlandiktan sonra,<br>I tiklayin.<br>Series Single Axis<br>[Specification]<br>CC-Unk IE TSN Class B                                                                                                    | st Mod | Libr  |

| MELSOFT GX Works                                                          | CC-Link IE TSN Configuration (Start I/O: 0000)                                                                                                    | – 🗆 x –                                                                                                    |                  |
|---------------------------------------------------------------------------|----------------------------------------------------------------------------------------------------|----------------------------------------------------------------------------------------------------|------------------|
| Project Edit Find/                                                        | CC-Link IE TSN Configuration Edit View Close with Discarding the Setting Close                                                                              | se with Reflecting the Setting                                                                                                    | - <del>5</del> × |
| 0 <b>0</b> 8 <b>8</b> 30                                                  | Connected/Disconnected Module Detection Simple Display                                                                                                    | Module List ×                                                                                                    | • •              |
| Navigation                                                                | Mode Setting: Online Assignme<br>Cyclic Transmission Time (Min.): - us Communik                                                                             | ant Method: CC-Link IE TSN Selection Find Mox 4 CC-Link IE TSN Selection Find Mox 4 Find Mox 4 Find Mox 4 Find Mox                                                                                                    | ə ×              |
| Project                                                                   | No. Model Name W Settin Parameter Automatic S                                                                                                    | Setting PDO Mapping Setting IP General CC-Link IE TSN Module (Mitsubis                                                                                                    | μ<br>−μ ×∟       |
| Module Configura<br>Program<br>FB/FUN<br>Label                            | ••         0         Host Station           ••         1         NZ2GN2S1-32D           ••         2         MR-35-G           ••         2         MR-35-G | .1083. El Master/Local Module<br>2.168.: El Motion Module<br>El Motion Module<br>El GOT2000 Series                                                                                                    | AI ~             |
| Device     Cystem Parameter     System Paramet     CPU Paramet     Pranet |                                                                                                    | MR-J5-G için PDO Mapping Setting<br>bölümünde <b><detail setting=""></detail></b><br>seçeneğini çift tıklayın.                                                                                                    |                  |
| Module Pars                                                               | < TAPO Master                                                                                                    | MR-JS-G Single Ax<br>MR-JS-G-RJ Single Ax<br>MR-JSW2-G 2-Axis Un<br>MR-JSW3-G 3-Axis Un<br>MR-JSW3-G_BC_Ax<br>MR-JSW3-G_BC_Ax<br>MR-JSW3-G_BC_AX<br>MR-JSW3-G_BC_AX<br>MR-JSW3-G_BC_AX<br>MR-JSW3-G_BC_AX<br>MR-JSW3-G_BC_AX<br>MR-JSW3-G_BC_AX<br>MR-JSW3-G_BC_AX<br>MR-JSW3-G_BC_AX<br>MR-JSW3-G_BC_AX<br>MR-JSW3-G_BC_AX<br>MR-JSW3-G_BC_AX<br>MR-JSW3-AX<br>MR-JSW3-AX<br>MR-JSW |                  |
|                                                                           | Station<br>Total STA#:2<br>Line/Star<br>42S1<br>WR-J5-G                                                                                                    | [Outline]<br>Servo Amplifier(MELSERVO-J5<br>Series) Single Axis<br>[Specification]<br>CC-Link IE TSN Class B                                                                                                    |                  |
| Connection Des                                                            | 😳 Erron 0 🗼 Warning: 0                                                                                                    | ist                                                                                                    | Mod., Libr.,     |

| MELSOFT GX Works                                                                                     | CC-Link IE TSN Configuration (Start I/O: 0000)                                                                                                    | — 🗆 x — 🗆                                                                                                    | 1 × 1 |
|----------------------------------------------------------------------------------------------------|----------------------------------------------------------------------------------------------------|----------------------------------------------------------------------------------------------------|-------|
| Project Edit Find/                                                                                   | CC-Link IE TSN Configuration Edit View Close with Discarding the Setting Close                                                                                                    | e with Reflecting the Setting                                                                                                    | - 6 × |
| 0 <b>0</b> 8 <b>8</b> 30                                                                             | Connected/Disconnected Module Detection Simple Display                                                                                                    | Module List ×                                                                                                    |       |
| Navigation                                                                                           | Mode Setting: Online Assignmen<br>Cyclic Transmission Time (Min.): - us Communic                                                                                                    | atton Period Interval (Min.): us CC-Link IE TSN Selection Find Mor 4 A                                                                                                    | 4 ×   |
| Project                                                                                              | No. Model Name W Settin Parameter Automatic S<br>End                                                                                                    | PDO Mapping Setting IP<br>Address CC-Link IE TSN Module (Mitsubis                                                                                                    | 14.   |
| Module Configura<br>Program<br>FB/FUN<br>Label                                                       | •         •         •         •         •         •         •         •         •         •         •         •         •         •         •         •         •         •         •         •         •         •         •         •         •         •         •         •         •         •         •         •         •         •         •         •         •         •         •         •         •         •         •         •         •         •         •         •         •         •         •         •         •         •         •         •         •         •         •         •         •         •         •         •         •         •         •         •         •         •         •         •         •         •         •         •         •         •         •         •         •         •         •         •         •         •         •         •         •         •         •         •         •         •         •         •         •         •         •         •         •         •         •         •         •         •         • | .168.3.     El Master/Local Module     Al       2.168.3.     El Motion Module     Al       ing>     <.Detai Setting>     2.168.7       El GOT2000 Series     El Contante and the series | 2     |
| Device     Cystem Parameter     System Paramet     Cystem Paramet     Cystem Paramet     CPU Paramet |                                                                                                    | MR-J5-G için PDO Mapping Setting<br>bölümünde <b><detail setting=""></detail></b><br>seçeneğini çift tıklayın.                                                                          |       |
| Module Pars                                                                                          | <                                                                                                    | MR-35-G Single Ax<br>MR-35-G-RJ Single Ax<br>MR-15W2-G 2-Axis Un<br>MR-15W2-G 8. Axis 2-Axis Un<br>MR-35W3-G 3-Axis Un<br>MR-35W3-G 8C_AX 3-Axis Un<br>T/O Combined                     |       |
|                                                                                                    | Station<br>Total STA#:2<br>Line/Star<br>12<br>0<br>Vutput                                                                                                    | [Outline]         Servo Amplifier(MELSERVO-15         Series) Single Axis         (Specification)         CC-Link IE TSN Class B         ×                                              | _     |
| Connection Des                                                                                       | 🖗 Erron 0 🗼 Warning: 0                                                                                                    | ist Mod                                                                                                    | Libc. |

| MELSOFT GX Works            | CC-Link IE TSN Configuration (Start | (/Q; 0000)                         |                        |                            |                                                                              |             |        |                   | - 0                                   | ×       | 10   |             |    |
|-----------------------------|-------------------------------------|------------------------------------|------------------------|----------------------------|------------------------------------------------------------------------------|-------------|--------|-------------------|---------------------------------------|---------|------|-------------|----|
| Project Edit Find/          | CC-Link IE TSN Configuration Edit   | View Close w                       | ith Discarding t       | he Setting Clor            | se with Reflecting the Setting                                               |             |        |                   |                                       |         |      | - 6 7       | ¢  |
| 008830                      | Connected/Disconnected Modu         | le Detection                       | Simple                 | Display                    |                                                                              |             |        | Module List       |                                       | ×       |      | *           | Ŧ  |
|                             | Mode Setting:                       | Online                             |                        | Assignme                   | nt Method:                                                                   | Point/Start | ~      | CC-Link IE TSN    | Selection Find M                      | tor 4 🕨 |      |             |    |
| Navigation                  | PDO Mapping Setting                 |                                    |                        |                            |                                                                              |             |        |                   | - 0                                   | ×       |      | 16          | Š  |
| Project                     | MR-15-G (Station No. 2)             | Link Device Poin<br>PDO Mapping Po | ts P<br>srameber       | 4                          |                                                                              |             |        |                   |                                       | _       | A    | -11r X      | 1  |
| 😴 FB/FUN<br>🖬 🥼 Label       |                                     | Link Device                        | Index<br>[Hexadecima(] | Sub-Index<br>[Hexadecimal] | Entry Name                                                                   |             | Cor    | nment.            | Data Type                             | ^       |      |             |    |
| Device     Ory Parameter    |                                     | *                                  | 1d02<br>6061<br>6064   | 01<br>00<br>00             | Watchdog counter UL 1<br>Modes of operation display<br>Position actual value |             |        |                   | UNSIGNED 16<br>INTEGER8<br>INTEGER32  |         |      |             |    |
| R04CPU                      |                                     | -                                  | 6064<br>606c           | 00<br>00                   | Position actual value<br>Velocity actual value                               |             | _      |                   | INTEGER.32<br>INTEGER.32              |         |      |             |    |
| Module Para<br>Memory Carc  |                                     | *                                  | PDO                    | Mappin                     | g Setting ekran                                                              | nı açılır.  |        |                   | INTEGER32<br>INTEGER32<br>UNSIGNED 16 |         |      |             |    |
| Module Informa  0000:RD7aG4 |                                     | -                                  | 0000                   | 00                         | GAP<br>Torque actual value                                                   | 2by         | te GAP |                   | -<br>INTEGER 16                       |         |      |             |    |
| Module Pa                   |                                     |                                    | 2d11<br>2d12           | 00                         | Status DO 1<br>Status DO 2                                                   |             |        |                   | UNSIGNED 16<br>UNSIGNED 16            |         |      |             |    |
| Module Ex                   |                                     | +                                  | 2d13<br>2d14           | 00<br>00                   | Status DO 3<br>Status DO 4                                                   |             |        |                   | UNSIGNED 16<br>UNSIGNED 16            |         |      |             |    |
|                             |                                     |                                    | 2d15<br>2a41           | 00                         | Status DO 5<br>Current alarm                                                 |             |        |                   | UNSIGNED 16<br>UNSIGNED 32            |         |      |             |    |
|                             |                                     | *                                  | 2a41<br>2d21           | 00                         | Current alarm<br>For manufacturer's use                                      |             |        |                   | UNSIGNED32<br>UNSIGNED32              |         |      |             |    |
|                             |                                     |                                    | 2d21                   | 00                         | For manufacturer's use                                                       |             |        | PDO Mapping Patte | UNSEGNED32                            | -       |      |             |    |
|                             |                                     |                                    |                        |                            |                                                                              |             |        |                   | K Cano                                | 8       |      |             |    |
|                             | 😂 Erron0 🔺 Warning:0                |                                    |                        |                            |                                                                              |             |        |                   |                                       |         |      | of The      |    |
| Output Progress             |                                     |                                    |                        |                            |                                                                              |             |        |                   |                                       |         | INC. | Adam EIDEnt | l. |
|                             |                                     |                                    |                        |                            |                                                                              |             |        |                   |                                       |         | Ĩ    | CAP NUM     | 4  |

| Project Edit Find/ | CC-Link IE TSN | Configuration Ed  | lit View  | Close w    | ith Discarding t | he Setting Clor | se with Reflecting the Setting                      |         |           |                  |                      |         |        | - 6 ×  |
|--------------------|----------------|-------------------|-----------|------------|------------------|-----------------|-----------------------------------------------------|---------|-----------|------------------|----------------------|---------|--------|--------|
|                    | Connect        | ed/Disconnected M | odule Det | ection     | Simple           | Display         |                                                     |         |           | Module List      |                      | ×       |        | *      |
|                    | Mode Set       | ting:             | Onlin     | e .        |                  | Assignme        | nt Method: P                                        | oint/St | tart v    | CC-Link IE TS    | N Selection   Find N | loc 4 🕨 |        |        |
| Navigation         | PDO Magging    | Satting           | -         |            |                  |                 |                                                     |         |           | dia la contra la |                      | X I     |        | ų x    |
| Pite 🔅 All         | r bo mapping   | actoring          |           |            |                  |                 |                                                     |         |           |                  |                      | ^       |        | 14.    |
| Project            | MR-15-G (      | Station No. 2)    | Link D    | evice Poin | 6 E              | 4               |                                                     |         |           |                  |                      | - 4     | 12 11  | The X  |
| Module Configura   | TPDO           |                   | 200.1     | furning D  | r amotor         |                 |                                                     |         |           |                  |                      |         | A      |        |
| 🖬 🗺 Program        | - RPDO         |                   | PUU       | sapping Pa | sr anne oer      |                 |                                                     |         |           |                  |                      |         |        |        |
| 🚰 FB/FUN           | I C            |                   |           | enice      | Index            | Sub-Index       | Entry Name                                          | N       | 6         | ment             | Data Type            | ^       |        |        |
| 🖬 🌆 Label          |                | <b>ITPDO1</b> se  | ecin.     |            | [Hexadecimal]    | [Hexadeomal]    |                                                     | -96     |           |                  | second (1964         | 28 H    |        |        |
| 🖬 🚰 Device         |                | 1                 | - X       |            | 1d02             | 01              | Watchdog counter UL 1                               |         |           |                  | UNSIGNED 16          | 11 H    |        |        |
| E 🚱 Parameter      |                |                   | 11        | -          | 6061             | 00              | Modes of operation display<br>Position actual value |         |           |                  | INTEGER 32           | 88 H    |        |        |
| System Paramet     |                |                   | 2         |            | 6064             | 00              | Position actual value                               |         |           |                  | INTEGER 32           | 81 H    |        |        |
| E 💽 R04CPU         |                |                   | -         |            | 606c             | 00              | Velocity actual value                               |         |           |                  | INTEGER32            | 60 U    |        |        |
| 🛃 CPU Paramet      |                |                   | -         |            | 606c             | 00              | Velocity actual value                               |         |           |                  | INTEGER.32           |         |        |        |
| Module Para        |                |                   | +         |            | 60f4             | 00              | Following error actual value                        |         |           |                  | INTEGER32            |         |        |        |
| Memory Card        |                |                   |           |            | 60f4             | 00              | Following error actual value                        |         |           |                  | INTEGER32            |         |        |        |
| Module Inform      |                |                   | -         |            | 6041             | 00              | Statusword                                          |         |           |                  | UNSIGNED 16          |         |        |        |
| C CA COOL POTTICE  |                |                   | +         |            | 0000             | 00              | GAP                                                 |         | 2byte GAP |                  | the second second    |         |        |        |
| C C COCKDIGG       |                |                   |           |            | 6077             | 00              | Torque actual value                                 |         |           |                  | INTEGER 16           |         |        |        |
| Module P           |                |                   |           |            | 2d11             | 00              | Status DO 1                                         |         |           |                  | UNSIGNED 16          |         |        |        |
| Module Pa          |                |                   | -         |            | 2012             | 00              | Status DO 2                                         |         |           |                  | UNSIGNED 16          |         |        |        |
| 😥 Module E         |                |                   | +         |            | 2013             | 00              | Status DO 3                                         |         |           |                  | UNSIGNED 16          |         |        |        |
| Remote Passwo      |                |                   | -         |            | 2014             | 00              | Status DO 4                                         |         |           |                  | UNSIGNED 15          | - A . I |        |        |
|                    |                |                   |           |            | 2015             | 00              | Status DO 5                                         |         |           |                  | UNSEGNED 10          |         |        |        |
|                    |                |                   | 1         |            | 2941             | 00              | Ourrent alarm                                       |         |           |                  | UNSIGNED/32          |         |        |        |
|                    |                |                   | 2         |            | 2d21             | 00              | For manufacturer's use                              |         |           |                  | LINSIGNED 32         | 1.1     |        |        |
|                    |                |                   | -         |            | 2d21             | 00              | For manufacturer's use                              |         |           |                  | UNSIGNED32           | ~       |        |        |
|                    |                |                   |           |            |                  |                 |                                                     |         |           | PDO Mapping Pat  | tern Selection       |         |        |        |
|                    |                |                   | -         |            |                  |                 |                                                     |         |           |                  |                      | _       |        |        |
|                    |                |                   |           |            |                  |                 |                                                     |         |           |                  | OK Cano              |         |        |        |
|                    |                |                   |           |            |                  |                 |                                                     |         |           |                  | Un Calit             |         |        |        |
| Connection Des     | Error:0 1 V    | Varning:0         |           |            |                  |                 |                                                     |         |           |                  |                      |         | ist Mo | d Libr |
|                    |                |                   |           |            |                  |                 |                                                     |         |           |                  |                      | i       |        |        |
| Coupur En Progress |                |                   |           |            |                  |                 |                                                     |         |           |                  |                      |         |        |        |

| MELSOFT GX Works                       | 🛱 CC-Link IE TSN Configuration (Start | i/O; 0000)                         |                        |                            |                                                                                       |               |                     | - 0                                      | ×        | - 0     | 1 ×    |
|----------------------------------------|---------------------------------------|------------------------------------|------------------------|----------------------------|---------------------------------------------------------------------------------------|---------------|---------------------|------------------------------------------|----------|---------|--------|
| Project Edit Find/                     | CC-Link IE TSN Configuration Edit     | View Close w                       | ith Discarding t       | he Setting Clor            | e with Reflecting the Setting                                                         |               |                     |                                          |          |         | - 8 ×  |
| 0283                                   | Connected/Disconnected Modu           | le Detection                       | Simple                 | Display                    |                                                                                       |               | Module List         |                                          | ×        |         | · · .  |
|                                        | Mode Setting:                         | Online                             |                        | Assignme                   | nt Method:                                                                            | Point/Start ~ | CC-Link IE TSN Se   | election   Find M                        | ox 4 🕨   |         |        |
| Navigation                             | PDO Mapping Setting                   |                                    |                        |                            |                                                                                       |               |                     | - 0                                      | ×        |         | 4 ×    |
| Project<br>Module Configura<br>Program | MR-JS-G (Station No. 2)               | Link Device Poin<br>PDO Mapping Pa | ts P<br>rameter        | 4                          |                                                                                       |               |                     |                                          | _        | A       | - TILE |
| 🚰 FB/FUN                               |                                       | Link Device                        | Index<br>[Hexadecimal] | Sub-Index<br>[Hexadecimal] | Entry Name                                                                            |               | Comment             | Data Type                                | ^        |         |        |
| E Contraction Device                   |                                       | -                                  | 1d02<br>6061<br>6064   | 01 00 00                   | Watchdog counter UL 1<br>Modes of operation display<br>Position actual value          |               |                     | UNSIGNED 16<br>INTEGER8<br>INTEGER32     |          |         |        |
| System Paramet                         |                                       |                                    | 6064<br>606c           | 00<br>00                   | Position actual value<br>Velocity actual value                                        |               |                     | INTEGER32<br>INTEGER32                   |          |         |        |
| Module Para                            |                                       | *                                  | 606L<br>60f4<br>60f4   | 00                         | Velocity actual value<br>Following error actual value<br>Following error actual value |               |                     | INTEGER.32<br>INTEGER.32<br>INTEGER.32   |          |         |        |
| Memory Care                            |                                       | +                                  | 6041<br>0000           | 00                         | Statusword<br>GAP                                                                     | 2byte GAP     |                     | UNSIGNED 16                              |          |         |        |
| Module P                               |                                       | *                                  | 6077<br>2d11<br>2d12   | 00                         | Torque actual value<br>Status DO 1<br>Status DO 2                                     |               |                     | INTEGER 16<br>UNSIGNED 16<br>UNSIGNED 15 |          |         |        |
| Module Ex                              |                                       | +                                  | 2d13<br>2d14           | 00<br>00                   | Status DO 3<br>Status DO 4                                                            |               |                     | UNSIGNED 16                              |          |         |        |
|                                        |                                       | *                                  | 2d15<br>2a41<br>2a41   | 00                         | Status DO 5<br>Ourrent alarm                                                          |               | Ekranı aşağı        | kaydırın                                 | 1.       |         |        |
|                                        |                                       |                                    | 2d21<br>2d21           | 00                         | For manufacturer's use<br>For manufacturer's use                                      |               |                     | UNSIGNED32<br>UNSIGNED32                 | 2        |         |        |
|                                        |                                       |                                    |                        |                            |                                                                                       |               | PDO Mapping Pattern | Selection                                |          |         |        |
|                                        |                                       |                                    |                        |                            |                                                                                       |               | ОК                  | Cancel                                   |          |         |        |
| Connection Des                         | C Erron J Warning:0                   |                                    |                        |                            |                                                                                       |               |                     |                                          | - 22<br> | ist Mod | Libc.+ |
| 📰 Output 🔚 Progress                    |                                       |                                    |                        |                            |                                                                                       |               |                     |                                          |          | Îa      |        |

| MELSOFT GX Works                 | CC-Link IE TSN Configuration ( | Start (/O; 0000)   |                        |                            |                                                       |               | - 0                            | ×         | 5       | $\Box \times$ |
|----------------------------------|--------------------------------|--------------------|------------------------|----------------------------|-------------------------------------------------------|---------------|--------------------------------|-----------|---------|---------------|
| Project Edit Find/               | CC-Link IE TSN Configuration   | idit View Close wi | th Discarding th       | ne Setting Clor            | e with Reflecting the Setting                         |               |                                |           |         | - # ×         |
| i 🗅 😬 💾 🎯 😗 🗍                    | Connected/Disconnected #       | Adule Detection    | Simple I               | Display                    |                                                       |               | Module List                    | ×         |         |               |
|                                  | Mode Setting:                  | Online             |                        | Assignme                   | nt Method:                                            | Point/Start ~ | CC-Link IE TSN Selection   Fin | d Mor 4 🕨 |         |               |
| Navigation                       | PDO Mapping Setting            |                    |                        |                            |                                                       |               | - 0                            | ×         |         | + ×           |
| Project                          | MR-15-G (Station No. 2)        | Link Device Point  | s Þ                    | 4                          |                                                       |               |                                |           | 203     | The X         |
| Module Configuration 🚰 🚰 Program | RPDO                           | PDO Mapping Pa     | rameter                |                            |                                                       |               |                                |           | A       | . ~           |
| FB/FUN                           |                                | Link Device        | Index<br>[Hexadecimal] | Sub-Index<br>[Hexadecimal] | Entry Name                                            | Com           | ment Data Type                 | ^         |         |               |
| E Device                         |                                | -                  | 606c<br>60f4           | 00                         | Velocity actual value<br>Following error actual value |               | INTEGER32<br>INTEGER32         |           |         |               |
| System Paramet                   |                                |                    | 60f4<br>6041           | 00                         | Following error actual value<br>Statusword            |               | INTEGER32<br>UNSIGNED16        |           |         |               |
| CPU Paramet                      |                                |                    | 0000<br>6077           | 00                         | GAP<br>Torque actual value                            | Zbyte GAP     | -<br>INTEGER 16                |           |         |               |
| Module Para                      |                                | *                  | 2d11<br>2d12           | 00                         | Status DO 1<br>Status DO 2                            |               | UNSIGNED 16<br>UNSIGNED 16     |           |         |               |
| Module Informa                   |                                | +                  | 2d13<br>2d14           | 00                         | Status DO 3<br>Status DO 4                            |               | UNSIGNED 16<br>UNSIGNED 16     |           |         |               |
| Module Pr                        |                                | -                  | 2615                   | 00                         | Status DO 5<br>Current alarm                          |               | UNSTONED 16<br>UNSTONED 32     |           |         |               |
| Module Pa                        | İndekse                        | [60fd] yaz         | un.                    | 00                         | Current alarm<br>For manufacturer's use               |               | UNSTONED 32<br>UNSTONED 32     |           |         |               |
| 💁 Remote Passwo                  |                                | +                  | 242                    | 00                         | For manufacturer's use<br>For manufacturer's use      |               | UNSIGNED32<br>INTEGER 16       |           |         |               |
|                                  |                                | +                  |                        |                            |                                                       |               |                                |           |         |               |
|                                  |                                | *                  |                        |                            |                                                       |               |                                | ~         | -       |               |
|                                  |                                |                    |                        |                            |                                                       |               | PDO Mapping Pattern Selection  | 43        |         |               |
|                                  |                                |                    |                        |                            |                                                       |               | ок с                           | ancel     |         |               |
| Connection Des                   | 😝 Erron0 🗼 Warning:0           |                    |                        | _                          |                                                       |               |                                |           | list Mo | sd., Libc.,   |
| Output Progress                  |                                |                    |                        |                            |                                                       |               |                                |           |         |               |
|                                  |                                |                    |                        |                            |                                                       |               |                                |           | l c     | AP NUM at     |

| MELSOFT GX Works                                                                                                    | CC-Link IE TSN Configuration (Start | (/O; 0000)                          |                                                                                                    |                            |                                                                                                    |               |                                                                                                    |                | × | -       | u x        |
|----------------------------------------------------------------------------------------------------|-------------------------------------|-------------------------------------|----------------------------------------------------------------------------------------------------|----------------------------|----------------------------------------------------------------------------------------------------|---------------|----------------------------------------------------------------------------------------------------|----------------|---|---------|------------|
| Project Edit Find/                                                                                                    | CC-Link IE TSN Configuration Edit   | View Close w                        | ith Discarding th                                                                                                    | ne Setting Clor            | e with Reflecting the Setting                                                                                                    |               |                                                                                                    |                |   |         | - 6 ×      |
| 02830                                                                                                    | Connected/Disconnected Mod          | ule Detection                       | Simple (                                                                                                    | Display                    |                                                                                                    |               | Module List                                                                                                    |                | × |         |            |
|                                                                                                    | Mode Setting:                       | Online                              |                                                                                                    | Assignme                   | nt Method:                                                                                                    | Point/Start ~ | CC-Link IE TSN Selection Find Mox                                                                                                    |                |   |         |            |
| Navigation                                                                                                    | PDO Mapping Setting                 |                                     |                                                                                                    |                            |                                                                                                    |               |                                                                                                    |                | × |         | 4 ×        |
| Project                                                                                                    | MR-J5-G (Station No. 2)             | Link Device Point<br>PDO Mapping Pa | ts Pr<br>ir ameter                                                                                                    | 4                          |                                                                                                    |               |                                                                                                    |                | _ | AI      | *112.   >  |
| 😨 FB/FUN<br>🖬 🅼 Label                                                                                                    |                                     | Link Device                         | Index<br>[Hexadecimal]                                                                                                    | Sub-Index<br>[Hexadecimal] | Entry Name                                                                                                    | Com           | ment D                                                                                                    | ata Type       | ^ |         |            |
| In Label     Manual Constraints     In Constraints     In Constra | A                                   | Alt indeks                          | BOBE:         D0           6074         00           6074         D0           6074         D0           6074         D0           6074         D0           6070         D0           2411         D0           2412         D0           2413         D0           2414         D0           2615         D0           e         [00] yazın.           2422         D0 |                            | Velocity actual value<br>Following error actual value<br>Following error actual value<br>Statusword<br>GAP<br>Torque actual value<br>Status DO 1<br>Status DO 1<br>Status DO 1<br>Status DO 3<br>Status DO 4<br>Status DO 4<br>Status DO 5<br>Current alarm<br>For manufacturer's use<br>For manufacturer's use | Zbyte GAP     | INTEGR32<br>INTEGR32<br>INTEGR32<br>INTEGR35<br>INTEGR35<br>INTEGR36<br>INTEGR36<br>INTEGR36<br>INTEGR36<br>INTEGR36<br>INTEGR36<br>INTEGR37<br>INTEGR37<br>INTEGR36 |                |   |         |            |
|                                                                                                    |                                     |                                     |                                                                                                    |                            |                                                                                                    |               | PDO Mapping Pattern Selec                                                                                                    | tion<br>Cancel | × |         |            |
| 🖪 Connection Des                                                                                                    | Erron0 A Warnings0                  |                                     |                                                                                                    |                            |                                                                                                    |               |                                                                                                    |                |   | ist Mor | d Libe     |
| 📾 Output 🖬 Progress                                                                                                    |                                     |                                     |                                                                                                    |                            |                                                                                                    |               |                                                                                                    |                |   | Íc      | a?   NUM 📑 |

| MELSOFT GX Works                                                   | CC-Link IE TSN Configuration (Start | (/D: 0000)                         |                        |                            |                                                                                       |               |                          |                                  | ×    | 5      | $\Box \times$ |
|--------------------------------------------------------------------|-------------------------------------|------------------------------------|------------------------|----------------------------|---------------------------------------------------------------------------------------|---------------|--------------------------|----------------------------------|------|--------|---------------|
| Project Edit Find/                                                 | CC-Link IE TSN Configuration Edit   | View Close w                       | ith Discarding t       | he Setting Clor            | se with Reflecting the Setting                                                        |               |                          |                                  |      |        | - # ×         |
| 02800                                                              | Connected/Disconnected Modu         | le Detection                       | Simple                 | Display                    | 1                                                                                     |               | Module List              |                                  | ×    |        | * -           |
|                                                                    | Mode Setting:                       | Online                             |                        | Assignme                   | nt Method:                                                                            | Point/Start ~ | CC-Link IE TSN Select    | ion Find Ma                      | ×4 ) |        |               |
| Navigation                                                         | PDO Mapping Setting                 |                                    |                        |                            |                                                                                       |               | the later in the         |                                  | ×    |        | 1 × 4         |
| Project                                                            | MR-35-G (Station No. 2)             | Link Device Poin<br>PDO Mapping Pa | ts P<br>srameter       | 4                          |                                                                                       |               |                          |                                  | _    |        | *Lat*<br>•    |
| FB/FUN                                                             | - L <b>O</b> 14 444                 | Link Device                        | Index<br>[Hexadecimal] | Sub-Index<br>[Hexadecimal] | Entry Name                                                                            | Corr          | ment (                   | Data Type                        | ^    |        |               |
| Device     Original Device     Original Device     Original Device |                                     | -                                  | 606c<br>60f4<br>60f4   | 00<br>00<br>00             | Velocity actual value<br>Following error actual value<br>Following error actual value |               | INTE<br>INTE<br>INTE     | EGER.32<br>EGER.32<br>EGER.32    |      |        |               |
| CPU Paramet                                                        |                                     | *<br>*                             | 6041<br>0000<br>6077   | 00<br>00<br>00             | Statusword<br>GAP<br>Torque actual value                                              | 2byte GAP     | UNS<br>-<br>INTE         | EGER 16                          |      |        |               |
| Module Para<br>Memory Carc                                         |                                     | -<br>-<br>-                        | 2d11<br>2d12<br>2d13   | 00<br>00<br>00             | Status DO 1<br>Status DO 2<br>Status DO 3                                             |               | UNS<br>UNS               | IGNED 16<br>IGNED 15<br>IGNED 16 |      |        |               |
| Module Information     Module 2     Module 2     Module 2          |                                     | -                                  | 2d14<br>2d15           | 00                         | Status DO 4<br>Status DO 5<br>Narm                                                    |               | UNS<br>UNS<br>UNS        | IGNED 16<br>IGNED 16<br>IGNED 32 |      |        |               |
| Module Pa                                                          | Giriş adında [D                     | igital In                          | puts] g                | örüntüle                   | enir, <sup>darm</sup><br>facturer's use                                               |               | UNS<br>UNS<br>UNS        | IGNED 32<br>IGNED 32<br>IGNED 32 |      |        |               |
| The Remote Passwo                                                  |                                     | *                                  | 2d22<br>60fd           | 00                         | For Anufacturer's use                                                                 |               | INTE<br>UNS              | EGER 16<br>EGNED 32              |      |        |               |
|                                                                    |                                     | -                                  | - Contra               | ∞ D                        | ogus reos                                                                             |               | 0153                     |                                  | ~    |        |               |
|                                                                    |                                     |                                    |                        |                            |                                                                                       |               | PDO Mapping Pattern Sele | ction                            |      |        |               |
|                                                                    | 😂 Erron0 🗼 Warning:0                |                                    |                        |                            |                                                                                       |               | OK                       | Cancel                           |      |        |               |
| Connection Des                                                     |                                     |                                    |                        |                            |                                                                                       |               |                          |                                  | _    | ist Mo | d., Libc.     |
| Output E Progress                                                  |                                     |                                    |                        |                            |                                                                                       |               |                          |                                  |      | Ís     |               |

| MELSOFT GX Works 😭 CC-Link IE TSN Configuration (Start V                                                                                                    | (D: 0000)                           |                        |                            |                                                                                       |       |                  |             |                                        | ×       | 5       |         | ×   |
|----------------------------------------------------------------------------------------------------|-------------------------------------|------------------------|----------------------------|---------------------------------------------------------------------------------------|-------|------------------|-------------|----------------------------------------|---------|---------|---------|-----|
| Project Edit Find/ CC-Link IE TSN Configuration Edit                                                                                                    | View Close wi                       | th Discarding th       | he Setting Clos            | e with Reflecting the Setting                                                         |       |                  |             |                                        |         |         | -       | ē X |
| Connected/Disconnected Module                                                                                                    | e Detection                         | Simple I               | Display                    |                                                                                       |       |                  | Module List |                                        | ×       |         |         |     |
| Mode Setting:                                                                                                    | Online                              |                        | Assignme                   | nt Method: Point/St                                                                   |       | /Start ~ CC-Link |             | election Find M                        | los 4 🕨 | 2       |         |     |
| Navigation PDO Mapping Setting PDO Mapping Setting                                                                                                    |                                     |                        |                            |                                                                                       |       |                  |             | - 0                                    | ×       |         |         | 4 × |
| Project Module Configura                                                                                                    | Link Device Point<br>PDO Mapping Pa | s P                    | 4                          |                                                                                       |       |                  |             |                                        |         |         | X Jul   | 4   |
| E Vigram                                                                                                    | Link Device                         | Index<br>[Hexadecimal] | Sub-Index<br>[Hexadecimal] | Entry Name                                                                            |       | Comm             | ient        | Data Type                              | ^       |         |         |     |
| Device     Experimenter                                                                                                    |                                     | 606c<br>60f4<br>60f4   | 00                         | Velocity actual value<br>Following error actual value<br>Following error actual value |       |                  |             | INTEGER32<br>INTEGER32<br>INTEGER32    |         |         |         |     |
| System Paramet      Control      Control      Contro      Control      Control      Control      Control      Control | •                                   | 6041<br>0000           | 00                         | Statusword<br>GAP                                                                     |       | 2byte GAP        |             | UNSIGNED16                             |         |         |         |     |
| Module Para                                                                                                    | -                                   | 2d11<br>2d12           | 00                         | Status DO 1<br>Status DO 2                                                            |       |                  |             | UNSIGNED16<br>UNSIGNED16               |         |         |         |     |
| Module Informu     Dotte: Dotte: | -                                   | 2d13<br>2d14<br>2d15   | 00                         | Status DO 3<br>Status DO 4<br>Status OO 5                                             |       |                  |             | UNSIGNED16<br>UNSIGNED16<br>UNSIGNED16 |         |         |         |     |
| Module Pa                                                                                                    | -                                   | 2a41<br>2a41<br>2d21   | 00                         | Current alarm<br>Current alarm<br>For manufacturer's use                              |       |                  |             | UNSIGNED32<br>UNSIGNED32<br>UNSIGNED32 |         |         |         |     |
| Remote Passwo                                                                                                    | -                                   | 2d21<br>2d22           | 00                         | For manufacturer's use<br>For manufacturer's use                                      |       |                  |             | UNSIGNED 32<br>INTEGER 16              |         |         |         |     |
|                                                                                                    | -                                   | 60fd<br>60fd           | 00                         | Digital inputs                                                                        |       |                  |             | UNSIGNED32<br>UNSIGNED32               |         |         |         |     |
|                                                                                                    |                                     |                        |                            | [(                                                                                    | OK] b | utonunu I        | tıklayın.   | • Selection                            | ~       |         |         |     |
|                                                                                                    |                                     |                        |                            |                                                                                       |       |                  | OK          | Cance                                  |         |         |         |     |
| Connection Des                                                                                                    |                                     |                        |                            |                                                                                       |       |                  |             |                                        | 77      | list Mo | d. Lib  | £   |
| Output Progress                                                                                                    |                                     |                        |                            |                                                                                       |       |                  |             |                                        |         | Ĭ       | as I NU | M 4 |

| MELSOFT GX Works & CC-Link IE TSN Configuration (Start I/O: 0000)                                                                                                    | – 🗆 x – 🗆 ×                                                                                                    |
|----------------------------------------------------------------------------------------------------|----------------------------------------------------------------------------------------------------|
| Project Edit Find/ CC-Link IE TSN Configuration Edit View Close with Discarding the Setting Close with R                                                                                                    | eflecting the Setting - 5 ×                                                                                                    |
| Connected/Disconnected Module Detection Simple Display  Connected/Disconnected Module Detection Simple Display  Mode Setting: Online Assignment Meth Navigation Outle Transmission Time (Min.): Us                                                                                                    | Module List     ×     +       od:     Point/Start     CC-Link IE TSN Selection     Find Mox 4       orged Integral (Mp.):     Image: Comparison of the selection of the selection of                                                                                                    |
| Project       No.       Model Name       W Settin       Parameter Automatic Setting         Module Configure       0       Host Station       End       End         Program       FB/FUN       1       NZ2GN251-32D       Contact Setting         Module Configure       1       NZ2GN251-32D       Contact Setting         Module Parameter       No.       MR-35-G       Contact Setting         Module Parameter       Module Parameter       State       No.         Module Parameter       Module Parameter       F1       State         Module Parameter       Module Parameter       F1       State         Module Parameter       F1       State       State         Module Parameter       F1       State       State                                                                                                    | PDO Mapping Setting<br>Mddress<br>1.663.3,<br>2.168.3<br>2.168.7<br>2.168.7<br>2.168.7<br>2.168.7<br>2.168.7<br>2.168.7<br>2.168.7<br>2.168.7<br>3.168.7<br>2.168.7<br>2.168.7<br>1.667.7<br>1.667.7<br>2.168.7<br>2.168.7<br>2.168.7<br>1.677.7<br>1.677.7<br>2.168.7<br>2.168.7<br>1.677.7<br>1.677.7 |
| Connection Des.<br>Connection Des.<br>Connec | [Outline]         Servo Amplifier(MELSERVO-J5         Series) Single Axis         PDO eşleştirmesi artık ayarlanmıştır.         Sonraki sayfaya geçmek için > butonunu tıklayın.                                                                                                    |

| MELSOFT GX Works              | A CC-Link IE TSN Configuration (Start I/O: 0000)                                                                                                    | - 🗆 X                                                   | ×                                        |
|-------------------------------|----------------------------------------------------------------------------------------------------|---------------------------------------------------------|------------------------------------------|
| Project Edit Find/            | CC-Link IE TSN Configuration Edit View Close with Discarding the Setting Close with Reflecting the Setting                                                                                                    |                                                         | - @ ×                                    |
| 028612                        | Connected/Disconnected Module Detection Simple Display                                                                                                    | Module List ×                                           | * +                                      |
|                               | Mode Setting: Online Assignment Method: Point/Start ~                                                                                                    | CC-Link IE TSN Selection   Find Mox 4 +                 |                                          |
| Navigation                    | Cyclic Transmission Time (Min.): us Communication Period Interval (Min.): us                                                                                                    |                                                         | 4 ×                                      |
| All                           | No. Model Name     UW Setting Parameter Automatic Setting     DIO. Monoine. Setting                                                                                                    | General CC-Link IE TSN Module                           | an an an an an an an an an an an an an a |
| Module Configura              | Most Station     Ovnat butonunu tiklavin                                                                                                    | CC-Link IE TSN Module (Mitsubis     Master/Local Module | 14 LL 1 1 1 1 1                          |
| 🗉 🚰 Program                   | 1 NZ26N251-32D                                                                                                    | E Motion Module                                         | AI                                       |
| FB/FUN                        | Sector Sector Se | GOT2000 Series                                          |                                          |
| E Device                      |                                                                                                    | DC Input     Transistor Output                          |                                          |
| 🖬 🚯 Parameter                 |                                                                                                    | Analog Input                                            |                                          |
| System Paramet                |                                                                                                    | E Analog Output                                         |                                          |
| 🔮 CPU Paramet                 |                                                                                                    | General purpose Inverter     General-Purpose AC Service |                                          |
| Module Para                   |                                                                                                    | MR-J5-G Single Ax                                       |                                          |
| Module Information            |                                                                                                    | MR-15-G-RJ Single Ax                                    |                                          |
| 😑 👔 0000:RD78G4               | #1 STA#2.                                                                                                    | MR-JSW2-G 2-Axis Un                                     |                                          |
| Module Pr                     |                                                                                                    | MR-J5W2-G_B_AIS 2 Adds dil                              |                                          |
| Module E                      | Host Station                                                                                                    | MR-J5W3-G_BC_Ax 3-Axis Un                               |                                          |
| Remote Passwo                 | STARD Morene E                                                                                                    | E I/O Combined                                          |                                          |
|                               | Station Table Table                                                                                                    | forther 1                                               |                                          |
|                               | Line/Star (2S1 MR.15.G                                                                                                    | Servo Amplifier(MELSERVO-J5                             |                                          |
|                               | D                                                                                                    | Series) Single Axis<br>[Specification]                  |                                          |
| 8                             | <                                                                                                    | CC-Link IE TSN Class B                                  |                                          |
|                               | Output                                                                                                    | ×                                                       |                                          |
| P. C. State State State State | 😂 Erron 0 🗼 Warning: 0                                                                                                    |                                                         | et Mod Libr                              |
| Connection Des                |                                                                                                    |                                                         | The HIGHLE LIDE                          |
| Colput Corregress             |                                                                                                    |                                                         | CAP NUM at                               |
|                               |                                                                                                    | -                                                       |                                          |

| MELSOFT GX Works                                                                                                    | CC-Link                         | IE TSN              | Configuration (Start I/C     | t 0000)     |                              |            |                                   |                |                       |              | – 🗆 X                                                                                                    |                 | 1 × 1                                                                                                    |
|----------------------------------------------------------------------------------------------------|---------------------------------|---------------------|------------------------------|-------------|------------------------------|------------|-----------------------------------|----------------|-----------------------|--------------|----------------------------------------------------------------------------------------------------|-----------------|----------------------------------------------------------------------------------------------------|
| Project Edit Find/                                                                                                    | CC-Link IE                      | TSN C               | onfiguration Edit V          | iew Close v | vith Discarding the S        | etting Clo | ose with Reflecting               | g the Setting  |                       |              |                                                                                                    |                 | - 8 ×                                                                                                    |
| 02830                                                                                                    | Conn                            | ected               | /Disconnected Module         | Detection   | Simple Disp                  | lay        |                                   |                |                       |              | Module List ×                                                                                                    |                 | • -                                                                                                    |
| Navigation                                                                                                    | Mode<br>Cyclic                  | Settin<br>Transn    | g: C<br>nission Time (Min.): | nine -      | us                           | Assignm    | ent Method:<br>nication Period In | terval (Min.): | Point/Start ~<br>- us |              | CC-Link IE TSN Selection   Find Mox 4 →                                                                                    |                 | Ŧ×                                                                                                    |
| Project                                                                                                    | *                               | No.<br>0            | Model Name<br>Host Station   | 1           | DO Mapping Settin            | g          | IP Address<br>192.168.3.253       | Subnet Mask    | Default<br>Gateway    | ved<br>ivali | General CC-Link IE TSN Module     CC-Link IE TSN Module (Mitsubis     Master/Local Module                                  | X               | 120 - 120 - |
| Constant Sector Program  FB/FUN  Generation  Label                                                                              | L                               | 1                   | NZ2GN251-32D<br>MR-J5-G      |             | <detail setting=""></detail> |            | 192.168.3.1<br>192.168.3.2        |                | N                     | No           | Motion Module     GOT2000 Series                                                                                           | 1.14            |                                                                                                    |
| Device     Ovy Parameter     Ovy Parameter     Ovy Parameter     Ovy R04CPU                                                     |                                 |                     |                              |             |                              |            |                                   |                | Servo pa<br>IP Adresl | ram<br>erin  | etrelerini ayarlamadan<br>i ve alt ağ maskelerini                                                                          | önce,<br>girin. |                                                                                                    |
| CPU Paramet     Module Para     Module Para     Memory Carc     Module Inform     Module Inform     Module Para     Module Para | <                               |                     | STA#1 STA#2                  |             |                              |            |                                   |                |                       | Þ            | General-Purpose AC Servo GMR-35-G MR-35-G-RJ Single Ax MR-35-G-RJ Single Ax MR-35W2-G Z-Axis Un MR-35W2-G_B_Axis 2-Axis Un |                 | -                                                                                                    |
| 👫 Module Pr<br>🔊 Module B<br>💁 Remote Passwo                                                                                    | STAWO M<br>Station<br>Total STA | n<br>taster<br>\#:2 |                              |             |                              |            |                                   |                |                       |              | L MR-JSW3-G 3-Aus Un<br>L MR-JSW3-G_BC_Ax 3-Axis Un<br>□ 1/0 Combined<br>[Outline]                                         |                 |                                                                                                    |
|                                                                                                    | Line/Star                       |                     | NZ2GN2S1 MR-35-4             | 5           |                              |            |                                   |                |                       | >            | Servo Amplifier(MELSERVO-J5<br>Series) Single Axis<br>[Specification]<br>CC-Link IE TSN Class B                            |                 |                                                                                                    |
|                                                                                                    | Output                          |                     |                              | _           |                              | _          |                                   |                |                       |              | ×                                                                                                    |                 |                                                                                                    |
| 🚰 Connection Des 🍍                                                                                                    | Control Control                 | War                 | ningu                        | _           |                              | _          |                                   |                |                       | _            |                                                                                                    | st Mod.         | Libt                                                                                                    |
| 📟 Output 📰 Progress                                                                                                    |                                 |                     |                              |             |                              |            |                                   |                |                       |              |                                                                                                    | CAI             | - MUN .at                                                                                                    |
| MELSOFT GX Works                                                                                                    | CC-Link IE TSN Configuration (Start I/O: 0000)                                                                                                    | - 🗆 x -                                                                                                    | · □ ×        |
|----------------------------------------------------------------------------------------------------|----------------------------------------------------------------------------------------------------|----------------------------------------------------------------------------------------------------|--------------|
| Project Edit Find/                                                                                                    | CC-Link IE TSN Configuration Edit View Close with Discarding the Setting Close with                                                                                                    | th Reflecting the Setting                                                                                                    | - # ×        |
| 00000                                                                                                    | Connected/Disconnected Module Detection Simple Display                                                                                                    | Module List ×                                                                                                    | • •          |
| Navigation                                                                                                    | Mode Setting: Online Assignment M<br>Cyclic Transmission Time (Min.): - us Communicatio                                                                                                    | ethod: Point/Start ✓ CC-Link IE TSN Selection   Find Mox ↔<br>n Period Interval (Min.): us PL 128 12 12 12 12 12                                                                                                    | ₽×           |
| Per C All<br>Project<br>Module Configure                                                                                                    | No.         Model Name         PDO Mapping Setting         IP /           V         Image: Model Name         PDO Mapping Setting         Image: No.           V         Image: No.         Host Station         192.1           V         Image: No.         N22GN2S1-32D         192.1                                                                                                    | Address Subnet Mask Defaut Gateway vol 10 General CC-Link IE TSN Module (Mitsubis 1063.1 255.255.255.0 No                                                                                                    |              |
| FB/FUN                                                                                                    | Image: Base of the second second se | 168.3.2 255.255.0 No E 6012000 Series                                                                                                    |              |
| Cente     Constantier     Constantier | +1 STA#2   Host Station IIIIIIIIIIIIIIIIIIIIIIIIIIIIIIIIIIII                                                                                                    | Öğeleri sistem konfigürasyonuna göre ayarl<br>General purpose Inverter<br>General-Purpose AC Servo<br>MR-35-G Single Ax<br>MR-35-G Single Ax<br>MR-35-W2-G 2-Axis Un<br>MR-35W2-G 3-Axis Un<br>MR-35W3-G 8C_AX 3-Axis Un<br>MR-35W3-G_8C_AX 3-Axis Un<br>U/O Combined | ayın.        |
|                                                                                                    | Stateon<br>Total STA#:2<br>Line/Star 42S1 MR-J5-G<br>D<br>Cutput                                                                                                    | CC-Link IE TSN Class B                                                                                                    |              |
| Connection Des                                                                                                    | 🗣 truno 💽 miningo                                                                                                    | fist                                                                                                    | Mod., Libc., |

| MELSOFT GX Works                                                                                                    | CC-Link IE TSN Configuration (Start I/O: 0000)                                                                                                    | - 🗆 X                                                                                                    | - 🗆 X                      |
|----------------------------------------------------------------------------------------------------|----------------------------------------------------------------------------------------------------|----------------------------------------------------------------------------------------------------|----------------------------|
| Project Edit Find/                                                                                                    | CC-Link IE TSN Configuration Edit View Close with Discarding the Setting Close with Reflecting the Setting                                                                                                    |                                                                                                    | - # ×                      |
|                                                                                                    | Connected/Disconnected Module Detection Simple Display                                                                                                    | Module List ×                                                                                                    | * <b>•</b>                 |
| Navigation                                                                                                    | Mode Setting:         Online         Assignment Method;         Point/Start            Cyclic Transmission Time (Min.);         -         us         Communication Period Interval (Min.);         -         us                                                                                                    | CC-Link IE TSN Selection   Find Mox 4 •                                                                                                    | ÷×                         |
|                                                                                                    | No. Model Name     Parameter Automatic Setting     PDO Mapping Setting     IP Address                                                                                                    | General CC-Link IE TSN Module                                                                                                    |                            |
| Module Configura<br>Module Configura<br>FB/FUN                                                                                                    | •         •         •         •         192.168.3.253           •         •         1 NZ2GN251-32D         192.168.3.1           •         2 MR-35-G         •         Obtail Setting>                                                                                                    | CC-Link II: 158 Module (Mitsubis<br>Master/Local Module Motion Module GOT2000 Series                                                                                                    | AI ~                       |
| Cabel     Cabel     Cabel     Cabel     Catable     Catable | [Parameter Automatic Setting] seçin.<br>Öğe seçilirse, ilk haberleşme sırasında<br>parametreler servo sürücüye gönderilir.                                                                                                    | E DC Input Transistor Output Analog Input Analog Output General-Purpose Inverter General-Purpose AC Servo M. MR-35-G-RJ Single Ax MR-35-W2-G_B_Axis 2-Axis Un MR-35W2-G_B_Axis 2-Axis Un |                            |
| Connection Des                                                                                                    | <ul> <li>İpuçları</li> <li>MR-J5-G servo sürücünün parametreleri için iki ayarlama yöntemi sun<br/>1) Parametreler ilk haberleşme sırasında kontrolörden aktarılır.<br/>Ardından, PLC'nin proje dosyaları olarak kaydedilir.</li> <li>2) Parametreler MR Configurator2'de ayarlanır, kaydedilir ve PLC'nin<br/>ayrı şekilde birer birer yazılır.</li> <li>[Parameter Automatic Setting] seçerseniz, 1) ayarlama yöntemi kullan<br/>2) ayarlama yöntemi kullanılır.</li> </ul> | ulur.<br>proje dosyalarına                                                                                                    | st Mod Libc<br>  C4º   NUM |

| MELSOFT GX Works                                                                                                    | CC-Link IE TSN Configuration (Start I/O: 0000)                                                                                                    | - 🗆 X                                                                                                    | - 0 X             |
|----------------------------------------------------------------------------------------------------|----------------------------------------------------------------------------------------------------|----------------------------------------------------------------------------------------------------|-------------------|
| Project Edit Find/                                                                                                    | CC-Link IE TSN Configuration     Edit     View     Close with Discarding the Setting       Connected/Disconnected Module Detection     Simple Display       Mode Setting:     Online     Assignment Method;                | Module List × CC-Link IE TSN Selection Find Mox 4 •                                                                                        | - 0 ×             |
| Navigation           Navigation           Navigation | Cyclic Transmission Time (Min.):     us Communication Period Interval (Min.):     us     No. Model Name Parameter Automatic Setting PDO Mapping Setting IP Address     D Host Station     1 N226N251-32D     192.168.3.253 | CC-Link IE TSN Module     Master/Local Module                                                                                              |                   |
| FB/FUN<br>Galabel<br>E Galabel<br>Device<br>E Galabel<br>Parameter<br>g/ System Parameter                                                                                                    | 2 MR-J5-G  2 MR-J5-G  2 Detail Setting>  2 Obetail Setting> 192.168.3.2 4 Detail Setting> seçeneğini tıklayır                                                                                                    | GOT2000 Series     DC Input     Transistor Output     Analog Input     Analog Output                                                       |                   |
| R04CPU     R04CPU     CPU Paramet     Module Para     Module Para     Module Para     Module Inform     CocceR07864     Module Pi                                                                                                    | < *1 STA#2                                                                                                    | General purpose Inverter General-Purpose AC Servo G, MR-35-G Single Ax MR-35-G-RJ Single Ax MR-35W2-G 2-Axis Un MR-35W2-G_B_Axis 2-Axis Un |                   |
| 👫 Module Pi<br>🌮 Module Ei<br>🐕 Remote Passwo                                                                                                    | Nost Station<br>STA#0 Master<br>Station<br>Total STA#2<br>Line/Star<br>12S1 MR-35-G                                                                                                    | MR-J5W3-G 3-Axis Un MR-J5W3-G_BC_Ax 3-Axis Un I/O Combined  [Outline] Servo Amplifier(MELSERVO-J5 Content Aris                             |                   |
| Connection Date                                                                                                    | D<br>Votput<br>Second Warning:0                                                                                                    | Series) single Aos<br>[Specification]<br>CC-Link IE TSN Class B                                                                            | st., Mod., Libr., |
| Output im Progress                                                                                                    |                                                                                                    |                                                                                                    | CAP   NUM _#      |

| MELSOFT GX Works                                                                                                    | 🔒 CC-Link IE TSN Configuration (Start I/O: 0000)                                                                                                    |                            |
|----------------------------------------------------------------------------------------------------|----------------------------------------------------------------------------------------------------|----------------------------|
| Project Edit Find/                                                                                                    | CC-Link IE TSN Configuration Edit View Close with Discarding the Setting Close with Reflecting the Setting     Module List X                                                                                                    | - 8 ×                      |
| Navigation                                                                                                    | Connected/Disconnected Module Detection     Simple Display       Mode Setting:     Online       Assignment Method;     Point/Start       Cyclic Transmission Time (Min,);     - us       Communication Period Interval (Min,);     - us                                                                                                    | ą ×                        |
| Project<br>Module Configura                                                                                                    | No.     Parameter Automatic Setting     IDO Missiene Setting     ID. Address       Image: Contract of the set of the set | الله<br>+⊔يد   ≺ ⊔<br>• LA |
| <ul> <li>FB/FUN</li> <li>FB/FUN</li> <li>Calabel</li> <li>Device</li> <li>Parameter</li> <li>System Parameter</li> <li>Ro4CPU</li> <li>CPU Parameter</li> <li>Module Para</li> <li>Module Informatel</li> <li>Module Informatel</li> <li>Module Para</li> <li>Module Para<td>2       Meropou       E       Excelosation       Excelosation       <t< td=""><td></td></t<></td></li></ul> | 2       Meropou       E       Excelosation       Excelosation <t< td=""><td></td></t<>                                                                                                    |                            |
| Connection Des                                                                                                    | Station<br>Total STA#2<br>Line/Star<br>2<br>Une/Star<br>2<br>2<br>2<br>2<br>2<br>2<br>2<br>2<br>2<br>2<br>2<br>2<br>2                                                                                                    | Mod., Libr.,               |
| Cutput E Progress                                                                                                    |                                                                                                    |                            |

| MELSOFT GX Works                                                                                                    | 🛱 CC-Link IE TSN Contiguration (Start I/Ö; 0000)                                      |                                                                                                    |                                                                                                    |                             |                                                                                                    | - 0            | ×          |
|----------------------------------------------------------------------------------------------------|---------------------------------------------------------------------------------------|----------------------------------------------------------------------------------------------------|----------------------------------------------------------------------------------------------------|-----------------------------|----------------------------------------------------------------------------------------------------|----------------|------------|
| Project Edit Find/                                                                                                    | CC-Link IE TSN Configuration Edit View Clo<br>Connected/Disconnected Module Detection | se with Discarding the Setting Close in Simple Display                                                             | with Reflecting the Setting                                                                                                    |                             | Module List ×                                                                                                    | - 1            | •          |
| Navigation                                                                                                    | Mode Setting: Online Cyclic Transmission Time (Min.):                                 | Assignment<br>us Communicat                                                                                        | Method: Point/Ston Period Interval (Min.):                                                                                            | Start v                     | CC-Link IE TSN Selection   Find Mox <sup>4</sup> ►                                                                                                    |                | <b>4</b> × |
| Project<br>Module Configura                                                                                                    | No. Model Name                                                                        | Parameter Automatic Setting                                                                                        | PDO Mapping Setting                                                                                                    | IP Address<br>192.168.3.253 | General CC-Link IE TSN Module     CC-Link IE TSN Module (Mitsubis     Master/Local Module                                                                                                    |                | 8          |
| Constant Sector Sector Se | E 1 NZ2GN251-32D                                                                      | Oetal Setting>                                                                                                    | <detail setting=""></detail>                                                                                                    | 192.168.3.1<br>192.168.3.2  | Motion Module GOT2000 Series DC Input Transistor Output                                                                                                    |                |            |
| Vystem Paramet CPU Paramet Module Para Module Para Module Informa Module Para Module Para Module Para Module Para Module Para Module Para Module Para Module Para Module Para                                                                                                    | <pre></pre>                                                                           | MELSOFT GX Works3  Please confirm that the and that of the actual h - station-specific mode Do you want to continu | e configuration of the target slave static<br>arget modules match.<br>setting Notion Mode<br>ar the process?<br>Ves No<br>[Yes] buton | nunu tiklayı                | Analog Input Analog Output Analog Output General Purpose Inverter General-Purpose AC Servo  M. MR-J5-G Single Ax M. MR-J5W2-G 2-Axis Un M. MR-J5W3-G 3-Axis Un M. MR-J5W3-G_BC_Ax Axis Un M. MR-J5W3-G_BC_Ax Axis Un M. Ine] Servo Amplifier(MELSERVO-J5 Series) Single Axis [Specification] CC-Unk IE TSN Class 8 |                |            |
| 🚰 Connection Des 📍                                                                                                    | Erron0 🔒 Warning:2                                                                    |                                                                                                    |                                                                                                    |                             |                                                                                                    | st., Mod., Lib | 15         |
| 📟 Output 💼 Progress                                                                                                    |                                                                                       |                                                                                                    |                                                                                                    |                             |                                                                                                    | CAP NU         | M .at      |

#### 3.3.2 Modül parametresi (Ağ)

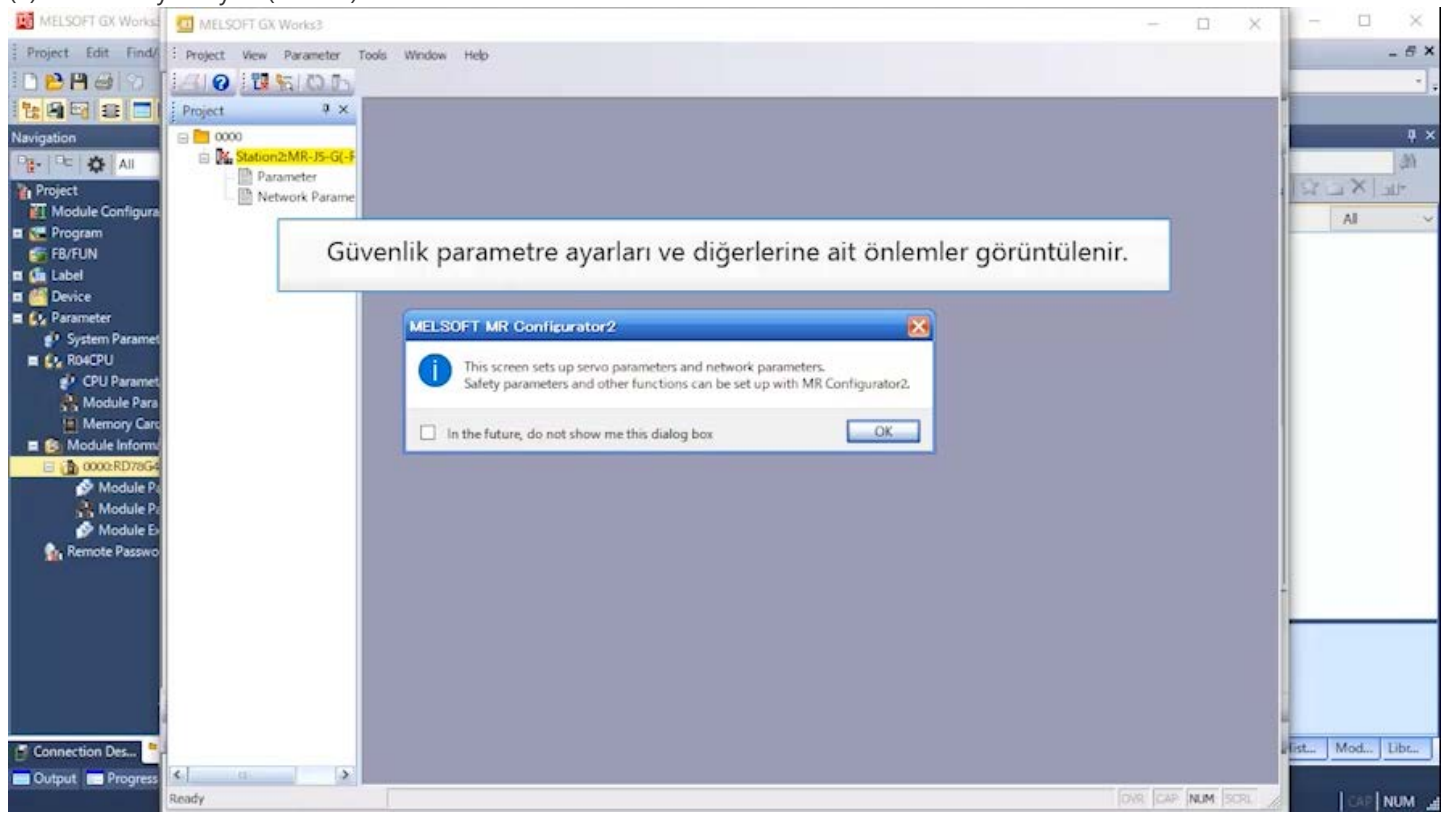

| MELSOFT GX Works                                                                                                    | MELSOFT GX Works3                                                                        | - D X   -                                                                                                    |                       |
|----------------------------------------------------------------------------------------------------|------------------------------------------------------------------------------------------|----------------------------------------------------------------------------------------------------|-----------------------|
| MESOFI GX Works ()<br>Project Edit Find/ 5 Pro<br>Project Edit Find/ 5 Pro<br>Project ()<br>Project ()<br>Projec                                                                                                    | MELSOFT GX Works3<br>oject View Parameter Tools<br>i i i i i i i i i i i i i i i i i i i | Vindow Heb                                                                                                    | - 5×<br>- 5×<br>- • × |
| Module Configura<br>FR/FUN<br>FB/FUN<br>Configuration<br>FB/FUN<br>Configuration<br>FB/FUN<br>Configuration<br>FB/FUN<br>Configuration<br>FB/FUN<br>Configuration<br>FB/FUN<br>Configuration<br>FB/FUN<br>Configuration<br>Configuration<br>FB/FUN<br>Configuration<br>FB/FUN<br>FB/FUN<br>Configuration<br>FB/FUN<br>FB/FUN |                                                                                          | MELSOFT MR Configurator2<br>This screen sets up servo parameters and network parameters.<br>Safety parameters and other functions can be set up with MR Configurator2.<br>In the future, do not show me this dialog box<br>[OK] butonunu tiklayin. | Al                    |
| Connection Des                                                                                                    |                                                                                          | DVR CAP NUM SOR.                                                                                                    | Mod Libr              |

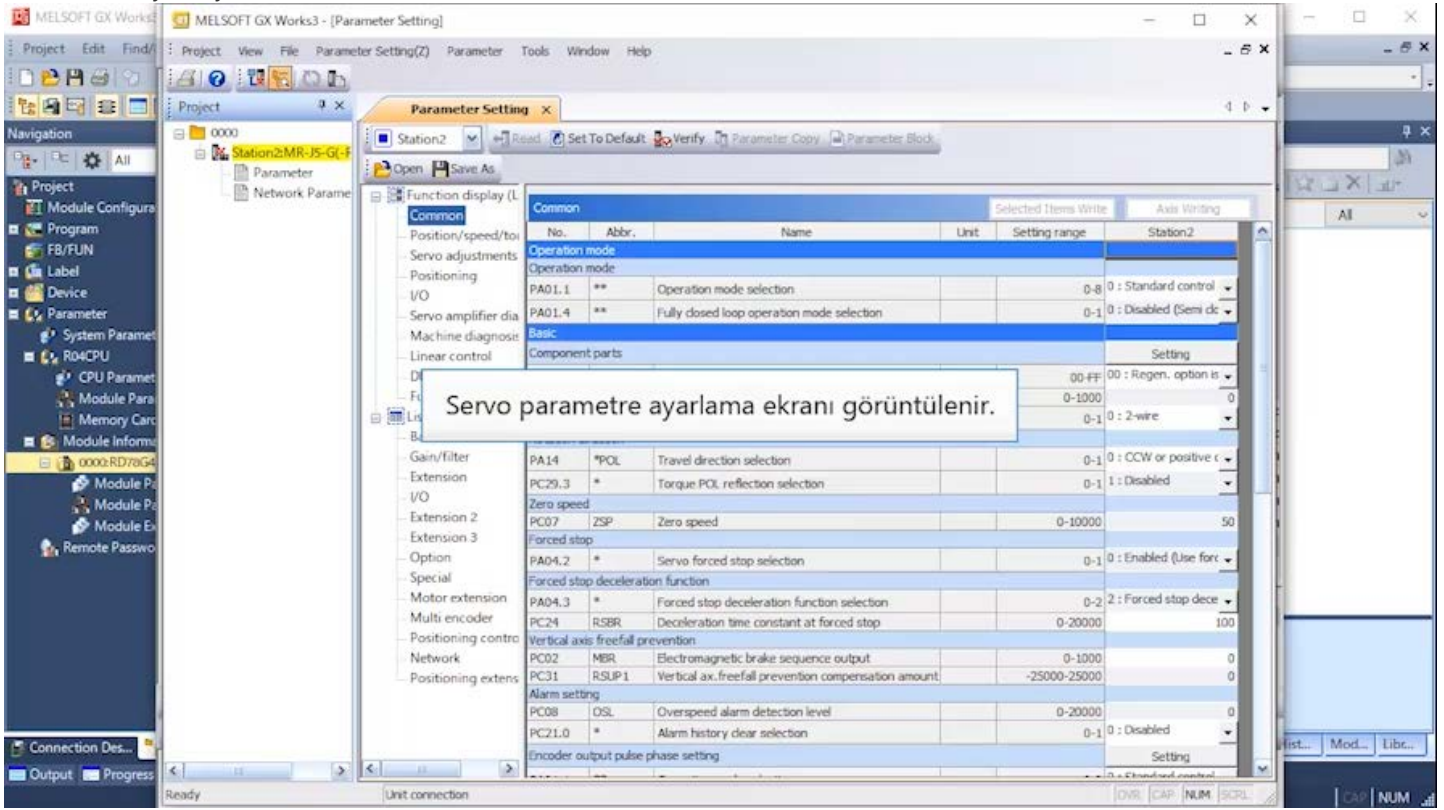

| MELSOFT GX Works     | MELSOFT GX Works3 - [Para     | ameter Setting]                             |              |                  |                             |                                    |      |                      | - 🗆                    | ×           | - 0       | 1 × 1  |
|----------------------|-------------------------------|---------------------------------------------|--------------|------------------|-----------------------------|------------------------------------|------|----------------------|------------------------|-------------|-----------|--------|
| Project Edit Find/   | : Project View File Parame    | ter Setting(Z) Parameter                    | Tools Win    | dow Help         |                             |                                    |      |                      |                        | _ 6 X       |           | _ # ×  |
| 02830                | HONDO                         |                                             |              |                  |                             |                                    |      |                      |                        |             |           | • .    |
|                      | Project 🔍 🔍 🗙                 | Parameter Settin                            | a ×          |                  |                             |                                    |      |                      |                        | 4.0 -       | 1         |        |
| Navigation           | 0000                          | Station2 M                                  | and C Set    | To Default       | Verify Di Pa                | rameter Copy                       |      |                      |                        |             |           | ₽×     |
|                      | Station2:MR-J5-G(-F Parameter | POpen PSave As                              |              |                  |                             |                                    |      |                      |                        |             |           | 12.    |
| Project              | Network Parame                | E Function display (L                       |              |                  |                             |                                    |      |                      | -                      |             | XL        | *111-  |
| EI Module Configurat |                               | Common                                      | Common       |                  |                             |                                    |      | Selected Items Write | Axis Writing           |             | AL        | v      |
| CR/ELIM              |                               | - Position/speed/tor                        | NO.          | ADOY,            |                             | Name                               | Unit | Setting range        | Station2               |             |           |        |
| T ( label            |                               | Servo adjustments                           | Operation    | mode             |                             |                                    |      |                      |                        | -           |           |        |
| - Caulos             |                               | - Positioning                               | PAOLI        | **               | Operation mode              | selection                          |      | 0-8                  | 0 : Standard control   |             |           |        |
| Dermoter             |                               | -VO                                         | PA01.4       |                  | Fully closed loop           | operation mode selection           |      | 0-1                  | 0 : Disabled (Semi do  |             |           |        |
| al Surtan Daramat    |                               | - Servo amplitier dia<br>Machina di sonocia | Basic        |                  | ary courd loop              | oper user i more sere coort        |      | 0.1                  |                        |             |           |        |
| B CR ROACPU          |                               | Linear control                              | Component    | t parts          |                             |                                    |      |                      | Setting                |             |           |        |
| CPU Paramet          |                               | -DO Motor control                           | PA02.0-1     | **               | Recenerative or             | ation selection                    |      | 00.45                | 00 : Regen. option is  | <u>a</u> 11 |           |        |
| Module Para          |                               | - Fully closed loop c                       | PC02         | MER              | Electromagnetic             | brake sequence output              | -    | 0-1000               |                        | -           |           |        |
| H Memory Care        |                               | 🗉 🕅 List display                            | PC04.3       | **               | Encoder cable co            | ommunication method selection      |      | 0-1                  | 0:2-wire               | -           |           |        |
| Module Inform        |                               | Basic                                       | Rotation di  | rection          |                             |                                    |      |                      |                        |             |           |        |
| - 17 0000 RD72 G4    |                               | Gain/filter                                 | PA14         | POL 1            | Travel direction            | selection                          |      | 0-1                  | 0 : CCW or positive of |             | 1         |        |
| Module P             |                               | - Extension                                 | PC29.3       |                  | Torque PCIL refle           | ection selection                   |      | 0-1                  | 1:Disabled             | -           | 1         |        |
| Module Pa            |                               | - VO                                        | Zero speed   | 1                |                             |                                    |      |                      |                        |             |           |        |
| Module E             |                               | - Extension 2                               | PC07         | ZSP              | Zero speed                  |                                    |      | 0-10000              |                        | 50          |           |        |
| Co. Remote Passwo    |                               | Extension 3                                 | Forced stop  | p                |                             |                                    |      |                      |                        |             |           |        |
|                      |                               | - Option                                    | PA04.2       | *                | Servo forced sta            | p selection                        |      | 0-1                  | 0 : Enabled (Use for   | •           |           |        |
|                      |                               | Special                                     | Forced sto   | p deceleration   | n function                  |                                    | -    | 4                    |                        |             | +         |        |
|                      |                               | Motor extension                             | PA04.3       | * !              | Forced stop dec             | eleration function selection       |      | 0-2                  | 2 : Forced stop dece   | -           |           |        |
|                      |                               | Multi encoder                               | PC24         | RSBR             | Deceleration tim            | e constant at forced stop          |      | 0-20000              |                        | 100         |           |        |
|                      |                               | - Positioning contro<br>Network             | Vertical axe | IS freefall prev | vention<br>Flactromacroatic | braka nanuanza nutnut              |      | 0.1000               |                        |             |           |        |
|                      |                               | Positioning extens                          | PC31         | RSUP1            | Vertical ax.freef           | al prevention compensation amount. |      | -25000-25000         |                        | 0           |           |        |
|                      |                               |                                             | Alarm setti  | ng               |                             |                                    |      |                      |                        |             |           |        |
|                      |                               |                                             | PC08         | OSL (            | Overspeed all               |                                    |      | A 1235               | . ]                    |             |           |        |
|                      |                               |                                             | PC21.0       |                  | Alarm history               | Sonraki saytaya                    | geçm | nek için             | > butor                | iunu t      | tiklayin. | · ibc. |
| B connection Des     |                               |                                             | Encoder ou   | utput pulse ph   | ase setting                 |                                    |      |                      |                        |             | -         |        |
| Cutput Progress      |                               |                                             | L            | Las L            |                             |                                    |      |                      |                        | - 1         |           | 1      |
|                      | Ready                         | Unit connection                             |              |                  |                             |                                    |      |                      | IDAR CAP NUM           | ISCRI.      | 60        | NUM _  |

| MELSOFT GX Works   | MELSOFT GX Works3 - [Pari  | ameter Setting]          |              |            |                                                                                                    |                      | - 🗆                       | ×    | - 0     | $\times$ |
|--------------------|----------------------------|--------------------------|--------------|------------|----------------------------------------------------------------------------------------------------|----------------------|---------------------------|------|---------|----------|
| Project Edit Find/ | : Project View File Parame | ter Setting(Z) Parameter | Tools Win    | dow H      | de la companya de la companya de la companya de la companya de la companya de la companya de la companya de la |                      | - 6                       | 5 X  |         | _ # ×    |
| IDPBBBB            | ADDIN                      |                          |              |            |                                                                                                    |                      |                           | - 1  |         |          |
|                    | Project 4 ×                | Parameter Settin         | a x          |            |                                                                                                    |                      | 4                         | 1    |         |          |
| Navigation         | a 🗖 0000                   |                          |              |            | · · · · · ·                                                                                                    |                      |                           |      |         | 9 X      |
|                    | B K. Station2:MR-J5-G(-F   | Station2 M HR            | ead [C] Set  | To Defau   | R 👷 Verify 🛄 Parameter Copy 🖃 Parameter Block                                                                  |                      |                           | - 8  | _       | 1.83     |
| G St. VI           | Parameter                  | Dpen PSave As            |              |            |                                                                                                    | -                    |                           | - 11 | IN ONE  | - Contra |
| Module Configurat  | - 🗄 Network Parame         | E Function               | C            | lyna       | t butopupu tiklavin                                                                                            | Selected Iteum Write | Avis Visiona              |      | HUND    | 34.7     |
| E C Program        |                            | Common                   | -            | yna        | coutoriaria cikiayiri.                                                                                         | t Setting range      | Station2                  |      | AI      | ~        |
| FB/FUN             |                            | Servo adjustments        | Uperation    | mode       |                                                                                                    |                      |                           |      |         |          |
| 🖬 🌆 Label          |                            | - Positioning            | Operation    | mode       |                                                                                                    |                      |                           |      |         |          |
| 🖬 🎦 Device         |                            | -VO                      | PA01.1       | **         | Operation mode selection                                                                                       | 8-0                  | 0 : Standard control 🗸    |      |         |          |
| E 🚱 Parameter      |                            | Servo amplifier dia      | PA01.4       | **         | Fully closed loop operation mode selection                                                                     | 0-1                  | 0 : Disabled (Semi dc 🗸   |      |         |          |
| System Paramet     |                            | Machine diagnosis        | Basic        |            |                                                                                                    |                      |                           |      |         |          |
| E 🚱 RO4CPU         |                            | - Linear control         | Component    | t parts    |                                                                                                    |                      | Setting                   |      |         |          |
| 🜮 CPU Paramet      |                            | DD Motor control         | PA02.0-1     | **         | Regenerative option selection                                                                                  | 00.49                | 00 : Regen. option is 👻   | 111  |         |          |
| Module Para        |                            | - Fully closed loop c    | PC02         | MER        | Electromagnetic brake sequence output                                                                          | 0-1000               | 0                         |      |         |          |
| Memory Care        |                            | 🚊 🧱 List display         | PC04.3       | **         | Encoder cable communication method selection                                                                   | 0-1                  | 0:2-wire 🔹                |      |         |          |
| E S Module Informa |                            | - Basic                  | Rotation di  | rection    |                                                                                                    |                      | Lander of the             |      |         |          |
| 📄 👔 0000:RD78G4    |                            | Gain/filter              | PA14         | "POL       | Travel direction selection                                                                                     | 0-1                  | 0 : CCW or positive t 🗸   |      |         |          |
| 🔗 Module Pa        |                            | - Extension              | PC29.3       | *          | Torque POL reflection selection                                                                                | 0-1                  | 1 : Disabled 🗸            |      |         |          |
| Module Pa          |                            | - //0                    | Zero speed   |            |                                                                                                    | - Second             |                           | 1    |         |          |
| 🔗 Module Ex        |                            | Extension 2              | PC07         | ZSP        | Zero speed                                                                                                    | 0-10000              | -50                       | 1.1  |         |          |
| Remote Passwo      |                            | Ontion 5                 | Forced stop  | P          |                                                                                                    |                      | 0 - Enabled 0 tra for     |      |         |          |
|                    |                            | Special                  | PAU9.2       | o decel    | Serve forces stop selected                                                                                     | 0-1                  | a remain fraction         |      |         |          |
|                    |                            | Motor extension          | PAGA 3       | *          | Forend atom deceloration & action relaction                                                                    | 0.2                  | 2 : Forced stop dece      |      |         |          |
|                    |                            | Multi encoder            | P/404.3      | DCBD       | Deceleration time constant at forced stop                                                                      | 0.2000               | 100                       |      |         |          |
|                    |                            | - Positioning contro     | Vertical ase | s freefall | prevention                                                                                                    | 0 20000              | 100                       |      |         |          |
|                    |                            | Network                  | PC02         | MBR.       | Electromagnetic brake sequence output.                                                                         | 0-1000               | 0                         |      |         |          |
| 2                  |                            | Positioning extens       | PC31         | RSUP1      | Vertical ax.freefall prevention compensation amount                                                            | -25000-25000         | 0                         |      |         |          |
|                    |                            | 2                        | Alarm sett   | ng         |                                                                                                    | 1.1                  |                           |      |         |          |
|                    |                            |                          | PC08         | USL        | Overspeed alarm detection level                                                                                | 0-20000              | 0 - Dephied               |      |         |          |
| Connection Des     |                            |                          | PC2L0        |            | Alarm history clear selection                                                                                  | 0-1                  | v. Desabled               |      | ist Mod | Libc     |
|                    | 4 H D                      |                          | Encoder ou   | itput puls | e phase setting                                                                                                |                      | Setting                   | ~    |         |          |
| Comput C Progress  | Pearfy                     | Likit connection         |              |            |                                                                                                    |                      | TOWN ICAN IN M INT        |      | I could |          |
|                    | cornel.                    | CARL CARENCE OPEN        |              | _          |                                                                                                    |                      | Terms Ireas, Incred Israe | 113  | CAR     | NOM all  |

| MELSOFT GX Works   | MELSOFT GX Works3 - [Para                      | ameter Setting]            |            |             |                                                      |                      | - 🗆 🗙                   | - 1     |         |
|--------------------|------------------------------------------------|----------------------------|------------|-------------|------------------------------------------------------|----------------------|-------------------------|---------|---------|
| Project Edit Find/ | Project View File Paramet                      | ter Setting(Z) Parameter T | iools Win  | dow He      | dp                                                   |                      | - 8                     | ×       | - 6 ×   |
|                    | AO USOD                                        |                            |            |             |                                                      |                      |                         |         | * +     |
| 1:89 2 2 1         | Project 🛛 🔍 🗙                                  | Parameter Setting          | ×          |             |                                                      |                      | 4 Þ                     | -       |         |
| Navigation         | 0000     MK, Station2:MR-J5-G(-F     Parameter | Station2                   | ad 🕐 Set   | To Defaul   | tt 👷 Verify. 🕅 Parameter Copy 🕞 Parameter Blod.      |                      |                         |         | × +     |
| Project            | - 🖹 Network Parame                             | Function display (L        | Common     |             |                                                      | Selected Items Write | Axis Writing            | 1343.4  |         |
| 🗉 🔚 Program        |                                                | - Position/speed/tor       | No.        | Abbr.       | Name Ur                                              | nit Setting range    | Station2                |         |         |
| 🚰 FB/FUN           |                                                | Servo adjustments          | Operation  | mode        |                                                      |                      | CHARLEN AND THE         |         |         |
| 🖬 🌆 Label          |                                                | Positioning                | Operation  | mode        |                                                      |                      |                         |         |         |
| 🖬 🚰 Device         |                                                | VO                         | PA01.1     | **          | Operation mode selection                             | 0-8                  | 0 : Standard control    |         |         |
| E 🚱 Parameter      |                                                | - Servo amplifier dia      | PA01.4     | **          | Fully dosed loop operation mode selection            | 0-1                  | 0 : Disabled (Semi dc 🗸 |         |         |
| 😴 System Paramet   |                                                | Machine diagnosis          | Basic      |             |                                                      |                      |                         |         |         |
| E 🚱 RO4CPU         |                                                | - Linear control           | Componen   | t parts     |                                                      |                      | Setting                 |         |         |
| 🛃 CPU Paramet      |                                                | DO                         |            |             |                                                      | 00.41                | 00 : Regen, option is 🗸 |         |         |
| Module Para        |                                                | Bas                        | o para     | amet        | resini cihaza göre değiştirin.                       | 0-1000               | 0 : 2-wire -            |         |         |
| - 0000 RD78G4      |                                                | Gain/filter                | PA14       | *POL        | Travel direction selection                           | 0-1                  | 0 : CCW or positive c 🗸 |         |         |
| Module P           |                                                | - Extension                | PC29.3     |             | Torque POL reflection selection                      | 0-1                  | 1 : Disabled            |         |         |
| A Module Pa        |                                                | - VO                       | Zero speed |             |                                                      |                      |                         |         |         |
| Module Ex          |                                                | - Extension 2              | PC07       | ZSP         | Zero speed                                           | 0-10000              | 50                      |         |         |
| Remote Passwo      |                                                | Extension 3                | Forced sto | P           |                                                      | 1                    |                         |         |         |
|                    |                                                | - Option                   | PA04.2     | *           | Servo forced stop selection                          | 0-1                  | 0 : Enabled (Use forc - |         |         |
|                    |                                                | Special                    | Forced sto | p decelera  | ation function                                       |                      |                         |         |         |
|                    |                                                | Motor extension            | PA04.3     |             | Forced stop deceleration function selection          | 0-2                  | 2 : Porced stop dece +  |         |         |
|                    |                                                | Positioning control        | PC24       | RSBR        | Deceleration time constant at forced stop            | 0-20000              | 100                     |         | T       |
|                    |                                                | Network                    | PC02       | MRD         | Fectromacraelic brake sequence outrait               | 0-1000               |                         |         |         |
| 0                  |                                                | Positioning extens         | PC31       | RSUP1       | Vertical ax.freefall prevention compensation amount. | -25000-25000         | 0                       |         |         |
|                    |                                                |                            | Alarm sett | ng          |                                                      |                      |                         | 15      |         |
|                    |                                                |                            | PC08       | OSL.        | Overspeed alarm detection level                      | 0-20000              | 0                       | 4       |         |
| Constanting Day    |                                                |                            | PC21.0     | *           | Alarm history clear selection                        | 0-1                  | 0 : Disabled            | First M | od Libe |
| B connection Des   |                                                |                            | Encoder ou | Itput pulse | e phase setting                                      |                      | Setting                 |         |         |
| Cutput Progress    | ¢ 11 3                                         |                            | CHOICE .   |             |                                                      |                      | D + Etondard control    |         |         |
|                    | Ready                                          | Unit connection            |            |             |                                                      |                      | OVR CAP NUM SCRL        | 1       | CAP NUM |

| MELSOFT GX Works   | MELSOFT GX Works3 - [Para                              | meter Setting]                  |             |               |                                                                                                    |                   |                    |           | - 🗆                  | ×        | - 1         | a ×            |
|--------------------|--------------------------------------------------------|---------------------------------|-------------|---------------|----------------------------------------------------------------------------------------------------|-------------------|--------------------|-----------|----------------------|----------|-------------|----------------|
| Project Edit Find/ | Project View File Parame                               | ter Setting(Z) Parameter 1      | Tools Win   | idow He       | ø                                                                                                    |                   |                    |           |                      | - 8 ×    |             | - # ×          |
|                    | AO UND                                                 |                                 |             |               |                                                                                                    |                   |                    |           |                      |          |             | * =            |
| 1:89 2 3           | Project 9 ×                                            | Parameter Setting               | ×           |               |                                                                                                    |                   |                    |           |                      | 40.      |             |                |
| Navigation         |                                                        | Station2 💌 📲 Re                 | ad 💽 Set    | To Defaul     | t 🛃 Verify 🕅 Parameter Copy                                                                                                    | Parameter Block   |                    |           |                      |          |             | ₽×             |
|                    | In Parameter                                           | Dpen Save As                    |             |               |                                                                                                    |                   |                    |           |                      |          |             | 33             |
| Project            | Network Parame                                         | E Function display (L           | -           |               |                                                                                                    |                   |                    |           |                      |          | K L K       | *11-           |
| Module Configura   | 1 - <del>1 -</del> 1 - 1 - 1 - 1 - 1 - 1 - 1 - 1 - 1 - | Common                          | Common      |               |                                                                                                    |                   | Selected Its       | res Write | Axis Writin          | a        | AL          | 4              |
| 🖬 🔚 Program        |                                                        | - Position/speed/tor            | No.         | Abbr.         | Name                                                                                                    |                   | Unit Setting r     | ange      | Station2             | <u></u>  |             |                |
| FB/FUN             |                                                        | Servo adjustments               | Operation   | mode          |                                                                                                    |                   | - and the contract |           |                      |          |             |                |
| 🖬 🥼 Label          |                                                        | Positioning                     | Operation   | mode          | and the second second s |                   |                    |           | 0 - Standard control |          |             |                |
| Device             |                                                        | VO                              | PA01.1      | 178           | Operation mode selection                                                                                                    | -                 |                    | 8-0       | 0 - Depidero Corri d | <u> </u> |             |                |
| E 🚱 Parameter      |                                                        | -Serv                           |             |               | State Line                                                                                                    | election          |                    | 0-1       | u : Usabeu (sela b   |          |             |                |
| System Paramet     |                                                        | Mad POSITIC                     | oning       | seçe          | enegini tiklayin.                                                                                                    |                   |                    |           | C. 10                |          |             |                |
| E CA ROALPU        |                                                        | - Line                          | Internet a  | 1.0.0         |                                                                                                    | J                 |                    | -         | 00 : Repair option ) |          |             |                |
| CPU Paramet        |                                                        | DD Motor control                | PA02.0-1    | 1400          | Regenerative option selection                                                                                                    |                   |                    | 00-++     | ou megen opourn      | -        |             |                |
| Module Para        |                                                        | - Fully closed loop c           | PC02        | PROFL.        | Electromagnetic brake sequence                                                                                                    | thed colorition   |                    | 0-1000    | 0 : 2-wire           |          |             |                |
| Memory Care        |                                                        | Basic                           | Petation d  | kortine.      | Encoder cable communication me                                                                                                    | enou selecuon     |                    | 0-1       |                      | ÷        |             |                |
| E S Module Informe |                                                        | Gain/filter                     | PA14        | *PCI          | Travel direction relaction                                                                                                    |                   |                    | 0-1       | 0 : CCW or positive  |          |             |                |
| Madule P           |                                                        | - Extension                     | PC20.3      |               | Tornus PCE reflection selection                                                                                                    |                   |                    | 0-1       | 1 : Disabled         | -        |             |                |
| Module Pa          |                                                        | -VO                             | Zero speet  |               | Torque Poc reliection selection                                                                                                    |                   |                    | 0.1       |                      |          |             |                |
| Module Fo          |                                                        | - Extension 2                   | PC07        | ZSP           | Zero speed                                                                                                    |                   |                    | 0-10000   |                      | 50       |             |                |
| Remote Parewo      |                                                        | Extension 3                     | Forced sto  | p             |                                                                                                    |                   |                    |           |                      |          |             |                |
| Tenicie i usaito   |                                                        | - Option                        | PA04.2      |               | Servo forced stop selection                                                                                                    |                   |                    | 0-1       | 0 : Enabled (Use for | X 🕶      |             |                |
|                    |                                                        | Special                         | Forced sto  | p decelera    | tion function                                                                                                    |                   |                    |           |                      |          |             |                |
|                    |                                                        | - Motor extension               | PA04.3      | *             | Forced stop deceleration function                                                                                                    | n selection       |                    | 0-2       | 2 : Forced stop dece | 5 ·      |             |                |
|                    |                                                        | Multi encoder                   | PC24        | RSBR          | Deceleration time constant at fo                                                                                                    | rced stop         |                    | 0-20000   |                      | 100      |             |                |
|                    |                                                        | - Positioning contro<br>Network | Vertical ax | is freefall p | First an accest is brain and an                                                                                                    | ou don al         |                    | 0.1000    |                      |          |             |                |
|                    |                                                        | Poritioning extens              | PC31        | RSUP1         | Vertical as freefal prevention or                                                                                                    | moensation amount | -2500              | 0-25000   |                      |          |             |                |
|                    |                                                        | - restorening extens            | Alarm setti | ng            |                                                                                                    |                   |                    |           |                      |          |             |                |
|                    |                                                        |                                 | PC08        | OSL           | Overspeed alarm detection level                                                                                                    |                   |                    | 0-20000   |                      | 0        | k           |                |
|                    |                                                        |                                 | PC21.0      |               | Alarm history clear selection                                                                                                    |                   |                    | 0-1       | 0 : Disabled         | •        | Tet May     | Libr           |
| E Connection Des   |                                                        |                                 | Encoder ou  | utput pulse   | phase setting                                                                                                    |                   |                    |           | Setting              |          | Inter INICE | tere terestion |
| Cutput Corporess   | ¢                                                      |                                 |             |               | ter a de term                                                                                                    |                   |                    |           | A + Chandred control |          |             | - 22           |
|                    | Ready                                                  | Unit connection                 |             |               |                                                                                                    |                   |                    |           | DIR CAP NUM          | SCRL /   | l o         | NUM a          |

| MELSOFT GX Works         | MELSOFT GX Works3 - [Para                                                                                                    | meter Setting]                         |             |             |                                       |                |                      | - 🗆                  | ×         |             | 1 × 1 |
|--------------------------|----------------------------------------------------------------------------------------------------|----------------------------------------|-------------|-------------|---------------------------------------|----------------|----------------------|----------------------|-----------|-------------|-------|
| Project Edit Find/       | : Project View File Paramet                                                                                                    | er Setting(Z) Parameter                | Tools Win   | dow He      | p                                     |                |                      |                      | . 8 X     | Constant of | _ # × |
| 028830                   | HO BUR OL                                                                                                    |                                        |             |             |                                       |                |                      |                      |           |             |       |
|                          | Project 0 ×                                                                                                    | Parameter Settin                       | a x         |             |                                       |                |                      |                      | 40.       | 1           |       |
| Navigation               | 0000                                                                                                    | Station2                               | and I Set   | To Default  | Coverify In Parameter Conv. PP        | arameter Block |                      |                      |           |             | ₽×    |
|                          | Station2:MR-J5-G(-F                                                                                                    | Com Save As                            |             |             |                                       |                |                      |                      | 1         |             | 14    |
| Project                  | Network Parame                                                                                                    | E Function display (L                  |             | _           |                                       |                |                      | _                    | -         | XLY         | +111- |
| Module Configura         | 1. The State State Sta | Common                                 | Positioning | •           |                                       |                | Selected Items Write | Axis Writing         |           | IA          | v     |
| E C Program              |                                                                                                    | - Position/speed/toi                   | No.         | Abbr.       | Name                                  | Unit           | Setting range        | Station2             |           |             |       |
| FB/FUN                   |                                                                                                    | Servo adjustments                      | Homing      | about 1     |                                       |                |                      |                      |           |             |       |
| a da Label               |                                                                                                    | Pontioning                             | noming me   | Lines       | binning mothed                        |                | 42.97 9              | Setting              | col la co |             |       |
| Device                   |                                                                                                    | VO                                     | Homing op   | eration bas | ic settings 1 (r/min, mm/s)           |                | -10-07 0             | o creation of posta  | Serre     |             |       |
| W Parameter              |                                                                                                    | - Servo amplifier dia                  | PTOS        | ZRF         | Homing speed                          | Sotting of     | acanaăini tu         | klavin               | 100.00    |             |       |
| System Paramet           |                                                                                                    | Machine diagnose                       | PT56        | HMA.        | Homing acceleration time constant     | Setting se     | eçenegini ti         | Kiayiri.             | 0         |             |       |
|                          |                                                                                                    | DO Motor control                       | PT55.0      | •           | Homing deceleration time constant s   | Decision       | 9.1                  | hg                   | acceli 👻  |             |       |
| er CPU Paramet           |                                                                                                    | Eully stared loop of                   | PT57        | HMB         | Homing deceleration time constant     |                | 0-20000              |                      | 0         |             |       |
| Module Para              |                                                                                                    | Tony closed loop c                     | PT06        | CRF         | Creep speed                           |                | 0.00-167772.15       |                      | 10.00     |             |       |
| Memory Card              |                                                                                                    | E and List display                     | Homing op   | eration bas | ic settings 2 (command/s)             |                |                      |                      |           |             |       |
| E S Module Informa       |                                                                                                    | Caladita                               | PV11        | ZRFE        | Homing speed extension setting        |                | 0-4294967295         |                      | \$00000   |             |       |
| 📄 👔 0000:RD78G4          |                                                                                                    | Gain/filter                            | PV15        | HMACC       | Homing acceleration                   | 2000           | 0-4294967295         | - Dr. DTEC Maning    | 0         |             |       |
| 🤣 Module P.              |                                                                                                    | - Extension                            | PT55.0      | •           | Homing deceleration time constant se  | election       | 0-1 0                | : [Pr. P156 Homing   | acces +   |             |       |
| Module Pa                |                                                                                                    | - //0                                  | PV17        | HMDEC       | Homing deceleration                   |                | 0-4294967295         |                      | 0         |             |       |
| 🔗 Module E               |                                                                                                    | - Extension 2                          | PV13        | CRFE        | Creep speed extension setting         |                | 0-4294967295         |                      | 100000    |             |       |
| Remote Passwo            |                                                                                                    | Extension 3                            | moming de   | GMed Setter | 105                                   |                | 0.0147403647         |                      |           |             |       |
|                          |                                                                                                    | - Option                               | PTOP        | DCT         | Travel distance after provinity dos   |                | 0.2147483547         |                      | 1000      |             |       |
|                          |                                                                                                    | - Special                              | 0720.0      |             | Design insect colority 1              |                | 0.1.0                | : Dog detection with | off all   | 4           |       |
|                          |                                                                                                    | - Motor extension                      | P123.0      | 2734        | Change time homing . Changing time    |                | E-1000               |                      | 100       |             |       |
|                          |                                                                                                    | Multi encoder                          | PT11        | ZTT         | Stopper type homing - Torque limit vo | akue           | 0.1-100.0            |                      | 15.0      | -           |       |
|                          |                                                                                                    | - Positioning contro                   | 1.1.1.1     | 1.1.1       |                                       | - 12 A         |                      |                      |           |             |       |
|                          |                                                                                                    | Network                                |             |             |                                       |                |                      |                      |           |             |       |
|                          |                                                                                                    | <ul> <li>Positioning extens</li> </ul> |             |             |                                       |                |                      |                      |           |             |       |
|                          |                                                                                                    |                                        |             |             |                                       |                |                      |                      |           |             |       |
|                          |                                                                                                    |                                        |             |             |                                       |                |                      |                      |           | 1           | - m   |
| Gonnection Des.          |                                                                                                    |                                        |             |             |                                       |                |                      |                      |           | list Mod.   | Libc  |
| Dutnut Deparer           | 6 1 5                                                                                                    | <                                      |             |             |                                       |                |                      |                      |           |             |       |
| and compare and progress | Ready                                                                                                    | Unit connection                        |             |             |                                       |                |                      | OVR CAP NUM          | 50RL //   | [ CA        |       |

| MELSOFT GX Works    | MELSOFT GX Works3 | - [Parameter Setting]                                                                           |                                                                                                    |                    | - 🗆 X                        | - 🗆 ×                                 |
|---------------------|-------------------|-------------------------------------------------------------------------------------------------|----------------------------------------------------------------------------------------------------|--------------------|------------------------------|---------------------------------------|
| Project Edit Find/  | Project View File | Başlangıç konum<br>Bu kursta, ayarlar<br>Method selection<br>Homing method:<br>Homing directior | una dönüş yönetimi ayarlayın.<br>rı aşağıdaki gibi konfigüre edin.<br>n: Manufacturer-specific<br>: Dog type (Back end detection Z-<br>n: Address decreasing direction | phase reference    | - 5 ×                        | - 6 ×                                 |
| 🖬 🐨 Program         |                   | Position/speed/tor                                                                              | No. Abbr. Name                                                                                                    | Unit Setting range | Station2                     | AI                                    |
| 🛜 FB/FUN            |                   | Servo adjustments                                                                               | Homing                                                                                                    |                    |                              |                                       |
| 🖬 🌆 Label           |                   | - Positioning                                                                                   | Manina and had                                                                                                    |                    | Setting                      |                                       |
| Device              |                   | 1/0                                                                                             |                                                                                                    | -43-37             | 37 : Method 37 (Data set t 💌 |                                       |
| Parameter           |                   | - Servo amplifier dia                                                                           | Homing method                                                                                                    | 0.00-167772.15     | 100.00                       |                                       |
| System Paramet      |                   | Machine diagnose                                                                                | Method selection                                                                                                    | 0-20000            | 0                            |                                       |
| COIL Decement       |                   | DD Motor control                                                                                | ⊙ CA 402 ○ Manufacturer-specific                                                                                                    | 0-1                | 0 : [Pr. PT56 Homing accel - |                                       |
| Module Para         |                   | - Fully closed loop c                                                                           | Homing method                                                                                                    | 0-20000            | 0                            |                                       |
| Memory Care         |                   | 😑 🗰 List display                                                                                | Method 37 (Data set type)                                                                                                    | 0.00-167772.15     | 10.00                        |                                       |
| B Module Informa    |                   | - Basic                                                                                         | Homing direction                                                                                                    | 0-4294967295       | 500000                       |                                       |
| 0000:RD78G4         |                   | - Gain/filter                                                                                   | 2 No. 1                                                                                                    | 0-4294967295       | 0                            |                                       |
| Module P.           |                   | - Extension                                                                                     |                                                                                                    | 0-1                | 0 : [Pr. PT56 Homing accel + |                                       |
| Module Pa           |                   | VO                                                                                              |                                                                                                    | 0-4294967295       | 0 1                          |                                       |
| nodule E            |                   | - Extension 2                                                                                   | OK Cancel                                                                                                    | 0-4294967295       | 100000                       |                                       |
| 🙀 Remote Passwo     |                   | - Ontion                                                                                        | PT07 ZST Home position shift distance                                                                                                    | 0-2147483647       | 0                            |                                       |
|                     |                   | Special                                                                                         | PT09 DCT Travel distance after proximity dog                                                                                                    | 0-2147483647       | 1000                         |                                       |
|                     |                   | - Motor extension                                                                               | PT29.0 * Device input polarity 1                                                                                                    | 0-1                | 0 : Dog detection with off   | · · · · · · · · · · · · · · · · · · · |
|                     |                   | - Multi encoder                                                                                 | PT10 ZTM Stopper type homing - Stopping time                                                                                                    | 5-1000             | 100                          |                                       |
|                     |                   | - Positioning contro                                                                            | P111 [211 Stopper type homing - Lorque limit value                                                                                                    | 0.1-100.0          | 15.0                         |                                       |
|                     |                   | Positioning extens                                                                              |                                                                                                    |                    |                              | Test Most Tibe                        |
| B Connection Des    |                   |                                                                                                 |                                                                                                    |                    |                              | Libter                                |
| 📟 Output 🔛 Progress | Ready             | Unit connection                                                                                 |                                                                                                    |                    | OWR CAP NUM SCRL             | CAP NUM                               |

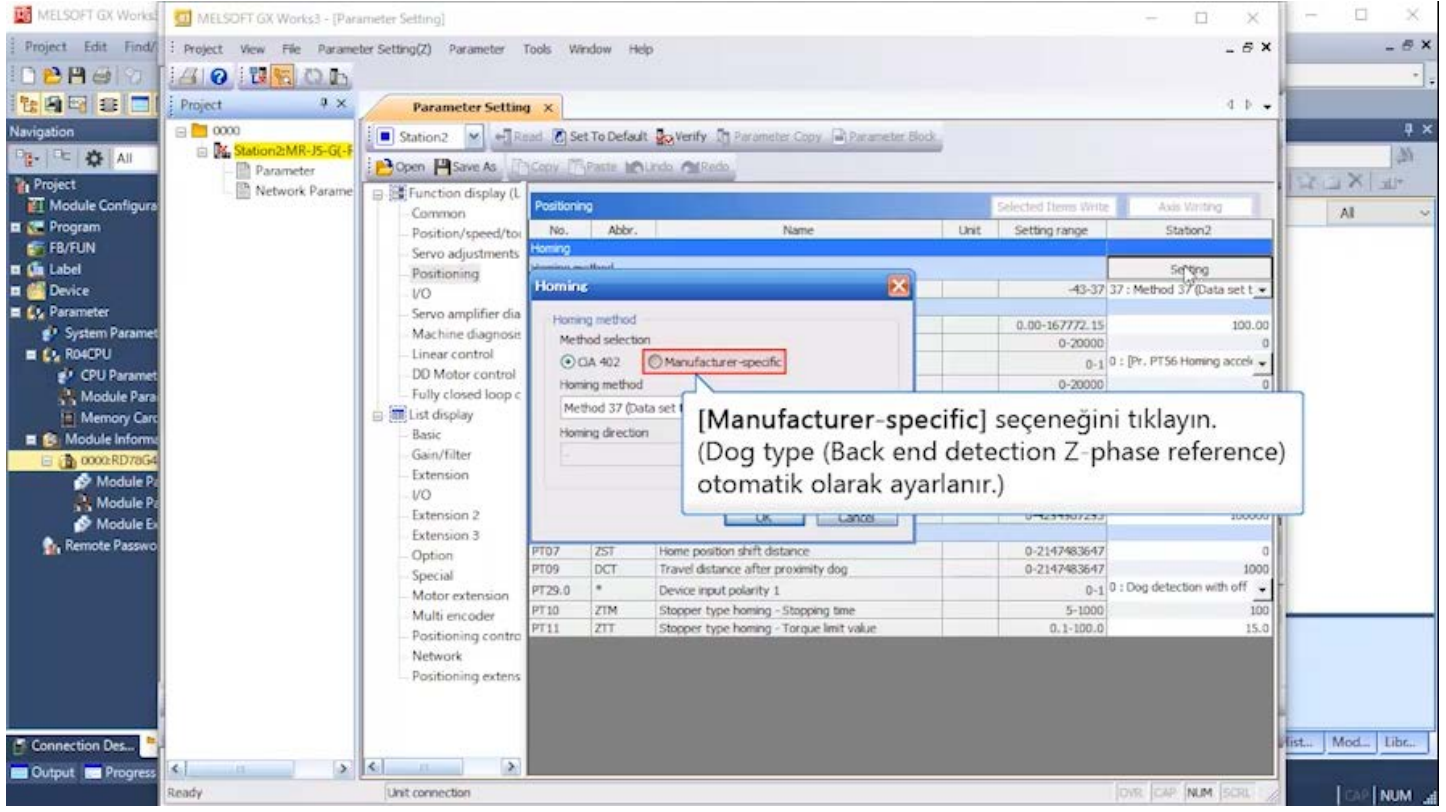

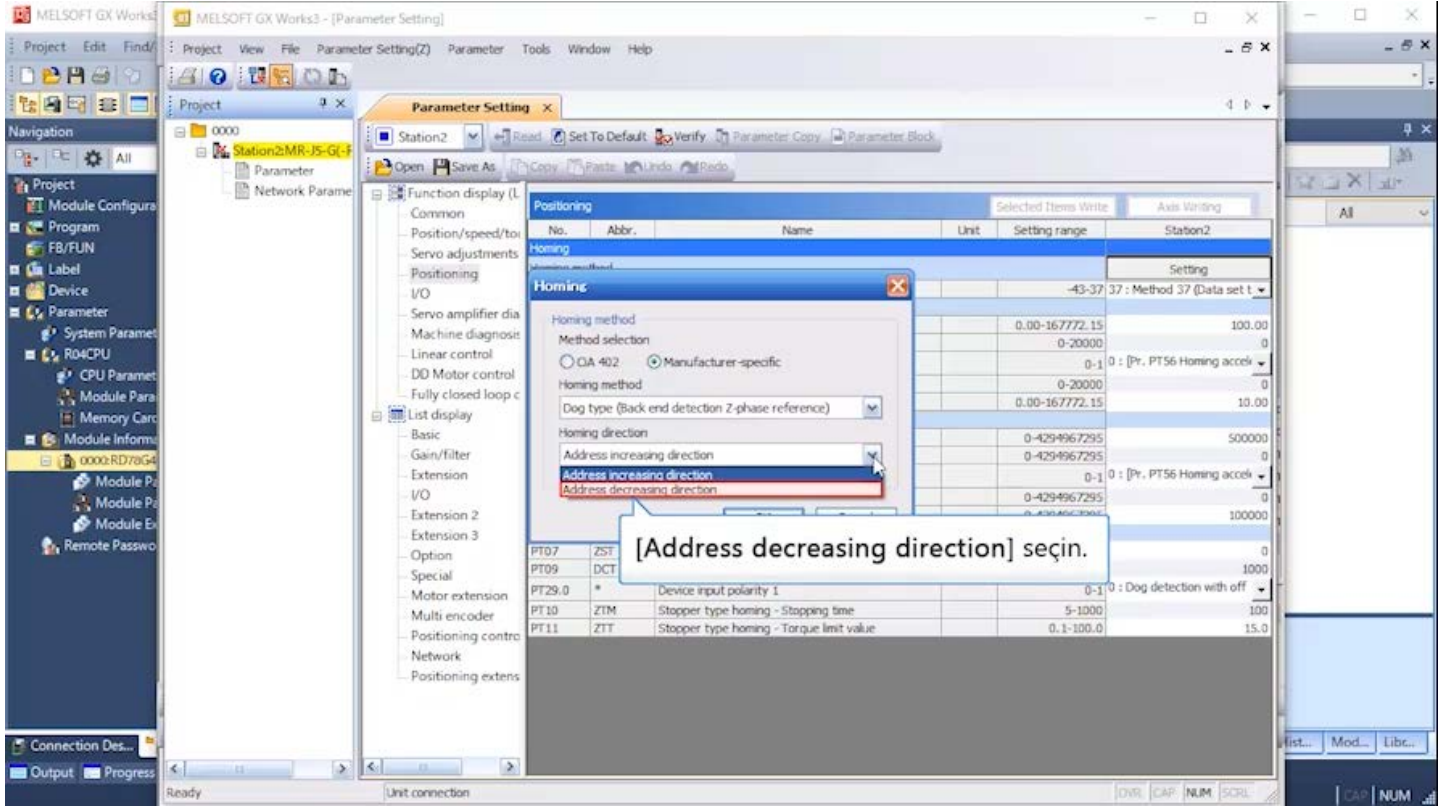

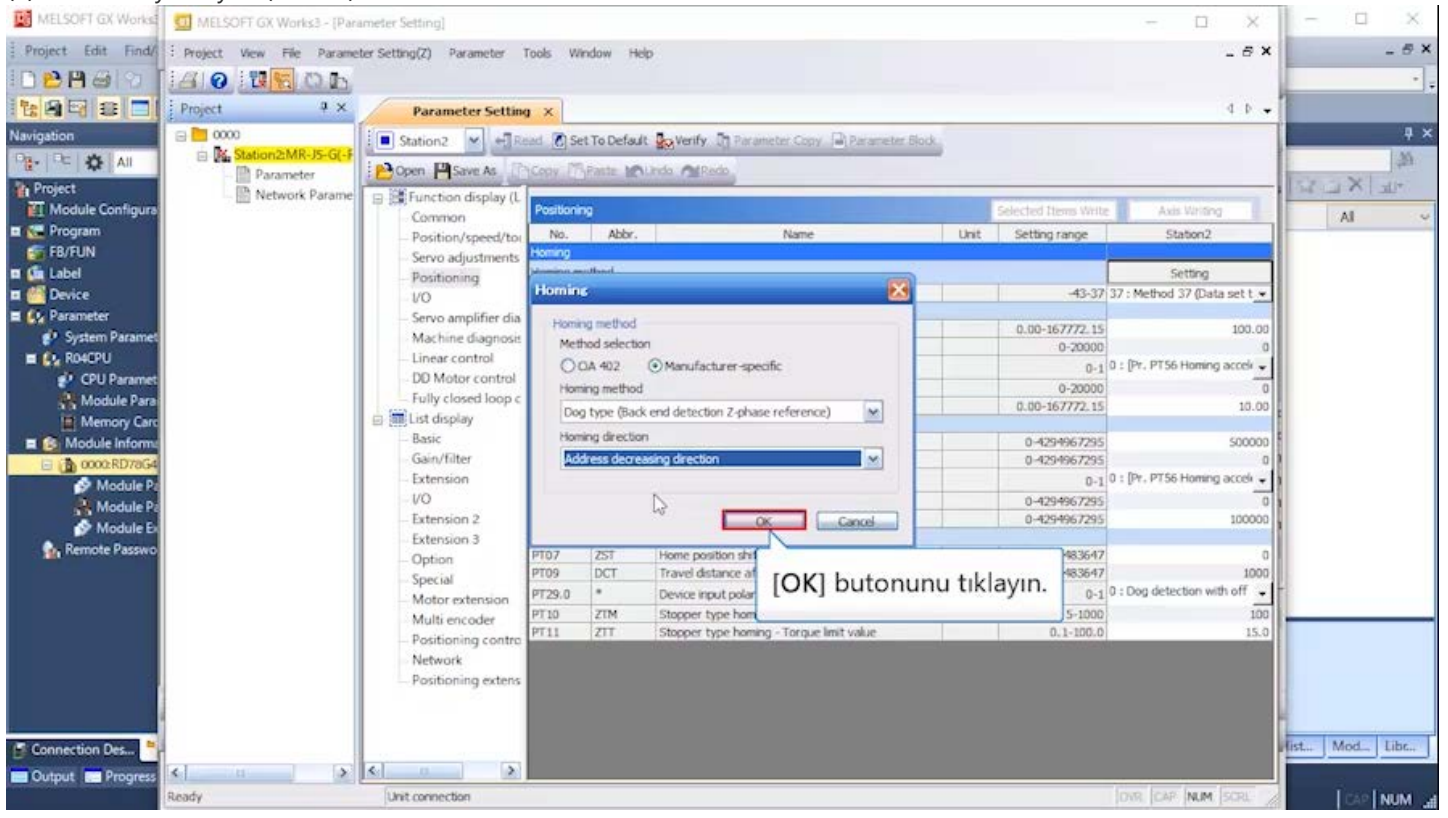

| MELSOFT GX Works                                                                                                    | MELSOFT GX Works3 - [Para                                                                           | meter Setting]            |                                                                                                    |                                                                                                    |                                                | - 🗆 X                                                                                                    | - 🗆 ×         |
|----------------------------------------------------------------------------------------------------|----------------------------------------------------------------------------------------------------|---------------------------|----------------------------------------------------------------------------------------------------|----------------------------------------------------------------------------------------------------|------------------------------------------------|----------------------------------------------------------------------------------------------------|---------------|
| Project Edit Find/                                                                                                    | : Project View File Paramet                                                                         | er Setting(Z) Parameter T | ools Window H                                                                                                    | telp                                                                                                    |                                                | _ 8 X                                                                                                    | _ # ×         |
| IDBBB ID                                                                                                    | AONDA                                                                                               |                           |                                                                                                    |                                                                                                    |                                                |                                                                                                    |               |
|                                                                                                    | Project 9 ×                                                                                         | Parameter Setting         | ×                                                                                                    |                                                                                                    |                                                | 4 0 -                                                                                                    |               |
| Navigation Project Module Configure Program Program Program Program Program Program Program Parameter Parameter Program Program Progra | Project • X<br>Project • X<br>• 0000<br>• K. Station22MR-JS-G(-f<br>• Parameter<br>• Network Parame | Parameter Setting         | K     Set To Defa     Core     Core     Positioning     No. Abbr Homing method     PT45 HMM Homing operation b     Saşlangıç end detec     PT06 Def     PU11 200     PU13 GRPE     PV13 GRPE     HOMACC     PT13 GRPE     HOMACC     PT39 DCT     PT29 DCT     PT29 ZT     PT10 ZTM     PT11 ZTT | At Soverfy Parameter Copy Parameter Bo<br>Name<br>Name<br>Na | Selected Items Write<br>Unit Setting range<br> | A IF +<br>Axis Writing<br>Station2<br>Setting<br>-33: Dog type (Back er +<br>0<br>100.00<br>e (Back<br>ng accel +<br>0<br>10.00<br>0<br>0: [Pr. PT56 Homing accel +<br>0<br>100000<br>0<br>0: Dog detection with off<br>15.0 |               |
| 🚰 Connection Des 🍍                                                                                                    |                                                                                                    | - Postability extens      |                                                                                                    |                                                                                                    |                                                |                                                                                                    | Fist Mod Libc |
| Output Progress                                                                                                    | < II >                                                                                              | <                         |                                                                                                    |                                                                                                    |                                                |                                                                                                    |               |
|                                                                                                    | Ready                                                                                               | Unit connection           |                                                                                                    |                                                                                                    |                                                | DVR CAP NUM SCRU                                                                                                    | CAP NUM at    |

| MELSOFT GX Works   | MELSOFT GX Works3 - [Para  | MELSOFT GX Works3 - [Parameter Setting]     —     — |                                               |                           |                                                                                           |                |                      |                              |               |  |  |
|--------------------|----------------------------|-----------------------------------------------------|-----------------------------------------------|---------------------------|-------------------------------------------------------------------------------------------|----------------|----------------------|------------------------------|---------------|--|--|
| Project Edit Find/ | : Project View File Parame | ter Setting(Z) Parameter                            | Tools Win                                     | dow He                    | p                                                                                         |                |                      | _ 8 ×                        | - # X         |  |  |
| 10 BB B S 1        | AONTON                     |                                                     |                                               |                           |                                                                                           |                |                      |                              | · .           |  |  |
|                    | Project                    | Parameter Settin                                    | a ×                                           |                           |                                                                                           |                |                      | 4 0 -                        | 1             |  |  |
| Navigation         | Station2                   | ¥ ¥                                                 |                                               |                           |                                                                                           |                |                      |                              |               |  |  |
| Project            | Parameter                  | Open MSave As                                       | Jeepy 124                                     | latte 🔽                   | Undo. Mil Redo                                                                            |                |                      |                              | NY IX de      |  |  |
| Module Configura   | - E Network Parame         | E Function display (L                               | Positioning                                   | 1                         |                                                                                           | 1              | Selected Items Write | Axis Writing                 | AI ~          |  |  |
| 🗉 🚰 Program        |                            | Position/speed/toi                                  | No.                                           | Abbr.                     | Name                                                                                      | Unit           | Setting range        | Station2                     |               |  |  |
| FB/FUN             |                            | Servo adjustments                                   | Homing                                        | the state                 | A A A A A A A A A A A A A A A A A A A                                                     |                |                      |                              |               |  |  |
|                    |                            | - Positioning                                       | noming me                                     | unoo                      | Management and                                                                            |                | 40.07                | Setting                      |               |  |  |
| Device             |                            | VO                                                  | Homon and                                     | eration have              | ic settings 1 (r/min. mm/s)                                                               |                | -43-37               | -35 : Dog type (back er 👻    |               |  |  |
| E 🚱 Parameter      |                            | - Servo amplifier dia                               | PT05                                          | ZRF                       | Homing speed                                                                              |                | 0.00-167772.15       | 100.00                       |               |  |  |
| System Paramet     |                            | Machine diagnosis                                   | PT56                                          | HMA                       | Homing acceleration time constant                                                         |                | 0-20000              | 0                            |               |  |  |
| R040PU             |                            | - Linear control                                    | PT55.0                                        | *                         | Homing deceleration time constant selection                                               |                | 0-1                  | 0 : [Pr. PT56 Homing accel 🗸 |               |  |  |
| 🔮 CPU Paramet      |                            | DD Motor control                                    | PT57                                          | HMB                       | Homing deceleration time constant                                                         |                | 0-20000              | 0                            |               |  |  |
| Module Para        |                            | - Fully closed loop c                               | PT06                                          | CRF                       | Creep speed                                                                               |                | 0.00-167772.15       | 10.00                        |               |  |  |
| Memory Care        |                            | 🖂 🌆 List display                                    | Homing operation basic settings 2 (command/s) |                           |                                                                                           |                |                      |                              |               |  |  |
| E 🙆 Module Informa |                            | Basic                                               | PV11                                          | ZRFE                      | Homing speed extension setting                                                            |                | 0-4294967295         | \$00000                      |               |  |  |
| 🖃 👔 0000:RD78G4    |                            | Gain/filter                                         | PV15                                          | HMACC                     | Homing acceleration                                                                       |                | 0-4294967295         | 0                            |               |  |  |
| Module Pa          |                            | - Extension                                         | PT55.0                                        | •                         | Homing deceleration time constant selection                                               |                | 0-1                  | 0 : [Pr. PT56 Homing accel + |               |  |  |
| A Module Pa        |                            | - VO                                                | PV17                                          | HMDEC                     | Homing deceleration                                                                       |                | 0-4294967295         | 0                            |               |  |  |
| Module Fa          |                            | - Extension 2                                       | PV13                                          | CRFE                      | Creep speed extension setting                                                             |                | 0-4294967295         | 100000                       |               |  |  |
| De Demote Decour   |                            | Extension 3                                         | Homing det                                    | tailed settin             | lýs                                                                                       |                |                      |                              |               |  |  |
| M nemore Passino   |                            | - Option                                            | PT07                                          | ZST                       | Home position shift distance                                                              |                | 0-2147483647         | 0                            |               |  |  |
|                    |                            | - Special                                           | PT09                                          | DCT                       | Travel distance after proximity dog                                                       |                | 0-2147483647         | 1000                         |               |  |  |
|                    |                            | Motor extension                                     | PT29.0                                        | •                         | Device input polarity 1                                                                   |                | 0-1                  | 0 : Dog detection with off   |               |  |  |
|                    |                            | Multi encoder                                       | PT10                                          | ZTM                       | Stopper type homing - Stopping time                                                       |                | 5-1000               | 150                          |               |  |  |
|                    |                            | Positioning Pro<br>Network Positioning Bu<br>de     | oximit<br>i kurst<br>etectio                  | ty do<br>ta, no<br>on wit | g sinyalinin polaritesini se<br>ırmal açık kontağı kullann<br>th on" şeklinde değiştirin. | eçin.<br>nak i | çin ayarı "          | 1:Dog                        |               |  |  |
| 🗗 Connection Des   |                            |                                                     |                                               |                           |                                                                                           |                |                      |                              | fist Mod Libc |  |  |
| Output Progress    | K II >                     | < <u> </u>                                          |                                               |                           |                                                                                           |                |                      |                              | 14 14         |  |  |
|                    | Ready                      | Unit connection                                     |                                               |                           |                                                                                           |                |                      | OVR CAP NUM SCR              | LEAP NUM at   |  |  |

| MELSOFT GX Works        | MELSOFT GX Works3 - [Param | eter Setting]                                                            |            |              |                                             |      |                          | - 🗆 🗙                         | - 🗆 X         |  |
|-------------------------|----------------------------|--------------------------------------------------------------------------|------------|--------------|---------------------------------------------|------|--------------------------|-------------------------------|---------------|--|
| Project Edit Find/ : pr | oject View File Paramete   | r Setting(Z) Parameter 1                                                 | Tools Wir  | dow Help     | 0                                           |      |                          | _ @ X                         | _ # ×         |  |
| 10 8 B @ 9 114          | O THE OL                   |                                                                          |            |              |                                             |      |                          |                               |               |  |
| 128998 3 Pr             | oject 🛛 🔍 🗸                | Parameter Setting                                                        | a ×        |              |                                             |      |                          | 4 0 -                         | 1             |  |
| Navigation              | 0000                       | Station2 M + Read Set To Default Verify T Parameter Copy Parameter Block |            |              |                                             |      |                          |                               |               |  |
| E Mc Mil                | Parameter                  | POpen PSave As                                                           | CODA 1     | Patte MC.    | rdo MRedo                                   |      |                          |                               | NY XI II      |  |
| Module Configura        | - 🖹 Network Parame         | E Function display (L                                                    | Positionin |              |                                             |      | Selected Hems Write      | Axis Writing                  | AI ~          |  |
| 🖬 🚰 Program             |                            | - Position/speed/toi                                                     | No.        | Abbr.        | Name                                        | Unit | Setting range            | Station2                      |               |  |
| FB/FUN                  |                            | <ul> <li>Servo adjustments</li> <li>Positioning</li> </ul>               | Homing me  | thod         |                                             |      |                          | Setting                       |               |  |
| 🖬 🚰 Device              |                            | VO                                                                       | PT45       | HMM          | Homing method                               |      | -43-37                   | -33 : Dog type (Back er 👻     |               |  |
| E 🚱 Parameter           |                            | - Servo amplifier dia                                                    | Homing op  | eration basi | ic settings 1 (r/min, mm/s)                 |      | The second second second |                               |               |  |
| 💕 System Paramet        |                            | Machine diagnosis                                                        | PT05       | LINAS        | Homing speed                                |      | 0.00-167772.15           | 100.00                        |               |  |
| E C RO4CPU              |                            | - Linear control                                                         | PT DE A    |              | Homing acceleration time constant exection  |      | 0-20000                  | 0 : (Pr. PT56 Homing accels   |               |  |
| 🛃 CPU Paramet           |                            | - DD Motor control                                                       | 0157       | LAR          | Homing deceleration time constant selection |      | 0-20000                  | 0                             |               |  |
| Module Para             |                            | - Fully closed loop c                                                    | PT06       | CRF          | Creep speed                                 |      | 0.00-167772.15           | 10.00                         |               |  |
| Memory Care             |                            | 📄 🛄 List display                                                         | Homing op  | eration basi | c settings 2 (command/s)                    |      |                          |                               |               |  |
| E S Module Informe      |                            | - Basic                                                                  | PV11       | ZRFE         | Homing speed extension setting              |      | 0-4294967295             | 500000                        |               |  |
| 0000-RD78G4             |                            | Gain/filter                                                              | PV15       | HMACC        | Homing acceleration                         |      | 0-4294967295             | 0                             |               |  |
| Module P                |                            | - Extension                                                              | PT55.0     | •            | Homing deceleration time constant selection |      | 0-1                      | 0 : [Pr. PT56 Homing acceli 🗸 | 1             |  |
| Module Pa               |                            | - VO                                                                     | PV17       | HMDEC        | Homing deceleration                         |      | 0-4294967295             | 0                             |               |  |
| Module Fr               |                            | - Extension 2                                                            | PV13       | CRFE         | Creep speed extension setting               |      | 0-4294967295             | 100000                        |               |  |
| Remote Datance          |                            | Extension 3                                                              | Homing de  | taled settin | gs                                          |      |                          |                               |               |  |
| Terrible Passivo        |                            | - Option                                                                 | PT07       | ZST          | Home position shift distance                | _    | 0-2147483647             | 0                             |               |  |
|                         |                            | - Special                                                                | P109       | DCT          | Travel distance after proximity dog         |      | 0-2197983697             | 1000                          |               |  |
|                         |                            | Motor extension                                                          | PT29.0     |              | Device input polarity 1                     |      | 0-1                      | J : Dog detection with on     |               |  |
|                         |                            | Multi encoder                                                            | PT10       | ZTM          | Stopper type homing - Stopping time         |      | 5-1000                   | 1 : Dog detection with day    |               |  |
|                         |                            | <ul> <li>Positioning control</li> </ul>                                  | P1.11      | 211          | Stopper type honing - for the anti-value.   |      | 0.1-100.0                |                               |               |  |
|                         |                            | Positioning extens                                                       |            |              | [1:Dog detec                                | tion | with on]                 | seçin.                        |               |  |
| Connection Des          |                            |                                                                          |            |              |                                             |      |                          |                               | Hist Mod Libr |  |
| Cutput Progress Read    | Y N                        | Unit connection                                                          |            |              |                                             |      |                          | OVR CAP NUM SCRL              |               |  |

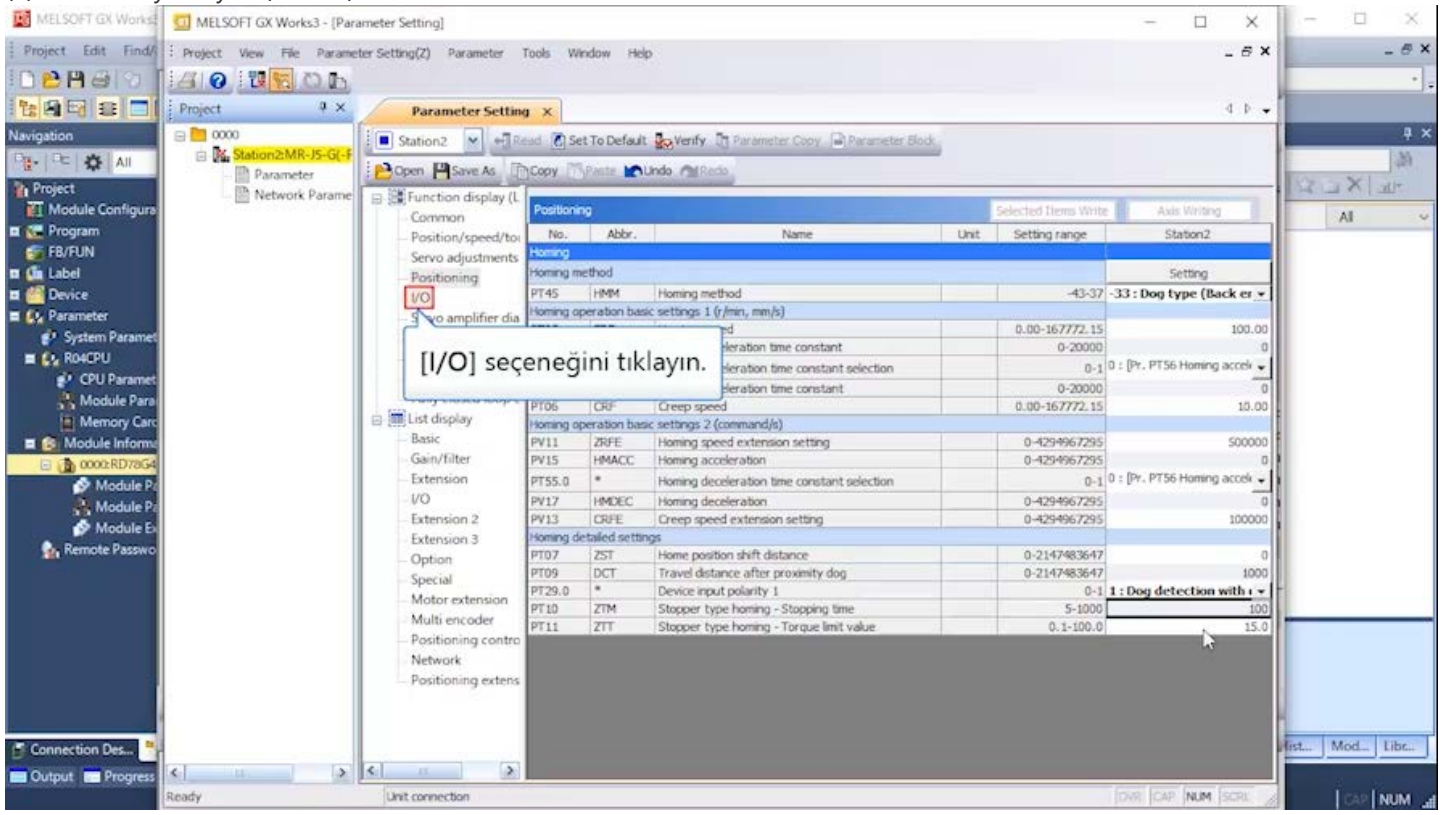

| MELSOFT GX Works   | MELSOFT GX Works3 - [Para   | smeter Setting]          |                          |                                                                                                    |                                          | – 🗆 🗙                           | ×              |
|--------------------|-----------------------------|--------------------------|--------------------------|----------------------------------------------------------------------------------------------------|------------------------------------------|---------------------------------|----------------|
| Project Edit Find/ | E Project View File Paramet | ter Setting(Z) Parameter | Tools Window Hei         | ip.                                                                                                    |                                          | _ 8 ×                           | _ # ×          |
| 02860              | AON BOL                     |                          |                          |                                                                                                    |                                          |                                 | · · .          |
| 128922             | Project                     | Parameter Settin         | a ×                      |                                                                                                    |                                          | 4 0 -                           | 1              |
| Navigation         | Station2 💌 📲 Re             | ÷ ×                      |                          |                                                                                                    |                                          |                                 |                |
|                    | - Parameter                 | Open 🂾 Save As           | Copy Mpaste M            | Undo MRedo                                                                                                    |                                          |                                 |                |
| Module Configura   | - 🔛 Network Parame          | E Function display (L    | I/O                      |                                                                                                    | Selected Items Write                     | Axis Variting                   |                |
| 🖬 🚰 Program        |                             | Position/speed/to:       | No. Abbr.                | Name                                                                                                    | Unit Setting range                       | Station2                        |                |
| 🚰 FB/FUN           |                             | Servo adjustments        | Device setting           | and the second second second second second second second second second second second second second second second |                                          | Setting                         |                |
| 🖬 🕼 Label          |                             | Positioning              | PD03.0-1 *               | Device selection DE1                                                                                             | 00-7F                                    | 0.0                             |                |
| Device             |                             | VO                       | PD04.0-1 *               | Device selection DI2                                                                                             | 00-7F                                    | 08                              |                |
| Parameter          |                             | Seeus amplifier dia      | PD05.0-1 *               | Device selection DI3                                                                                             | 00-7                                     | 22                              |                |
| all Surtan Daramat |                             | - Servo amplifier dia    | PD51.0-1 *               | Device selection DI3-2                                                                                           | 00-7F                                    | 62                              |                |
| - System Parameter |                             | Machine diagnose         | P038.0-1 *               | Device selection DI4                                                                                             | 00-7F                                    | 2C                              |                |
| E CY KOHOPO        |                             | - Linear control         | PD39.0-1 *               | Device selection DL5                                                                                             | 00-7F                                    | 20                              |                |
| CPU Paramet        |                             | DO Motor control         | PC07.0-1 *               | Device selection DO1                                                                                             | 00-7F                                    | 05                              |                |
| Module Para        |                             | - Fully closed loop c    | PD08.0-1 *               | Device selection DO2                                                                                             | 00-7F                                    | 04                              |                |
| Memory Card        |                             | 🖻 🏢 List display         | PD09.0-1 *               | Device selection DO3                                                                                             | 00-7F                                    | 03                              | 1              |
| E S Module Informa |                             | Basic                    | Device assignment        |                                                                                                    |                                          | Setting                         | 1              |
| 0000 RD78G4        |                             | - Gain/filter            | PD01.0-7 *DIA1           | Input signal automatic ON selection 1                                                                            | 3000000-00000FF0                         | 00000000                        | 1              |
| Module P           |                             | - Extension              | Input filter             |                                                                                                    |                                          |                                 |                |
| Module P           |                             | - VO                     | PD11.0 *                 | Input signal filter selection                                                                                    | 8-0                                      | 7:3.500ms -                     |                |
| A Madula F         |                             | Extension 2              | ALM output               |                                                                                                    |                                          |                                 |                |
| Presete Presete    |                             | Extension 3              | PD14.1 *                 | Warning occurrence - Output device selection                                                                     | 0-1                                      | 0 : WNG signal turn ( 🗸         |                |
| The Remote Passwo  |                             | - Option                 | Analog output            |                                                                                                    |                                          |                                 |                |
|                    |                             | Special                  | Analog monitor           |                                                                                                    |                                          |                                 |                |
|                    |                             | Motor extension          | PC09.0-1                 | Analog monitor 1 output selection                                                                                | 00-1F                                    | 00 : Servo motor spe 🚽          |                |
|                    |                             | Multi encoder            | PC11 MO1                 | Analog monitor 1 offset                                                                                          | -999-999                                 | 0                               | -              |
|                    |                             | PD41.2                   | Limit swite<br>d in home | ch enabled status selection<br>position return mode] c<br>[AL. 099 Stroke limit warning] selection               | n seçimini [1:<br>blarak değiştir<br>0-1 | Only thrust •<br>in.            | -              |
| Connection Des     |                             |                          | PD41.2 *                 | Limit switch enabled status selection                                                                            | 0-1                                      | 0 : Limit switch alway 🕳        | list Mod Libc  |
| Contract Descenter | <   >                       | < III >                  | PD41.3 *                 | Sensor input method selection                                                                                    | 0-1                                      | 0 : Limit switch always enabled | on rat on mode |
| Culput te Progress | Ready                       | Unit connection          |                          |                                                                                                    |                                          | OVR CAP NUM STOL                |                |

| MELSOFT GX Works   | MELSOFT GX Works3 - [Pari      | ameter Setting]                                                                                                    |                                                        |                      |                                |      |                                         | - 🗆                     | ×    | - 0                                                                                                    | 3 × C  |
|--------------------|--------------------------------|----------------------------------------------------------------------------------------------------|--------------------------------------------------------|----------------------|--------------------------------|------|-----------------------------------------|-------------------------|------|----------------------------------------------------------------------------------------------------|--------|
| Project Edit Find/ | : Project View File Parame     | ter Setting(Z) Parameter                                                                                                    | Tools Window He                                        | p                    |                                |      |                                         | -                       | ēΧ   | Contraction of                                                                                                    | _ # X  |
| 028301             | AO THE OL                      |                                                                                                    |                                                        |                      |                                |      |                                         |                         |      |                                                                                                    |        |
|                    | Project 9 ×                    | Parameter Settin                                                                                                    | a ×                                                    |                      |                                |      |                                         | 4                       | D -  | 1                                                                                                    |        |
| Navigation         | 0000                           | Station 2 💌 + Read 🐻 Set To Default 👷 Verify 🛅 Parameter Copy 🕞 Parameter Block                                                                                                    |                                                        |                      |                                |      |                                         |                         |      |                                                                                                    | ₽×     |
|                    | Station2:MR-J5-G(-F            | Come Care As                                                                                                    | Manu Manuta Ma                                         | Inda Automa          |                                | a.   |                                         |                         |      |                                                                                                    | 12.    |
| Project            | Parameter     D Natwork Parame |                                                                                                    | Tools I have been                                      |                      |                                |      |                                         |                         | _    | XLY                                                                                                    | -11+   |
| Module Configura   | In receiver a partic           | Common                                                                                                    | I/O                                                    |                      |                                |      | Selected News Write                     | Axis Writing            |      | AL                                                                                                    | ~      |
| 🖬 🗺 Program        |                                | - Position/speed/tor                                                                                                    | No. Abbr.                                              |                      | Name                           | Unit | Setting range                           | Station2                | ^    |                                                                                                    |        |
| 🚰 FB/FUN           |                                | Servo adjustments                                                                                                    | Device setting                                         |                      |                                |      |                                         | Setting                 |      |                                                                                                    |        |
| 🖬 🥼 Label          |                                | Positioning                                                                                                    | PD03.0-1 *                                             | Device selection     | n DI 1                         |      | 00-75                                   | 0A                      |      |                                                                                                    |        |
| 🖬 🙆 Device         |                                | VO                                                                                                    | PD04.0-1 *                                             | Device selection     | n D12                          |      | 00-75                                   | 08                      |      |                                                                                                    |        |
| E 🚯 Parameter      |                                | Servo amplifier dia                                                                                                    | PD05.0-1 *                                             | Device selection     | n D13                          |      | 00-75                                   | 22                      |      |                                                                                                    |        |
| System Paramet     |                                | Machine diagnosis                                                                                                    | PD51.0-1 *                                             | Device selection     | n DE3-2                        |      | 00-7                                    | 62                      |      |                                                                                                    |        |
| B CO. ROACPU       |                                | Linear control                                                                                                    | P038.0-1 *                                             | Device selection     | n D14                          | -    | 00-7                                    | 20                      |      |                                                                                                    |        |
| CPII Paramet       |                                | DO Motor control                                                                                                    | PD39.0-1                                               | Device selector      | n DES                          | -    | 90-7-                                   | 20                      |      |                                                                                                    |        |
| Madula Dres        |                                | Fully closed loop c                                                                                                    | 0002.0.1                                               | Device selector      | - DO3                          | -    | 00-75                                   | 05                      |      |                                                                                                    |        |
| Module Para        |                                | Tict dicolar                                                                                                    | P008.0-1 *                                             | Device selector      | n DO2                          |      | 00-7F                                   | 04                      |      |                                                                                                    |        |
| Memory Care        |                                | Baris                                                                                                    | Deuce accomment                                        | Dence bereeve        | 1000                           | -    | 99.11                                   | Cutting                 |      |                                                                                                    |        |
| E S Module Informa |                                | Gain/Eltar                                                                                                    | DOUL 0.7 BULL Insut sizes a subservity (N) selection 1 |                      |                                |      | Setung                                  |                         |      |                                                                                                    |        |
| 00002RD78G4        |                                | Extension                                                                                                    | Inout filter                                           | Tripor signal au     | CANADA, CAN SERVICION 1        | -    | 000000000000000000000000000000000000000 | 0000000                 |      |                                                                                                    |        |
| 🤗 Module Pi        |                                | - Line - Line - | POILO *                                                | Incast size al fits  | or column                      |      | 0.8                                     | 7 : 3.500ms             |      |                                                                                                    |        |
| 💦 Module Pa        |                                | Extension 2                                                                                                    | ALMontout                                              | Infor sona no        | er seectour)                   |      | 0-0                                     |                         |      |                                                                                                    |        |
| 🔗 Module E         |                                | Extension 2                                                                                                    | PEPP OUQUE                                             | Later and the second |                                |      |                                         | 0 - WNG signal turn ( - |      |                                                                                                    |        |
| 💁 Remote Passwo    |                                | Octors                                                                                                    | PD19.1 -                                               | warning occurr       | ence - Dutput device selection |      | 0-1                                     | s . this sign and .     |      |                                                                                                    |        |
|                    |                                | Spacial                                                                                                    | Analog output                                          |                      |                                |      |                                         |                         |      |                                                                                                    |        |
|                    |                                | - Special                                                                                                    | Price of t                                             | Anning spectrum      | 1 milmut minution              |      | 00.15                                   | 00 : Servo motor sor -  |      | 1. Contraction 1. Contraction 1. Con |        |
|                    |                                | Multi accodar                                                                                                    | PC05.0-1                                               | Analog monitor       | 1 officet                      |      | 000.000                                 |                         |      |                                                                                                    |        |
|                    |                                | Desitioning sector                                                                                                    | PGH POI                                                | Arialog moretor      | Louiser                        |      |                                         | 01 - Torman or threat   |      |                                                                                                    |        |
|                    |                                | - Positioning contro                                                                                                    | PC 10.0-1                                              | Analog monito        | Charles a proper han           |      |                                         |                         |      |                                                                                                    |        |
|                    |                                | Desition                                                                                                    | PC12 MO2                                               | Analog monito        | Consulti and form              |      | and a set in a                          |                         |      |                                                                                                    |        |
|                    |                                | <ul> <li>Positioning extens</li> </ul>                                                                                                    | Stroke Imit function                                   |                      | Sonraki saytaya                | deva | m eain.                                 |                         |      |                                                                                                    |        |
|                    |                                |                                                                                                    | PC19.0 *                                               | TAL 000 Shot         |                                |      |                                         | 1                       |      |                                                                                                    |        |
|                    |                                |                                                                                                    | 0041.2 #                                               | Limit custrin or     | Sonraki savfava                | decm | nek icin                                | > butonu                | nu t | uklavin                                                                                                    | -      |
| Connection Des     |                                |                                                                                                    | 0041.2 *                                               | Carpens inco d a     | Somaki Saylaya                 | geçn | ier için                                | Dutonu                  | nu t | in ayin                                                                                                    | · libe |
| Output Progress    | < H 3                          | <                                                                                                    | 10.12.3                                                | States affort        |                                |      |                                         |                         |      |                                                                                                    | 1      |
|                    | Ready                          | Unit connection                                                                                                    |                                                        |                      |                                |      |                                         | DVR. CAP NUM SCA        | 2 /  | 10                                                                                                    | NUM at |

| MELSOFT GX Works         | MELSOFT GX Works3 - [Para | meter Setting]                             |                       |                                                                                                    |                 | - 🗆 X                   | ×             |
|--------------------------|---------------------------|--------------------------------------------|-----------------------|----------------------------------------------------------------------------------------------------|-----------------|-------------------------|---------------|
| Project Edit Find/       | Project View File Paramet | ter Setting(Z) Parameter                   | Tools Window H        | Neip                                                                                                    |                 | _ 6 1                   | x _ 8 ×       |
| 100H29                   | 140 WEDL                  |                                            |                       |                                                                                                    |                 |                         |               |
|                          | Project 9 ×               | Parameter Setting                          | u ×                   |                                                                                                    |                 | 4.1                     | -             |
| Navigation               | B 📕 0000                  | Station2 💌 + R                             | ad 🕐 Set To Defa      | ult 😓 Verify 🛐 Parameter Copy 📄 Parameter Block                                                                                                    |                 |                         | 4 ×           |
|                          | K Station2:MR-J5-G(-F     | POpen PSave As                             | NCopy PR.Paste        | Nundo Millardo                                                                                                    |                 |                         | (8)           |
| Project 🖹 Network Parame | E Function of Common      | Oyna                                       | it butonunu tiklayın. | Selected Items Write                                                                                                    | Axis Writing    |                         |               |
| 🚰 FB/FUN                 |                           | Servo adjustments                          | Device setting        |                                                                                                    |                 | Setting                 |               |
| 🖬 🥼 Label                |                           | - Positioning                              | PD03.0-1 *            | Device selection DI1                                                                                                    | 00-7F           | 0A                      |               |
| Device                   |                           | 1/0                                        | PD04.0-1 *            | Device selection DI2                                                                                                    | 00-7F           | 08                      |               |
| A Parameter              |                           | Sanio amplifiar dia                        | PD05.0-1 *            | Device selection DI3                                                                                                    | 00-7F           | 22                      |               |
| Al Surtan Daramat        |                           | - Servo amplifier dia<br>Machine diagnosis | PD51.0-1 *            | Device selection DE3-2                                                                                                    | 00-7F           | 62                      |               |
| - System Paramet         |                           | machine diagnose                           | PD38.0-1 *            | Device selection DI4                                                                                                    | 00-7F           | 2C                      |               |
| E CY KOACHO              |                           | - Linear control                           | PD39.0-1 *            | Device selection DIS                                                                                                    | 00-7F           | 20                      |               |
| P CPU Paramet            |                           | -DD Motor control                          | PD07.0-1 *            | Device selection DO1                                                                                                    | 00-7F           | 05                      |               |
| Module Para              |                           | - Fully closed loop c                      | PD08.0-1 *            | Device selection DO2                                                                                                    | 00-7F           | 04                      |               |
| Memory Care              |                           | 😑 🌆 List display                           | PD09.0-1 *            | Device selection DO3                                                                                                    | 00-7F           | 03                      |               |
| E S Module Informa       |                           | Basic                                      | Device assignment     |                                                                                                    |                 | Setting                 | E .           |
| 0000 RD78G4              |                           | Gain/filter                                | P001.0-7 *DIA1        | Input signal automatic ON selection 1                                                                                                    | 000000-00000FF0 | 00000000                | 8             |
| Module P                 |                           | - Extension                                | Input filter          |                                                                                                    |                 |                         | <b>x</b>      |
| Madule P                 |                           | VO                                         | PD11.0 *              | Input signal filter selection                                                                                                    | 0-8             | 7:3,500ms -             |               |
|                          |                           | - Extension 2                              | ALM output            |                                                                                                    |                 |                         |               |
| Module Ex                |                           | Extension 3                                | PD14.1 *              | Warning occurrence - Output device selection                                                                                                    | 0-1             | 0 : WNG signal turn C 🖌 |               |
| Remote Passwo            |                           | - Option                                   | Analog output         | and the second second sec |                 |                         |               |
|                          |                           | Special                                    | Analog monitor        |                                                                                                    |                 |                         |               |
|                          |                           | Motor extension                            | PC09.0-1              | Analog monitor 1 output selection                                                                                                    | 00-1F           | 00 : Servo motor spe 🗸  | 1             |
|                          |                           | Multi encoder                              | PC11 MO1              | Analog monitor, 1 offset                                                                                                    | .000.000        | 0                       | -             |
|                          |                           | Positioning control                        | PC10.0-1              | Analysi monitor 2 is the tradection                                                                                                    | 00.1E           | 01 : Torque or thrust - |               |
|                          |                           | Network                                    | DC13 M03              | Analog monitor 2 officet                                                                                                    | 000,000         | -                       |               |
|                          |                           | Desitioning extens                         | Stroka let 6 portion  | Analog monitor 2 onset                                                                                                    | 977-335         |                         |               |
|                          |                           | - Pusitioning extens                       | Stroke limit function |                                                                                                    |                 |                         |               |
|                          |                           |                                            | PC19.0 *              | [AL. 099 Stroke limit warning] selection                                                                                                    | 0-1             | 0 : Enabled 🗸           | 4             |
|                          |                           |                                            | PD41.2 *              | Limit switch enabled status selection                                                                                                    | 0-1             | 1: Only enabled ir +    | 100 100 100 I |
| Connection Des           |                           |                                            | PD41.3 *              | Sensor input method selection                                                                                                    | 0-1             | D : Input from servo 🚽  | MOG., LIDE+   |
| Output 🚾 Progress        | Ready                     | Unit connection                            |                       |                                                                                                    |                 | OVR CAP NUM SCRU        |               |

| MELSOFT GX Works    | MELSOFT GX Works3 - [Para | ameter Setting]          |              |            |                                              |       |                      | - 🗆                 | ×      |          | 3 × 1  |
|---------------------|---------------------------|--------------------------|--------------|------------|----------------------------------------------|-------|----------------------|---------------------|--------|----------|--------|
| Project Edit Find/  | Project View File Parame  | ter Setting(Z) Parameter | Tools Wind   | fow He     | P                                            |       |                      |                     | _ 6 X  |          | _ # X  |
| I P P AID           |                           |                          |              |            |                                              |       |                      |                     |        |          |        |
|                     |                           |                          | - 10         |            |                                              |       |                      |                     | 1212   | 1        |        |
|                     | [Project] üze             | rine tıklayın. 🎽         | a ×          |            |                                              |       |                      |                     | 4 6 4  |          |        |
| Navigation          | 8                         | ,                        | ad 🚺 Set     | To Default | Verify D Parameter Copy Parameter Block      |       |                      |                     |        |          | ₽×     |
| 0: 🗘 All            | C Kal annumentat as of a  | Down Di Caus As          | Const Disc   | -          | Inde Addresses                               | e     |                      |                     |        |          | (23)   |
| Project             | - III Parameter           | Cover Cover C            | Jeans 10     | dare a     |                                              |       |                      |                     |        | XLX      | The .  |
| Module Configura    | - IIII Network Parame     | E Function display (L    | 1/0          |            |                                              |       | Selected Thems Write | Axis Write          | 10     |          | 1      |
| Program             |                           | - Common                 | No           | Abby       | Name                                         | Linit | Settion range        | Station?            |        | AI       | ~      |
| FB/FUN              |                           | - Position/ speeu/ tor   | Device sett  | 00         |                                              |       |                      | Setting             |        |          |        |
| 🖬 🅼 Label           |                           | Positioning              | PD03.0-1     |            | Device selection DI1                         |       | 00-7F                |                     | 04     |          |        |
| Device              |                           | VO                       | PD04.0-1     |            | Device selection DI2                         |       | 00-7F                |                     | 08     |          |        |
| - C. Darameter      |                           | Sector constitution      | PD05.0-1     | *          | Device selection DI3                         |       | 00-7F                |                     | 22     |          |        |
| Custom Dammer       |                           | - servo ampliner dia     | PD51.0-1     |            | Device selection DI3-2                       |       | 00-76                |                     | 62     |          |        |
| System Paramet      |                           | Machine diagnose         | PD38.0-1     | •          | Device selection DI4                         |       | 00-7F                |                     | 20     |          |        |
| E CV RO40PU         |                           | - Linear control         | PD39.0-1     | •          | Device selection DIS                         |       | 00-7F                |                     | 20     |          |        |
| CPU Paramet         |                           | DD Motor control         | PD07.0-1     | #          | Device selection DO1                         |       | 00-7年                |                     | 05     |          |        |
| Module Para         |                           | - Fully closed loop c    | PD08.0-1     | •          | Device selection DO2                         |       | 00-7F                |                     | 04     | 1        |        |
| Memory Care         |                           | 😑 🌆 List display         | PD09.0-1     | •          | Device selection DO3                         |       | 00-7F                |                     | 03     | 1        |        |
| E S Module Informa  |                           | - Basic                  | Device asse  | gnment     |                                              |       |                      | Setting             |        | 1        |        |
| 0000:RD78G4         |                           | Gain/filter              | P001.0-7     | *DIA1      | Input signal automatic ON selection 1        |       | 000000-00000FF0      | 0000                | 0000   | 1        |        |
| Module P            |                           | - Extension              | Input filter |            |                                              |       |                      |                     |        | 1        |        |
| Module P            |                           | VO.                      | PD11.0       |            | Input signal filter selection                |       | 8-0                  | 7 : 3,500ms         | •      |          |        |
| A Madula F          |                           | - Extension 2            | ALM output   |            |                                              |       |                      |                     |        |          |        |
| Presente Deserve    |                           | Extension 3              | PD14.1       | *          | Warning occurrence - Output device selection |       | 0-1                  | 0 : WNG signal turn | C      |          |        |
| Themote Passwo      |                           | - Option                 | Analog outp  | out        | di seria di di                               |       |                      |                     |        |          |        |
|                     |                           | - Special                | Analog mon   | itor       |                                              |       |                      |                     |        |          |        |
|                     |                           | Motor extension          | PC09.0-1     |            | Analog monitor 1 output selection            |       | 00-1F                | 00 : Servo motor sp | × •    |          |        |
|                     |                           | Multi encoder            | PC11         | MO1        | Analog monitor 1 offset                      |       | -999-999             |                     | 0      |          |        |
|                     |                           | Positioning control      | PC10.0-1     |            | Analog monitor 2 output selection            |       | 00-1F                | 01 : Torque or thru | st 🗸   |          |        |
|                     |                           | Network                  | PC12         | MO2        | Analog monitor 2 offset                      |       | -999-999             |                     | 0      |          |        |
|                     |                           | Positioning extens       | Stroke limit | function   | Contraction and an and the contraction of    |       |                      |                     |        |          |        |
|                     |                           |                          | Stroke limit | function   |                                              |       |                      |                     |        | 1        |        |
|                     |                           |                          | PC19.0       |            | [AL. 099 Stroke limit warning] selection     |       | 0-1                  | 0 : Enabled         | -      | 14       |        |
|                     |                           |                          | PD41.2       |            | Limit switch enabled status selection        |       | 0-1                  | 1 : Only enabled    | H -    | En Large |        |
| Connection Des      |                           |                          | PD41.3       | • :- :-    | Sensor input method selection                |       | 0-1                  | 0 : Input from serv |        | Mod.     | EIDC++ |
| 📟 Output 📰 Progress | < <u> </u>                | K                        |              | -          |                                              |       | 100 C                |                     | - ×    |          | 30     |
|                     | Ready                     | Unit connection          |              |            |                                              |       |                      | DVR CAP NUM         | SCRL / | 6        | NUM a  |

# 3.3.2 Modül parametresi (Ağ)

| MELSOFT GX Works     | MELSOFT GX Works3 - [Para               | ameter Setting]            |                            |                                                                                                    |                     | - 🗆 X                                                                                                    | ×                 |
|----------------------|-----------------------------------------|----------------------------|----------------------------|----------------------------------------------------------------------------------------------------|---------------------|----------------------------------------------------------------------------------------------------|-------------------|
| Project Edit Find/   | Print Preview<br>Print Preview<br>Print | ter Setting(Z) Parameter 1 | Tools Window               | Help                                                                                                    |                     | - 6 >                                                                                                    | - # x             |
|                      | Evit MR Configurator?                   | Parameter Setting          | 1 ×                        |                                                                                                    |                     |                                                                                                    | 1                 |
| Navigation           | Exit MR                                 | Configurator               | nd @setToDef<br>r2] seçin. | iaut 💑 Verify 🐧 Parameter Copy 🗟 Parameter Bod                                                                                                    | Selected Demo Well  | e Axis Vintera                                                                                                    |                   |
| Program              |                                         |                            |                            | Name                                                                                                    | Livit Setting range | Station?                                                                                                    | AI                |
| ER/FUN               |                                         | Position/speed/tor         | Denice setting             | Picture - Picture                                                                                                    | Unit Second range   | Cattion                                                                                                    |                   |
| T Calabel            |                                         | - Servo adjustments        | poor o t                   | Proving enduction DI 1                                                                                                    | 00.75               | setting                                                                                                    |                   |
| Denice               |                                         | - Positioning              | P003.0-1                   | Device selection DE1                                                                                                    | 00-75               | 04                                                                                                    |                   |
| Device               |                                         | -00                        | PD05.0-1 *                 | Device selection D12                                                                                                    | 00-27               | 22                                                                                                    |                   |
| E Co Parameter       |                                         | - Servo amplifier dia      | PD51.0-1 *                 | Device selection DE3-2                                                                                                    | 00-7                | 62                                                                                                    |                   |
| System Paramet       |                                         | Machine diagnosis          | PD38.0-1 *                 | Device selection DI4                                                                                                    | 00-7F               | 20                                                                                                    |                   |
| E 🚱 RO40PU           |                                         | - Linear control           | PD39.0-1 *                 | Device selection DIS                                                                                                    | 00-7F               | 20                                                                                                    |                   |
| 🔮 CPU Paramet        |                                         | - DD Motor control         | PD07.0-1 *                 | Device selection DO1                                                                                                    | 00-7F               | 05                                                                                                    |                   |
| Module Para          |                                         | - Fully closed loop c      | PD08.0-1 *                 | Device selection DO2                                                                                                    | 00-7F               | 04                                                                                                    |                   |
| Memory Care          |                                         | 😑 🥅 List display           | PD09.0-1 *                 | Device selection DO3                                                                                                    | 00-7F               | 03                                                                                                    | F                 |
| E S Module Informa   |                                         | - Basic                    | Device assignment          | t                                                                                                    |                     | Setting                                                                                                    | 1                 |
| E 0000:RD78G4        |                                         | Gain/filter                | P001.0-7 *DIA1             | Input signal automatic ON selection 1                                                                                                    | 3000000-00000FF0    | 00000000                                                                                                    | 2                 |
| Module P             |                                         | - Extension                | Input filter               |                                                                                                    |                     | a statement of the statement of the stat | <b>X</b>          |
| Module Pa            |                                         | - 1/O                      | PD11.0 *                   | Input signal filter selection                                                                                                    | B-0                 | 7:3.500ms -                                                                                                    | 3                 |
| A Madula Fr          |                                         | Extension 2                | ALM output                 |                                                                                                    |                     | familie and the second second s                                                                                                    |                   |
| Demote Participation |                                         | Extension 3                | PD14.1 *                   | Warning occurrence - Output device selection                                                                                                    | 0-1                 | 0 : WNG signal turn C 🖉                                                                                                    |                   |
| Remote Passwo        |                                         | - Option                   | Analog output              | and the second second second second second second second second second second second second second second second                                                                                                    |                     |                                                                                                    |                   |
|                      |                                         | Special                    | Analog monitor             |                                                                                                    |                     |                                                                                                    |                   |
|                      |                                         | Motor extension            | PC09.0-1                   | Analog monitor 1 output selection                                                                                                    | 00-1F               | 00 : Servo motor spe 🗸                                                                                                    |                   |
|                      |                                         | Multi encoder              | PC11 MO1                   | Analog monitor 1 offset                                                                                                    | -999-999            | 0                                                                                                    |                   |
|                      |                                         | - Positioning contro       | PC10.0-1                   | Analog monitor 2 output selection                                                                                                    | 00-1F               | 01 : Torque or thrust -                                                                                                    |                   |
|                      |                                         | Network                    | PC12 MD2                   | Analog monitor 2 offset                                                                                                    | -999-999            | 0                                                                                                    |                   |
|                      |                                         | Positioning extens         | Stroke limit function      | a contractive contraction of the contraction of the | 14 CATWO AND        | 1                                                                                                    |                   |
|                      |                                         |                            | Stroke limit function      | in                                                                                                    |                     | and the second second se                                                                                                    |                   |
|                      |                                         |                            | PC19.0 *                   | [AL. 099 Stroke limit warning] selection                                                                                                    | 0-1                 | 0 : Enabled 🗸                                                                                                    | H.                |
|                      |                                         |                            | PD41.2 *                   | Limit switch enabled status selection                                                                                                    | 0-1                 | 1: Only enabled ir •                                                                                                    | Test Mard Like    |
| Connection Des       |                                         |                            | PD41.3 *                   | Sensor input method selection                                                                                                    | 0-1                 | D : Input from servo 🐷                                                                                                    | ISLAT MODAL LIDGA |
| Output E Progress    | Ready                                   | Unit connection            |                            |                                                                                                    |                     | DAR CAP NUM SCRL                                                                                                    |                   |

#### 3.3.2 Modül parametresi (Ağ)

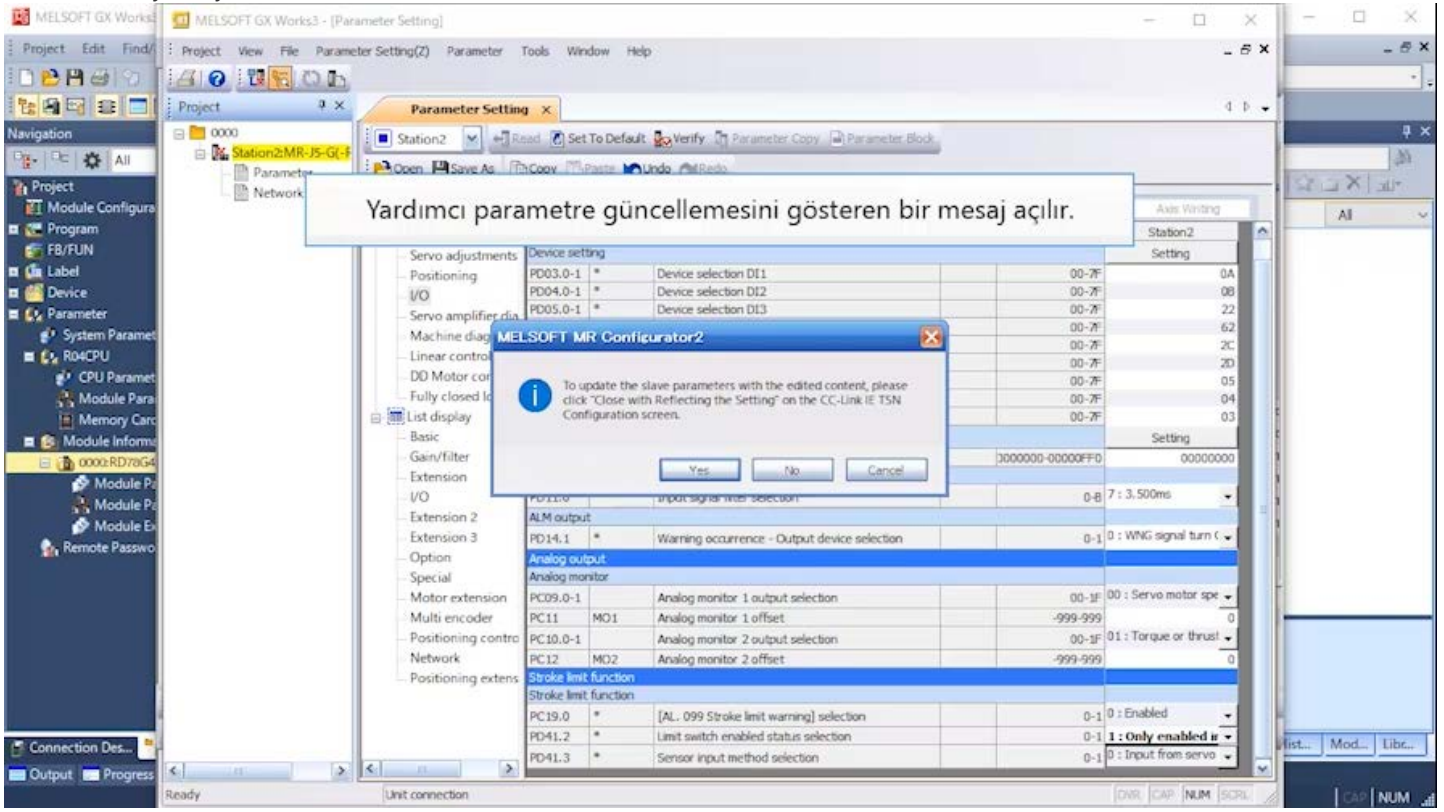

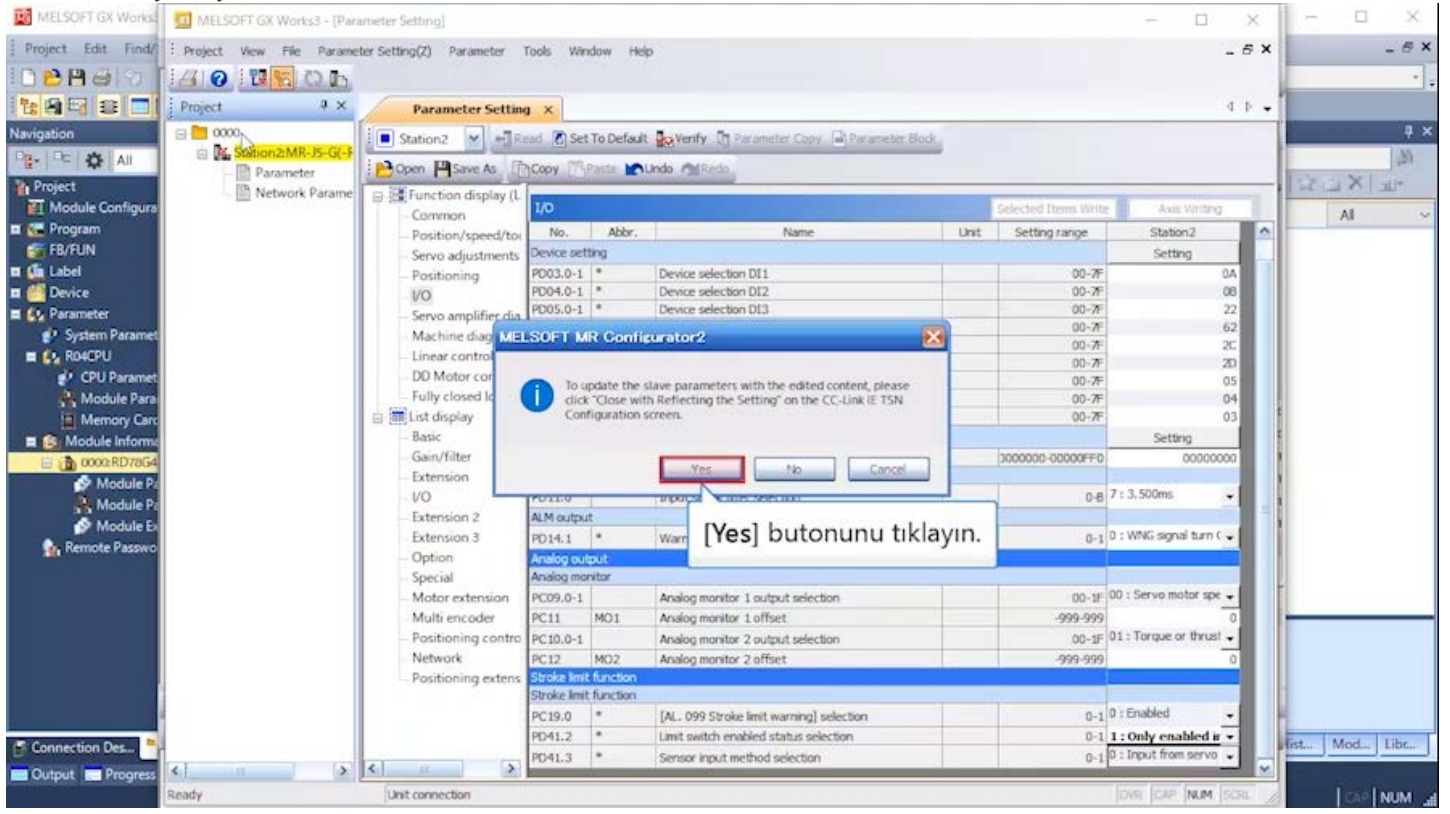

| MELSOFT GX Works                                                                                                    | CC-Link IE TSN Configuration (Start I/O: 0000)                                                                                                    | - 🗆 X                                                                                                    | - 🗆 ×       |
|----------------------------------------------------------------------------------------------------|----------------------------------------------------------------------------------------------------|----------------------------------------------------------------------------------------------------|-------------|
| Project Edit Find/                                                                                                    | CC-Link IE TSN Configuration Edit View Close with Discarding the Setting Close with Reflecting the Setting                                                                                                    |                                                                                                    | - 8 ×       |
| 02800                                                                                                    | Connected/Disconnected Module Detection Simple Display                                                                                                    | Module List ×                                                                                                    | · · · ·     |
| Navigation                                                                                                    | Mode Setting:         Online         Assignment Method:         Point/Start           Cyclic Transmission Time (Min.):         -         us         Communication Period Interval (Min.):         -         us | us CC-Link IE TSN Selection Find Mor 4 *                                                                                                    | ₽×          |
|                                                                                                    | No, Model Name     Parameter Automatic Setting     PDO Mapping Setting     IP                                                                                                    | Address                                                                                                    | 33          |
| Project<br>Module Configura<br>C Program<br>FB/FUN                                                                                                    | Image: 0         Host Station         192.           Image: 1         NZ2GN2S1-32D         192.           Image: 2         MR-J5-G         Image: Control Setting > 192.                                       | CC-Link IE TSN Module (Mitsubis<br>Master/Local Module<br>2.168.3.2     Motion Module<br>2.168.3.2     GOT2000 Series                                                                                                    |             |
| Ga Label     Go Label     Go Perice     Original Content of the second second sec | Ekran CC-Link IE TSN Configuration ekranına dör<br>uzak istasyon ayarı tamamlanır.                                                                                                    | DC Input     Transistor Output     Analog Input     Analog Input     Analog Output     Analog Output     eral Purpose Inverter     eral-Purpose AC Servo     MR-35-G-RJ     Single Ax     MR-35W2-G     2-Axis Un     MR-35W2-G     3-Axis Un     MR-35W3-G     3-Axis Un     MR-35W3-G     3-Axis Un     Axis     Servo Amplifier(MELSERVO-35     Series) Single Axis |             |
|                                                                                                    | Output                                                                                                    | CC-Link IE TSN Closs B                                                                                                    |             |
| Connection Dec                                                                                                    | 😳 Erron 0 🔥 Warning:2                                                                                                    |                                                                                                    | at Mod Libr |
| Cutput 💼 Progress                                                                                                    |                                                                                                    |                                                                                                    |             |

| MELSOFT GX Works                                                                                                    | 🛱 CC-Link IE TSN Configuration (Start I/O: 0000)                                                                                                    | - <b>u</b> x - <b>u</b> x                                                                                                    |
|----------------------------------------------------------------------------------------------------|----------------------------------------------------------------------------------------------------|----------------------------------------------------------------------------------------------------|
| Project Edit Find/                                                                                                    | Connected/Disconnected Module Detection Simple Display Mode Setting: Online Assignment Method Cyclic Transmission Time (Min.): - us Communication Peri                                                                                                    | [Close with Reflecting the Setting] seçeneğini tıklayın.                                                                                                    |
| Project<br>Module Configure<br>Program<br>Program<br>FB/FUN<br>GLABel<br>Device                                                                                                    | No.     Model Name     Parameter Automatic Setting       Image: Display the set of the set of the | Do Mapping Setting     IP Address     IP General CC-Link IE TSN Module       192.168.3.253     IP C-Link IE TSN Module (Mitsubis)       192.168.3.253     IP Mater / Local Module       192.168.3.2     IP Motion Module       20etal Setting>     192.168.3.2       IP Dote Input     IP Transistor Output |
| Cy Parameter     System Parameter     System Paramet     System Paramet     System Paramet     System Paramet     Module Para     Module Para     Module Inform     System Parameter     Module Inform     System Parameter     Module Parameter     Module Parameter     Module Parameter     Module Parameter     Module Parameter     System Parameter     Module Parameter     System Parameter     System Para | <                                                                                                    | Analog Input     Analog Output     Analog Output     General purpose Inverter     General-Purpose AC Servo     M., MR-15-G Single Ax     M.R-15-G-RJ Single Ax     M.R-15-G-RJ Single Ax     M.R-35W2-G 2-Axis Un     M.R-35W3-G 3-Axis Un                                                                  |
| n Remote Passwo                                                                                                    | STA#0 Master<br>Station<br>Total STA#:2<br>Une/Star<br>20<br>WR-15-G                                                                                                    | C-Link IE TSN Class B                                                                                                    |
| Connection Des                                                                                                    | 🚱 Erron: 0 🗼 Warning:2                                                                                                    | ist., Mod., Libr.,<br>CAP NUM .a                                                                                                    |

| MELSOFT GX Works3 E-WRD78GWSa | mple_RD78GBasic.gx3 - [0000:RD78G4 Module                                                                                                    | Parameter]                                                                                                    |                                                                                             |                                                                                                    | 10                | ×     |
|-------------------------------|----------------------------------------------------------------------------------------------------|----------------------------------------------------------------------------------------------------|---------------------------------------------------------------------------------------------|----------------------------------------------------------------------------------------------------|-------------------|-------|
| Project Edit Hind/Replace Cor | Wert View Online Debug Recording                                                                                                    | Diagnostics Tool Window He                                                                                                    |                                                                                             | ) (臣 49 国 Maxa                                                                                                    |                   | - ° * |
| Navigation                    | Module Configuration                                                                                                    | G4 Module Parameter                                                                                                    | +<br>178G4 Module Parameter ×                                                               | 4 6 -                                                                                                    | Element Selection | \$ ×  |
|                               | Setting Rem List  hour the Setting Item to Search  Required Settings  Refused Settings  Refuse Setting  Refuse Setting  Refuse Setting  Connection Device Information  Slave Station Setting  Application Settings | Setting Item Network Configuration Setting: Network Configuration Setting: Refresh Settings Refresh Settings Network Topology Communication Period Setting Setting in Units of lus Communication Period Interva Communication Period Interva Communication Teriod Interva Communication Teriod Interva Communication Time Oyelic Transmission Time Nultiple Period Setting Normal-Seed | tem<br>s<br>I Setting (Do not Set it in Units of Tus)<br>I Setting (Set it in Units of Tus) | Setting   CDetailed Setting)  CDetailed Setting)  Line/Star  Not Set 1000.00 us 1000.00 us 1000.00 us 400.00 us 400.00 us 400.00 us 400.00 us 400.00 us | Boplay Target:    |       |
|                               | C >                                                                                                    | Set the number of device points and Check Res                                                                                                    | butonunu tikl                                                                               | ayın.                                                                                                    |                   |       |
| Progress                      | l l                                                                                                    |                                                                                                    | R04 Host                                                                                    |                                                                                                    |                   |       |

#### (4) PDO eşleştirme

PDO, CANopen nesnelerinin haberleşme profillerinden biri olan Process Data Object (Veri Nesnesi İşleme) ibaresinin kısaltmasıdır.

PDO haberleşmesi mevcut CC-Link döngüsel haberleşmesine eşdeğerdir.

OD'nin (Nesne Sözlüğü) doğrudan işletimine olanak sağlar.

PDO eşleştirme, döngüsel haberleşmede (PDO haberleşmesi) yardımcı ünite ile kontrolör arasında alınıp verilecek verilerin önceden eşleştirilmesi (ilişkilendirilmesi) anlamına gelir.

Yardımcı istasyonlar eklerken veya IP adresini değiştirirken, PDO eşleştirmesini tekrar yapın.

PDO eşleştirmesine Dijital Girişler eklenmiştir. Bu, döngüsel haberleşmeyle motion modülüne iletilerek servo sürücü giriş sinyali durumunu ayarlar.

#### (5) Yenileme ayarı (Refresh setting)

[Refresh Settings] → <Detailed Setting> seçeneklerini çift tıklayın. Tüm ayar alanları boş olmalıdır.

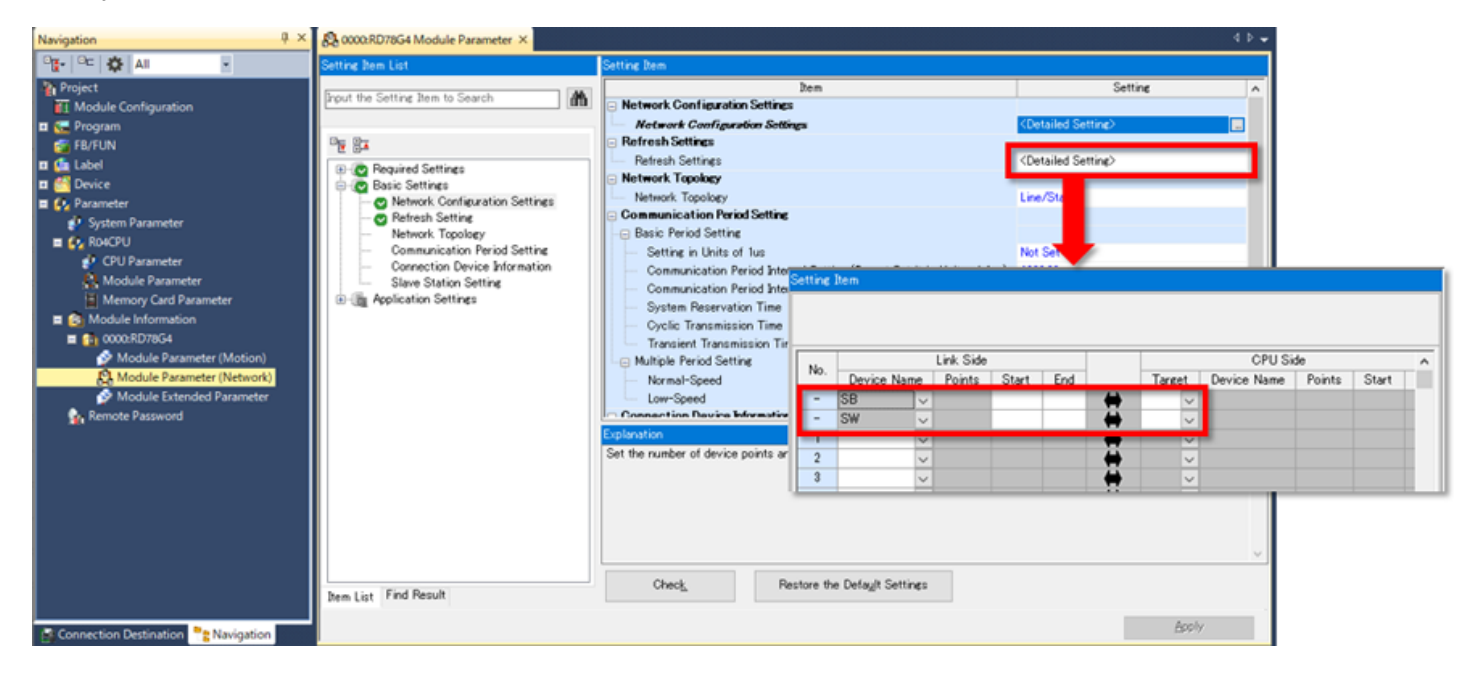

(Not) Modül etiketi [Not use] olarak ayarlandığında, yenileme hedefinin ayar alanı baştan itibaren boştur.

#### (6) Modül parametrelerini onaylama

Ekran GX Works3'ün ana ekranına geri döndüğünde, ayarlanmış olan parametreleri onaylayın. Ekranın sağ altındaki [Apply] butonunu tıkladığınızdan emin olun.

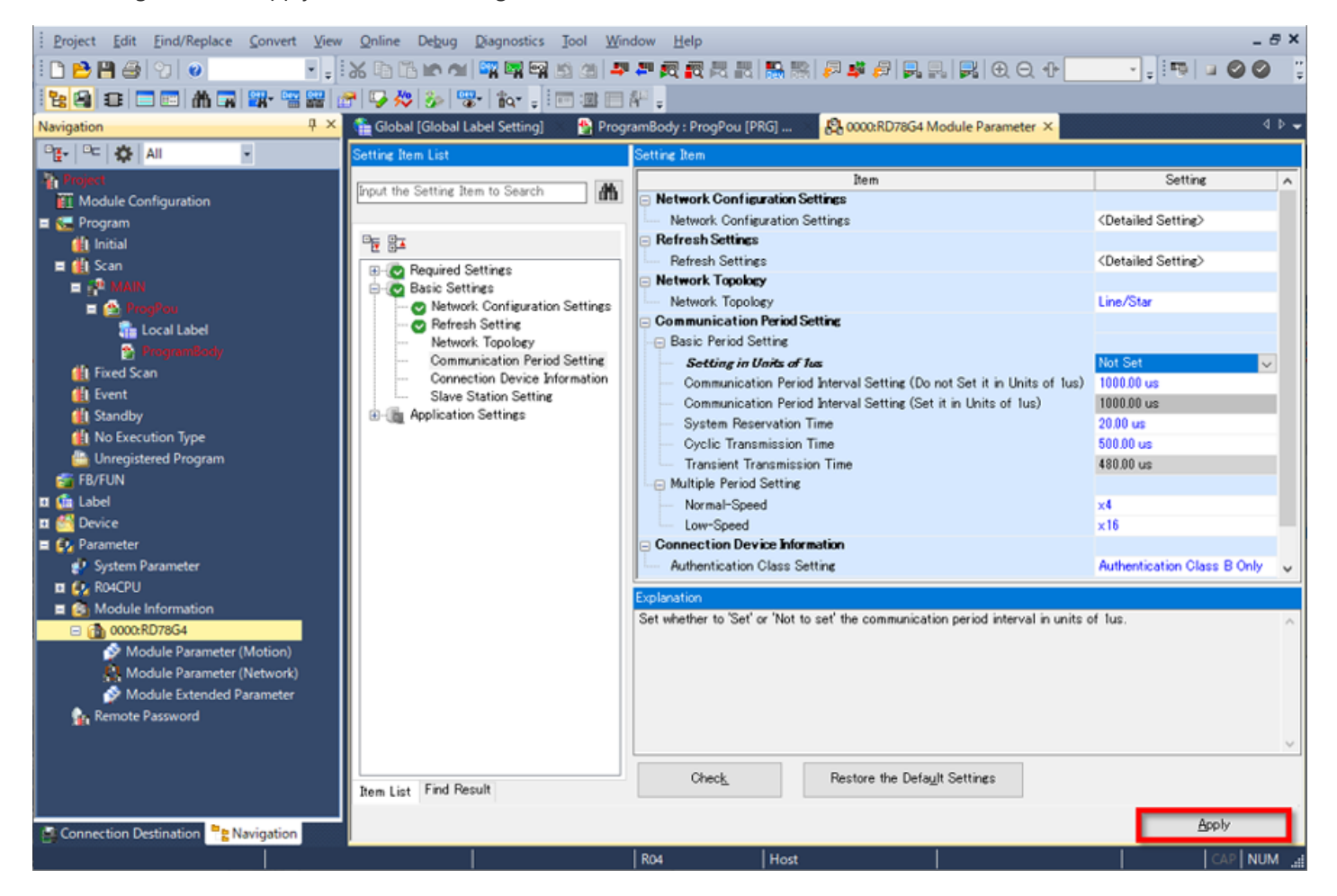

Proje ağacında [Parameter]  $\rightarrow$  [Module Information]  $\rightarrow$  [0000:RD78G4]  $\rightarrow$  [Module Extended Parameter] seçeneklerini çift tıklayın.

The Motion Control Setting Function ekranı açılır.

Motion modülünü bu ekranda programlayın.

Gerçek programlar için, Bölüm 4'e başvurun.

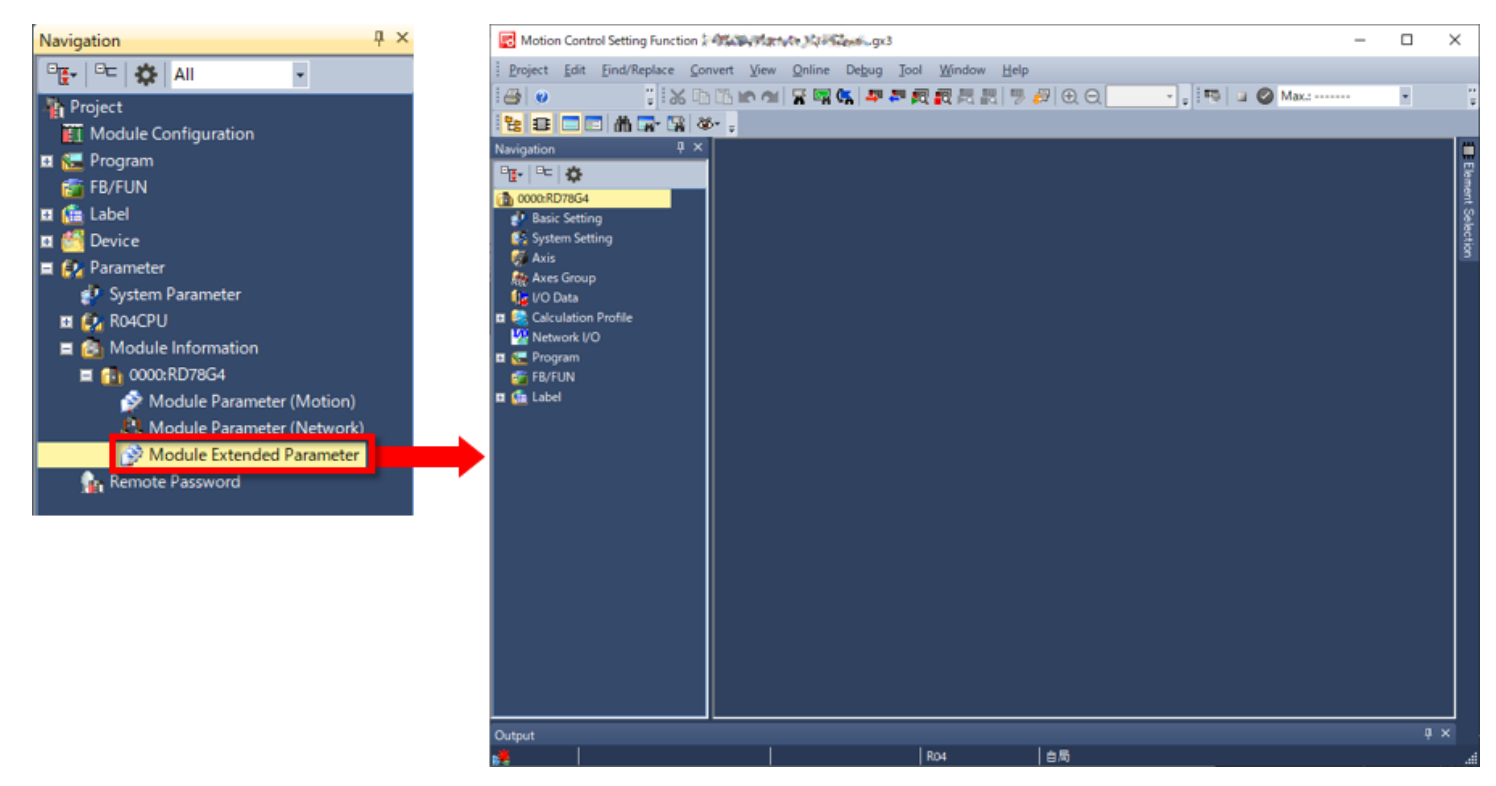

Motion Kontrol Ayarı başlatılmadığında ve aşağıdaki mesaj görüntülendiğinde, Motion Kontrol Ayarı kullanılan kişisel bilgisayara yüklenmez(\*).

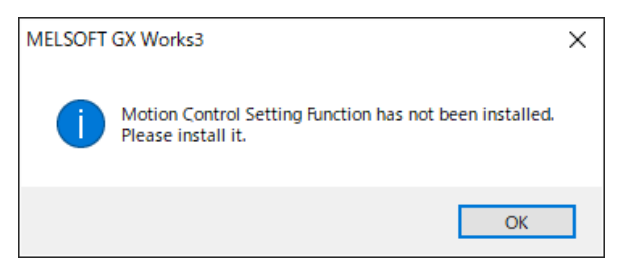

Lütfen Motion Control Setting Function'ı yükleyiniz.

(\*) İşletim sistemi Windows<sup>®</sup>olan bir kişisel bilgisayarı belirtir.

## Motion Kontrol Ayar Fonksiyonu

Bu kısımda motion kontrol ayar fonksiyonu için gereken ayar öğeleri açıklanmaktadır.

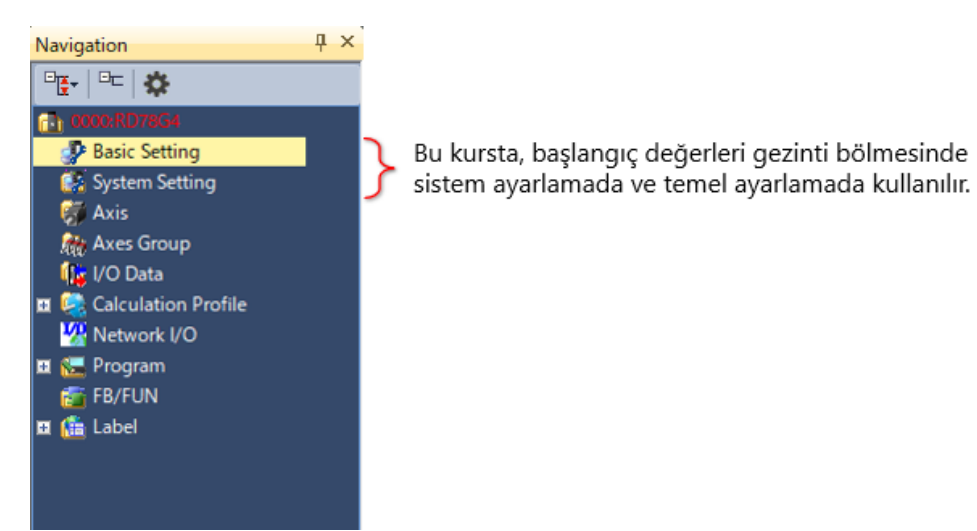
#### (1) Yeni bir eksen oluşturma

Gezinti bölmesinde [Axis] seçeneğini sağ tıklayın ve [Add New Data] seçin. New Data penceresi açıldıktan sonra, öğeleri aşağıda gösterildiği gibi ayarlayın.

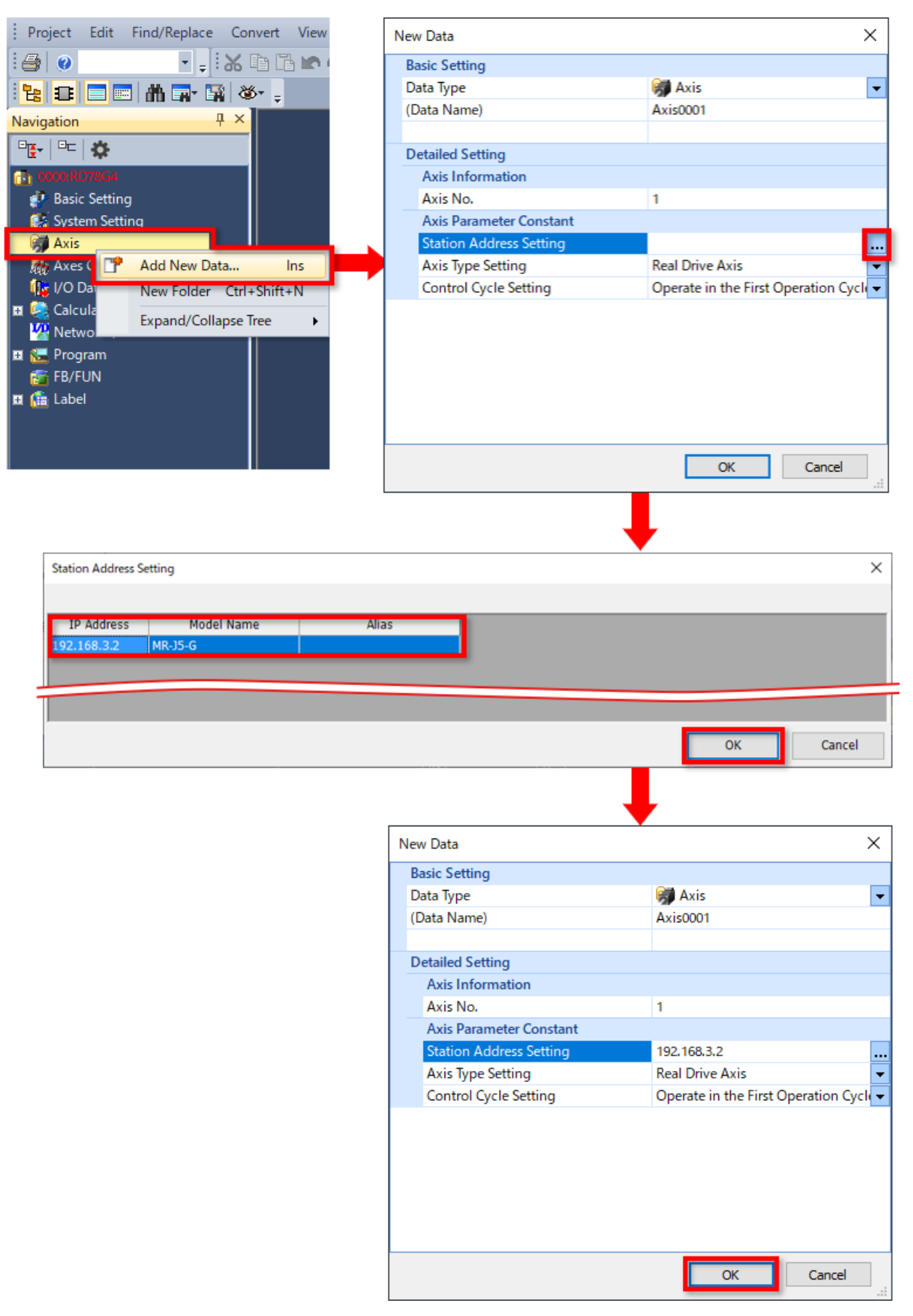

#### (2) Sürücü ünitesi dönüştürme ayarı

Axis Parameter Setting sekmesi açılır.

Genel olarak burada komutları, elektronik dişliyi ve limit değerlerini ayarlayınız.

Bu kursta, aşağıdaki şekilde kırmızı çerçeve içinde gösterilen öğeleri değiştiriniz.

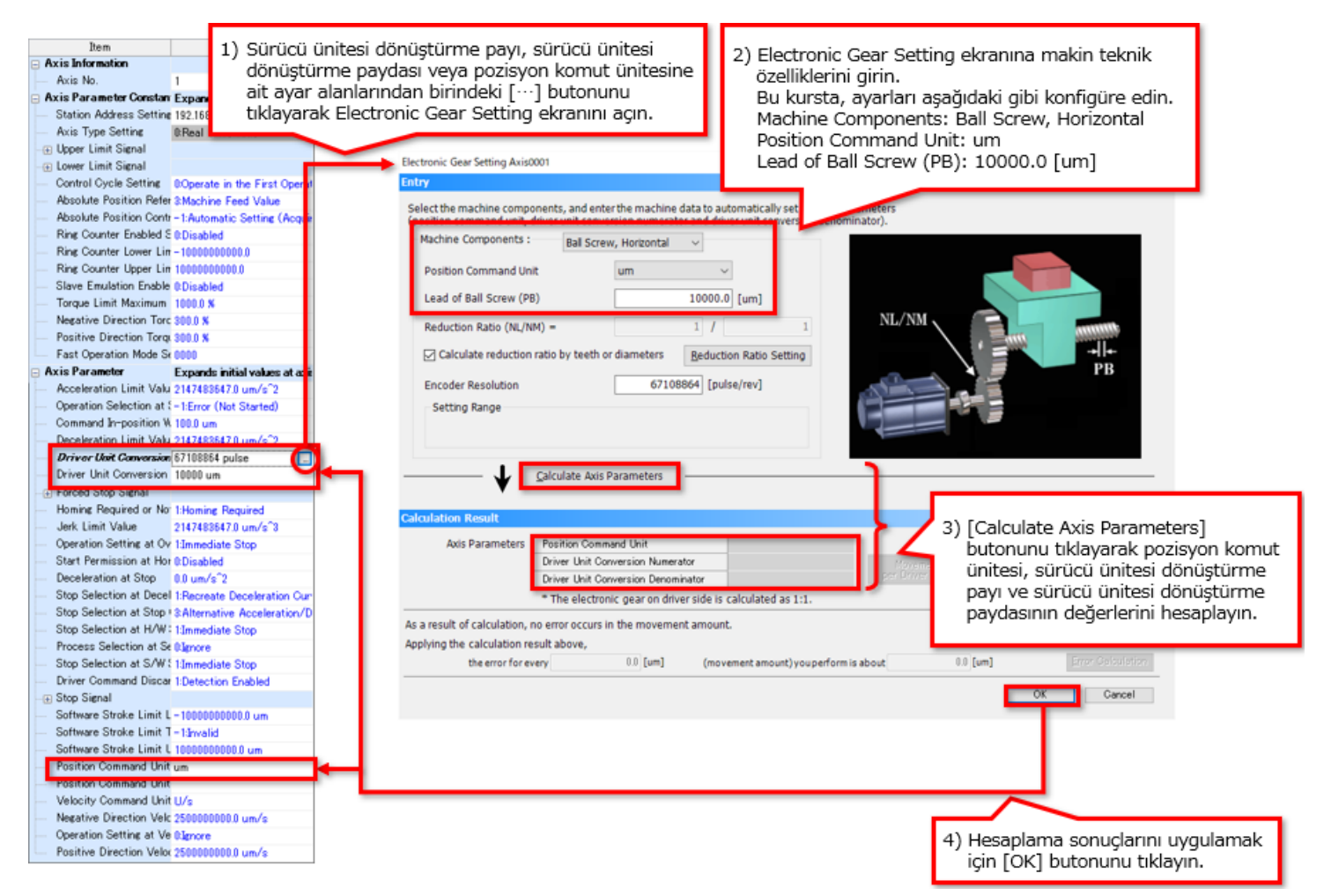

### 3.4.2 Network G/Ç

Remote G/Ç modülü kullanılırken, slave label'lar network G/Ç'dan oluşturulmalıdır.

- 1) Gezinti bölmesinde [Network I/O] seçeneğini çift tıklayınız.
- 2) Network I/O sekmesi açıldıktan sonra, remote giriş modülü ve MR-J5-G'nin hatlarının sol tarafındaki "+" işaretlerini tıklayınız.
- 3) Etiketleme verilerini seçin. Bu kursta aşağıdaki öğeleri seçiniz.
  - NZ2GN2S1-32D'ye ait RX1F ve RX0 ila RX4
  - MR-J5-G'ye ait RWr15
- 4) Seçilen verilerin yardımcı etiketlerin, oluşturmak için [Create Label] seçeneğini tıklayın.

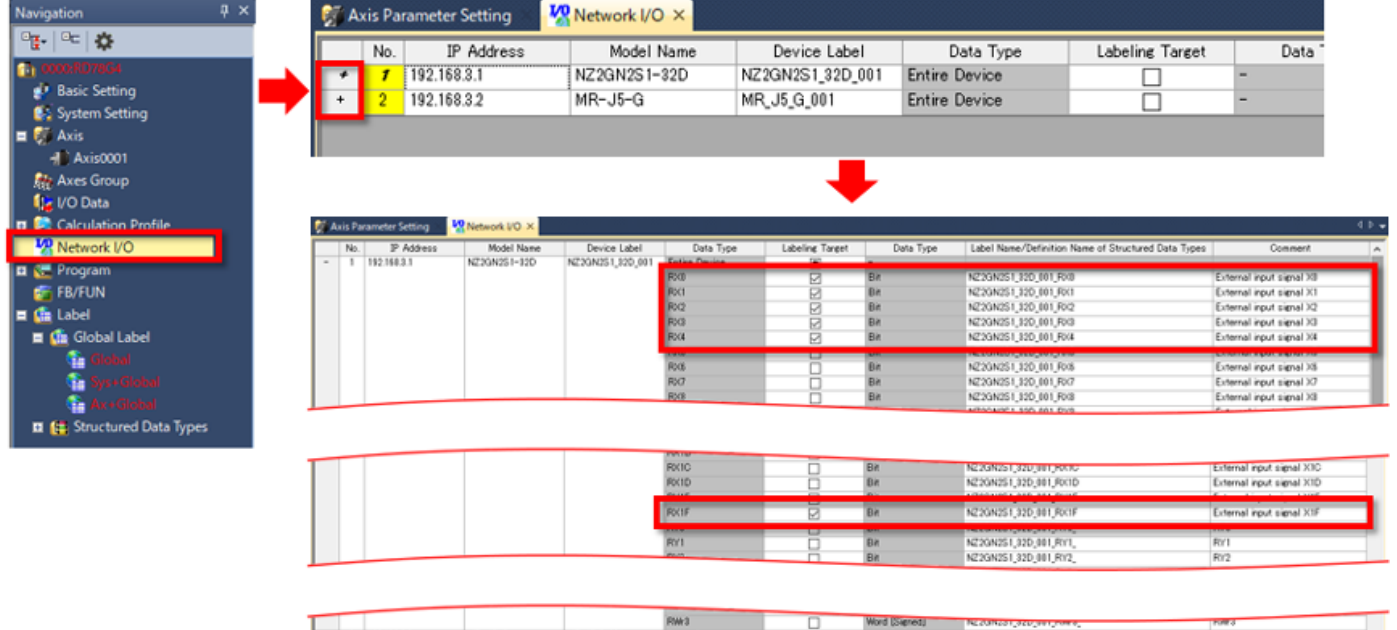

| - 1 | - | 2 | 192.158.3.2 | MR-J5-0 | MR_J5_0_001 | Entire Device |   | -                   |                                |        |
|-----|---|---|-------------|---------|-------------|---------------|---|---------------------|--------------------------------|--------|
|     |   |   |             |         |             | FtWw/8        |   | Word [Unsigned]/D   | MR_J5_G_001_WatchdogCounterDI1 | FtMw0  |
|     |   |   |             |         |             | FWw 1         |   | Word (Signed)       | MR_J5;Q.001_ModesOfOperation   | FbWw 1 |
| _   |   | _ |             |         |             |               | - | Double Word (Sered) | MR J5 G 001 TargetPosition     | FIWw2  |
|     |   |   |             |         |             |               |   |                     |                                |        |

|               | River  | k10 |   | Cold of the local data |                              |         |
|---------------|--------|-----|---|------------------------|------------------------------|---------|
|               | Folder | F12 |   | Double Word [Unst      | MR_J5_0_001_SyncCycleCounter | Rive 12 |
|               | Crus.  | 14  | 0 | West Disease           | MD IE O 011 C and beCounter  | Disk 14 |
|               | RMA 1  | F15 | Ø | Double Word (Unst      | MR_J5_G_001_DietaTrouts      | Rive 15 |
| Evenine ation |        |     |   |                        |                              |         |

Register the J/O data for the cyclic communication between the motion module and the slave device under motion

Executing "Greate Label" registers only "Labeling Target" data to the global label list (NW-Global). Unable to restore the label registration data before creation after executing "Greate Label".

Edited contents in this window are not saved to the project and are only kept while the project is open. After the project is re-opened, the label registration data in the global label list (NN+Globa) will be reflected to the displayed data.

Update Network Configuration Info Create Label

# 3.4.2 Network G/Ç

Oluşturulan yardımcı etiketler, Gezinti bölmesinde [Label] → [Global Label] → [NW+Global1] kısmına kaydedilir.

| Navigation 📮 🗙        | nw+ | Global 1 [Global Label Setti | ×                                          |            |               |          |                           |
|-----------------------|-----|------------------------------|--------------------------------------------|------------|---------------|----------|---------------------------|
| Pt-   P=   🔅          |     | Label Name                   | Data Type                                  | Class      | Initial Value | Constant | Comment                   |
| 1 0000:RD78G4         | 1   | NZ2GN2S1_32D_001_RX0         | Bit                                        | VAR_GLOBAL |               |          | External input signal X0  |
| Basic Setting         | 2   | NZ2GN2S1_32D_001_RX1         | Bit                                        | VAR_GLOBAL |               |          | External input signal X1  |
| System Setting        | 3   | NZ2GN2S1_32D_001_RX2         | Bit                                        | VAR_GLOBAL |               |          | External input signal X2  |
| 🖬 🐖 Axis              | 4   | NZ2GN2S1_32D_001_RX3         | Bit                                        | VAR_GLOBAL |               |          | External input signal X3  |
| Axis0001              | 5   | NZ2GN2S1_32D_001_RX4         | Bit                                        | VAR_GLOBAL |               |          | External input signal X4  |
| Aves Group            | 6   | NZ2GN2S1_32D_001_RX1F        | Bit                                        | VAR_GLOBAL |               |          | External input signal X1F |
| I I/O Data            | 7   | MR_J5_G_001_DigitalInputs    | Double Word [Unsigned]/Bit String [32-bit] | VAR_GLOBAL |               |          | RWr15                     |
| T Calculation Profile | 8   |                              |                                            |            |               |          |                           |
| V Network I/O         |     |                              |                                            |            |               |          |                           |
|                       |     |                              |                                            |            |               |          |                           |
| ER/ELIN               |     |                              |                                            |            |               |          |                           |
|                       |     |                              |                                            |            |               |          |                           |
|                       |     |                              |                                            |            |               |          |                           |
| Clobal Label          |     |                              |                                            |            |               |          |                           |
| Giobal                |     |                              |                                            |            |               |          |                           |
| Sys+Global            |     |                              |                                            |            |               |          |                           |
| Ax+Global             |     |                              |                                            |            |               |          |                           |
| NW+Global1            |     |                              |                                            |            |               |          |                           |
| Structured Data Types |     |                              |                                            |            |               |          |                           |

# 3.4.3 Limit sinyali ayarı

Etiketler oluşturulduktan sonra, Axis Parameter Setting sekmesini yeniden görüntülemek için Gezinti bölmesinde "Axis0001" seçeneğini çift tıklayın.

Aşağıdaki şekilde gösterildiği gibi alt limiti ve üst limiti ayarlayınız.

Hedef alanda, giriş yardımcı penceresini görüntüleme simgesi görüntülenir.

| -                     |                                                   |                                          |       | Target Setting   |                             |               | ×              |
|-----------------------|---------------------------------------------------|------------------------------------------|-------|------------------|-----------------------------|---------------|----------------|
| Navigation $T \times$ | Item                                              | Axis0001                                 |       | Berry            |                             | C. History    |                |
|                       | Axis Information                                  |                                          |       | Item             |                             | Setting       |                |
|                       | Axis No.                                          | 1                                        |       | Source Type      | Global Label                |               | I~             |
| 1 0000:RD78G4         | Axis Parameter Constant                           |                                          |       | Source Data Type |                             |               |                |
| 🛃 Basic Setting       | Station Address Setting                           | 192.168.3.2                              |       | Source           | MR_J5_G_001_DigitalInputs.1 |               |                |
| System Setting        | - Axis Type Setting                               | 0.Real Drive Axis                        |       |                  |                             |               |                |
| 🔳 🐖 Axis              |                                                   |                                          |       |                  |                             | QK            | <u>C</u> ancel |
| Axis0001              | - Signal                                          |                                          |       |                  |                             |               |                |
| Axes Group            | Target                                            | [VAR]MR_J5_G_001_DigitalInputs.1         |       | Üne Lingte Cinc. | -1                          |               |                |
| fle I/O Data          | <ul> <li>Signal Detection Method</li> </ul>       | 1:Detection at FALSE                     | · · · | UST LIMIT SINY   | all                         |               |                |
| T Calculation Profile | <ul> <li>Compensation Time</li> </ul>             | 0.0 s                                    | F     | Hedef:           |                             |               |                |
|                       | Filter Time                                       | 0.0 s                                    |       | IVARIMR 15 (     | 5 001 DigitalInputs 1       |               |                |
| Metwork I/O           | Lower Limit Signal                                |                                          |       | Circul Dotort    | ion Method: 1: Detec        |               |                |
| 🖬 🔚 Program           | - 🖃 Signal                                        |                                          |       | Signal Delect    | ion Method: 1: Detec        | tion at FALSE |                |
| 🚰 FB/FUN              | Target                                            | [VAR]MR_J5_G_001_DigitalInputs.0         |       |                  |                             |               |                |
| 🗖 🏥 Label             | <ul> <li>Signal Detection Method</li> </ul>       | 1:Detection at FALSE                     |       | Alt Limit Sinya  | alı                         |               |                |
|                       | <ul> <li>Compensation Time</li> </ul>             | 0.0 s                                    |       | Hedef:           |                             |               |                |
|                       | Filter Time                                       | 0.0 s                                    | F     |                  | - 001 Digitallopute 0       | 1             |                |
|                       | - Control Cycle Setting                           | 0.Operate in the First Operation Cycle   |       | [VARJIVIR_J5_C   | 5_001_Digitalinputs.0       |               |                |
|                       | - Absolute Position Reference                     | 3Feed Machine Position                   |       | Signal Detect    | ion Method: 1: Detec        | tion at FALSE |                |
|                       | <ul> <li>Absolute Position Management</li> </ul>  | # -1:Automatic Setting (Acquire from Cor |       |                  |                             |               |                |
|                       | <ul> <li>Ring Counter Enabled Select</li> </ul>   | i 0.Disable                              |       |                  |                             |               |                |
|                       | - Ring Counter Lower Limit Va                     | al - 10000000000.0                       |       |                  |                             |               |                |
|                       | <ul> <li>Ring Counter Upper Limit Va</li> </ul>   | 100000000000                             |       |                  |                             |               |                |
|                       | <ul> <li>Slave Emulation Enabled</li> </ul>       | 0.Disable                                |       |                  |                             |               |                |
|                       | - Torque Limit Maximum Value                      | 1000.0 %                                 |       |                  |                             |               |                |
|                       | <ul> <li>Negative Direction Torque L</li> </ul>   | ir 300.0 %                               |       |                  |                             |               |                |
|                       | <ul> <li>Positive Direction Torque Lin</li> </ul> | r 300.0 %                                |       |                  |                             |               |                |
|                       | <ul> <li>High-speed Mode Setting</li> </ul>       | 0000                                     |       |                  |                             |               |                |
|                       | Axis Parameter                                    |                                          |       |                  |                             |               |                |
|                       | - Acceleration Limit Value                        | 2147483647.0 um/s <sup>2</sup>           |       |                  |                             |               |                |
|                       | Operation Selection at Start                      | I = 1 Encor (Mat Storted)                |       |                  |                             |               |                |

# Bu Bölümün Özeti

Bu bölümde, şunları öğrendiniz:

- Yeni bir Proje Oluşturma
- PLC CPU Ayarları
- Motion Modülü Ayarı
- Motion kontrol ayar fonksiyonu

#### Önemli noktalar

3.5

| Yeni bir Proje Oluşturma       | GX Works3 projesini oluşturun ve modül konfigürasyon şeması oluşturunuz.                                                                                                    |
|--------------------------------|----------------------------------------------------------------------------------------------------|
| PLC CPU Ayarları               | • Link direct device ayarını extended mode olarak değiştiriniz (iQ-R serisi modu).                                                                                                    |
| Motion Modülü Ayarı            | <ul> <li>Module Parameter (Network) ekranında, remote istasyonun parametrelerini ve network konfigürasyonunu ayarlayınız.</li> <li>Network konfigürasyon ayarında, bir remote istasyon ekleyiniz, IP adresini ayarlayın ve PDO eşleştirmeyi gerçekleştiriniz.</li> <li>Tüm link yenileme ayarlarını siliniz.</li> </ul> |
| Motion kontrol ayar fonksiyonu | <ul> <li>Motion Control Setting Function ekranında, eksenleri kaydediniz.</li> <li>Yardımcı etiketler network G/Ç'den oluşturulur.</li> </ul>                                                                                                    |

### Bölüm 4 Örnek Program ve Çalışma Kontrolü

Bu bölümde örnek program ve Motion Control FB'nin nasıl kullanıldığı açıklanmaktadır. Bölüm 3'te indirilen örnek program dosyasını açınız.

# 4.1 PLC CPU Programi

Programı açmak için proje ağacında [Program] → [Scan] → [MAIN] → [ProgPou] → [ProgramBody] seçeneklerini çift tıklayın. RD78G motion modülünü kullanmadan önce, PLC CPU programında her zaman [Y0: PLC READY] sinyalini açın. Örnek programda Ladder kullanılır.

| Write | *      | 1         | 2                              | 3 | 4 | 5 | 6 | 7 | 8 | 9 | 10 | 11 | 12           |
|-------|--------|-----------|--------------------------------|---|---|---|---|---|---|---|----|----|--------------|
| 1     | (0) AM | SM400<br> | X1<br>Synchroniza<br>tion Flag |   |   |   |   |   |   |   |    |    | PLC<br>READY |
| 2     | (3)    |           |                                |   |   |   |   |   |   |   |    |    | (END }       |

[Motion Control Setting Function] ekranını görüntülemek için modül genişletilmiş parametresini çift tıklayın. Programı açmak için Motion Kontrol Ayar Fonksiyonu ekranında proje ağacında [Program] → [Normal] → [MAIN] → [ProgramBody] seçeneklerini çift tıklayın.

# 4.2.1 Motion Control FB nasıl kullanılır

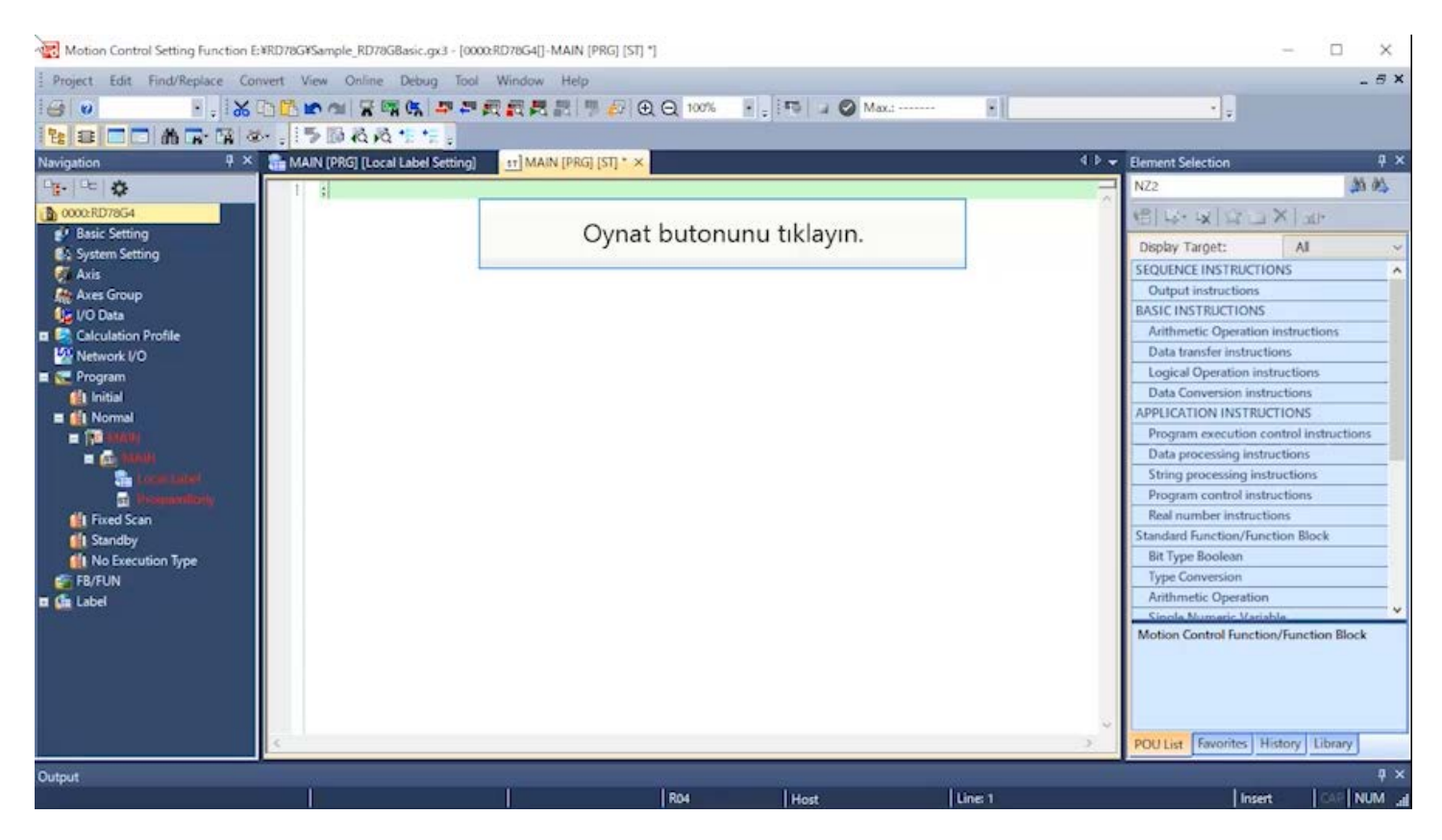

**Motion Control FB nasıl kullanılır** 

4.2

4.2.1

[Motion Control Setting Function] ekranını görüntülemek için modül genişletilmiş parametresini çift tıklayın. Programı açmak için Motion Kontrol Ayar Fonksiyonu ekranında proje ağacında [Program] → [Normal] → [MAIN] → [ProgramBody] seçeneklerini çift tıklayın.

#### Motion Control Setting Function E:¥RD78G¥Sample\_RD78GBasic.gx3 - [0000:RD78G4[]-MAIN [PRG] [ST] \*] × Project Edit Find/Replace Convert View Online Debug Tool Window Help \_ # X 80 18 12 - - MR R & . 50 8 8 . . 👎 × 💼 MAIN [PRG] [Local Label Setting] 📑 MAIN [PRG] [ST] \* 🗴 Navigation ą x 25 02 0e 🔅 NZ2 00002.RD 西京支口区区区 P Basic Setting Display Target: AI System Setting Axis SEQUENCE INSTRUCTIONS Output instructi Axes Group BASIC INSTRUCTIONS 10 Data Calculation Profile Arithmetic Operation instructions Data transfer instructions Metwork I/O Logical Operation instructions 🖬 🗺 Program Data Conversion instru 👔 Initial 🖬 🊺 Normal APPLICATION INSTRUCTIONS Program execution control instructions - (10) Data processing instructions String processing instructions Program control instructions Fixed Scan Real number instructions Standard Function/Function Block Standby No Execution Type Bit Type Boolean FB/FUN Type Conversion Arithmetic Operation tabel Motion Control Function Block Element Selection penceresinden kullanmak için Motion Control FB seçeneğini sürükleyip bırakarak programa yazın. ry Library POULSE TONOMENT THE Output R04 Host Line: 1 Insert AR NUM

**Motion Control FB nasıl kullanılır** 

[Motion Control Setting Function] ekranını görüntülemek için modül genişletilmiş parametresini çift tıklayın. Programı açmak için Motion Kontrol Ayar Fonksiyonu ekranında proje ağacında [Program] → [Normal] → [MAIN] → [ProgramBody] seçeneklerini çift tıklayın.

#### Kotion Control Setting Function E:#RD78G#Sample\_RD78GBasic.gx3 - [0000:RD78G4[]-MAIN (PRG] [ST] \*] × Project Edit Find/Replace Convert View Online Debug Tool Window Help \_ 8 × 💽 🗄 🖄 🗅 🗇 🖄 🖼 🖼 🛤 🛤 🖉 🌉 🌉 麗 麗 🗒 😥 🕘 🖯 100% 💽 🐺 斗 🥥 Maxa 80 61 18 2 D M R R & . 5 D & & 5 :: 👎 🛪 🏪 MAIN (PRG) [Local Label Setting] 🔢 MAIN (PRG) [ST] \* 🗙 Navigation Element Selection 0 > 25 02 0 - E NZ2 00002.RD 西京支口的国家 P Basic Setting Display Target: Al System Setting Axis Standard Function/Function Block Bit Type Boolean Axes Group UO Data Type Conversion Arithmetic Operation Single Numeric Variable W Network I/O 🖬 🗺 Program Edge Detection 📫 Initial 🖬 🚮 Normal - 12 Motion Control FB, Motion Control --Function/Function Block'a kaydedilir. Operator Fixed Scan n Control Function/Function Block Motic Standby No Execution Type Management FB/FUN **Operation** - Individual Standard FB tabel Motion Control Function/Function Block POU List Favorites History Library Output Line: 1 R04 Host Insert NUM

4.2

**Motion Control FB nasıl kullanılır** 

[Motion Control Setting Function] ekranını görüntülemek için modül genişletilmiş parametresini çift tıklayın. Programı açmak için Motion Kontrol Ayar Fonksiyonu ekranında proje ağacında [Program] → [Normal] → [MAIN] → [ProgramBody] seçeneklerini çift tıklayın.

#### Kotion Control Setting Function EVRD78GVSample\_RD78GBasic.gx3 - [0000:RD78G4[]-MAIN [PRG] [ST] \*] × Project Edit Find/Replace Convert View Online Debug Tool Window Help \_ 8 X 💽 🗄 🖄 🗅 🖆 📾 😭 🚰 🛱 🌉 🌉 🌉 🌉 🌉 🕄 🖓 🚱 🕘 100% 🔄 🐺 🍃 🥥 Maxi-61 90 👎 🗶 💼 MAIN [PRG] [Local Label Setting] 🔢 MAIN [PRG] [ST] \* 🗙 Navigation Element Selection 11 > 35 05 0e 🔅 NZ2 00002-RD 西京支与日本日 P Basic Setting Display Target: AI System Setting Axis Standard Function/Function Block Bit Type Boolean Axes Group 10 Data Type Conversion Calculation Profile Arithmetic Operation Single Numeric Variable Metwork I/O 🖬 🗺 Program Edge Detection 👔 Initial 🖬 🏦 Normal Tim Bistable - 10 Control Syntax Control Syntax Operator Operator IFixed Scan Motion Control Function/Function Block Standby No Execution Type Managen ent FB/FUN Operation - Indiv lua Label Servo-açık için FB "MC\_Power" n/Function Block [Management] kısmında yer alır. POU List Favorites History Library Output R04 Host Line: 1 Insert I NUM

4.2

**Motion Control FB nasıl kullanılır** 

[Motion Control Setting Function] ekranını görüntülemek için modül genişletilmiş parametresini çift tıklayın. Programı açmak için Motion Kontrol Ayar Fonksiyonu ekranında proje ağacında [Program] → [Normal] → [MAIN] → [ProgramBody] seçeneklerini çift tıklayın.

#### Kotion Control Setting Function EWRD78GWSample\_RD78GBasic.gx3 - [0000:RD78G4[]-MAIN (PRG] [ST] \*] × Project Edit Find/Replace Convert View Online Debug Tool Window Help \_ 8 × 💽 🛃 🗅 🗅 🗠 🖄 🗑 🙀 🥵 🖙 芹 截 截 長 討 🦻 😥 🕣 🖂 100% 💽 💡 🖓 🖉 Maxa 61 90 12日日前下日本,下局表表生生。 👎 🗶 🏪 MAIN [PRG] [Local Label Setting] 🔢 MAIN [PRG] [ST] \* 🗙 Navigation 0 3 Element Selection 35 04 0g. 0c 🔅 NZ2 00002-RE 画をを図るロメート 🧬 Basic Setting All Display Target: System Setting Axis Edge Detection Tir Axes Group 🕼 I/O Data Bistable Calculation Profile Control Syntax Control Syntax Metwork I/O Operator 🖬 🗺 Program Operate 📫 Initial 🖬 🏥 Normal Motion Control Function/Function Block Management MC\_GroupEnable Axes Group Enabled - 10 -MC\_GroupDisable Axes Group Disables MC\_Power Operation Available MC\_Power MC etPosition Current Position Ch **H** Fixed Scan tTorqueLi Torque Limit Value Standby MC\_Power seçeneğini soldaki program Override Value Settir INo Execution Type FB/FUN adParamet Parameter Read düzenleyicisine sürükleyip bırakın. teParame Parameter Write tabel MC\_GroupEnable POU List Favorites History Library Output R04 Host Line: 1 Insert I NUM

4.2

Motion Control FB nasıl kullanılır

[Motion Control Setting Function] ekranını görüntülemek için modül genişletilmiş parametresini çift tıklayın. Programı açmak için Motion Kontrol Ayar Fonksiyonu ekranında proje ağacında [Program] → [Normal] → [MAIN] → [ProgramBody] seçeneklerini çift tıklayın.

| Project Edit Find/Replace Convert View Online Del                                                                                                    | cigas - Journal Mindow Help                                                                                                    | _8×                                                                                                    |
|----------------------------------------------------------------------------------------------------|----------------------------------------------------------------------------------------------------|----------------------------------------------------------------------------------------------------|
| Navigation P × MAIN (PRG) [Local Lab                                                                                                    | Image: Setting:         Image: Setting:         Image: Set: Set: Set: Set: Set: Set: Set: Se | 4. ▷ ▼ Element Selection 4 ×                                                                                                    |
| Basic Setting                                                                                                    |                                                                                                    | All → Later → Later → Late |
| Axis<br>Axes Group<br>VO Data<br>Calculation Profile<br>Program<br>Initial<br>File Normal<br>File MANN<br>File Scan<br>Standby<br>No Execution Type<br>File File N<br>Label | Undefined Label Registration X<br>Not defined as global label or local labed.<br>Please set new label information to be registered.<br>Label Name MC_Power_1<br>Label Setting Information<br>Registered Local Label(MAIN)<br>Class VAR<br>Data Type MC_Power<br>Constart<br>Comment<br>Openthe label editor and set the label details<br>after registering label information.<br>OK Cancel<br>MC_Power örnek add<br>Bu durumda, varsayl<br>"MC_Power 1" available                                                                                                    | Edge Detection<br>Timer<br>Bistable<br>Control Syntax<br>Operator<br>Operator<br>Operator<br>Operator<br>Motion Control Function/Function Block<br>Management<br>MC_GroupEnable Axes Group Enabled<br>MC_GroupEnable Axes Group Disables<br>MC_GroupDisable Axes Group Disables<br>MC_SetOvernide Override Value Settir<br>MC_SetOvernide Override Value Settir<br>MC_ReadParame Parameter Write<br>MC_ReadParame Parameter Write<br>Axis Errors Recet                                                                                                    |
| <u>i</u>                                                                                                    | inc_rower_r dyark                                                                                                    | > POU List Favorites History Library                                                                                                    |
| Output                                                                                                    | R04   Host   Lines 1                                                                                                    | ₽ ×<br>Insert CAF NUM _a                                                                                                    |

4.2

[Motion Control Setting Function] ekranını görüntülemek için modül genişletilmiş parametresini çift tıklayın. Programı açmak için Motion Kontrol Ayar Fonksiyonu ekranında proje ağacında [Program] → [Normal] → [MAIN] → [ProgramBody] seçeneklerini çift tıklayın.

# 4.2.1 Motion Control FB nasıl kullanılır

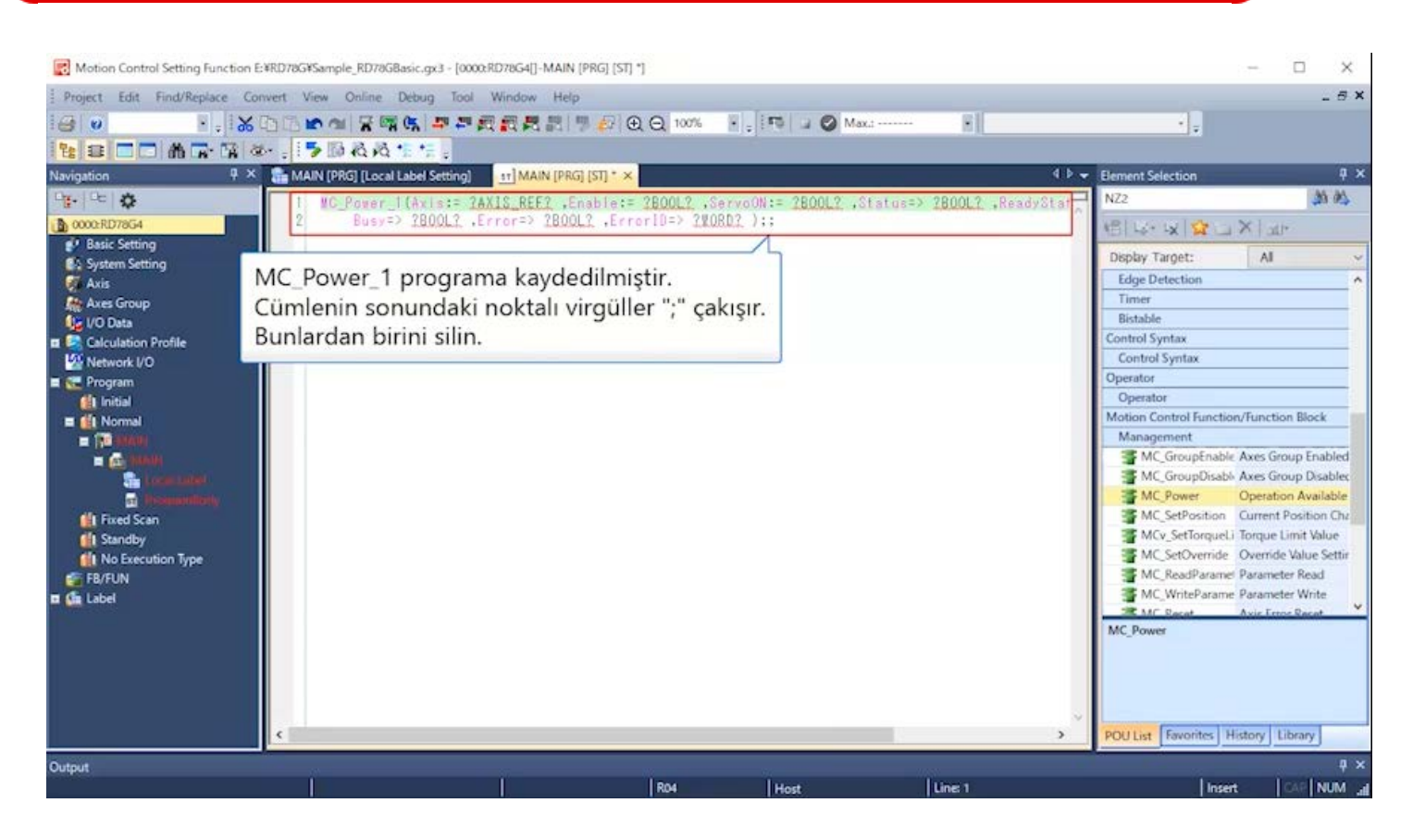

[Motion Control Setting Function] ekranını görüntülemek için modül genişletilmiş parametresini çift tıklayın. Programı açmak için Motion Kontrol Ayar Fonksiyonu ekranında proje ağacında [Program] → [Normal] → [MAIN] → [ProgramBody] seçeneklerini çift tıklayın.

# 4.2.1 Motion Control FB nasıl kullanılır

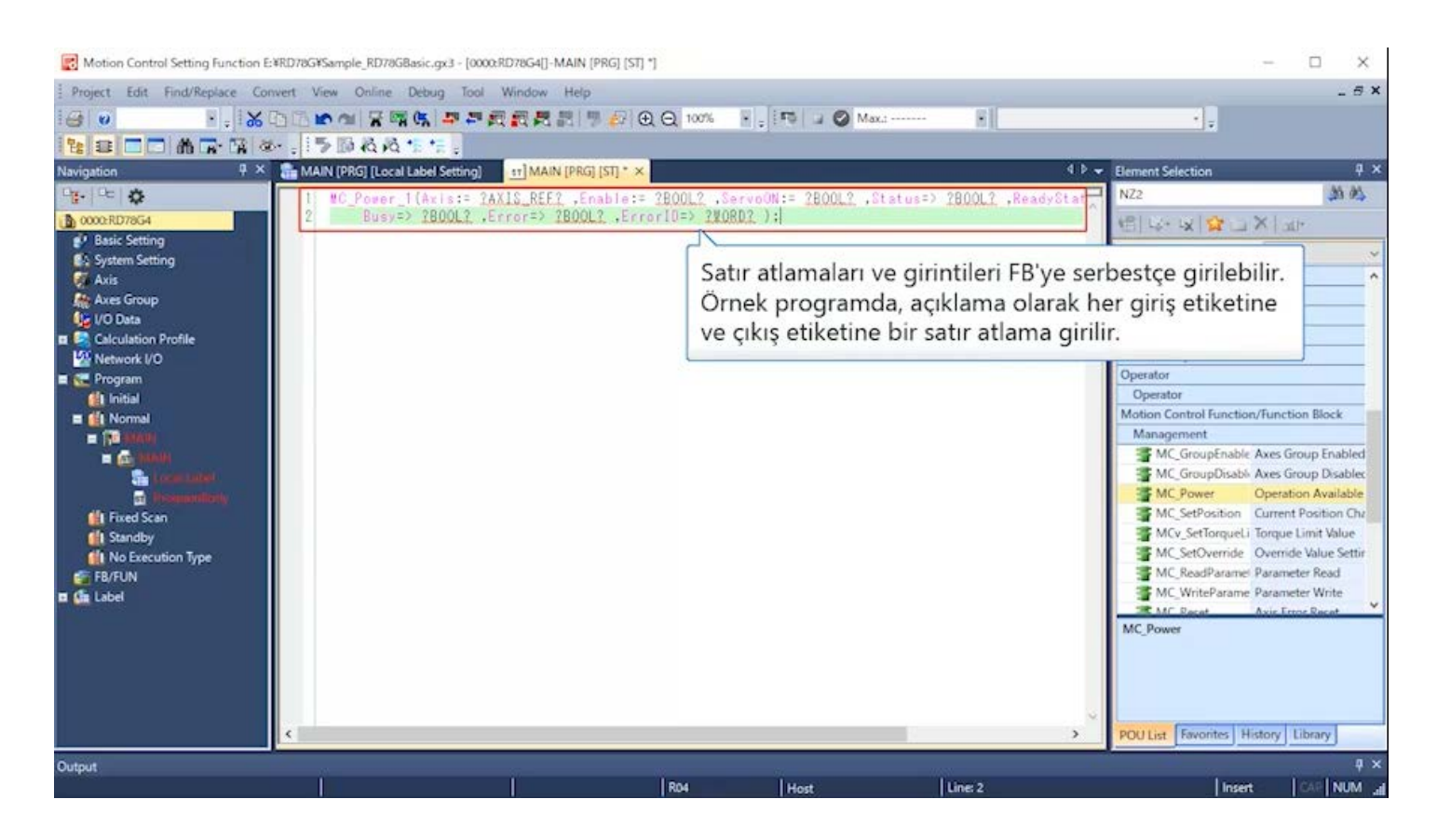

**Motion Control FB nasıl kullanılır** 

[Motion Control Setting Function] ekranını görüntülemek için modül genişletilmiş parametresini çift tıklayın. Programı açmak için Motion Kontrol Ayar Fonksiyonu ekranında proje ağacında [Program] → [Normal] → [MAIN] → [ProgramBody] seçeneklerini çift tıklayın.

#### Kotion Control Setting Function E:#RD78G#Sample\_RD78GBasic.gx3 - [0000:RD78G4[]-MAIN [PRG] [ST] \*] × Project Edit Find/Replace Convert View Online Debug Tool Window Help \_ # × 61 80 12 2 C M R N & . 5 B & A \* \* . 9 × 🏪 MAIN (PRG) [Local Label Setting] 🔢 MAIN [PRG] [ST] \* × Navigation 4 D - Element Selection ą x 25 05 9. 0c 🔅 NZ2 Power\_1( Axis:= ?AXIS\_REF? , 0000:RE 画でする。日本にも Enable:= ?BOOL? . ServoON:= ?BOOL? . P Basic Setting Display Target: AI System Setting Axis 5 6 Status=> ?BOOL? Edge Detection ReadyStatus=> ?BOOL? Tir Axes Group Busy=> ?BOOL? , Error=> ?BOOL? , ErrorID=> ?WORD? ); 10 Data Bistable Calculation Profile Control Syntax Metwork I/O Control Syntax Operator 🖬 💽 Program En sonra, giriş etiketi ve çıkış etiketi için Operato 👔 Initial 🖬 🏙 Normal Motion Control Function/Function Block uygun etiketleri girin. Management MC\_GroupEnable Axes Group Enabled - 12 Bu şekilde ayarlar tamamlanır. MC\_GroupDisable Axes Group Disables MC\_Power Operation Available MC\_SetPosition Current Position Chr MC\_Power **H** Fixed Scan Torque Limit Value Standby No Execution Type MC\_SetOverride Override Value Settir Stand Parameter Read FB/FUN MC\_WriteParame Parameter Write Label Mr Recet Avir Frene Rac MC Power POU List Favorites History Library Output R04 Host Line: 9 INUM Insert

[Motion Control Setting Function] ekranını görüntülemek için modül genişletilmiş parametresini çift tıklayın. Programı açmak için Motion Kontrol Ayar Fonksiyonu ekranında proje ağacında [Program] → [Normal] → [MAIN] → [ProgramBody] seçeneklerini çift tıklayın.

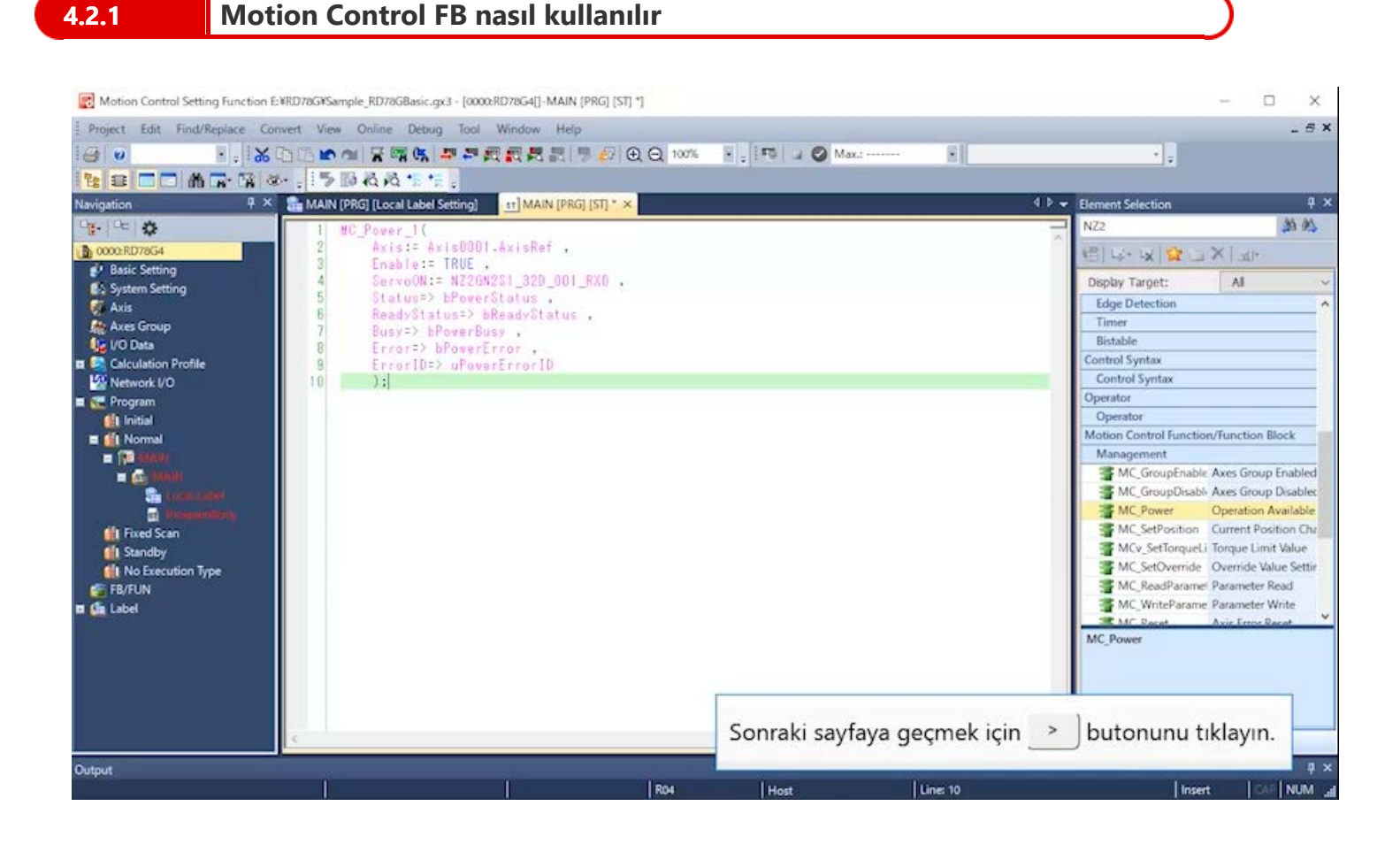

4.2

#### Örnek programda program adı: ServoON\_JOG

Bu programda genel etiketin servo-açık ayarı ve başlangıç değerini ayarlayın.

Servo-açık için Motion Control FB bölümünde MC\_Power kullanın.

Uzak giriş modülüne ait X0'ın FB'de ServoON girişine bağlanması, X0'ı açarak servonun açıldığı programı tamamlar.

| 1                               | //Initial Value Setting                                                                                                    | 2 |                                                                                                    |
|---------------------------------|----------------------------------------------------------------------------------------------------|---|----------------------------------------------------------------------------------------------------|
| 2<br>3<br>4<br>5<br>6<br>7<br>8 | G_leJogVelocity := 20000.0;//20000um/s = 1200mm/min<br>G_leJogAcc := 20000.0;//20000um/s2 = 1200mm/min/s<br>G_leJogDec := 20000.0;//20000um/s2 = 1200mm/min/s<br>G_leJogJerk := 25000.0;//25000um/s3<br>G_lePoint0Address := 0.0; //0.0mm<br>G_lePoint1Address := 150000.0;//150.0000mm | ŀ | JOG işletimi sırasında hız, hızlanma/yavaşlama,<br>sarsıntı değeri, pozisyonlama işletimi sırasında<br>başlangıç konumu adresi ve genel etikete atanan<br>pozisyonlama adresini ayarlayın.<br>Önceden yorumlarla giriş değerlerinin anlamlarının<br>açıklanması, programın kolayca gözden<br>geçirilebilmesini sağlar. |
| 10<br>11<br>12                  | //AxisOOO1 Servo ON<br>MC_Power_1(<br>Axis := AxisOOO1.AxisRef ,<br>Enchle := TRUE                                                                                                    | ŀ | MCFB                                                                                                    |
| 14<br>15                        | ServoON := NZ2GN2S1_32D_001_RX0 ,//Remote Input X0<br>Status => bPowerStatus,                                                                                                    | ╉ | Servo-açık isteği için uzak giriş modülünün<br>X0'ını belirtin.                                                                                                    |
| 16                              | ReadyStatus => bReadyStatus ,                                                                                                    |   |                                                                                                    |
| 17                              | Busy => bPowerBusy ,<br>Error => bPowerError                                                                                                    |   |                                                                                                    |
| 19<br>20                        | ErrorID => uPowerErrorID<br>);                                                                                                    |   |                                                                                                    |

<MC\_Power özellikleri (çıkarma)>

| G/Ç değişken adı |                                    | Değişken adı | Veri türü      | Açıklama                                            |  |  |
|------------------|------------------------------------|--------------|----------------|-----------------------------------------------------|--|--|
| Ciric            | Etkinleştir                        | Enable       | BOOL           | Enable girişi TRUE iken, eksen kontrolü etkinleşir. |  |  |
| Giriş            | Servo-açık isteği                  | ServoON      | BOOL           | Servo-on isteğinin sinyalini belirtir.              |  |  |
|                  | Hazır (ready)                      | Status       | BOOL           | Çalışmaya hazır durumunu gösterir.                  |  |  |
|                  | Hazır-açık<br>(Ready-on)<br>durumu | ReadyStatus  | BOOL           | Hazır-açık/kapalı durumunu gösterir.                |  |  |
| Çıkış            | Yürütülüyor                        | Busy         | BOOL           | FB yürütülürken TRUE olur.                          |  |  |
|                  | Hata Error BOOL                    |              | BOOL           | FB'de hata oluştuğunda TRUE olur.                   |  |  |
|                  | Hata kodu                          | ErrorID      | WORD<br>(UINT) | FB'de oluşan hata kodunu bildirir.                  |  |  |

MELSEC iQ-R Motion Module User's Manual (Application)

2.4 Servo ON/OFF

UMELSEC iQ-R Programming Manual (Motion Control Function Blocks)

- 3.1 Management FBs
  - MC\_Power

İpuçları

Motion modülünün her kılavuzu, e-kılavuz Görüntüleyicide indirilmişse, metin imleci FB adını işaret ederken F1 düğmesine basılması, FB spesifikasyonlarının açıklandığı kılavuzdaki sayfaları çağırabilir.

#### Örnek programda program adı: ServoON\_JOG

Motion Control FB kısmında MCv\_Jog kullanın.

Başlangıç konumuna dönüş (HPR) ve pozisyonlama işletimi sırasında MCv\_Jog işletilmesini önlemek için bJogEnable biti interlock olarak kullanılabilir.

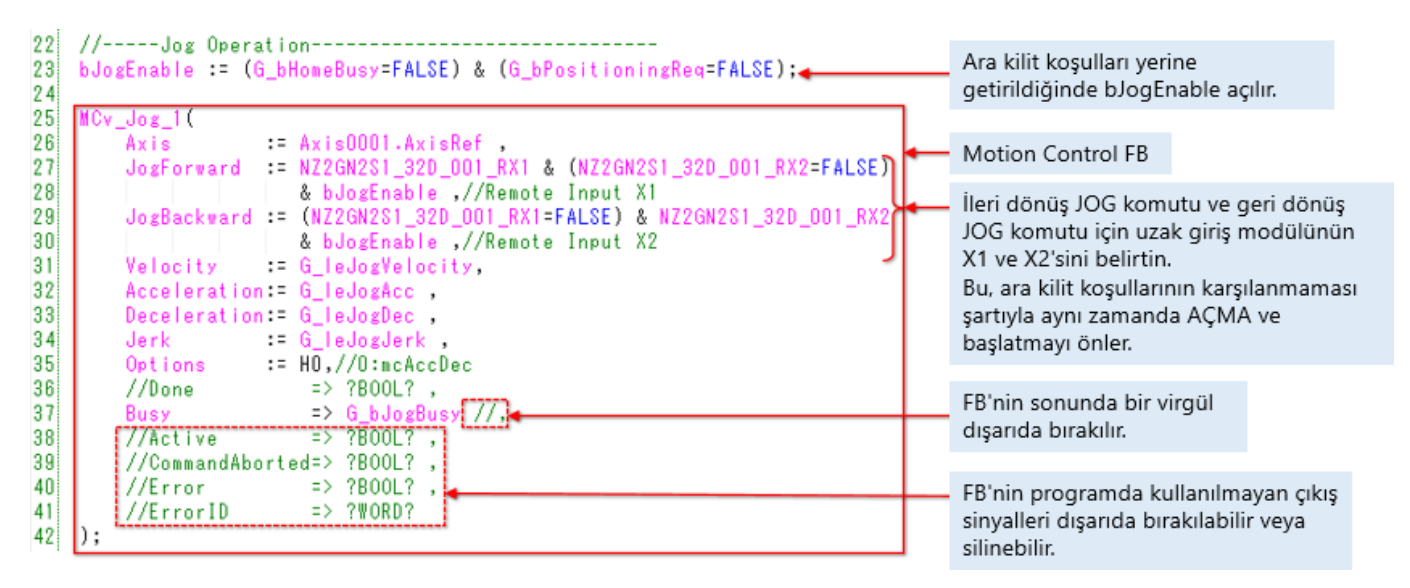

<MCv\_Jog özellikleri (çıkarma)>

| G/Ç değişken adı |                            | Değişken adı   | Veri türü            | Açıklama                                                                                            |  |  |
|------------------|----------------------------|----------------|----------------------|----------------------------------------------------------------------------------------------------|--|--|
|                  | İleri dönüş JOG<br>komutu  | JogForward     | BOOL                 | TRUE ayarlandığında, ileri dönüş JOG yürütülür.                                                     |  |  |
|                  | Geri dönüş JOG<br>komutu   | JogBackWard    | BOOL                 | TRUE ayarlandığında, geri dönüş JOG yürütülür.                                                      |  |  |
|                  | Hedef hızı                 | Velocity       | LREAL                | Komut hızını ayarlar.                                                                               |  |  |
| Giriş            | Hızlanma                   | Acceleration   | LREAL                | Hızlanmayı ayarlar.                                                                                 |  |  |
|                  | Yavaşlama                  | Deceleration   | LREAL                | Yavaşlamayı ayarlar.                                                                                |  |  |
|                  | Sarsım (Jerk)              | Jerk           | LREAL                | Sarsımı (Jerk) ayarlar.                                                                             |  |  |
|                  | Seçenek                    | Options        | DWORD(HEX)<br>(Note) | Bit spesifikasyonuyla fonksiyon seçeneğini ayarlar.<br>(→Sonraki sayfaya başvurun.)                 |  |  |
|                  | Yürütmenin<br>tamamlanması | Done           | BOOL                 | JOG komutu kapatıldığında ve işlem yavaşlatılarak<br>durdurulduğunda tek bir tarama için TRUE olur. |  |  |
|                  | Yürütülüyor                | Busy           | BOOL                 | FB yürütülürken TRUE olur.                                                                          |  |  |
| Cilina           | Kontrol etme               | Active         | BOOL                 | FB ekseni kontrol ederken TRUE olur.                                                                |  |  |
| Çıkış            | Yürütmenin iptali          | CommandAborted | BOOL                 | Yürütme iptal edildiğinde TRUE olur.                                                                |  |  |
|                  | Hata                       | Error          | BOOL                 | FB'de hata oluştuğunda TRUE olur.                                                                   |  |  |
|                  | Hata kodu                  | ErrorID        | WORD<br>(UINT)       | FB'de oluşan hata kodunu bildirir.                                                                  |  |  |

(Not) Bir onaltılık değer "H□" veya "16#□" biçiminde yazılır.

MELSEC iQ-R Motion Module User's Manual (Application) 6.3 Single Axis Manual Control

UMELSEC iQ-R Programming Manual (Motion Control Function Blocks)

3.2 Operation FBs MCv\_Jog

Aşağıda, MCv\_Jog seçenekleri için ayar değerleri ve açıklamalar gösterilmektedir.

| Ayar değeri Hızlanma/yavaşlama method ayarı |                                                                                                    |  |  |  |  |
|---------------------------------------------|----------------------------------------------------------------------------------------------------|--|--|--|--|
| 0h                                          | mcAccDec · · · Hızlanma/yavaşlama spesifikasyonu yöntemi<br>(Sarsım hızlanma/yavaşlama yöntemi)                      |  |  |  |  |
| 1h                                          | mcFixedTime · · · Hızlanma/yavaşlama zaman sabiti yöntemi<br>(hızlanma/yavaşlama zaman sabiti spesifikasyon yöntemi) |  |  |  |  |

0h: mcAccDec belirtildiğinde, hızlanma/yavaşlama yöntemi sarsım hızlanma/yavaşlama yöntemine ayarlanır.

Bu sırada, Hızlanma ve Yavaşlamayı [U/s<sup>2</sup>] birimiyle ve Sarsımı (Jerk) [U/s<sup>3</sup>] birimiyle ayarlayın. Sarsım(Jerk) hızlanma/yavaşlama ayrıntıları için (U: Eksen komut ünitesi), sonraki sayfaya başvurun.

1h: mcFixedTime belirtildiğinde, hızlanma/yavaşlama yöntemi hızlanma/yavaşlama zaman sabiti spesifikasyon yöntemine ayarlanır.

Bu sırada, Hızlanmayı [s] birimiyle ayarlayın. Yavaşlama ve Sarsım (Jerk) kullanılmaz.

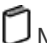

MELSEC iQ-R Motion Module User's Manual (Application)

6.3 Single Axis Manual Control

MELSEC iQ-R Programming Manual (Motion Control Function Blocks)

3.2 Operation FBs MCv\_Jog

Aşağıdaki şekillerde, Sarsım (Jerk) hızlanma/yavaşlama sırasındaki hız dalga formları gösterilmektedir.

Hedef hızlanmaya ulaşma süresi ve hızlanmanın sonunda hedef hızlanmadan 0'a ulaşma süresinin toplamına Sarsım (Jerk) uygulama süresi adı verilir. Sarsım (Jerk) uygulama süresinin hızlanma (yavaşlama) süresindeki oranı ise Sarsım (Jerk) uygulama oranı olarak adlandırılır.

Aşağıdaki şekillerde, komut hızı ve komut hızlanması sabit, Sarsım (Jerk) ise değiştirilmiş olduğunda hızlanma sırasında hız dalga formları ve hızlanma dalga formları gösterilmektedir.

Sarsım (Jerk) değeri ne kadar büyükse, Sarsım (Jerk) uygulama oranı da o kadar küçük olur ve hız düzeni trapezoidal hızlanma/yavaşlama olarak değişir.

Ek olarak, hızlanma süresi ve yavaşlama süresi daha kısa olur.

Komut hızı: 20000 [µm/s] = 1200 [mm/dk]

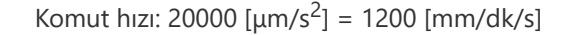

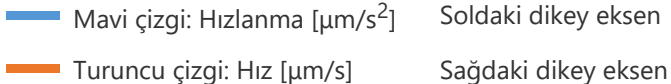

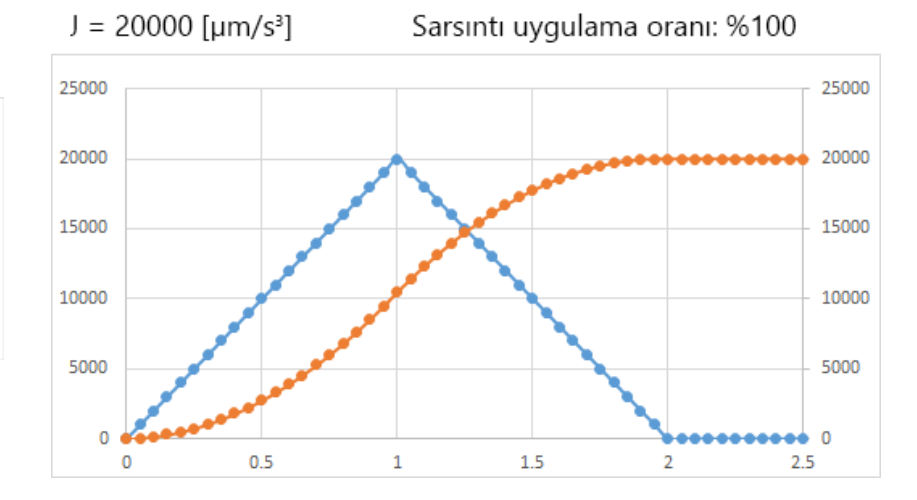

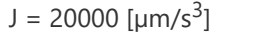

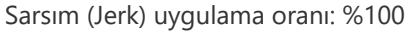

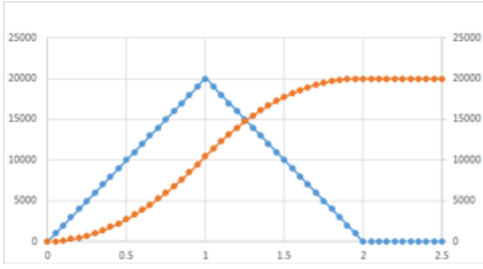

J = 60000 [µm/s<sup>3</sup>] Jerk uygulama oranı: %50

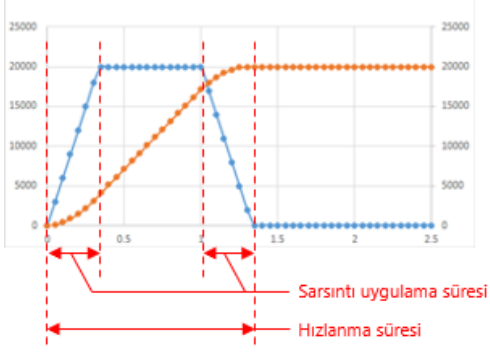

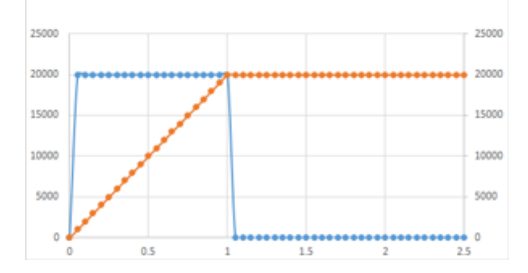

Aşağıdaki şekillerde, Sarsım (Jerk) hızlanma/yavaşlama sırasındaki hız dalga formları gösterilmektedir.

Hedef hızlanmaya ulaşma süresi ve hızlanmanın sonunda hedef hızlanmadan 0'a ulaşma süresinin toplamına Sarsım (Jerk) uygulama süresi adı verilir. Sarsım (Jerk) uygulama süresinin hızlanma (yavaşlama) süresindeki oranı ise Sarsım (Jerk) uygulama oranı olarak adlandırılır.

Aşağıdaki şekillerde, komut hızı ve komut hızlanması sabit, Sarsım (Jerk) ise değiştirilmiş olduğunda hızlanma sırasında hız dalga formları gösterilmektedir.

Sarsım (Jerk) değeri ne kadar büyükse, Sarsım (Jerk) uygulama oranı da o kadar küçük olur ve hız düzeni trapezoidal hızlanma/yavaşlama olarak değişir.

Ek olarak, hızlanma süresi ve yavaşlama süresi daha kısa olur.

Komut hızı: 20000 [µm/s] = 1200 [mm/dk]

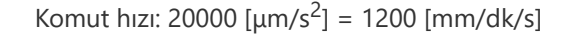

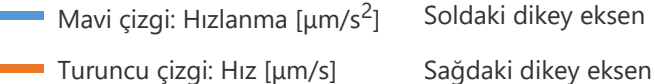

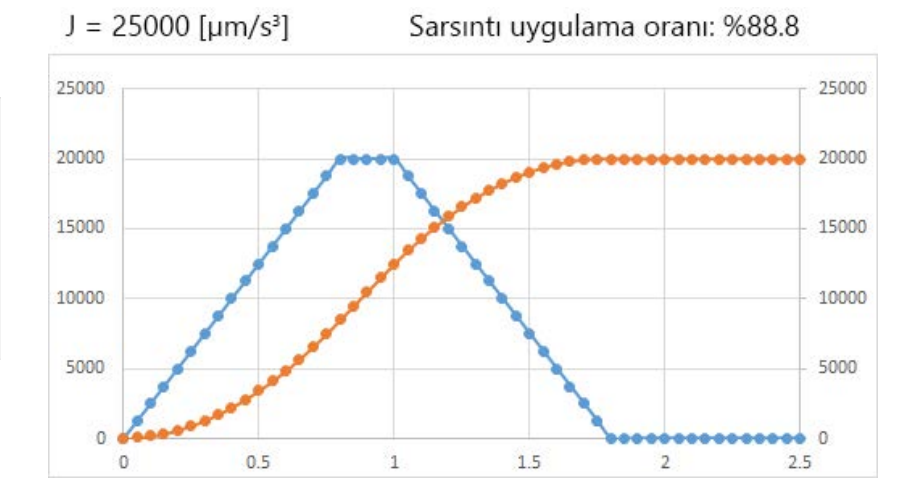

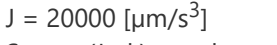

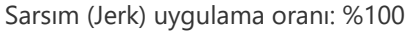

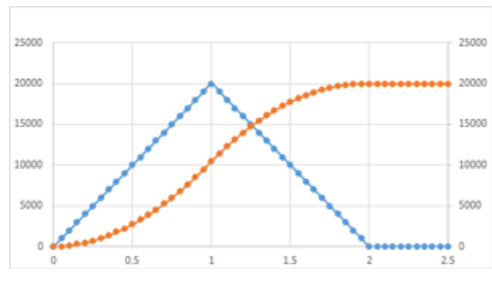

J = 60000 [µm/s<sup>3</sup>] Jerk uygulama oranı: %50

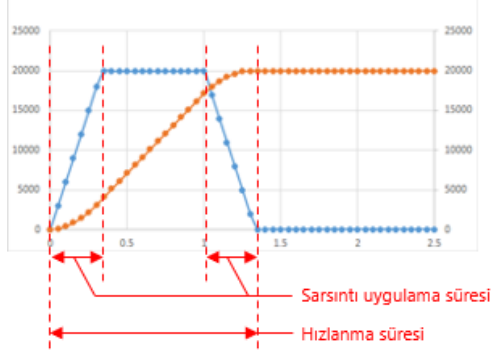

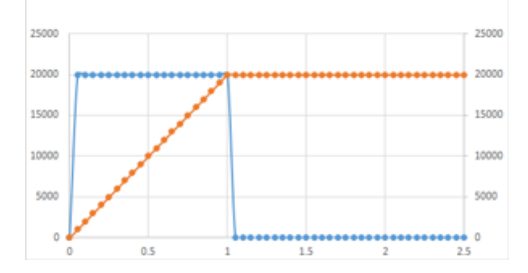

Aşağıdaki şekillerde, Sarsım (Jerk) hızlanma/yavaşlama sırasındaki hız dalga formları gösterilmektedir.

Hedef hızlanmaya ulaşma süresi ve hızlanmanın sonunda hedef hızlanmadan 0'a ulaşma süresinin toplamına Sarsım (Jerk) uygulama süresi adı verilir. Sarsım (Jerk) uygulama süresinin hızlanma (yavaşlama) süresindeki oranı ise Sarsım (Jerk) uygulama oranı olarak adlandırılır.

Aşağıdaki şekillerde, komut hızı ve komut hızlanması sabit, Sarsım (Jerk) ise değiştirilmiş olduğunda hızlanma sırasında hız dalga formları ye hızlanma dalga formları gösterilmektedir.

Sarsım (Jerk) değeri ne kadar büyükse, Sarsım (Jerk) uygulama oranı da o kadar küçük olur ve hız düzeni trapezoidal hızlanma/yavaşlama olarak değişir.

Ek olarak, hızlanma süresi ve yavaşlama süresi daha kısa olur.

Komut hızı: 20000 [µm/s] = 1200 [mm/dk]

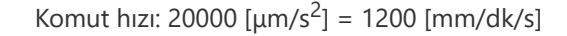

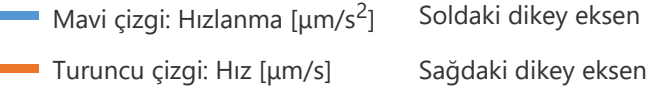

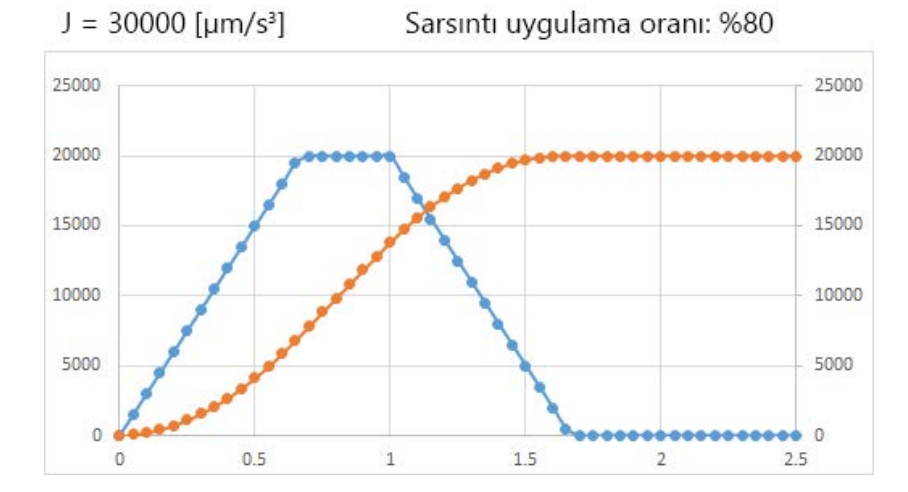

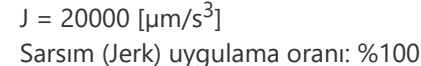

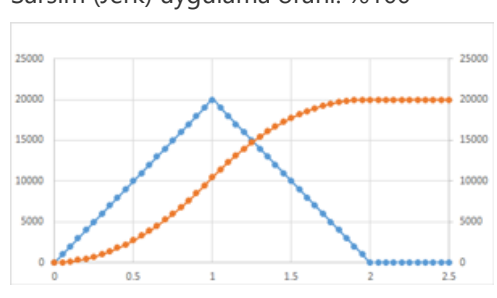

J = 60000 [µm/s<sup>3</sup>] Jerk uygulama oranı: %50

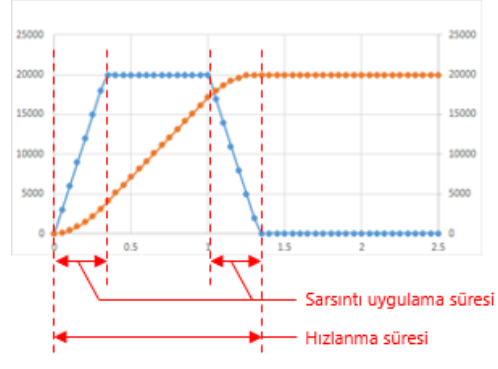

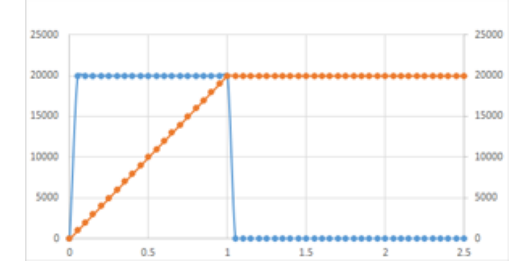

Aşağıdaki şekillerde, Sarsım (Jerk) hızlanma/yavaşlama sırasındaki hız dalga formları gösterilmektedir.

Hedef hızlanmaya ulaşma süresi ve hızlanmanın sonunda hedef hızlanmadan 0'a ulaşma süresinin toplamına Sarsım (Jerk) uygulama süresi adı verilir. Sarsım (Jerk) uygulama süresinin hızlanma (yavaşlama) süresindeki oranı ise Sarsım (Jerk) uygulama oranı olarak adlandırılır.

Aşağıdaki şekillerde, komut hızı ve komut hızlanması sabit, Sarsım (Jerk) ise değiştirilmiş olduğunda hızlanma sırasında hız dalga formları ye hızlanma dalga formları gösterilmektedir.

Sarsım (Jerk) değeri ne kadar büyükse, Sarsım (Jerk) uygulama oranı da o kadar küçük olur ve hız düzeni trapezoidal hızlanma/yavaşlama olarak değişir.

Ek olarak, hızlanma süresi ve yavaşlama süresi daha kısa olur.

Komut hızı: 20000 [µm/s] = 1200 [mm/dk]

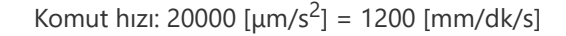

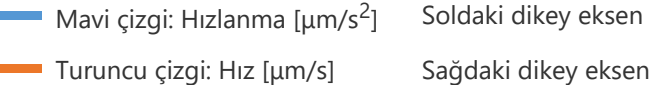

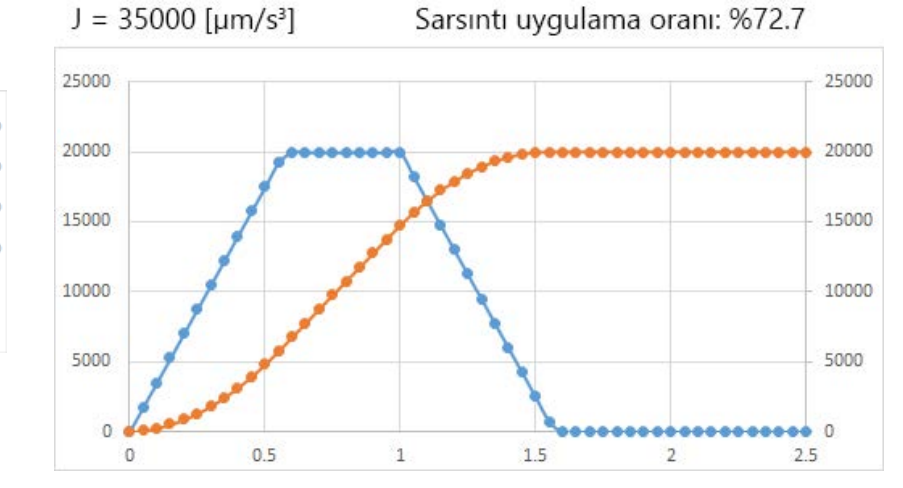

J = 20000 [µm/s<sup>3</sup>] Sarsım (Jerk) uygulama oranı: %100

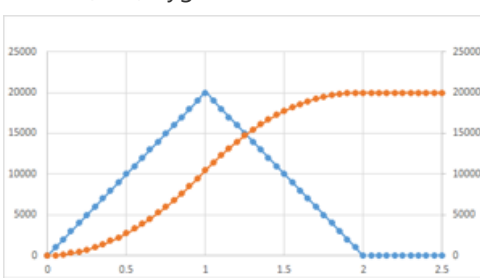

J = 60000 [µm/s<sup>3</sup>] Jerk uygulama oranı: %50

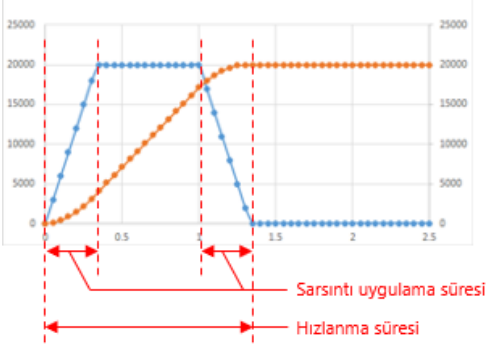

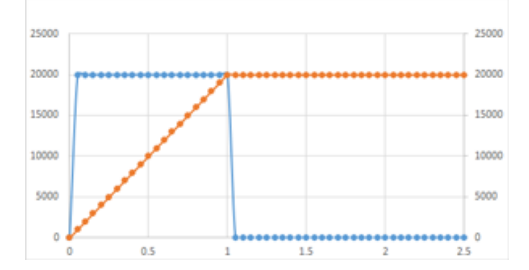

Aşağıdaki şekillerde, Sarsım (Jerk) hızlanma/yavaşlama sırasındaki hız dalga formları gösterilmektedir.

Hedef hızlanmaya ulaşma süresi ve hızlanmanın sonunda hedef hızlanmadan 0'a ulaşma süresinin toplamına Sarsım (Jerk) uygulama süresi adı verilir. Sarsım (Jerk) uygulama süresinin hızlanma (yavaşlama) süresindeki oranı ise Sarsım (Jerk) uygulama oranı olarak adlandırılır.

Aşağıdaki şekillerde, komut hızı ve komut hızlanması sabit, Sarsım (Jerk) ise değiştirilmiş olduğunda hızlanma sırasında hız dalga formları ye hızlanma dalga formları gösterilmektedir.

Sarsım (Jerk) değeri ne kadar büyükse, Sarsım (Jerk) uygulama oranı da o kadar küçük olur ve hız düzeni trapezoidal hızlanma/yavaşlama olarak değişir.

Ek olarak, hızlanma süresi ve yavaşlama süresi daha kısa olur.

Komut hızı: 20000 [µm/s] = 1200 [mm/dk]

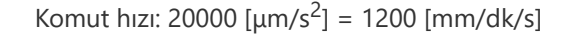

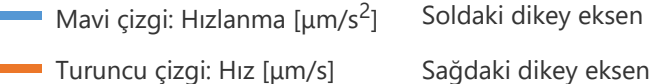

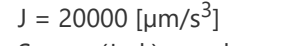

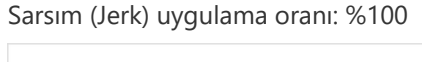

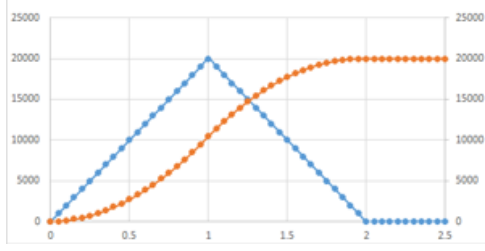

J = 60000 [µm/s<sup>3</sup>] Jerk uygulama oranı: %50

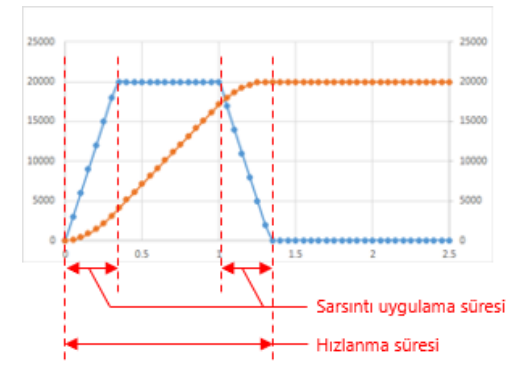

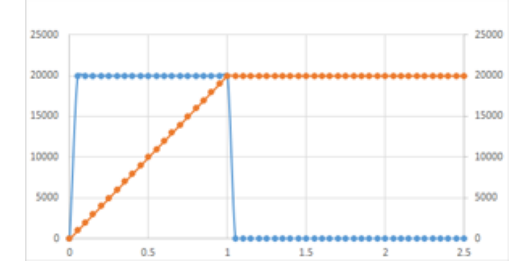

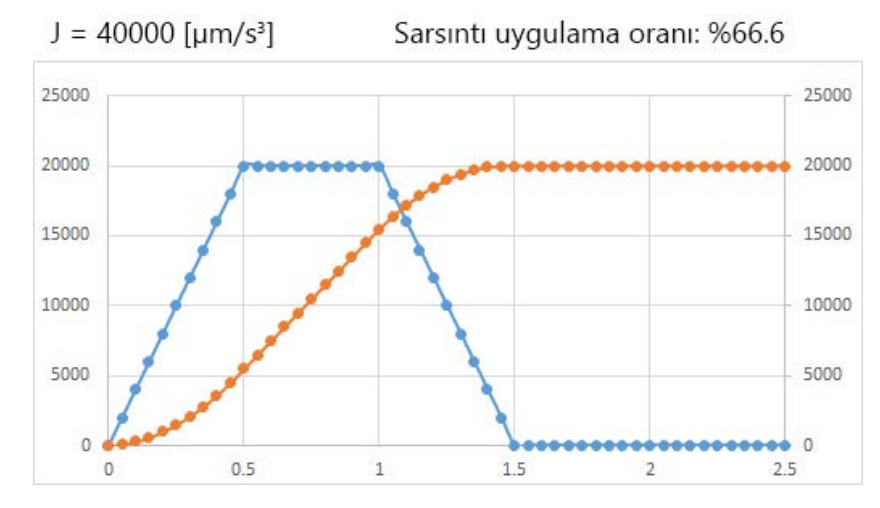

Aşağıdaki şekillerde, Sarsım (Jerk) hızlanma/yavaşlama sırasındaki hız dalga formları gösterilmektedir.

Hedef hızlanmaya ulaşma süresi ve hızlanmanın sonunda hedef hızlanmadan 0'a ulaşma süresinin toplamına Sarsım (Jerk) uygulama süresi adı verilir. Sarsım (Jerk) uygulama süresinin hızlanma (yavaşlama) süresindeki oranı ise Sarsım (Jerk) uygulama oranı olarak adlandırılır.

Aşağıdaki şekillerde, komut hızı ve komut hızlanması sabit, Sarsım (Jerk) ise değiştirilmiş olduğunda hızlanma sırasında hız dalga formları ye hızlanma dalga formları gösterilmektedir.

Sarsım (Jerk) değeri ne kadar büyükse, Sarsım (Jerk) uygulama oranı da o kadar küçük olur ve hız düzeni trapezoidal hızlanma/yavaşlama olarak değişir.

Ek olarak, hızlanma süresi ve yavaşlama süresi daha kısa olur.

Komut hızı: 20000 [µm/s] = 1200 [mm/dk]

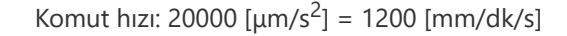

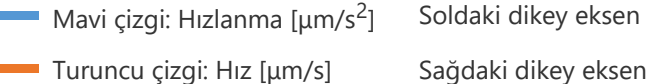

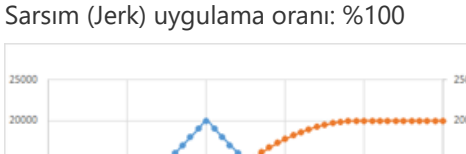

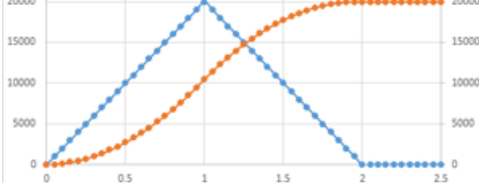

J = 60000 [µm/s<sup>3</sup>] Jerk uygulama oranı: %50

 $J = 20000 [\mu m/s^3]$ 

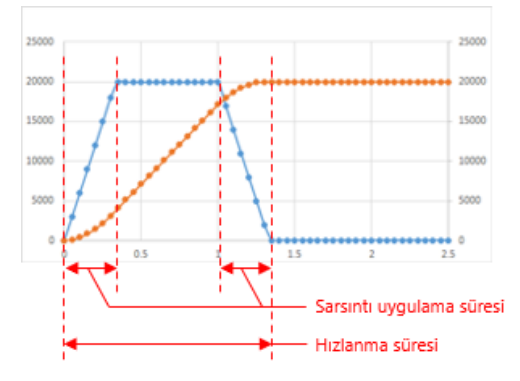

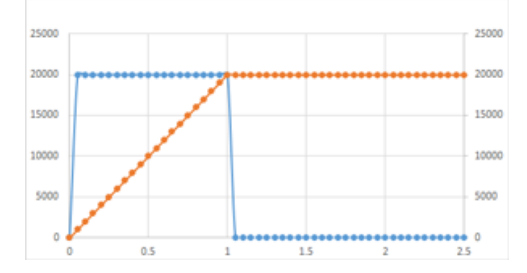

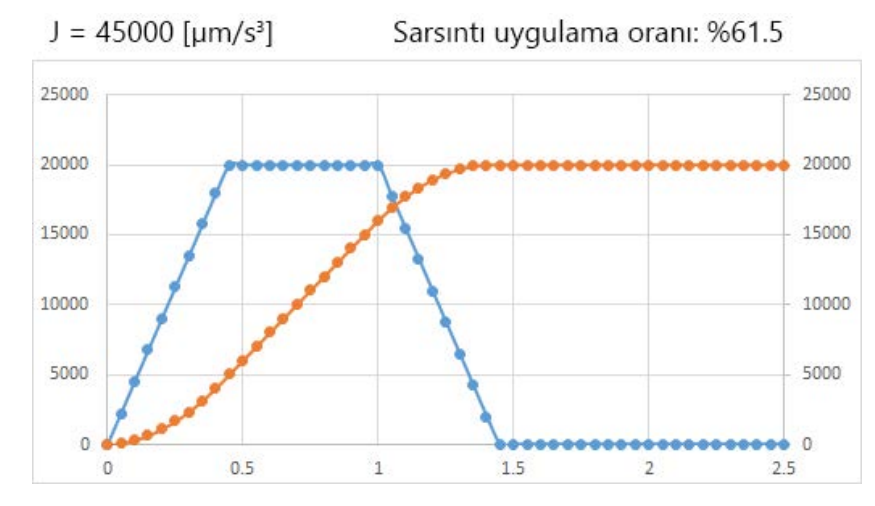

Aşağıdaki şekillerde, Sarsım (Jerk) hızlanma/yavaşlama sırasındaki hız dalga formları gösterilmektedir.

Hedef hızlanmaya ulaşma süresi ve hızlanmanın sonunda hedef hızlanmadan 0'a ulaşma süresinin toplamına Sarsım (Jerk) uygulama süresi adı verilir. Sarsım (Jerk) uygulama süresinin hızlanma (yavaşlama) süresindeki oranı ise Sarsım (Jerk) uygulama oranı olarak adlandırılır.

Aşağıdaki şekillerde, komut hızı ve komut hızlanması sabit, Sarsım (Jerk) ise değiştirilmiş olduğunda hızlanma sırasında hız dalga formları ye hızlanma dalga formları gösterilmektedir.

Sarsım (Jerk) değeri ne kadar büyükse, Sarsım (Jerk) uygulama oranı da o kadar küçük olur ve hız düzeni trapezoidal hızlanma/yavaşlama olarak değişir.

Ek olarak, hızlanma süresi ve yavaşlama süresi daha kısa olur.

Komut hızı: 20000 [µm/s] = 1200 [mm/dk]

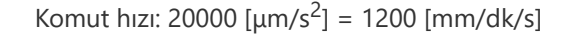

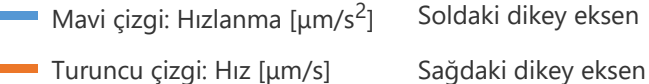

25000

20000

15000

10000

5000

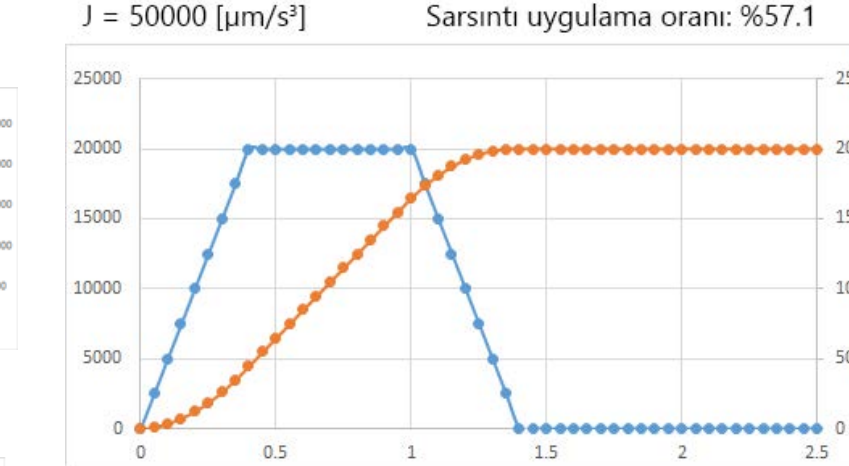

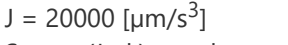

Sarsım (Jerk) uygulama oranı: %100

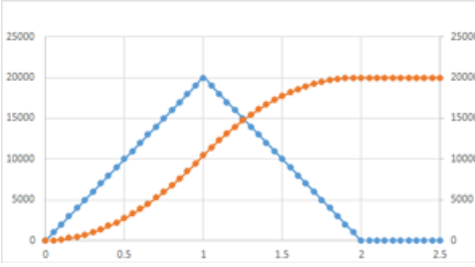

J = 60000 [µm/s<sup>3</sup>] Jerk uygulama oranı: %50

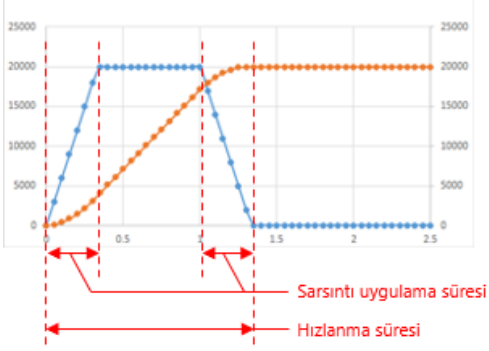

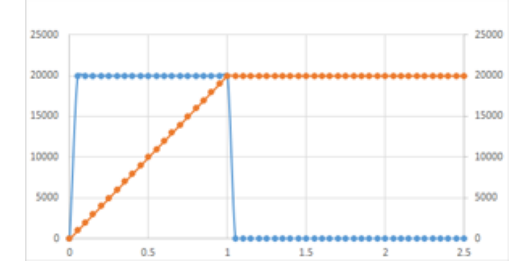

Aşağıdaki şekillerde, Sarsım (Jerk) hızlanma/yavaşlama sırasındaki hız dalga formları gösterilmektedir.

Hedef hızlanmaya ulaşma süresi ve hızlanmanın sonunda hedef hızlanmadan 0'a ulaşma süresinin toplamına Sarsım (Jerk) uygulama süresi adı verilir. Sarsım (Jerk) uygulama süresinin hızlanma (yavaşlama) süresindeki oranı ise Sarsım (Jerk) uygulama oranı olarak adlandırılır.

Aşağıdaki şekillerde, komut hızı ve komut hızlanması sabit, Sarsım (Jerk) ise değiştirilmiş olduğunda hızlanma sırasında hız dalga formları gösterilmektedir.

Sarsım (Jerk) değeri ne kadar büyükse, Sarsım (Jerk) uygulama oranı da o kadar küçük olur ve hız düzeni trapezoidal hızlanma/yavaşlama olarak değişir.

Ek olarak, hızlanma süresi ve yavaşlama süresi daha kısa olur.

Komut hızı: 20000 [µm/s] = 1200 [mm/dk]

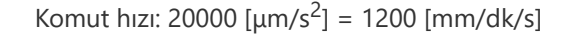

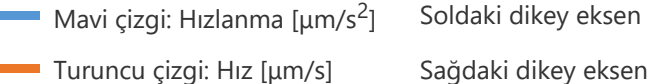

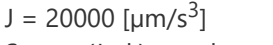

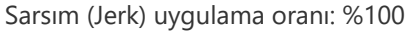

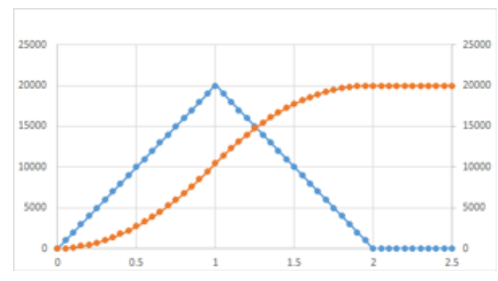

J = 60000 [µm/s<sup>3</sup>] Jerk uygulama oranı: %50

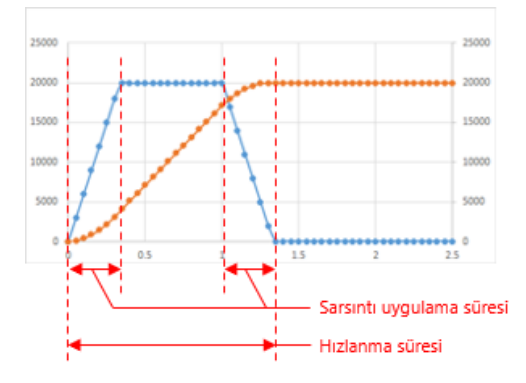

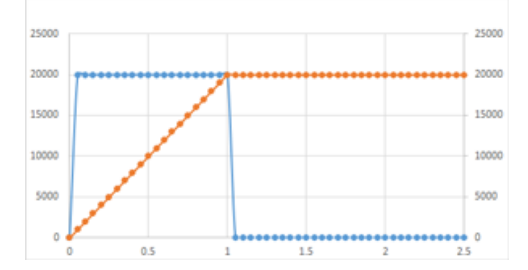

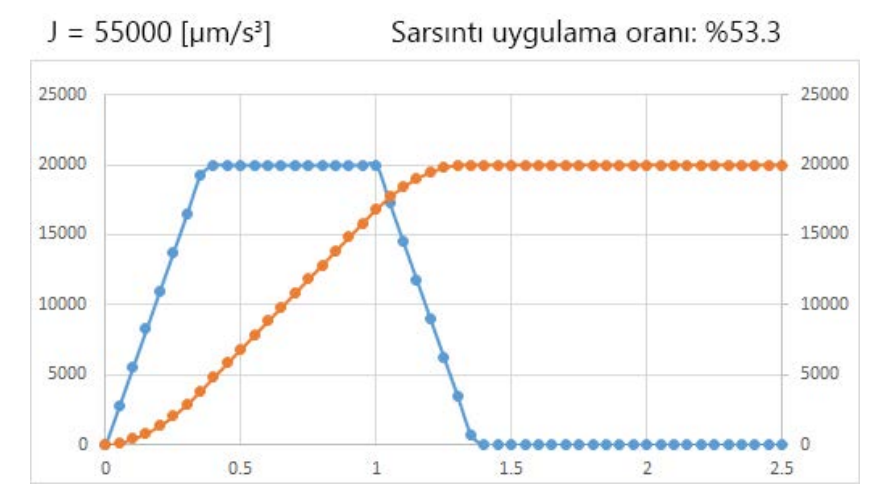

Aşağıdaki şekillerde, Sarsım (Jerk) hızlanma/yavaşlama sırasındaki hız dalga formları gösterilmektedir.

Hedef hızlanmaya ulaşma süresi ve hızlanmanın sonunda hedef hızlanmadan 0'a ulaşma süresinin toplamına Sarsım (Jerk) uygulama süresi adı verilir. Sarsım (Jerk) uygulama süresinin hızlanma (yavaşlama) süresindeki oranı ise Sarsım (Jerk) uygulama oranı olarak adlandırılır.

Aşağıdaki şekillerde, komut hızı ve komut hızlanması sabit, Sarsım (Jerk) ise değiştirilmiş olduğunda hızlanma sırasında hız dalga formları ye hızlanma dalga formları gösterilmektedir.

Sarsım (Jerk) değeri ne kadar büyükse, Sarsım (Jerk) uygulama oranı da o kadar küçük olur ve hız düzeni trapezoidal hızlanma/yavaşlama olarak değişir.

Ek olarak, hızlanma süresi ve yavaşlama süresi daha kısa olur.

Komut hızı: 20000 [µm/s] = 1200 [mm/dk]

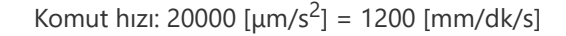

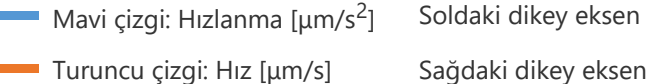

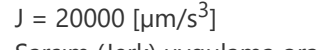

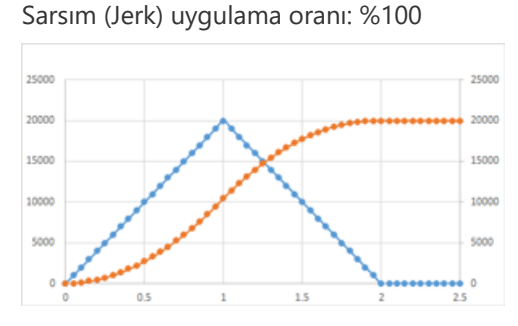

J = 60000 [µm/s<sup>3</sup>] Jerk uygulama oranı: %50

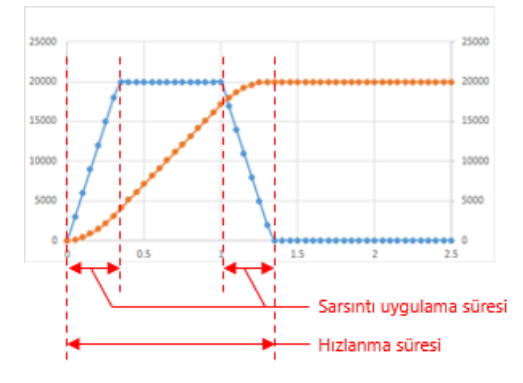

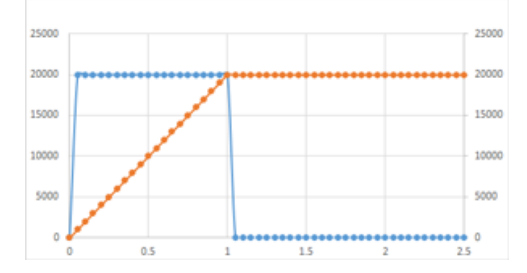

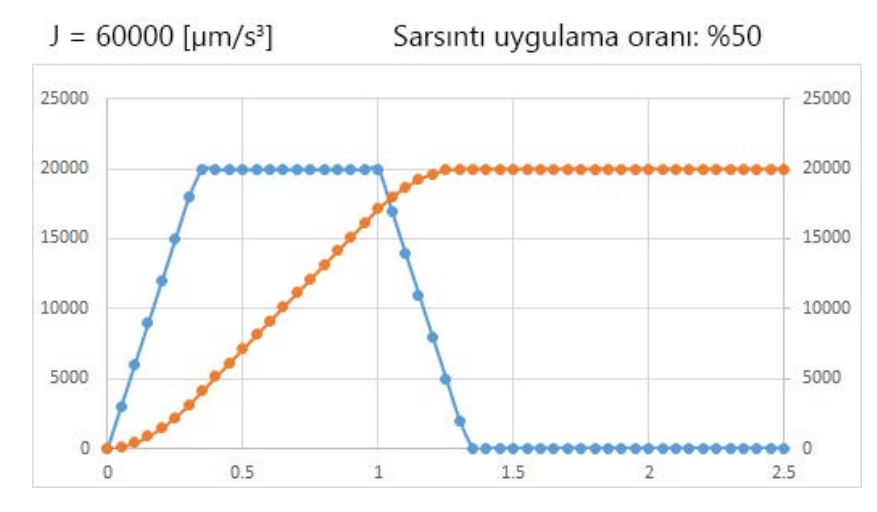

Aşağıdaki şekillerde, Sarsım (Jerk) hızlanma/yavaşlama sırasındaki hız dalga formları gösterilmektedir.

Hedef hızlanmaya ulaşma süresi ve hızlanmanın sonunda hedef hızlanmadan 0'a ulaşma süresinin toplamına Sarsım (Jerk) uygulama süresi adı verilir. Sarsım (Jerk) uygulama süresinin hızlanma (yavaşlama) süresindeki oranı ise Sarsım (Jerk) uygulama oranı olarak adlandırılır.

Aşağıdaki şekillerde, komut hızı ve komut hızlanması sabit, Sarsım (Jerk) ise değiştirilmiş olduğunda hızlanma sırasında hız dalga formları ye hızlanma dalga formları gösterilmektedir.

Sarsım (Jerk) değeri ne kadar büyükse, Sarsım (Jerk) uygulama oranı da o kadar küçük olur ve hız düzeni trapezoidal hızlanma/yavaşlama olarak değişir.

Ek olarak, hızlanma süresi ve yavaşlama süresi daha kısa olur.

Komut hızı: 20000 [µm/s] = 1200 [mm/dk]

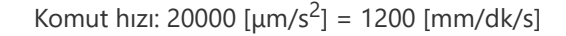

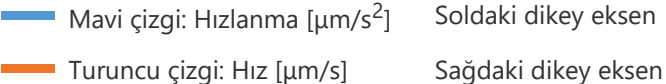

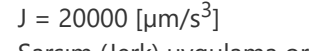

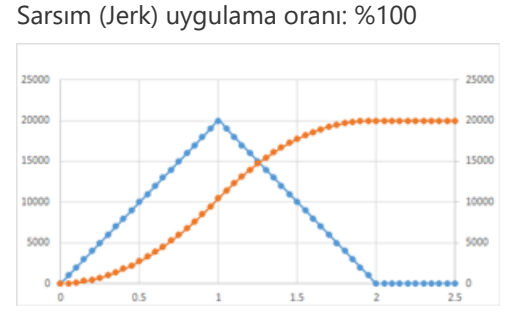

J = 60000 [µm/s<sup>3</sup>] Jerk uygulama oranı: %50

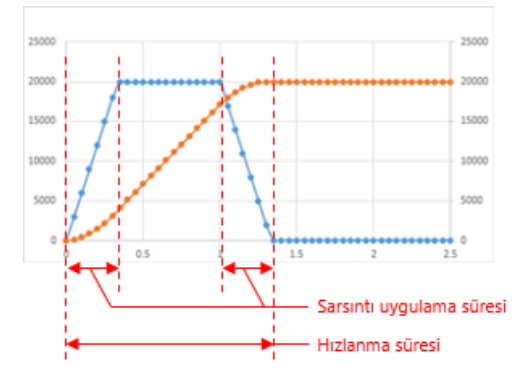

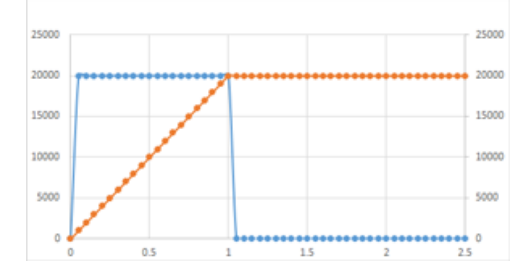

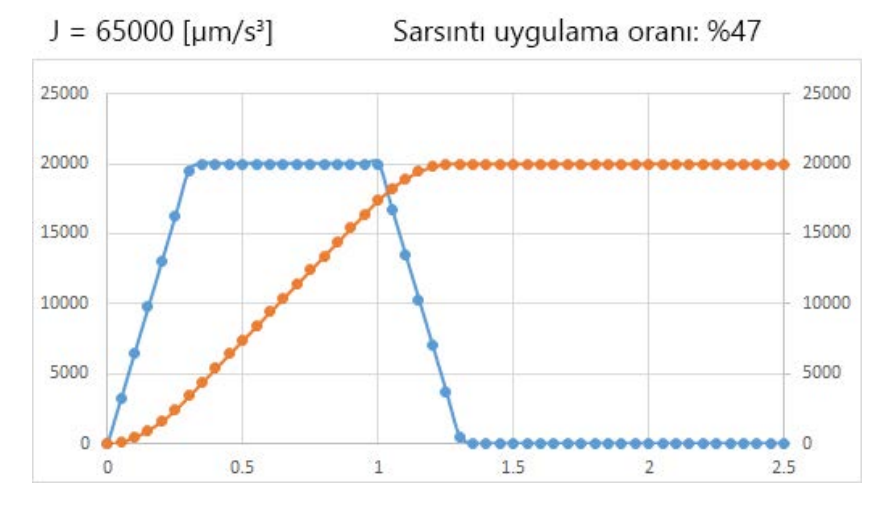

Aşağıdaki şekillerde, Sarsım (Jerk) hızlanma/yavaşlama sırasındaki hız dalga formları gösterilmektedir.

Hedef hızlanmaya ulaşma süresi ve hızlanmanın sonunda hedef hızlanmadan 0'a ulaşma süresinin toplamına Sarsım (Jerk) uygulama süresi adı verilir. Sarsım (Jerk) uygulama süresinin hızlanma (yavaşlama) süresindeki oranı ise Sarsım (Jerk) uygulama oranı olarak adlandırılır.

Aşağıdaki şekillerde, komut hızı ve komut hızlanması sabit, Sarsım (Jerk) ise değiştirilmiş olduğunda hızlanma sırasında hız dalga formları ye hızlanma dalga formları gösterilmektedir.

Sarsım (Jerk) değeri ne kadar büyükse, Sarsım (Jerk) uygulama oranı da o kadar küçük olur ve hız düzeni trapezoidal hızlanma/yavaşlama olarak değişir.

Ek olarak, hızlanma süresi ve yavaşlama süresi daha kısa olur.

Komut hızı: 20000 [µm/s] = 1200 [mm/dk]

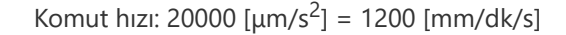

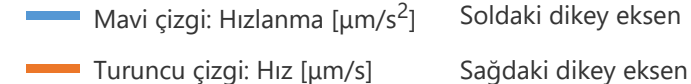

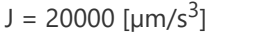

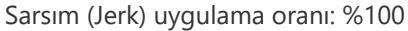

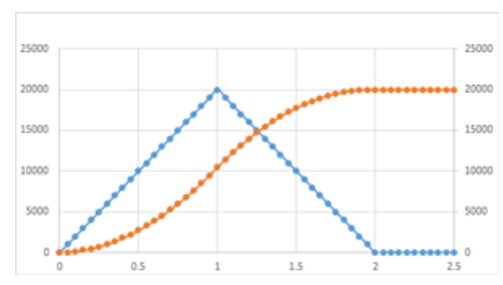

J = 60000 [µm/s<sup>3</sup>] Jerk uygulama oranı: %50

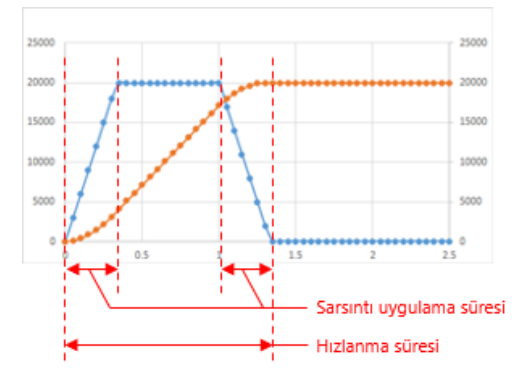

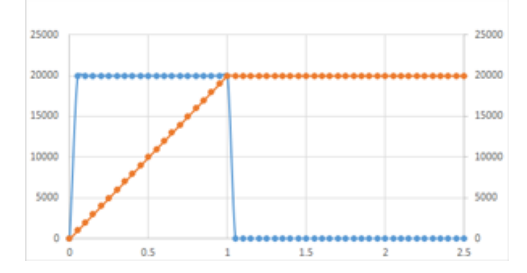

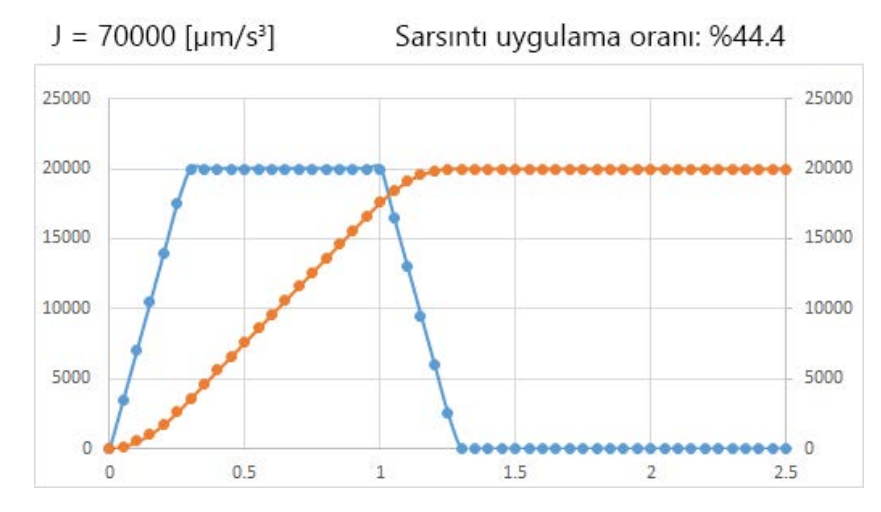

Aşağıdaki şekillerde, Sarsım (Jerk) hızlanma/yavaşlama sırasındaki hız dalga formları gösterilmektedir.

Hedef hızlanmaya ulaşma süresi ve hızlanmanın sonunda hedef hızlanmadan 0'a ulaşma süresinin toplamına Sarsım (Jerk) uygulama süresi adı verilir. Sarsım (Jerk) uygulama süresinin hızlanma (yavaşlama) süresindeki oranı ise Sarsım (Jerk) uygulama oranı olarak adlandırılır.

Aşağıdaki şekillerde, komut hızı ve komut hızlanması sabit, Sarsım (Jerk) ise değiştirilmiş olduğunda hızlanma sırasında hız dalga formları ye hızlanma dalga formları gösterilmektedir.

Sarsım (Jerk) değeri ne kadar büyükse, Sarsım (Jerk) uygulama oranı da o kadar küçük olur ve hız düzeni trapezoidal hızlanma/yavaşlama olarak değişir.

Ek olarak, hızlanma süresi ve yavaşlama süresi daha kısa olur.

Komut hızı: 20000 [µm/s] = 1200 [mm/dk]

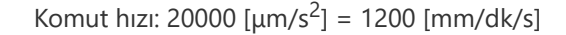

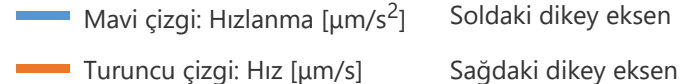

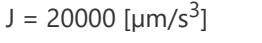

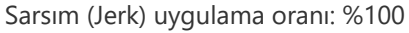

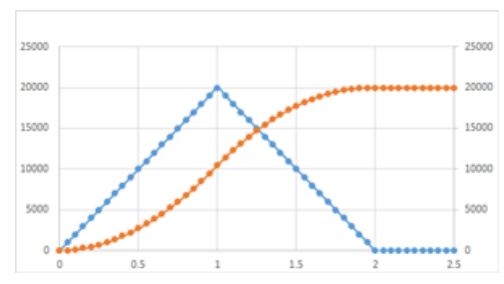

J = 60000 [µm/s<sup>3</sup>] Jerk uygulama oranı: %50

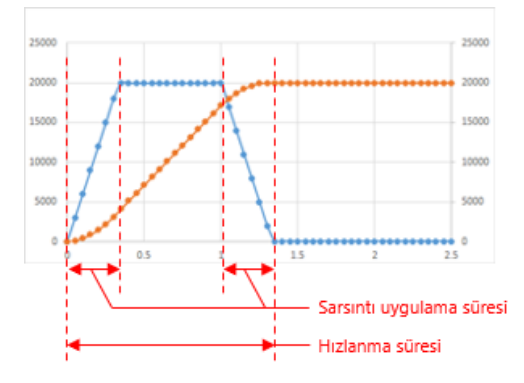

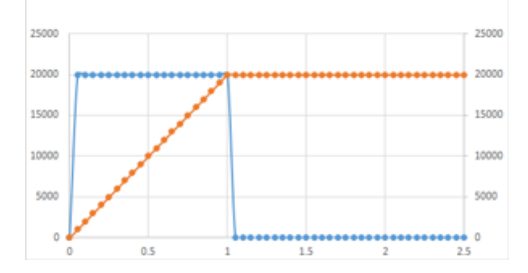

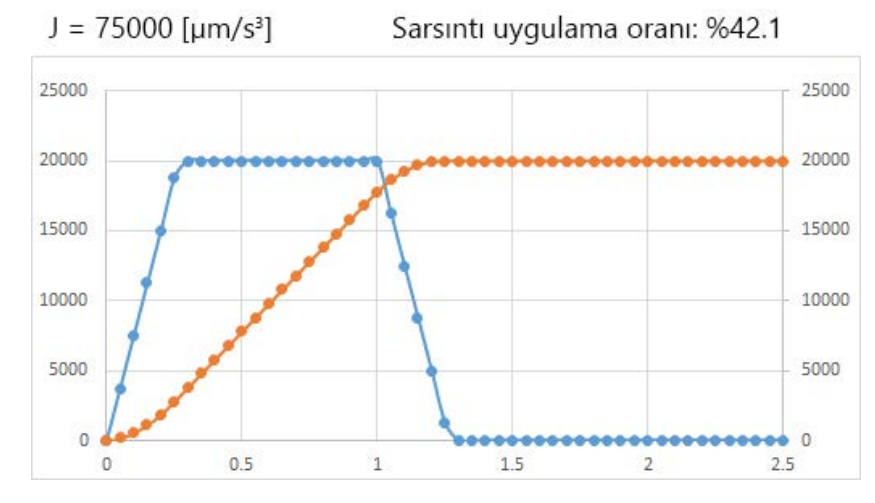

Aşağıdaki şekillerde, Sarsım (Jerk) hızlanma/yavaşlama sırasındaki hız dalga formları gösterilmektedir.

Hedef hızlanmaya ulaşma süresi ve hızlanmanın sonunda hedef hızlanmadan 0'a ulaşma süresinin toplamına Sarsım (Jerk) uygulama süresi adı verilir. Sarsım (Jerk) uygulama süresinin hızlanma (yavaşlama) süresindeki oranı ise Sarsım (Jerk) uygulama oranı olarak adlandırılır.

Aşağıdaki şekillerde, komut hızı ve komut hızlanması sabit, Sarsım (Jerk) ise değiştirilmiş olduğunda hızlanma sırasında hız dalga formları gösterilmektedir.

Sarsım (Jerk) değeri ne kadar büyükse, Sarsım (Jerk) uygulama oranı da o kadar küçük olur ve hız düzeni trapezoidal hızlanma/yavaşlama olarak değişir.

Ek olarak, hızlanma süresi ve yavaşlama süresi daha kısa olur.

Komut hızı: 20000 [µm/s] = 1200 [mm/dk]

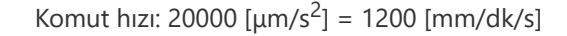

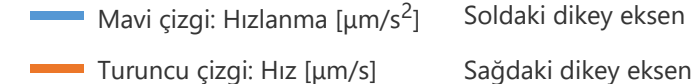

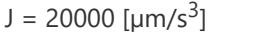

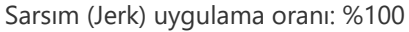

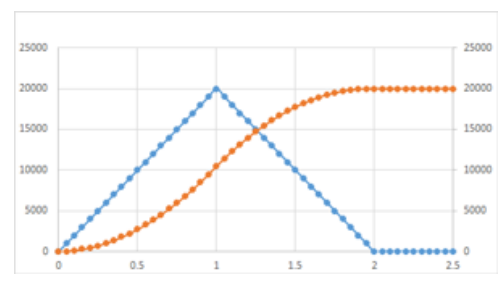

J = 60000 [µm/s<sup>3</sup>] Jerk uygulama oranı: %50

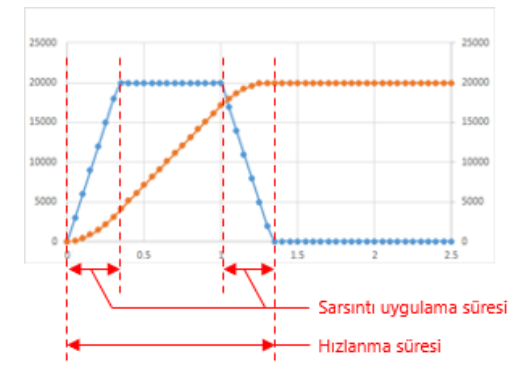

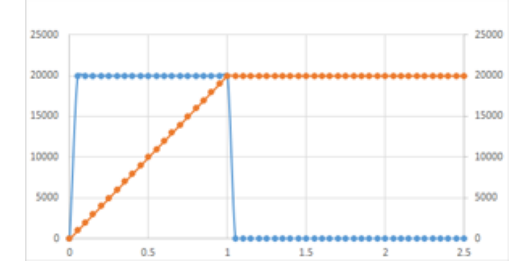

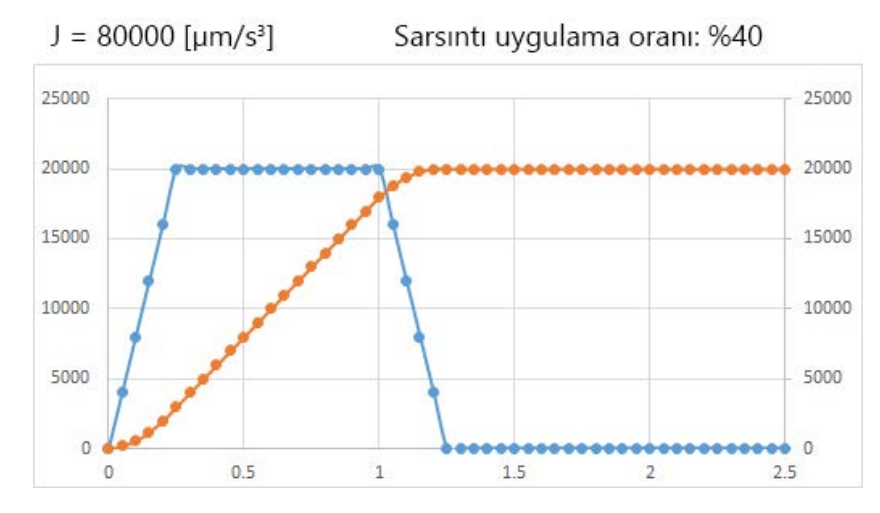

#### Örnek programda program adı: Başlangıca dönüş

Motion Control FB kısmında MC\_Home kullanın.

Servonun başlatılamadığı durumlarda (örneğin servo kapalı olduğunda, hata oluştuğunda ya da JOG ve pozisyonlama işlemleri sırasında) MC\_Home işletilmesini önlemek için bHomeEnable biti interlock olarak kullanılabilir. Başlangıca dönüş yöntemini, MR-J5-G servo sürücünün [Pr.PT45] parametresiyle ayarlayın.

| 1 //Homing Operation                                                                                                    | Eksen durumunun 4 (Durma)<br>olduğunu gösterir.                                                                                                    |
|----------------------------------------------------------------------------------------------------|----------------------------------------------------------------------------------------------------|
| <pre>//Homing Method is set to the Servo Parameter [Pr.PT45]. 3 bHomeEnable := (Axis0001.Md.AxisStatus=4) &amp; (G_bJogBusy=FALSE) 4 4</pre>         | Ara kilit koşulları yerine<br>getirildiğinde bHomeEnable açılır.                                                                                                    |
| <pre>&gt; //Homing Trigger % SET(NZ2GN2S1_32D_001_RX3 &amp; bHomeEnable,bHomeReq);//Remote Input X3 </pre>                                           | Başlangıca Dönüş Komutu için uzak giriş<br>modülünün X3'ünü belirtin. bHomeReq<br>adlı bir bit, X3'ün AÇIK durumunu tutar ve<br>MCFB'nin tetik noktası olarak kullanır. |
| 11 Axis := AxisUUUI.AxisRef ,<br>12 Execute := bHomeReq ,                                                                                            | Motion Control FB                                                                                                    |
| 14     //AbsSwitch := ?MC_INPUT_REF? ,       15     Options := H0 ,//°0 ° Only       16     Done => bHomeDone ,       17     Busy => G_bHomeBusy //, | Servo sürücüye girilecek proximity dog<br>kullanılırken, proximity dog spesifikasyonu<br>atlanabilir.                                                                   |
| <pre>18 //Active =&gt; ?BOOL? ,<br/>19 //CommandAborted=&gt; ?BOOL? ,<br/>20 //Error =&gt; ?BOOL? ,<br/>21 //ErrorID =&gt; ?WORD?<br/>22 );</pre>    |                                                                                                    |
| 24 //Reset Trizzer<br>25 RST(bHomeDone,bHomeReq);                                                                                                    | Başlangıca dönüş tamamlandıktan<br>sonra, bHomeReq'i sıfırlayın.                                                                                                    |

#### <MC\_Home özellikleri (çıkarma)>

| G/Ç değişken adı |                             | Değişken adı   | Veri türü      | Açıklama                                                           |
|------------------|-----------------------------|----------------|----------------|--------------------------------------------------------------------|
| Giriş            | Yürütme komutu              | Execute        | BOOL           | TRUE ayarlandığında başlangıç konumuna dönüşü<br>yürütür.          |
|                  | Target konum                | Position       | LREAL          | Başlangıç konumu adresini belirtir.                                |
|                  | Başlangıç<br>konumu düğmesi | AbsSwitch      | MC_INPUT_REF   | Proximity dog sinyalini belirtir.                                  |
|                  | Seçenek                     | Options        | DWORD(HEX)     | 0 ayarlayın.                                                       |
| Çıkış            | Yürütmenin<br>tamamlanması  | Done           | BOOL           | Başlangıç konumuna dönüş işlemi tamamlandıktan sonra<br>TRUE olur. |
|                  | Yürütülüyor                 | Busy           | BOOL           | FB yürütülürken TRUE olur.                                         |
|                  | Kontrol etme                | Active         | BOOL           | FB ekseni kontrol ederken TRUE olur.                               |
|                  | Yürütmenin iptali           | CommandAborted | BOOL           | Yürütme iptal edildiğinde TRUE olur.                               |
|                  | Hata                        | Error          | BOOL           | FB'de hata oluştuğunda TRUE olur.                                  |
|                  | Hata kodu                   | ErrorID        | WORD<br>(UINT) | FB'de oluşan hata kodunu bildirir.                                 |

MELSEC iQ-R Motion Module User's Manual (Application) 5 HOMING

MELSEC iQ-R Programming Manual (Motion Control Function Blocks)

3.2 Operation FBs

MC\_Home

#### Örnek programda program adı: Pozisyonlama

Motion Control FB kısmında MC\_MoveRelative ve MC\_MoveAbsolute kullanın.

Servonun başlatılamadığı durumlarda (örneğin servo kapalı olduğunda, hata oluştuğunda ya da JOG ve HPR işlemleri sırasında) MC\_Move işletilmesini önlemek için bMoveEnable biti interlock olarak kullanılabilir.

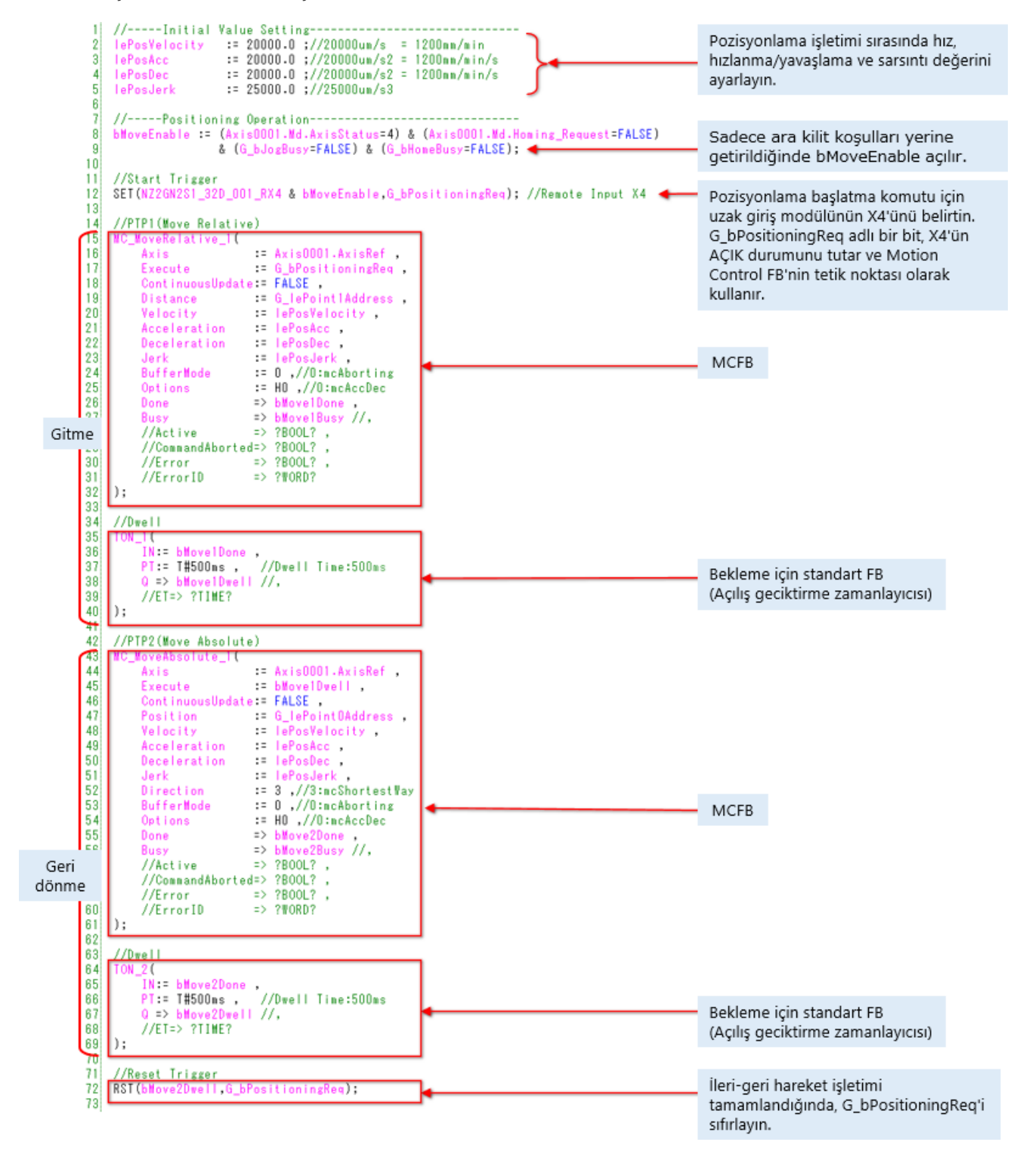

#### 4.2.5 Pozisyonlama kontrolü

Aşağıda, MC\_MoveRelative için G/Ç değişkenleri açıklanmaktadır.

```
14
    //PTP1(Move Relative)
15
    MC_MoveRelative_1(
16
                            := Axis0001.AxisRef ,
         Axis
17
                           := G_bPositioningReq ,
         Execute
         ContinuousUpdate:= FALSE ,
18
19
         Distance := G_lePoint1Address ,
         Velocity := lePosVelocity ,
Acceleration := lePosAcc ,
Deceleration := lePosDec ,
20
21
22
23
                          := lePosJerk ,
         Jerk
         BufferMode := 0 ,//O:mcAborting
Options := HO ,//O:mcAccDec
24
25
                          := HO ,//O:mcAccDec
26
27
         Done
                          => bMove1Done ,
=> bMove1Busy //,
         Busy
                    => ?BOOL? ,
28
         //Active
         //CommandAborted=> ?BOOL? ,
29
                        => ?BOOL? ,
30
         //Error
31
         //ErrorID
                           => ?WORD?
    );
32
33
```

<MC\_MoveRelative özellikleri (çıkarma)>

| G/Ç değişken adı |                            | Değişken adı     | Veri türü      | Açıklama                                                                                                  |
|------------------|----------------------------|------------------|----------------|----------------------------------------------------------------------------------------------------|
| Giriş            | Yürütme<br>komutu          | Execute          | BOOL           | TRUE ayarlandığında pozisyonlama kontrolünü yürütür.                                                      |
|                  | Sürekli<br>güncelleme      | ContinuousUpdate | BOOL           | TRUE ayarlıyken hareket mesafesi, hız, hızlanma<br>ve yavaşlama sürekli değiştirilebilir.                 |
|                  | Hareket<br>mesafesi        | Distance         | LREAL          | Eksen ünitesine göre başlangıçtaki mevcut<br>pozisyondan son noktaya kadar relative<br>pozisyonu ayarlar. |
|                  | Hız                        | Velocity         | LREAL          | Eksene göre hızı ayarlar.                                                                                 |
|                  | Hızlanma                   | Acceleration     | LREAL          | Eksene göre hızlanmayı ayarlar.                                                                           |
|                  | Yavaşlama                  | Deceleration     | LREAL          | Eksene göre yavaşlamayı ayarlar.                                                                          |
|                  | Sarsıntı                   | Jerk             | LREAL          | Eksen ünitesine göre Sarsımı (Jerk) ayarlar.                                                              |
|                  | Buffer modu                | BufferMode       | MC_BUFFER_MODE | Buffer modunu seçer. →4.2.5-4 sayfa                                                                       |
|                  | Seçenek                    | Options          | DWORD(HEX)     | Fonksiyon seçeneğini ayarlar. →4.2.5-6 sayfa                                                              |
| Çıkış            | Yürütmenin<br>tamamlanması | Done             | BOOL           | Pozisyonlama kontrolü tamamlandıktan sonra<br>TRUE olur.                                                  |
|                  | Yürütülüyor                | Busy             | BOOL           | FB yürütülürken TRUE olur.                                                                                |
|                  | Kontrol etme               | Active           | BOOL           | FB ekseni kontrol ederken TRUE olur.                                                                      |
|                  | Yürütmenin<br>iptali       | CommandAborted   | BOOL           | Yürütme iptal edildiğinde TRUE olur.                                                                      |
|                  | Hata                       | Error            | BOOL           | FB'de hata oluştuğunda TRUE olur.                                                                         |
|                  | Hata kodu                  | ErrorID          | WORD<br>(UINT) | FB'de oluşan hata kodunu bildirir.                                                                        |

Motion Module User's Manual (Application) 6.1 Single Axis Positioning Control Relative Positioning Control
MELSEC iQ-R Programming Manual (Motion Control Function Blocks) 3.2 Operation FBs MC\_MoveRelative

### 4.2.5 Pozisyonlama kontrolü

Aşağıda, MC\_MoveAbsolute için G/Ç değişkenleri açıklanmaktadır.

```
//PTP2(Move Absolute)
42
43
     MC_MoveAbsolute_1(
44
                                 := Axis0001.AxisRef ,
           Axis
                                := bMove1Dwell ,
45
           Execute
           ContinuousUpdate:= FALSE ,
46
47
           Position := G_lePointOAddress ,
          Velocity := lePosVelocity ,
Acceleration := lePosAcc ,
Deceleration := lePosDec ,
48
49
50
          Jerk := lePosJerk ,

Direction := 3 ,//3:mcShortestWay

BufferMode := 0 ,//0:mcAborting

Options := H0 ,//0:mcAccDec

Done => bMove2Done ,

Busy => bMove2Busy //,

=> 2DOQL 2
                               := lePosJerk ,
51
           Jerk
52
53
54
55
56
          //Active => ?BOOL? ,
57
           //CommandAborted=> ?BOOL? ,
58
59
           //Error => ?BOOL? ,
           //ErrorID
60
                                => ?WORD?
61);
```

<MC\_MoveAbsolute özellikleri (çıkarma)>

| G/Ç değişken adı |                            | Değişken adı     | Veri türü      | Açıklama                                                                                  |  |  |  |  |
|------------------|----------------------------|------------------|----------------|-------------------------------------------------------------------------------------------|--|--|--|--|
|                  | Yürütme<br>komutu          | Execute          | BOOL           | TRUE ayarlandığında pozisyonlama kontrolünü yürütür.                                      |  |  |  |  |
|                  | Sürekli<br>güncelleme      | ContinuousUpdate | BOOL           | TRUE ayarlıyken hareket mesafesi, hız, hızlanma<br>ve yavaşlama sürekli değiştirilebilir. |  |  |  |  |
|                  | Hedef konum                | Position         | LREAL          | Eksen ünitesine göre absolute (mutlak)<br>pozisyonun hedef pozisyonunu ayarlar.           |  |  |  |  |
|                  | Hız                        | Velocity         | LREAL          | Eksen ünitesine göre hızı ayarlar.                                                        |  |  |  |  |
| Giriş            | Hızlanma                   | Acceleration     | LREAL          | Eksen ünitesine göre hızlanmayı ayarlar.                                                  |  |  |  |  |
|                  | Yavaşlama                  | Deceleration     | LREAL          | Eksen ünitesine göre yavaşlamayı ayarlar.                                                 |  |  |  |  |
|                  | Sarsıntı                   | Jerk             | LREAL          | Eksen ünitesine göre sarsıntıyı ayarlar.                                                  |  |  |  |  |
|                  | Yön seçimi                 | Direction        | MC_DIRECTION   | Hareket yönünü seçer. →4.2.5-5 sayfa                                                      |  |  |  |  |
|                  | Ara bellek<br>modu         | BufferMode       | MC_BUFFER_MODE | Ara bellek modunu seçer. →4.2.5-4 sayfa                                                   |  |  |  |  |
|                  | Seçenek                    | Options          | DWORD(HEX)     | Fonksiyon seçeneğini ayarlar. →4.2.5-6 sayfa                                              |  |  |  |  |
|                  | Yürütmenin<br>tamamlanması | Done             | BOOL           | Pozisyonlama kontrolü tamamlandıktan sonra<br>TRUE olur.                                  |  |  |  |  |
|                  | Yürütülüyor                | Busy             | BOOL           | FB yürütülürken TRUE olur.                                                                |  |  |  |  |
|                  | Kontrol etme               | Active           | BOOL           | FB ekseni kontrol ederken TRUE olur.                                                      |  |  |  |  |
| Çıkış            | Yürütmenin<br>iptali       | CommandAborted   | BOOL           | Yürütme iptal edildiğinde TRUE olur.                                                      |  |  |  |  |
|                  | Hata                       | Error            | BOOL           | FB'de hata oluştuğunda TRUE olur.                                                         |  |  |  |  |
|                  | Hata kodu                  | ErrorID          | WORD<br>(UINT) | FB'de oluşan hata kodunu bildirir.                                                        |  |  |  |  |

6.1 Single Axis Positioning Control Absolute Positioning Control

MELSEC iQ-R Programming Manual (Motion Control Function Blocks)

3.2 Operation FBs

MC\_MoveAbsolute

| Ayar değeri           | Buffer modu tipi | Açıklama                                                                                                    |  |  |  |  |
|-----------------------|------------------|----------------------------------------------------------------------------------------------------|--|--|--|--|
| 0:mcAborting          | Aborting         | Yürütülmekte olan FB'yi yarıda keser (iptal eder) ve ardından hemen<br>sıradaki FB'yi yürütür.                                                                                                    |  |  |  |  |
| 1:mcBuffered Buffered |                  | Yürütülmekte olan FB üzerinde sıradaki FB'yi buffer'a alır. Yürütülmekte<br>olan FB zaten buffer'a alınmışsa, sıradaki FB önceki FB üzerinde buffer'a<br>alınır. (2'ye kadar.)<br>Yürütülmekte olan FB tamamlandığında, FB buffer'a alma işlemi sırayla<br>yürütülür. |  |  |  |  |
| 2:mcBlendingLow       | BlendingLow      | Yürütülmekte olan FB ile buffer'a alınan FB arasındaki düşük hedef hız<br>anahtarlama hızıdır.                                                                                                    |  |  |  |  |
| 3:mcBlendingPrevious  | BlendingPrevious | Yürütülmekte olan FB'nin hedef hızı anahtarlama hızıdır.                                                                                                    |  |  |  |  |
| 4:mcBlendingNext      | BlendingNext     | Buffer'a alınan FB'nin hedef hızı anahtarlama hızıdır.                                                                                                    |  |  |  |  |
| 5:mcBlendingHigh      | BlendingHigh     | Yürütülmekte olan FB ile buffer'a alınan FB arasındaki yüksek hedef hız anahtarlama hızıdır.                                                                                                    |  |  |  |  |

Aşağıda, MC\_MoveAbsolute ve MC\_MoveRelative buffer modu için ayar değerleri ve açıklamalar gösterilmektedir.

Buffer modu, birden fazla motion kontrol FB'sini aynı anda başlatan ve pozisyonlamayı sürekli gerçekleştiren bir fonksiyondur. Ayrıntılar için, çevrimiçi bir eğitim sisteminin bir kursu olan MELSEC iQ-R Serisi Motion Modülü Temel Bilgileri (RD78G(H)/Pozisyonlama Kontrolü) kursuna ve aşağıdaki kılavuza başvurunuz.

Motion Module User's Manual (Application) 4.3 Multiple Start (Buffer Mode) Aşağıda, MC\_MoveAbsolute yönünün seçimi için ayar değerleri ve açıklamalar gösterilmektedir.

Software strok limiti geçerliyken bu ayarı göz ardı ediniz. Pozisyonlama kontrolünü, software strok limiti aralığı dışındaki alanın üzerinden geçilmeyen bir yönde gerçekleştiriniz. Ancak, her iki yön de yazılım strok limiti aralığı dışındaki alanın üzerinden geçmediğinde, pozisyonlama kontrolü, mevcut pozisyona göre hedef pozisyona daha yakın olan (mutlak hareket mesafesi daha küçük olan) yönde gerçekleştirilir. Pozitif yön ile negatif yön arasındaki mesafe aynıysa, operasyon mevcut yönde gerçekleştirilir. Software strok limiti geçersizken, mevcut yönden hedef pozisyona hareket yönü, pozitif yön, negatif yön ve en kısa yol arasından seçilebilir.

| Ayar değeri           | Yön seçimi  | Açıklama                                                                                                    |
|-----------------------|-------------|----------------------------------------------------------------------------------------------------|
| 1:mcPositiveDirection | Pozitif yön | Pozisyonlama, mevcut pozisyondan hedef pozisyona pozitif yönde<br>(adres artırılarak) gerçekleştirilir.                                              |
| 2:mcNegativeDirection | Negatif yön | Pozisyonlama, mevcut pozisyondan hedef pozisyona negatif yönde<br>(adres azaltılarak) gerçekleştirilir.                                              |
| 3:mcShortestWay       | En kısa yol | Pozisyonlama kontrolü, mevcut pozisyona göre hedef pozisyona<br>daha yakın olan (mutlak hareket mesafesi daha küçük olan) yönde<br>gerçekleştirilir. |

Ayrıntılar için aşağıdaki kılavuza başvurunuz.

Motion Module User's Manual (Application)

6.1 Single Axis Positioning Control Absolute Positioning Control

MELSEC iQ-R Programming Manual (Motion Control Function Blocks)

3.2 Operation FBs

MC\_MoveAbsolute

Aşağıda, MC\_MoveAbsolute ve MC\_MoveRelative seçenekleri için ayar değerleri ve açıklamalar gösterilmektedir.

| Bit       | Açıklama                                                                                                    |
|-----------|----------------------------------------------------------------------------------------------------|
| 0 ila 2   | Hızlanma/yavaşlama yöntem spesifikasyonu (İçerikler MCv_Jog ile aynıdır.)<br>0h:mcAccDec<br>1h:mcFixedTime                                                         |
| 3         | Sadece MC_MoveRelative için<br>Buffer modu sırasında pozisyonu seçimi<br>0: Komut mevcut pozisyonu<br>1: Geçerli mevcut değer<br>MC_MoveAbsolute için "0" yapınız. |
| 4         | Boş ("0" yapınız.)                                                                                                    |
| 5         | Geri dönüş izin seçimi<br>0: İzin ver<br>1: İzin verme                                                                                                    |
| 6 ila 15  | Boş ("0" yapınız.)                                                                                                    |
| 16        | Sadece MC_MoveAbsolute için<br>Halka sayacını aşan hedef pozisyon spesifikasyonu<br>0: İzin verme<br>1: İzin ver<br>MC_MoveRelative için, "0" yapınız.             |
| 17 ila 31 | Boş ("0" yapınız.)                                                                                                    |

Bit 3, bit 5 ve bit 16'daki ayarların ayrıntıları için, aşağıdaki kılavuza başvurunuz.

Motion Module User's Manual (Application)

6.1 Single Axis Positioning Control

MELSEC iQ-R Programming Manual (Motion Control Function Blocks)

3.2 Operation FBs

MC\_MoveRelative or MC\_MoveAbsolute

#### Örnek programda program adı: ErrorReset

Motion Control FB için MC\_Reset kullanınız.

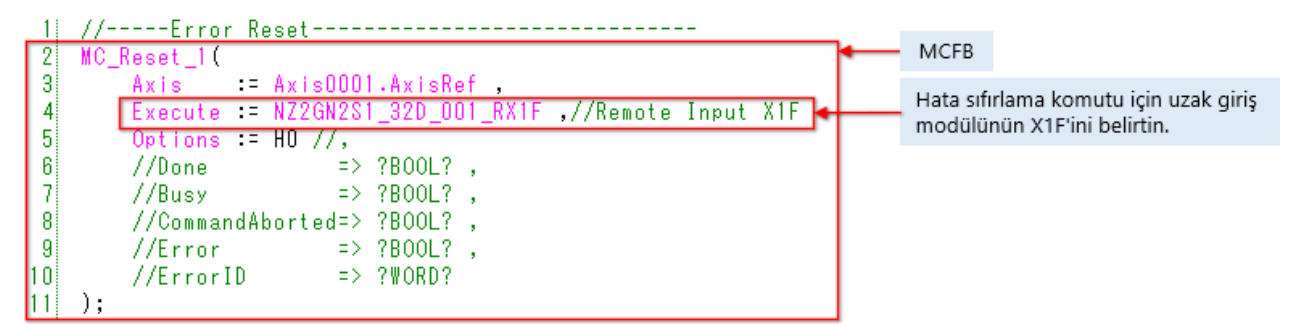

<MC\_Reset özellikleri (çıkarma)>

| G,      | /Ç değişken adı            | Değişken adı   | Veri türü      | Açıklama                                                                                                    |  |  |  |  |
|---------|----------------------------|----------------|----------------|----------------------------------------------------------------------------------------------------|--|--|--|--|
| Giriş   | Yürütme komutu             | Execute        | BOOL           | TRUE ayarlandığında hata resetlemeyi<br>yürütür.                                                                        |  |  |  |  |
| Seçenek |                            | Options        | DWORD(HEX)     | "0" yapınız.                                                                                                    |  |  |  |  |
|         | Yürütmenin<br>tamamlanması | Done           | BOOL           | Sıfırlamanın tamamlandığını gösterir.                                                                                   |  |  |  |  |
|         | Yürütülüyor                | Busy           | BOOL           | FB yürütülürken TRUE olur.                                                                                              |  |  |  |  |
| Çıkış   | Yürütmenin iptali          | CommandAborted | BOOL           | Zaman aşımı nedeniyle komutun iptal<br>edildiğini gösterir.<br>Execute değeri FALSE olarak değiştirilirse<br>TRUE olur. |  |  |  |  |
|         | Hata                       | Error          | BOOL           | FB'de hata oluştuğunda TRUE olur.                                                                                       |  |  |  |  |
|         | Hata kodu                  | ErrorID        | WORD<br>(UINT) | FB'de oluşan hata kodunu bildirir.                                                                                      |  |  |  |  |

MELSEC iQ-R Programming Manual (Application)

22.3 Error and Warning Reset

MELSEC iQ-R Programming Manual (Motion Control Function Blocks)

3.1 Management FBs

MC\_Reset

# (1) PLC CPU programi

- 1) Tüm PLC CPU programlarını dönüştürünüz.
- 2) PLC CPU ayarını "STOP" durumuna getiriniz.
- 3) [Online] → [Write to PLC] seçin ve Online Data Operation ekranında Write sekmesinde [Select All] butonunu tıklayınız.
- 4) Verileri yazmak için [Execute] butonunu tıklayınız.

|   | Read from PLC                   |   | <b></b>                                    | 皇([爾                          | 9     | 1          | <b>1</b> ver | 9      | Delete        |                             |                |  |
|---|---------------------------------|---|--------------------------------------------|-------------------------------|-------|------------|--------------|--------|---------------|-----------------------------|----------------|--|
| 1 | Write to PLC                    |   | Parameter + Program(E<br>Open/Close All(T) | Select All                    | CPU E | luilt-inMe | mory         | SD M   | lemory Card 👔 | Intelligent Function Module |                |  |
| 1 | Verify with PLC                 |   | Module Name/Data Name                      |                               |       |            | 1            | Detail | Title         | Last Change                 | Size (Byte)    |  |
|   | Remote Operation(S)             |   | Sample_RD78G                               | iBasic                        | ۲     |            |              |        |               |                             |                |  |
|   |                                 |   | Parameter                                  |                               |       |            |              |        |               |                             |                |  |
|   | Safety PLC Operation            | • | System Pi                                  | arameter/CPU Parameter        | M     |            |              |        |               | 2020/03/03 17:28:48         | Not Calculated |  |
|   | Paduadant DLC Operation(C)      |   | Memory C                                   | and Parameter                 |       |            |              |        |               | 2020/03/03 17:27:43         | Not Calculated |  |
|   | Redundant PLC Operation(G)      |   | Remote P                                   | Remote Password               |       |            |              |        |               | 2020/03/03 17:27:43         | Not Calculated |  |
|   | CPU Memory Operation            |   | 🕀 🚱 CC-Link IE                             | TSN Configuration             |       |            |              |        |               |                             |                |  |
|   |                                 |   | Slave Dev                                  | ice Setting                   |       |            |              | Detail |               |                             | Not Calculated |  |
|   | Delete PLC Data                 |   | 🕀 🚹 Global Labe                            | el 🛛                          |       |            |              |        |               |                             |                |  |
|   | User Data                       | • | Global Lak                                 | xel Setting                   |       |            |              |        | _             | 2020/03/03 17:27:47         | Not Calculated |  |
|   | C. C. J                         |   | Si watu                                    |                               | M     |            |              | Detail | _             | 2020-02-02-12-20-27         | Not Coloristed |  |
|   | Set Clock                       |   | 8- Man                                     |                               | æ     |            |              |        |               | everyospos triensr          | NUL COLUMNES   |  |
|   | Monitor                         | • | Dispjay Memory Capa                        | dty 😸                         |       |            |              |        |               |                             |                |  |
|   | FB Property Management (Online) |   | Memory Capacity                            | Program Namory                |       |            |              |        |               |                             | free           |  |
|   |                                 |   | spe Carculation                            |                               |       |            |              |        |               |                             | 0,048          |  |
|   | Watch                           | • | Legend                                     | Data Memory                   |       |            |              |        |               |                             | Free           |  |
|   | User Authentication             |   | Used                                       |                               |       |            |              |        |               |                             | 0,048          |  |
|   | oser Admendeadon                |   | Increased                                  | Device Label Memory (File Sto | Free  |            |              |        |               |                             |                |  |
|   |                                 |   | Decreased                                  |                               |       |            |              |        |               |                             | 0,048          |  |
|   |                                 |   | Free: 5% or Less                           | SD Memory Card                |       |            |              |        |               |                             | Free           |  |

- (2) Motion modülü programı
  - 1) Motion Control Setting Function ekranında motion modülünün tüm programlarını dönüştürünüz.
  - 2) PLC CPU'nun "STOP" durumuna ayarlandığını kontrol ediniz.
  - 3) [Online] → [Write to Module] seçin ve Online Data Operation ekranında Write sekmesinde [Select All] butonunu tıklayınız.
  - 4) Verileri yazmak için [Execute] butonunu tıklayın.

| Onl | ine Debug Tool V                                                               | Window | Online Data Operation                               |        |     |                     |                |              |                        | -   | • ×  |
|-----|--------------------------------------------------------------------------------|--------|-----------------------------------------------------|--------|-----|---------------------|----------------|--------------|------------------------|-----|------|
| 2   | Write to Module<br>Remote Operation(S)<br>Backup/Restore<br>Delete Module Data | -      | Parameter + Program(E) Select All                   | Legend | 🔗 🗐 | Delete              | femory Card    | Target Drive | Module Built-in Memory | ~   |      |
|     | Monitor                                                                        | •      | Open/Close All( <u>1</u> ) Deselect All( <u>N</u> ) |        |     | Loop of Loop        | (m. 10. s.)    | _            |                        |     |      |
|     | Motion Monitor                                                                 |        | Module Name/Data Name                               |        |     | Last Change         | Size (Byte)    | _            |                        |     |      |
|     | Watch                                                                          |        | Basic Setting                                       |        |     | 2020/03/03 17:46:42 | Not Calculated |              |                        |     |      |
|     |                                                                                |        | Global Label                                        |        |     | 2020/03/06 13:13:49 | Not Calculated |              |                        |     |      |
|     |                                                                                |        | 🗆 🎂 Global Label Initial Value                      |        |     | 2020/03/06 13:13:49 | Not Calculated |              |                        |     |      |
|     |                                                                                |        | - System Parameter                                  | V      |     |                     |                |              |                        |     |      |
|     |                                                                                |        | - 🐖 Axis Parameter                                  |        |     |                     |                |              |                        |     |      |
|     |                                                                                |        | - 🦛 Axes Group Parameter                            | ×      |     |                     |                |              |                        |     |      |
|     |                                                                                |        | - 💱 I/O Data Parameter                              |        |     |                     |                |              |                        |     |      |
|     |                                                                                |        | Calculation Profile Parameter                       | ×      |     |                     |                |              |                        |     |      |
|     |                                                                                |        | User Defined Label                                  | •      |     |                     |                |              |                        |     |      |
|     |                                                                                |        | 🖯 🚰 Program                                         |        |     |                     |                |              |                        |     |      |
|     |                                                                                |        | ErrorReset                                          | V      |     | 2020/03/03 17:47:09 | Not Calculated |              |                        |     | ~    |
|     |                                                                                |        | Sijne Calculation                                   |        |     |                     |                |              | Execute                | ) 🗆 | Cose |

Pencerenin sol alt kısmındaki oynat butonunu tıklayın.

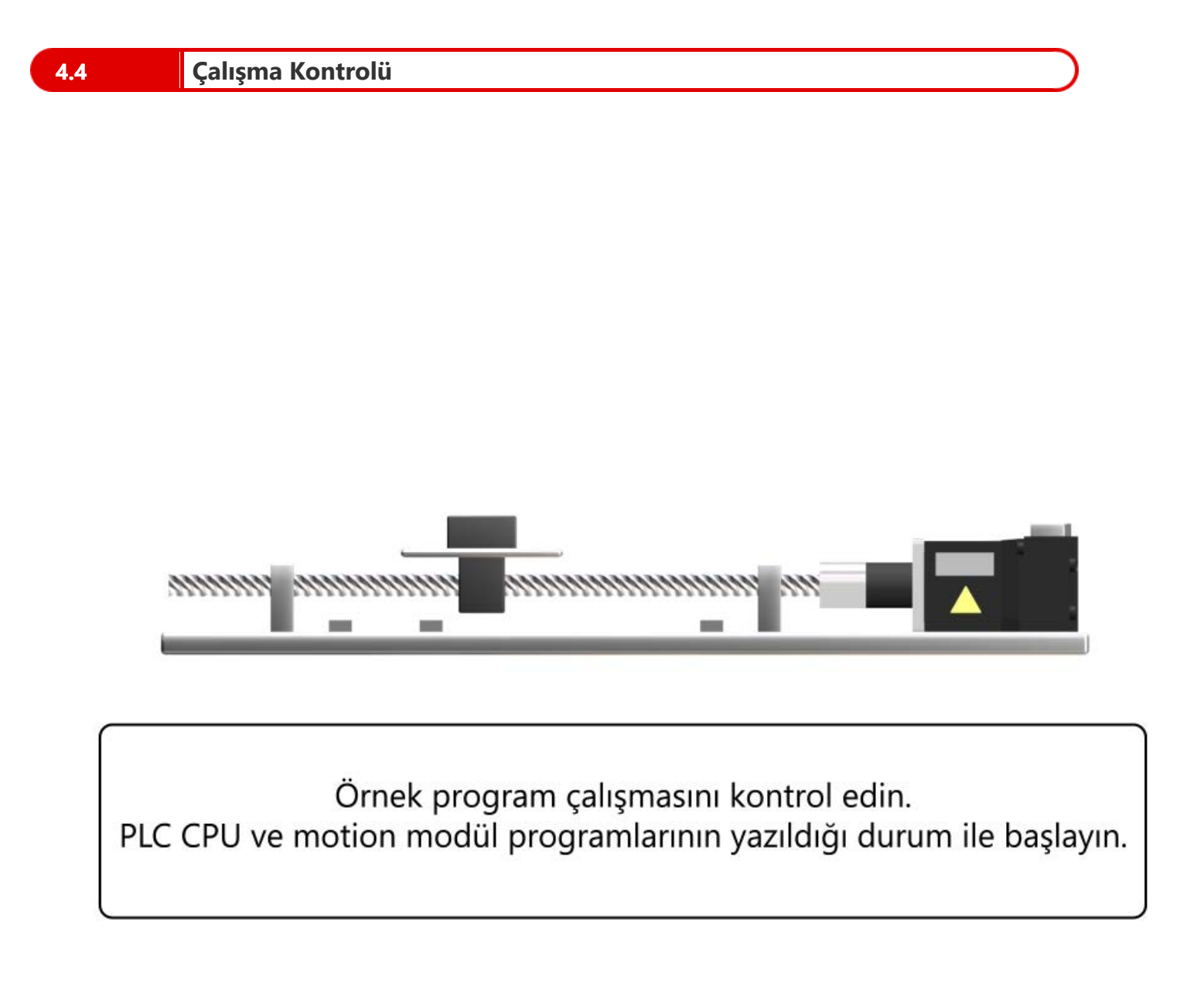

4.4

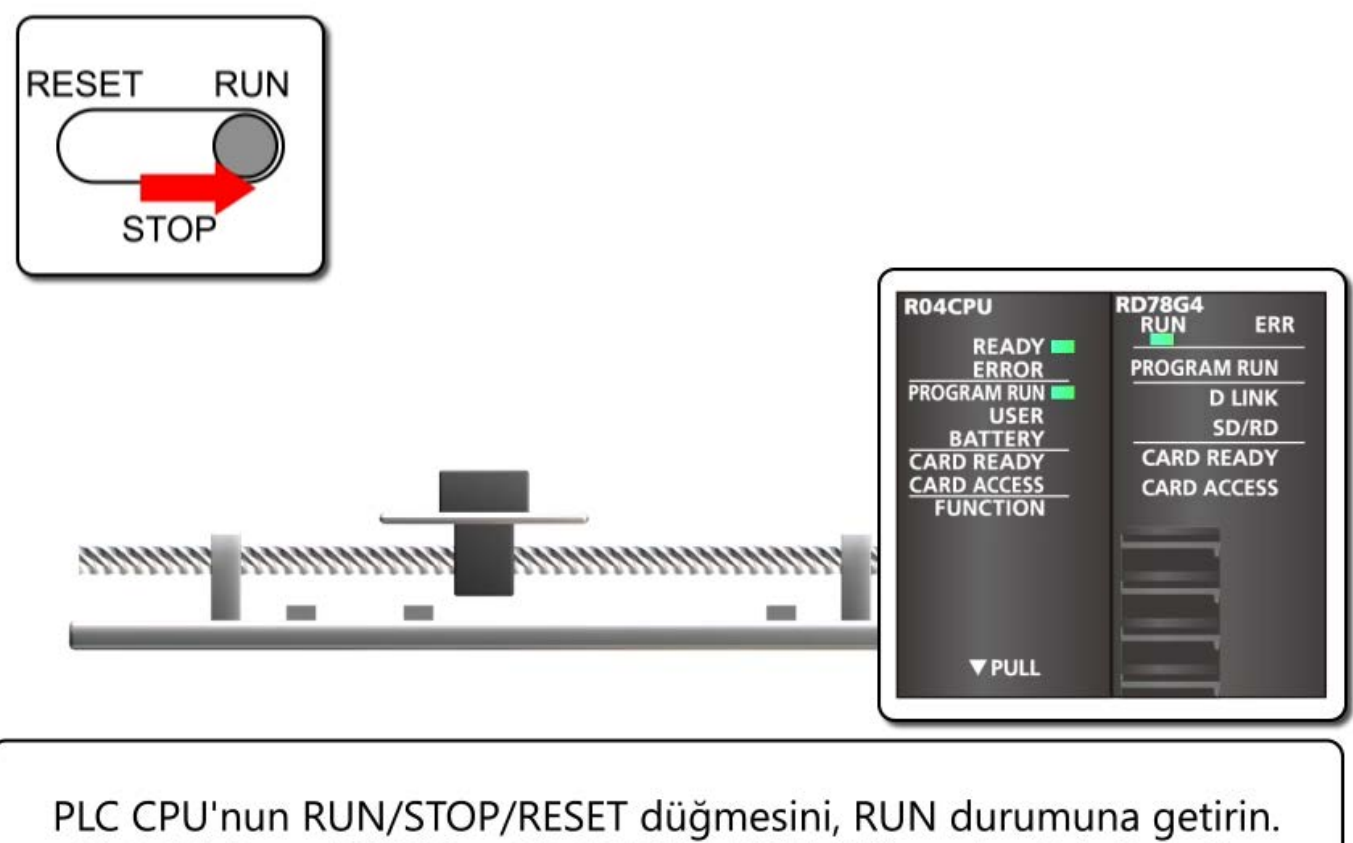

PLC CPU'nun RUN/STOP/RESET düğmesini, RUN durumuna getirin. PLC CPU'nun READY ve PROGRAM RUN düğmesi açık hale gelir. Motion modülünün RUN düğmesi açılır.

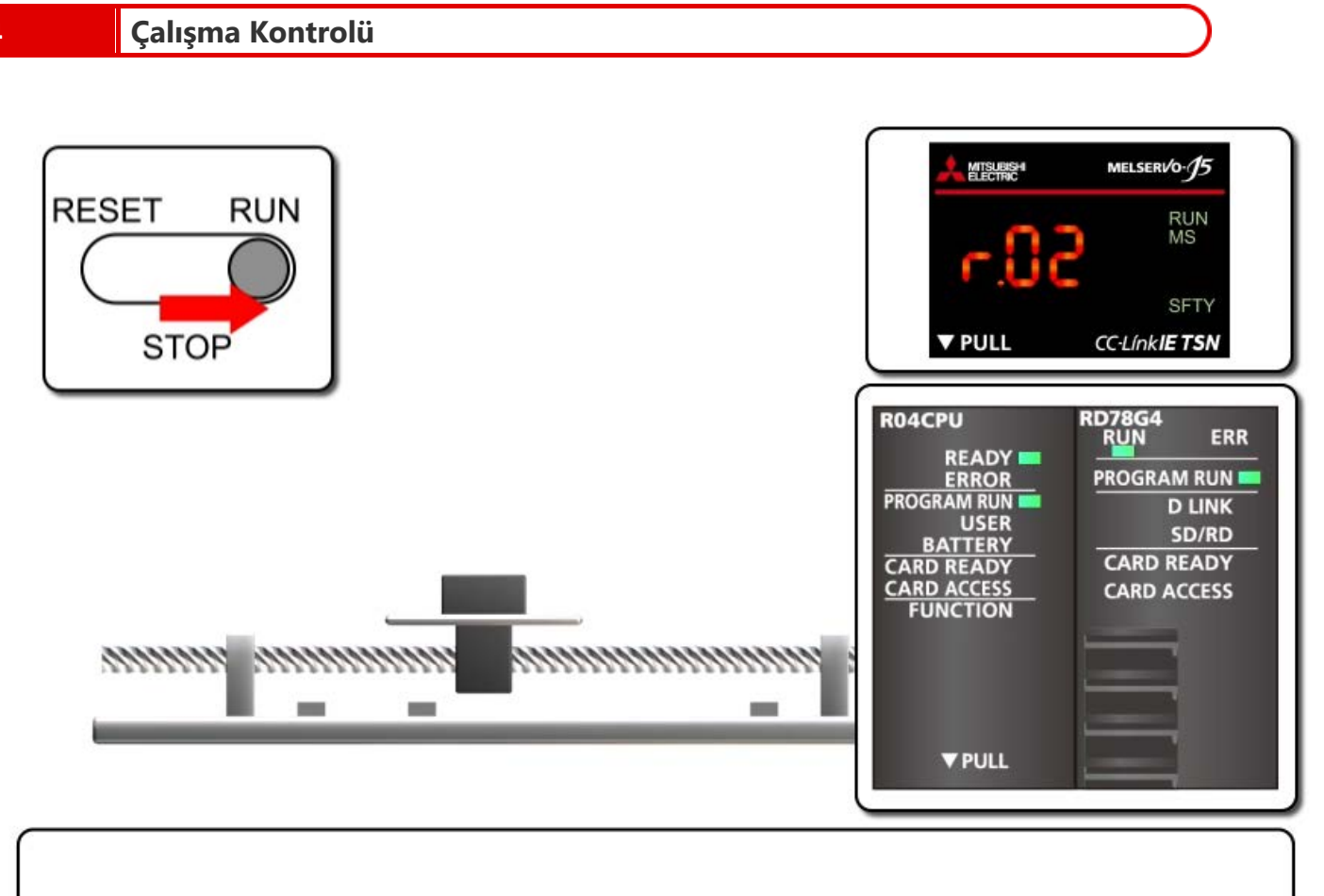

Motion modülünün PROGRAM RUN düğmesi açılana kadar bekleyin. Servo sürücü üzerinde "r.02" görüntülenir. (Nokta yanıp söner.)

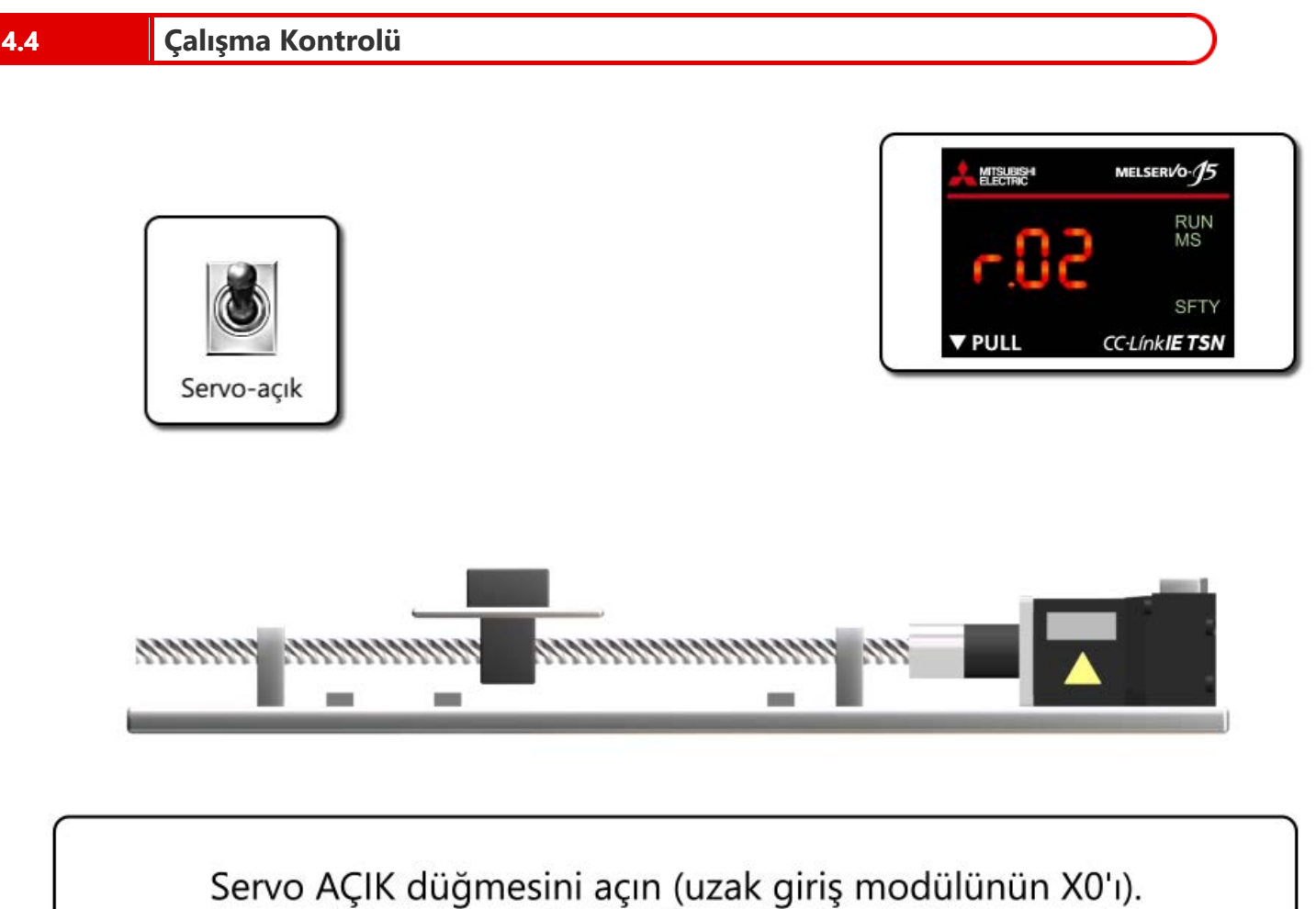

Servo Açık düğmesini açın (uzak giriş modulunun X01). Servo sürücü üzerinde "r.02" görüntülenir. (Nokta açılır.) Servo motor, servo-açık durumuna girer.

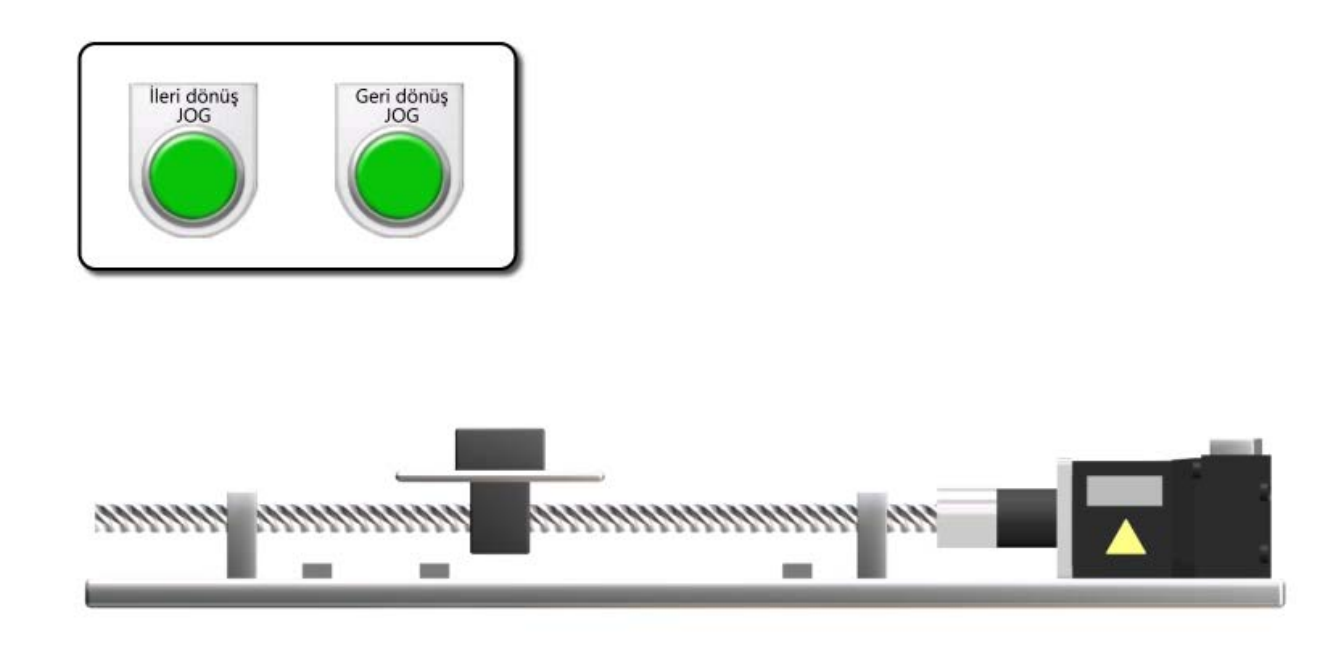

İleri dönüş JOG düğmesinin açılması, işletimi artan yönde hareket ettirir ve kapatılması işletimi durdurur.

Geri dönüş JOG düğmesinin açılması, işletimi azalan yönde hareket ettirir (sol taraf) ve kapatılması işletimi durdurur.

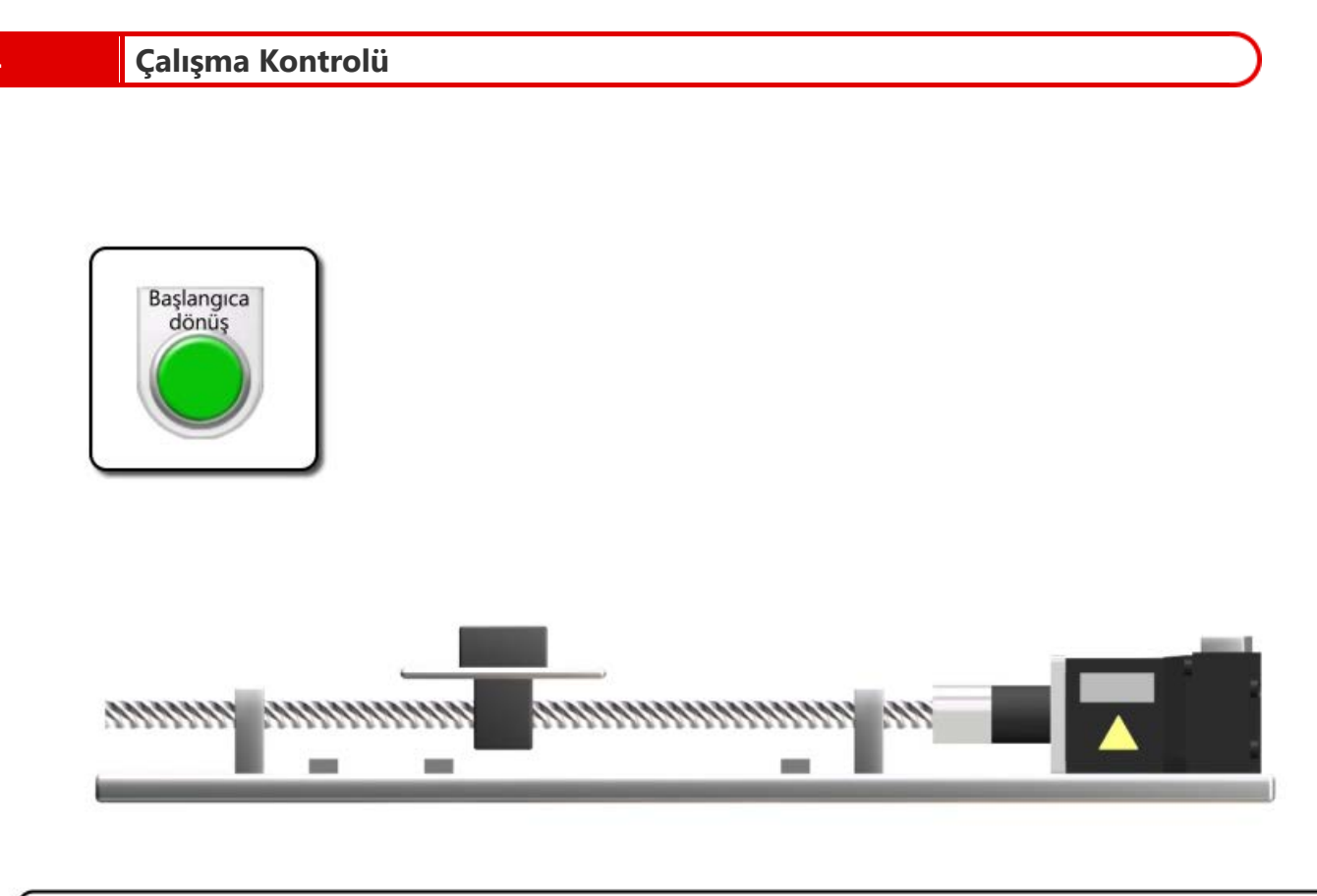

Başlangıca dönüş düğmesinin açılması başlangıca dönüş işletimini başlatır. Proximity dog yönteminin başlangıca dönüşünü yürütün (Pr.PT45: -33). İşletim, ünitenin biraz geçildiği yerde durur ve pozisyon başlangıç konumu olarak ayarlanır.

|                  | Çalışma Kontrolü |
|------------------|------------------|
| $\left[ \right]$ | Pozisyonlama     |
| Ĺ                |                  |
|                  |                  |

Pozisyonlama başlatma düğmesinin açılması ileri-geri hareket işletimini başlatır. İşletim 150 mm ileri hareket eder ve 0,5 saniye durur. Ardından, 150 mm geri hareket eder ve 0,5 saniye durur.

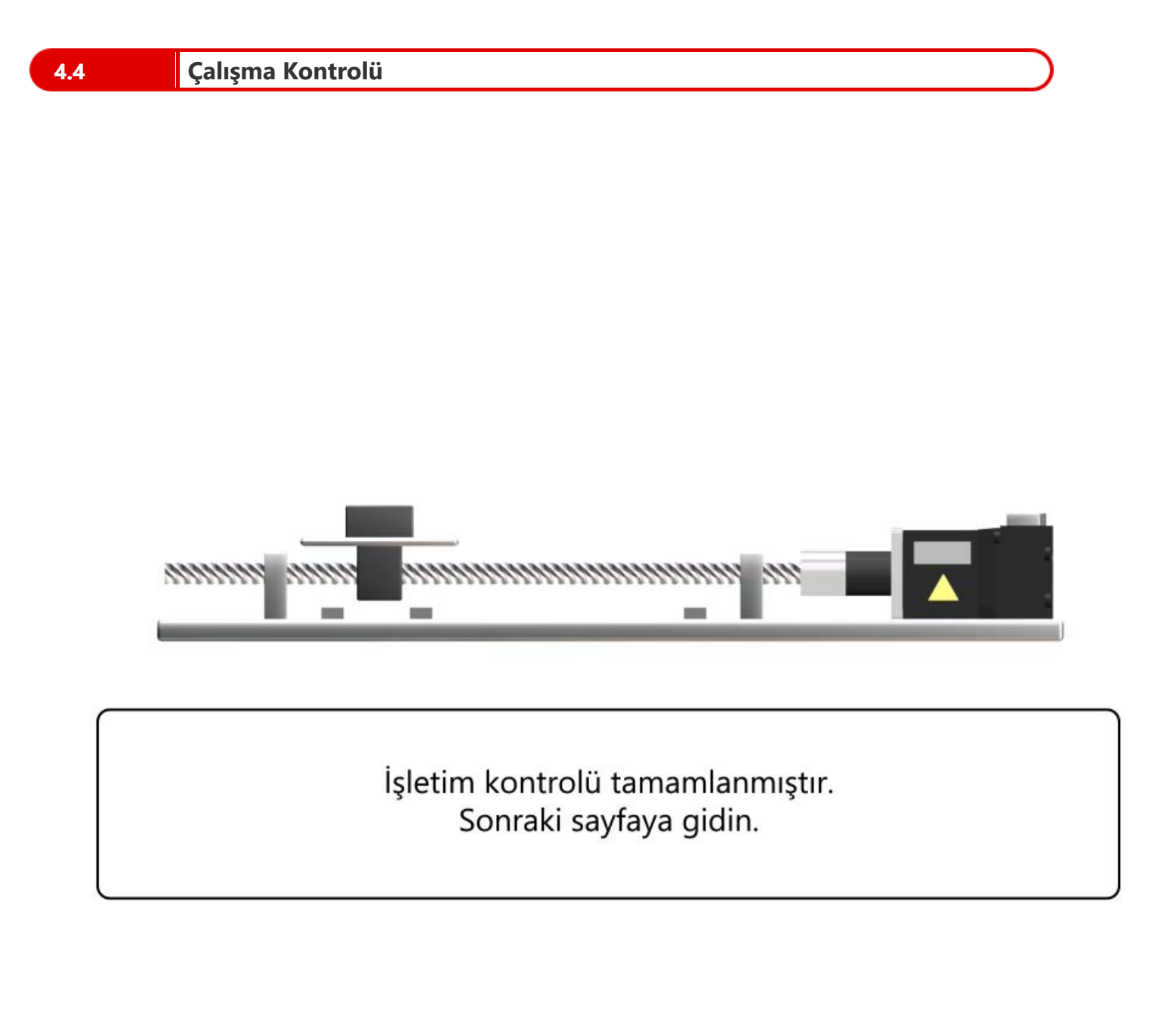

# Bu Bölümün Özeti

Bu bölümde, şunları öğrendiniz:

- PLC CPU Programi
- Motion Modülü Programı
- Yazma Programları
- Çalışma Kontrolü

## Önemli noktalar

| PLC CPU Programı       | PLC CPU üzerinde her zaman motion modülünün Y0: PLC READY komutunu açınız.                                                                                                    |
|------------------------|----------------------------------------------------------------------------------------------------|
| Motion Modülü Programı | <ul> <li>Kullanmak için Element Selection penceresinden Motion Control FB seçeneğini sürükleyip bırakınız.</li> <li>Servo-açık için MC_Power, JOG işletimi için MCv_Jog, başlangıç konumuna dönüş için MC_Home, rölatif değerle pozisyonlama için MC_MoveRelative, mutlak değerle pozisyonlama için MC_MoveAbsolute ve hata sıfırlama için MC_Reset kullanın.</li> <li>Başlangıç konumuna dönüş yöntemini, servo sürücünün parametreleri ile ayarlayın.</li> </ul> |
| Yazma Programları      | Programları PLC CPU ve motion modülüne yazınız.                                                                                                    |
| Çalışma Kontrolü       | Örnek sistem işletimi videoda kontrol edilir.                                                                                                    |

4.5

| Test Sc | n | Test |
|---------|---|------|
|---------|---|------|

Artık **MELSEC iQ-R Serisi Motion Modülü Temel Bilgileri (RD78G(H)/Başlatma)** Kursundaki tüm dersleri tamamladığınızdan, son teste girmeye hazırsınız. Ele alınan konulardan herhangi birini tam anlamadıysanız, lütfen bu konuları gözden geçirmek için bu fırsatı değerlendiriniz.

### Bu Son Testte toplam 5 soru (7 madde) yer almaktadır.

Son testi istediğiniz sayıda uygulayabilirsiniz.

#### Puan sonuçları

Doğru cevap sayısı, soru sayısı, doğru cevapların yüzdesi ve başarılı/başarısız sonucu puan sayfasında görüntülenir.

|              |         | 1                                                                                                    | 2 | 3 | 4 | 5 | 6 | 7 | 8   | 9      | 10    | 11  | 12    |                    |
|--------------|---------|----------------------------------------------------------------------------------------------------|---|---|---|---|---|---|-----|--------|-------|-----|-------|--------------------|
| Yeniden Dene | Test 1  |                                                                                                    | X | X | 1 |   |   |   |     |        |       |     |       | Toplam soru: 28    |
|              | Test 2  | × .                                                                                                    | 1 | 1 | × |   |   |   |     |        |       |     |       | Doğru cevaplar: 22 |
|              | Test 3  | <ul> <li>Image: A second second s</li></ul> |   |   |   |   |   |   |     |        |       |     |       |                    |
|              | Test 4  | <ul> <li>Image: A set of the set of the</li></ul>  | 1 |   |   |   |   |   |     |        |       |     |       | Yüzde: 79 %        |
|              | Test 5  | 1                                                                                                    | 1 |   |   |   |   |   |     |        |       |     |       | $\sim$             |
| Yeniden Dene | Test 6  | 1                                                                                                    | X | X | X |   |   |   |     | _      | _     |     |       |                    |
|              | Test 7  | 1                                                                                                    | 1 | 1 | 1 |   |   |   | Т   | esti ( | geçi  | mek | için, | doğru              |
|              | Test 8  | ×                                                                                                    | 1 | 1 | 1 | 1 |   |   | 🗌 c | evar   | blari | n % | 60 c  | olması gerekir.    |
|              | Test 9  | 1                                                                                                    |   |   |   |   |   |   | Ľ   |        |       |     |       | <b>3 3</b>         |
| Yeniden Dene | Test 10 | X                                                                                                    |   |   |   |   |   |   |     |        |       |     |       |                    |

| Test |        | Son Test 1                                                                                      |
|------|--------|-------------------------------------------------------------------------------------------------|
|      |        |                                                                                                 |
| Aşa  | ğıdaki | i doğru açıklamayı/açıklamaları seçin. (Birden fazla seçim yapılabilir)                         |
|      |        |                                                                                                 |
|      |        |                                                                                                 |
| 01   |        |                                                                                                 |
| QI   |        |                                                                                                 |
|      |        | Sarsım (Jerk) hızlanma/yavaşlama sırasında hız dalga formları düzgünce değişir.                 |
|      |        |                                                                                                 |
|      |        | Sarsım (Jerk) degeri artırlılırsa, nizlanma/yavaşlama suresi uzar.                              |
|      |        | Motion modülünde, programlar Mitsubishi Electric tarafından oluşturulan FB'ler ile oluşturulur. |
|      |        |                                                                                                 |
|      |        | ST'de ifadeler bir ": (iki nokta üst üste)" ile bitmelidir.                                     |
|      |        | Yerel etiketler yalnızca her POU'da kullanılabilir.                                             |
|      |        |                                                                                                 |
|      |        |                                                                                                 |
|      |        |                                                                                                 |
|      |        |                                                                                                 |

| est Son Test 2 |
|----------------|
|----------------|

Aşağıdaki cümleler () için doğru sözcüğü seçiniz.

- Test operasyonunu gerçekleştirmek için, gücü açmadan önce servo sürücünün (Q1) değerini değiştiriniz.
- (Q2) test operasyon fonksiyonuyla motorun dönüş yönünü ve makinenin çalışmalarını kontrol ediniz.
- Servo sürücü ve uzak giriş modülünün döner düğmeleriyle (Q3) ayarlayın.

- Q1: DIP switch
  - Döner düğme
  - Komut anahtarı
- Q2: GX Works3
  - MR Configurator2
  - Motion kontrol ayar fonksiyonu
- Q3: IP adresi
  - İstasyon numarası

| Test |        | Son Test 3                                                                                        |  |
|------|--------|---------------------------------------------------------------------------------------------------|--|
|      |        |                                                                                                   |  |
| Aşağ | ğıdaki | doğru açıklamayı/açıklamaları seçin. (Birden fazla seçim yapılabilir)                             |  |
|      |        |                                                                                                   |  |
|      |        |                                                                                                   |  |
|      |        |                                                                                                   |  |
| Q1   |        |                                                                                                   |  |
|      |        | PDO eslestirmesi vapıldıktan sonra, network konfigürasyonu değistirilse dahi sorun voktur.        |  |
|      |        | i De cşicşili licei yapılalıtalı serila, netresit kerilgalasyona acgişti ilse aalı serali yertalı |  |
|      |        | Servo sürücünün parametreleri, ilk haberleşme sırasında kontrolörden aktarılabilir veya MR        |  |
|      |        | Configurator2 kullanılarak her eksene yazılabilir.                                                |  |
|      |        | CPU parametrelerinin cihazı doğrudan bağlama ayarı Extended Mode (iQ-R Series Mode) olarak        |  |
|      |        | ayarlanmalıdır.                                                                                   |  |
|      |        |                                                                                                   |  |
|      |        |                                                                                                   |  |
|      |        |                                                                                                   |  |
|      |        |                                                                                                   |  |
|      |        |                                                                                                   |  |

| Test | Son Test 4                                                                                                    |   |
|------|----------------------------------------------------------------------------------------------------|---|
|      |                                                                                                    |   |
| Mot  | ion modülü kullanılırken program hakkında doğru açıklamayı/açıklamaları seçiniz. (Birden fazla seçim yapılabilir) | • |
|      |                                                                                                    |   |
|      |                                                                                                    |   |
|      |                                                                                                    | - |
| 01   |                                                                                                    |   |
|      |                                                                                                    |   |
|      | PLC CPU programında her zaman motion modülünün Y0'ını açınız.                                                     |   |
|      |                                                                                                    |   |
|      | Motion modülünün Y1'i açıldığında, servo açılır.                                                                  |   |
|      |                                                                                                    |   |
|      | Motion Control FB, sürüklenir bırakılarak program düzenleyiciye yazılabilir.                                      |   |
|      | Motion Control EP/nin tilm C/C cinvollori overlanmolulur                                                          |   |
|      | Motion Control PB nin tum 0/Ç sinyalleri ayarlanmalıdır.                                                          |   |
|      |                                                                                                    |   |
|      |                                                                                                    |   |
|      |                                                                                                    |   |
|      |                                                                                                    |   |
|      |                                                                                                    |   |

| Test     | Son Test 5                                                                                  |   |
|----------|---------------------------------------------------------------------------------------------|---|
|          |                                                                                             |   |
| Başlangı | ca dönüş yönteminin ayarları hakkında doğru açıklamayı seçin.                               | • |
|          |                                                                                             |   |
|          |                                                                                             |   |
|          |                                                                                             | - |
| Q1       |                                                                                             |   |
|          |                                                                                             |   |
|          | Başlangıca dönüş yöntemi "MC_Home" FB'de "Seçenekler" giriş değişkeniyle ayarlanır.         |   |
|          |                                                                                             |   |
|          | Başlangıca dönüş yöntemi Motion Control Setting Function ekranındaki eksen parametreleriyle |   |
|          | ayarlanır.                                                                                  |   |
|          | Baslanguca dänüs väntemi MP-15-6 serve sürücünün parametreleriyle avarlanır                 |   |
|          | Başlanğıca dönüş yöntenin MK-55-G servő sürücünün parametreleriyle ayananın.                |   |
|          |                                                                                             |   |
|          |                                                                                             |   |

| Test | Son Test 1                                                                                      |   |
|------|-------------------------------------------------------------------------------------------------|---|
| Aşağ | aki doğru açıklamayı/açıklamaları seçin. (Birden fazla seçim yapılabilir)                       | • |
| Q1   |                                                                                                 | Ţ |
|      | Sarsım (Jerk) hızlanma/yavaşlama sırasında hız dalga formları düzgünce değişir.                 |   |
|      | Sarsım (Jerk) değeri artırılırsa, hızlanma/yavaşlama süresi uzar.                               |   |
|      | Motion modülünde, programlar Mitsubishi Electric tarafından oluşturulan FB'ler ile oluşturulur. |   |
|      | ST'de ifadeler bir ": (iki nokta üst üste)" ile bitmelidir.                                     |   |
|      | Yerel etiketler yalnızca her POU'da kullanılabilir.                                             |   |
|      |                                                                                                 |   |
|      |                                                                                                 |   |

Aşağıdaki cümleler () için doğru sözcüğü seçiniz.

- Test operasyonunu gerçekleştirmek için, gücü açmadan önce servo sürücünün (Q1) değerini değiştiriniz.
- (Q2) test operasyon fonksiyonuyla motorun dönüş yönünü ve makinenin çalışmalarını kontrol ediniz.
- Servo sürücü ve uzak giriş modülünün döner düğmeleriyle (Q3) ayarlayın.

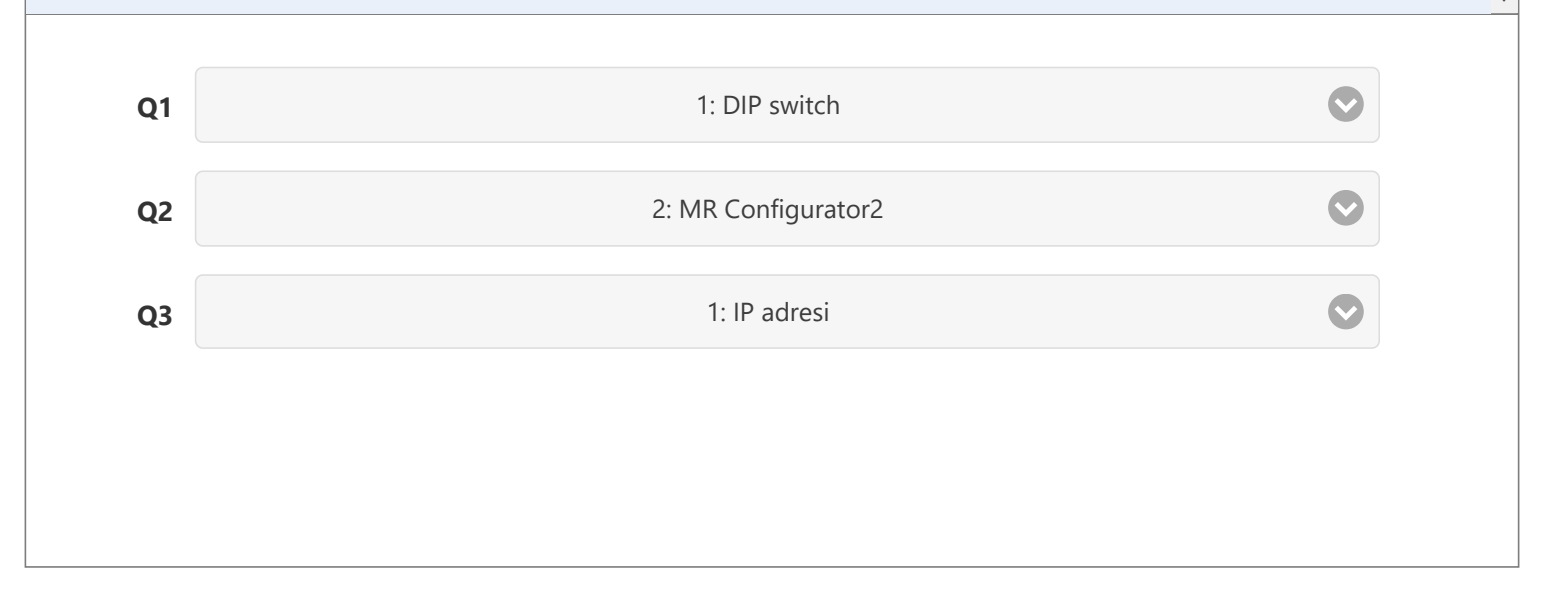

- Q1: DIP switch
  - Döner düğme
  - Komut anahtarı
- Q2: GX Works3
  - MR Configurator2
  - Motion kontrol ayar fonksiyonu
- Q3: IP adresi
  - İstasyon numarası

.

| Test |        | Son Test 3                                                                                 |          |
|------|--------|--------------------------------------------------------------------------------------------|----------|
|      |        |                                                                                            |          |
| Aşa  | ğıdaki | doğru açıklamayı/açıklamaları seçin. (Birden fazla seçim yapılabilir)                      | <b>^</b> |
|      |        |                                                                                            |          |
|      |        |                                                                                            |          |
|      |        |                                                                                            | •        |
| 01   |        |                                                                                            |          |
|      |        |                                                                                            |          |
|      |        | PDO eşleştirmesi yapıldıktan sonra, network konfigürasyonu değiştirilse dahi sorun yoktur. |          |
|      |        |                                                                                            |          |
|      |        | Servo sürücünün parametreleri, ilk haberleşme sırasında kontrolörden aktarılabilir veya MR |          |
|      |        | Comiguratorz kunannarak ner eksene yaznabilir.                                             | J        |
|      |        | CPU parametrelerinin cihazı doğrudan bağlama avarı Extended Mode (iQ-R Series Mode) olarak |          |
|      |        | ayarlanmalıdır.                                                                            |          |
|      |        |                                                                                            |          |
|      |        |                                                                                            |          |
|      |        |                                                                                            |          |
|      |        |                                                                                            |          |
|      |        |                                                                                            |          |

| Test |       | Son Test 4                                                                                                    |   |
|------|-------|----------------------------------------------------------------------------------------------------|---|
|      |       |                                                                                                    |   |
| Mot  | ion m | nodülü kullanılırken program hakkında doğru açıklamayı/açıklamaları seçiniz. (Birden fazla seçim yapılabilir) | • |
|      |       |                                                                                                    |   |
|      |       |                                                                                                    |   |
|      |       |                                                                                                    | - |
| 01   |       |                                                                                                    |   |
| U QI |       |                                                                                                    |   |
|      |       | PLC CPU programında her zaman motion modülünün Y0'ını açınız.                                                 |   |
|      |       |                                                                                                    |   |
|      |       | Motion modülünün Y1'i açıldığında, servo açılır.                                                              |   |
|      |       |                                                                                                    |   |
|      |       | Motion Control FB, sürüklenir bırakılarak program düzenleyiciye yazılabilir.                                  |   |
|      |       |                                                                                                    |   |
|      |       | Motion Control FB'nin tüm G/Ç sinyalleri ayarlanmalıdır.                                                      |   |
|      |       |                                                                                                    |   |
|      |       |                                                                                                    |   |
|      |       |                                                                                                    |   |
|      |       |                                                                                                    |   |
|      |       |                                                                                                    |   |

| Test       | Son Test 5                                                                                  |   |
|------------|---------------------------------------------------------------------------------------------|---|
| <u>.</u>   |                                                                                             |   |
| Başlangıca | a dönüş yönteminin ayarları hakkında doğru açıklamayı seçin.                                | • |
|            |                                                                                             |   |
|            |                                                                                             |   |
|            |                                                                                             | - |
| Q1         |                                                                                             |   |
|            |                                                                                             |   |
|            | Başlangıca dönüş yöntemi "MC_Home" FB'de "Seçenekler" giriş değişkeniyle ayarlanır.         |   |
|            |                                                                                             |   |
|            | Başlangıca dönüş yöntemi Motion Control Setting Function ekranındaki eksen parametreleriyle |   |
|            | ayarlanır.                                                                                  |   |
|            | Paclanguca dänüs väntami MP IF 6 sarva sürüsünün naramatroloriyla ayarlanır                 |   |
|            | Başlangıca donuş yöntemi MR-35-G servő surucunun parametreleriyle ayananır.                 |   |
|            |                                                                                             |   |
|            |                                                                                             |   |

Son Testi tamamladınız. Sonuç alanınız aşağıda gösterildiği gibidir. Son Testi sonlandırmak için bir sonraki sayfaya ilerleyin. 1 2 3 4 5 6 7 8 9 10 Toplam soru: 7 v Son Test 1 Son Test 2 V  $\mathbf{v}$ v Doğru cevaplar: 7 Son Test 3  $\mathbf{v}$ Yüzde: 100 % Son Test 4 V Son Test 5  $\mathbf{v}$ Temizle

# MELSEC iQ-R Serisi Motion Modülü Temel Bilgileri (RD78G(H)/Başlatma) Kursunu tamamladınız.

Bu kursa katıldığınız için teşekkür ederiz.

Derslerden keyif almış olmanızı ve bu kursta edindiğiniz bilgilerin gelecekte faydalı olmasını umarız.

Kursu istediğiniz kadar çok gözden geçirebilirsiniz.

İncele Kapat